#### MAINTENANCE TECHNICAL SUPPORT CENTER HEADQUARTERS MAINTENANCE OPERATIONS UNITED STATES POSTAL SERVICE

# Maintenance Management Order DOSTAL SERVICE

**SUBJECT:** Preventive Maintenance Servicing Guidelines for Lockheed Martin (LM) Mail Staging Tower (MST) Shooting Star Bulk Staging Unit Phase 3A and 3B

TO: All LM MST Sites

DATE: February 28, 2014

**NO:** MMO-043-14 **FILE CODE:** TM2

rorn:mm09077ah

This Maintenance Management Order (MMO) provides Operational and Preventive Maintenance Guidelines for the Lockheed Martin (LM) Mail Staging Tower (MST) Shooting Star Bulk Staging Unit Phase 3A and 3B. This bulletin applies to Acronym MST, Class Code CA.

Maintenance Managers are to use these preventive maintenance guidelines when preparing the route sheets for local maintenance personnel. It is the responsibility of each Maintenance Manager to ensure all WARNINGS, CAUTIONS, and NOTES are included with each applicable task as part of the preparation of any local route sheets.

The minimum maintenance skill level required to perform each task is included in the Minimum Skill Level column of each checklist. This does not preclude higher level employees from performing any of this work.

### WARNING

Various products requiring Material Safety Data Sheets (MSDS) may be utilized during the performance of the procedures in this bulletin. Ensure the current MSDS for each product used is on file and available to all employees. When reordering such a product, it is suggested that current MSDS be requested. Refer to MSDS for appropriate personal protective equipment.

#### WARNING

The use of compressed or blown air is prohibited. An alternative cleaning method such as a HEPA filtered vacuum cleaner, a damp rag, lint-free cloth, or brush must be used in place of compressed or blown air.

### WARNING

Steps contained in this bulletin may require the use of Personal Protective Equipment (PPE). Refer to the current Electrical Work Plan (EWP) MMO for appropriate **PPE requirements.** 

Direct any questions or comments concerning this bulletin to the MTSC HelpDesk, (800) 366-4123 or (405) 573-2123.

Robert E. Albert Manager Maintenance Technical Support Center **HQ** Maintenance Operations

- Attachments 1. Summary of Workload Estimate
  - 2. LM MST Shooting Star Bulk Staging Unit Phase 3A and 3B Master Checklist: 03-MST-CA-201-M: Daily
  - 3. LM MST Shooting Star Bulk Staging Unit Phase 3A and 3B Master Checklist: 03-MST-CA-202-M: Weekly
  - 4. LM MST Shooting Star Bulk Staging Unit Phase 3A and 3B Master Checklist: 03-MST-CA-203-M: Monthly
  - 5. LM MST Shooting Star Bulk Staging Unit Phase 3A and 3B Master Checklist: 03-MST-CA-204-M: Quarterly
  - 6. LM MST Shooting Star Bulk Staging Unit Phase 3A and 3B Master Checklist: 03-MST-CA-205-M: 3 Year

# ATTACHMENT 1

#### SUMMARY OF

#### WORKLOAD ESTIMATE

#### FOR

#### LM MST SHOOTING STAR BULK STAGING UNIT PHASE 3A AND 3B

#### SUMMARY OF WORKLOAD ESTIMATE FOR LM MST SHOOTING STAR BULK STAGING UNIT PHASE 3A AND 3B

|           |           |          |             |            | Total     |
|-----------|-----------|----------|-------------|------------|-----------|
|           |           |          | Routine     | Non-       | Servicing |
|           | Routine   |          | Servicing + | productive | Per       |
|           | Servicing | Repair*  | Repair Time | Time**     | Machine   |
| Operation | (Hrs/Yr)  | (Hrs/Yr) | (Hrs/Yr)    | (Hrs/Yr)   | (Hrs/Yr)  |
| 5         | 393.1     | 117.9    | 511.0       | 51.1       | 562.1     |
| 6         | 424.3     | 127.3    | 551.6       | 55.2       | 606.8     |
| 7         | 455.5     | 136.7    | 592.2       | 59.2       | 651.4     |
|           |           |          |             |            |           |

#### NOTES

\*Repair estimates based on 30% of servicing.

\*\*Based on 10% of total servicing and repair.

#### ATTACHMENT 2

# LM MST SHOOTING STAR BULK STAGING UNIT PHASE 3A AND 3B MASTER CHECKLIST

03-MST-CA-201-M

Daily Time Total: Per Bulk Staging Unit - 36 Minutes

Refer to the MS-238 if additional maintenance information is required.

MMO-043-14

Maintenance Technical Support Center

| 1011010-040-14                |                                                                                                    |                                                                                                    | -                                                                                                    |                                                                                                    |                                                                                                    |                                                                                                    |                                                                                                    | via                                                                                                    | IIIICII                                                                                                    | anc                                                                                           |               |       |              | ippu           | ло                | CHICI |
|-------------------------------|----------------------------------------------------------------------------------------------------|----------------------------------------------------------------------------------------------------|----------------------------------------------------------------------------------------------------|----------------------------------------------------------------------------------------------------|----------------------------------------------------------------------------------------------------|----------------------------------------------------------------------------------------------------|----------------------------------------------------------------------------------------------------|----------------------------------------------------------------------------------------------------|----------------------------------------------------------------------------------------------------|-----------------------------------------------------------------------------------------------|---------------|-------|--------------|----------------|-------------------|-------|
| U.S. Postal<br>Maintenance    | Service<br>Checkli                                                                                                    | st                                                                                                    | WORK                                                                                                    |                                                                                                    |                                                                                                    | EG                                                                                                    |                                                                                                    | NT<br>M                                                                                                  | DENTIF                                                                                                    | FICAT                                                                                         |               |       | N            | JMBE           | ĒR                | TYPE  |
|                               |                                                                                                    |                                                                                                    | 0 3                                                                                                    | М                                                                                                    | S                                                                                                    | ТТĨ                                                                                                    |                                                                                                    |                                                                                                    |                                                                                                    |                                                                                               | C             |       | 2            | 0              | 1                 | М     |
| Equipment Nomenclatur<br>LM M | e<br>ST                                                                                                    |                                                                                                    | Equipmer<br>Shoot<br>Uni                                                                                                    | nt Mo<br>ing 3<br>t Ph                                                                                                    | odel<br>Star<br>ase :                                                                                                    | Bulk S<br>3A an                                                                                                    | Stagin<br>d 3B                                                                                                    | g                                                                                                    | Bulleti<br>m                                                                                                    | n File<br>1m09                                                                                | name<br>077al | h     | Occurr       | ence<br>D      | )<br>aily         |       |
| Dort or                       | Itom                                                                                                    |                                                                                                    | Took                                                                                                    | State                                                                                                    | mont                                                                                                    | and In                                                                                                    | truction                                                                                                    |                                                                                                    |                                                                                                    |                                                                                               | Fot           | Min   |              | Thre           | abold             |       |
| Component                     | No                                                                                                    | ((                                                                                                    | Comply wit                                                                                                    | biale                                                                                                    | currei                                                                                                    | nt safet                                                                                                    | v preca                                                                                                    | ı<br>utio                                                                                                | ns)                                                                                                    |                                                                                               | Est.<br>Time  | Skill |              | Thre           | snoia             | 5     |
|                               |                                                                                                    | X                                                                                                    |                                                                                                    |                                                                                                    |                                                                                                    |                                                                                                    |                                                                                                    |                                                                                                    | ,                                                                                                    |                                                                                               | Req<br>(min)  | Lev   | Run<br>Hours | Pie<br>F<br>(0 | eces<br>ed<br>00) | Freq. |
| SAFETY<br>STATEMENT           | 1. C<br>F<br>I<br>C<br>C<br>I<br>I<br>S<br>C<br>I<br>I<br>S<br>C<br>V<br>C<br>V<br>V<br>C<br>V<br>V<br>C<br>V<br>V<br>C<br>V<br>V<br>C<br>V<br>V<br>S<br>C<br>V<br>V<br>S<br>C<br>V<br>V<br>S<br>C<br>V<br>V<br>S<br>C<br>V<br>V<br>V<br>S<br>C<br>V<br>V<br>V<br>V | COMPLY<br>Disconne<br>equired<br>ocal loc<br>lown ar<br>equipme<br>Check fo<br>f any u<br>supervis<br>urther ac<br>FHE USE<br>S PROH<br>When cl<br>cleaning<br>vacuum<br>n place<br>ree clot<br>equipme<br>cannot b<br>vour sup<br>WARNIN<br>Steps co<br>he use co<br>PPE). R<br>Plan (EW<br>equirem | WITH A<br>bect pow<br>by this<br>ckout p<br>nd lock<br>nt and<br>or suspic<br>or prio<br>ction on<br>E OF CO<br>IBITED.<br>leaning<br>method<br>cleaner<br>of comp<br>h or bro<br>nt only<br>e used.<br>ervisor<br>G FOR E<br>ntained<br>of Person<br>efer to t<br>(P) MMO<br>lents. | LL<br>er a<br>insi<br>roca<br>su<br>su<br>r the<br>OMP<br>is<br>ores<br>ush<br>whe<br>Re<br>imm<br>EWP<br>in the<br>he co | SAF<br>and<br>truct<br>edur<br>ut th<br>speedu<br>sta<br>o po<br>equ<br>RES<br>req<br>uch<br>a da<br>ssed<br>may<br>n ot<br>port<br>a da<br>ssed<br>port<br>his b<br>Prote<br>curre | ETY F<br>apply<br>ion.<br>es to<br>is n<br>ct d<br>ist or<br>nce<br>rocee<br>ipme<br>SED<br>wired,<br>as a<br>or bl<br>y be<br>her cl<br>safet<br>ately u<br>E:<br>pulleti<br>ective<br>ent Ele<br>ropria | PRECA<br>lock<br>Refer<br>o pro<br>nachir<br>ust<br>is fo<br>eding<br>nt.<br>OR B<br>an<br>a HEI<br>own<br>used<br>leanin<br>y defi<br>upon<br>ectric<br>ate PF | AU<br>or to<br>ple.<br>coracium<br>w<br>LO<br>alt<br>PA<br>stair.<br>og r<br>edet<br>/ rem<br>al V<br>PE | TIONS<br>ts wh<br>curre-<br>rly sh<br>Op<br>nditior<br>I debr<br>d not<br>ith a<br>WN A<br>ernati<br>filter<br>be us<br>A lin<br>option<br>ncies<br>ectior<br>equire<br>ent<br>Vork | S.<br>ent<br>nut<br>ent.<br>iify<br>ny<br>IR<br>ve<br>ed<br>ed<br>nt-<br>cal<br>s<br>to<br>n. | 2             | All   |              |                |                   |       |
|                               |                                                                                                    | Be ca<br>equip<br>applie                                                                                                    | WARNING<br>autious when working around or on<br>pment when power has been<br>ied.                                                                                                    |                                                                                                    |                                                                                                    |                                                                                                    |                                                                                                    |                                                                                                    |                                                                                                    |                                                                                               |               |       |              |                |                   |       |
|                               |                                                                                                    | Sever<br>Vertic<br>not w<br>the lo<br>prope                                                                                                    | e injury<br>al Trans<br>alk or w<br>ong mai<br>rly.                                                                                                    | W/<br>or<br>sfer<br>ork<br>nter                                                                                           | ARN<br>deat<br>Uni<br>und<br>nanc                                                                                                    | ING<br>h car<br>it (VT<br>ler th<br>e bar                                                                                                    | n resu<br>U) fa<br>e VTU<br><sup>-</sup> is d                                                                                                    | ılt<br>IIs.<br>J u<br>epl                                                                                | if the<br>Do<br>nless<br>oyed                                                                                                    |                                                                                               |               |       |              |                |                   |       |

| U.S. Postal                             | Service |                                                                                                |                                                                                                    |                                                   |                                                         |                          | DENTIFICA                              | TION                 |              |              |                        |       |
|-----------------------------------------|---------|------------------------------------------------------------------------------------------------|----------------------------------------------------------------------------------------------------|---------------------------------------------------|---------------------------------------------------------|--------------------------|----------------------------------------|----------------------|--------------|--------------|------------------------|-------|
| Maintenance                             | Check   | list                                                                                           | WORK<br>CODE                                                                                                    |                                                   | EQUIPME<br>ACRONY                                       | NT<br>M                  |                                        | CL                   | LASS<br>ODE  | NUI          | MBER                   | TYPE  |
|                                         |         |                                                                                                | 0 3                                                                                                    | M S                                               | Т                                                       |                          |                                        | С                    | Т            | 2            | 0 1                    | М     |
| Equipment Nomenclature<br>LM M          | э<br>ST |                                                                                                | Equipme<br>Shoot<br>Uni                                                                                                    | nt Model<br>ting Star I<br>t Phase 3              | Bulk Staging<br>A and 3B                                | g                        | Bulletin Fil<br>mm0                    | ename<br>9077al      | h            | Occurre      | nce<br>DAILY           |       |
| Part or                                 | Item    |                                                                                                | Task                                                                                                    | Statement a                                       | and Instruction                                         | 1                        |                                        | Est.                 | Min.         | -            | Threshold              | s     |
| Component                               | No      | (                                                                                              | Comply wi                                                                                                    | th all curren                                     | t safety preca                                          | utior                    | is)                                    | Time<br>Req<br>(min) | Skill<br>Lev | Run<br>Hours | Pieces<br>Fed<br>(000) | Freq. |
|                                         |         | Eye p<br>must<br>from<br>(FRS)                                                                 | rotectio<br>be wo<br>the Fi<br>bowl.                                                                                                    | WARNI<br>n (goggl<br>rn when<br>ilter Reg         | NG<br>es or face<br>releasing<br>gulator Se             | sh<br>g f<br>epa         | iield)<br>luids<br>rator               |                      |              |              |                        |       |
| FRS CHECK                               | 2.      | Check the Air Prese Control (                                                                  | he Filte<br>ssure G<br>Cabinet<br>BSU is                                                                                                    | r Regula<br>Bauge ai<br>Fans.<br>running:         | itor Separ<br>nd Bowl,                                  | 3                        | 9                                      |                      |              |              |                        |       |
|                                         |         | <ol> <li>Chec<br/>corre<br/>neces<br/>top o</li> <li>Drain<br/>the re</li> <li>Chec</li> </ol> | ile the BSU is running:<br>Check the FRS air pressure gauge for the<br>correct air pressure of 90 +5 / -1 PSI. If<br>necessary, adjust regulator knob located on<br>top of the FRS to attain proper air pressure.<br>Drain any water in the FRS bowl by turning<br>the release valve at the bottom of the bowl.<br>Check the operation of the two (2) intake fans |                                                   |                                                         |                          |                                        |                      |              |              |                        |       |
|                                         |         | locate<br>the N<br>locate<br>4. Verify<br>matte                                                | ed on th<br>lain Con<br>ed on top<br>/ the fa<br>er/debris.                                                                                                    | ie left an<br>trol Cabir<br>o of Main<br>an vents | d right (from<br>net and (1)<br>Control Cal<br>are free | nt)<br>exh<br>bine<br>of | sides of<br>aust fan<br>et.<br>foreign |                      |              |              |                        |       |
| OVER ALL                                | 3.      | Check Ti                                                                                       | ansfer /                                                                                                    | Axis (TA)                                         | Air Pressu                                              | ure.                     |                                        | 3                    | 9            |              |                        |       |
| INSPECTION, TA<br>AIR PRESSURE<br>CHECK |         | Check the side of pressure                                                                     | e TA air<br>the rear<br>of 70 (+\$                                                                                                    | pressure<br>r TA ho<br>5 / -1) PS                 | gauge, loc<br>using, for<br>l.                          | ate<br>coi               | d on the<br>rrect air                  |                      |              |              |                        |       |
| TA FUNCTION<br>CHECK                    | 4.      | Check T<br>Hand.                                                                               | A for P                                                                                                    | roper Fu                                          | Inction Mo                                              | ovir                     | ng It by                               | 20                   | 9            |              |                        |       |
|                                         |         | 1. Term<br>Contr<br>option                                                                     | Ferminate the STAR operation using the Cel<br>Controller by selecting the CELL OFFLINE<br>ption.                                                                                                    |                                                   |                                                         |                          |                                        |                      |              |              |                        |       |
|                                         |         | 2. At the butto                                                                                | tton to display the Machine Control Page.                                                                                                    |                                                   |                                                         |                          |                                        |                      |              |              |                        |       |
|                                         |         | 3. At the<br>click<br>The<br>positi                                                            | e Cell Co<br>on MAII<br>VA car<br>on on th                                                                                                    | ontroller I<br>NTENAN<br>riage wil<br>e VTU ma    | Machine Co<br>CE POSITI<br>I move to<br>ast.            | ontro<br>ON<br>a         | ol Page,<br>button.<br>pre-set         |                      |              |              |                        |       |

| 1011010-043-14 |
|----------------|
|----------------|

#### . . .

| 10110-043-14           |                     |       |         |                                                                                    |         |           | via      | Intena      | ince   | ere      | SUUL  | ગ ગ   | ibb   |        | enter    |         |       |
|------------------------|---------------------|-------|---------|------------------------------------------------------------------------------------|---------|-----------|----------|-------------|--------|----------|-------|-------|-------|--------|----------|---------|-------|
| U.S. Postal            | Service             |       |         |                                                                                    | _       |           |          |             |        | DENTIFI  | CAT   | ION   |       |        |          |         |       |
| Maintonanco            | Chock               | rliet |         | WORK                                                                               |         |           | E        | EQUIPME     | NT     |          |       | CL    | ASS   | N      | UME      | BER     | TYPE  |
| Wallitenatice          | Check               | list  | -       |                                                                                    |         |           | <b>—</b> | ACRONY      | M      | 1 1      |       |       |       | -      | <u> </u> | 4       | N.4   |
|                        |                     |       |         | 0 3                                                                                | IVI     | 5         |          |             |        |          |       | C     | A     | 2      | 0        | 1       | IVI   |
| Equipment Nomenclature | e<br>o <del>T</del> |       |         | Equipm                                                                             | ent Mo  | odel      | <b>D</b> | 01          |        | Bulletin | Filer | name  |       | Occuri | enc      | e       |       |
|                        | 51                  |       |         | Shoc                                                                               | ting    | Star      | BUIK     | Stagin      | g      | mr       | n09   | 077ai | า     |        |          | Dally   |       |
|                        |                     |       |         | Ur                                                                                 | iit Ph  | lase      | 3A a     | and 3B      |        |          |       |       |       |        |          |         |       |
| Part or                | ltem                |       |         | Tasl                                                                               | State   | men       | t and    | Instruction | 1      |          |       | Fet   | Min   |        | Th       | reshold | 2     |
| Component              | No                  |       | (C      | Comply w                                                                           | ith all | curre     | ent saf  | ety preca   | utio   | ns)      |       | Time  | Skill |        |          |         | _     |
|                        |                     |       | -       |                                                                                    |         |           |          |             |        |          |       | Req   | Lev   | Run    | P        | Pieces  | Freq. |
|                        |                     |       |         |                                                                                    |         |           |          |             |        |          |       | (min) |       | TIOUIS | (        | (000)   |       |
|                        | •                   |       |         |                                                                                    |         |           |          |             |        |          |       |       |       |        |          |         |       |
|                        |                     | 4.    | On      | the (                                                                              | Cell    | Со        | ontrol   | ller, a     | ссе    | ess th   | e     |       |       |        |          |         |       |
|                        |                     |       | Mainte  | enance                                                                             | Мо      | de s      | scree    | en, and     | se     | elect th | e     |       |       |        |          |         |       |
|                        |                     |       | Discre  | ete I/O                                                                            | scree   | en op     | otion    |             |        |          |       |       |       |        |          |         |       |
|                        |                     | 5     | Salaci  | t tha                                                                              | Statu   |           | croo     | n ontio     | n f    | rom th   |       |       |       |        |          |         |       |
|                        |                     | 0.    | Discre  | ete I/O                                                                            | scree   | an ar     |          |             |        | ioni ui  |       |       |       |        |          |         |       |
|                        |                     | _     |         | y the Enable PLC option is displayed at                                            |         |           |          |             |        |          |       |       |       |        |          |         |       |
|                        |                     | 6.    | Verify  | y the Enable PLC option is displayed a<br>Discrete I/O Status screen Safety Contro |         |           |          |             |        |          |       |       |       |        |          |         |       |
|                        |                     |       | the Di  | Discrete I/O Status screen Safety Contro<br>on.                                    |         |           |          |             |        |          |       |       |       |        |          |         |       |
|                        |                     |       | sectio  | on.                                                                                |         |           |          |             |        |          |       |       |       |        |          |         |       |
|                        |                     | 7.    | Open    | n the appropriate security-fenced gate                                             |         |           |          |             |        |          |       |       |       |        |          |         |       |
|                        |                     |       | but do  | o not enter.                                                                       |         |           |          |             |        |          |       |       |       |        |          |         |       |
|                        |                     | 8     | Salaci  | o not enter.<br>It the Close option, and return to the                             |         |           |          |             |        |          |       |       |       |        |          |         |       |
|                        |                     | 0.    | Mainte  | ot the Close option, and return to the tenance Mode screen to log off.             |         |           |          |             |        |          |       |       |       |        |          |         |       |
|                        |                     | _     |         |                                                                                    | 10100   |           |          |             | 511.   |          |       |       |       |        |          |         |       |
|                        |                     | 9.    | Click   | Window                                                                             | vs N    | ŢSŢ       | TART     | [ button    | , ar   | nd sele  | ct    |       |       |        |          |         |       |
|                        |                     |       | SHUT    | DOWN                                                                               | I. Se   | elect     | YES      | when p      | oror   | mpted.   |       |       |       |        |          |         |       |
|                        |                     | 10.   | Wait ι  | until the                                                                          | e me    | ssac      | je ap    | pears '     | 'It is | s safe t | to    |       |       |        |          |         |       |
|                        |                     |       | turn c  | off the                                                                            | com     | pute      | er", t   | hen po      | wei    | r off th | e     |       |       |        |          |         |       |
|                        |                     |       | compu   | uter.                                                                              |         |           |          |             |        |          |       |       |       |        |          |         |       |
|                        |                     | 11    | Turn    | off Ma                                                                             | ain (   | Cont      | rol (    | Cahinet     | die    | sconne   | ct    |       |       |        |          |         |       |
|                        |                     |       | circuit | breake                                                                             | er (C   | B-1)      |          | Jubinot     | an     | Soonne   |       |       |       |        |          |         |       |
|                        |                     |       | onoun   | broand                                                                             |         | 5 .)      | •        |             |        |          |       |       |       |        |          |         |       |
|                        |                     |       |         | ſ                                                                                  | 14/     |           |          |             |        |          |       |       |       |        |          |         |       |
|                        |                     |       |         |                                                                                    | VV      |           | IING     |             |        |          |       |       |       |        |          |         |       |
|                        |                     |       | Before  | perfo                                                                              | rmir    | na t      | he f     | ollowin     | a      | stens    |       |       |       |        |          |         |       |
|                        |                     |       | vou m   | ust do                                                                             | n the   | api       | orop     | riate Pl    | PE.    | Juppo    |       |       |       |        |          |         |       |
|                        |                     | ·     | ,       |                                                                                    |         | 1-1       |          |             |        |          |       |       |       |        |          |         |       |
|                        |                     | 12.   | Perfor  | m a lo                                                                             | ckou    | t/tag     | out      | of the N    | 1air   | n Contro | ol    |       |       |        |          |         |       |
|                        |                     |       | Cabin   | et as                                                                              | pres    | cribe     | ed by    | y the c     | urre   | ent loca | al    |       |       |        |          |         |       |
|                        |                     |       | lockou  | ut/resto                                                                           | re pr   | oceo      | dures    | S.          |        |          |       |       |       |        |          |         |       |
|                        |                     | 13.   | Enter   | the se                                                                             | curit   | v-fer     | nced     | area. a     | and    | endad    | e     |       |       |        |          |         |       |
|                        |                     |       | the lo  | ng ma                                                                              | inter   | ,<br>nanc | e ba     | ar bene     | ath    | the V    | A     |       |       |        |          |         |       |
|                        |                     |       | Carria  | ige as                                                                             | ssem    | ıbly.     |          | Secure      | tł     | ne Ion   | g     |       |       |        |          |         |       |
|                        |                     |       | mainte  | enance                                                                             | b       | ar,       | so       | that        | d      | ownwar   | ď     |       |       |        |          |         |       |
|                        |                     |       | mover   | ement of the VA Carriage is prevented.                                             |         |           |          |             |        |          |       |       |       |        |          |         |       |
|                        |                     | 14.   | Visual  | ually check the VA, RA, and TA                                                     |         |           |          |             |        |          | Α     |       |       |        |          |         |       |
|                        |                     |       | assen   | emblies for obvious defects/damage.                                                |         |           |          |             |        |          |       |       |       |        |          |         |       |
|                        |                     | 15.   | Perfor  | form the mail search.                                                              |         |           |          |             |        |          |       |       |       |        |          |         |       |
|                        |                     | 16.   | Ensur   | ire all materials and tools are removed.                                           |         |           |          |             |        |          |       |       |       |        |          |         |       |
|                        |                     | 17.   | Remo    | ve the                                                                             | e loi   | ngi       | main     | tenance     | e b    | oar, an  | d     |       |       |        |          |         |       |
|                        |                     |       | secure  | e it in th                                                                         | ne ste  | orag      | e po     | sition.     |        |          |       |       |       |        |          |         |       |

| U.S. Postal           | U.S. Postal Service |                                   |                                                                                                    |                   |                 |                  |               |                 |             |                    |        |              |               |          |      |      |           |       |
|-----------------------|---------------------|-----------------------------------|----------------------------------------------------------------------------------------------------|-------------------|-----------------|------------------|---------------|-----------------|-------------|--------------------|--------|--------------|---------------|----------|------|------|-----------|-------|
| Maintenance           | Check               | list                              | WORK<br>CODE                                                                                                    |                   |                 | E                |               | PMEN<br>DNYM    | T<br>I      |                    |        | CI<br>C      | ASS<br>ODE    |          | NU   | MBE  | R         | TYPE  |
|                       |                     |                                   | 0 3                                                                                                    | Μ                 | S               | Т                |               |                 |             |                    |        | С            | Т             | 2        | 2    | 0    | 1         | М     |
| Equipment Nomenclatur | e                   |                                   | Equipme                                                                                                    | nt Mo             | del             | L                | <u> </u>      | <u> </u>        | E           | Bulletin I         | -ilen  | ame          |               | Occ      | urre | nce  | <u> </u>  |       |
| LM M                  | ST                  |                                   | Shoot                                                                                                    | ing S             | Star E          | Bulk             | Sta           | ging            |             | mm                 | 1090   | )77a         | h             |          |      | DA   | ۱LY       |       |
|                       |                     |                                   | Uni                                                                                                    | t Pha             | ase 3           | <u>3A a</u>      | nd 3          | B               |             |                    |        |              |               |          |      |      |           |       |
| Dent -                | 14 -                |                                   |                                                                                                    | 04-7              |                 |                  | mat.          | 41              |             |                    |        | E c t        | NA:           |          |      | T1-  | a la - 1  |       |
| Part or<br>Component  | Item<br>No          | ((                                | Lask<br>Comply wit                                                                                                    | Stater<br>h all c | ment a          | and I<br>It safe | nstruc        | ction<br>ecauti | ions        | 3                  | -      | ESI.<br>Time | Min.<br>Skill |          |      | Inre | snold     | S     |
| Component             | 110                 | (                                 | comply wi                                                                                                    |                   | Janon           | it our           | o., pi        | couu            |             | ·)                 |        | Req          | Lev           | Ru       | n    | Pie  | ces       | Freq. |
|                       |                     |                                   |                                                                                                    |                   |                 |                  |               |                 |             |                    | (      | (min)        |               | HOU      | irs  | ()   | ed<br>00) |       |
|                       |                     |                                   |                                                                                                    |                   |                 |                  |               |                 |             |                    |        |              | <u></u>       | <u> </u> |      | ,0   | ,         |       |
|                       |                     | 18. Exit tl                       | he safety                                                                                                    | gate(s            | )               |                  |               |                 |             |                    |        |              |               |          |      |      |           |       |
|                       |                     | and s                             | ecure in                                                                                                    |                   |                 |                  |               |                 |             |                    |        |              |               |          |      |      |           |       |
|                       |                     |                                   |                                                                                                    |                   |                 |                  |               |                 |             |                    |        |              | <u> </u>      |          |      | 1    |           |       |
|                       |                     |                                   |                                                                                                    | WA                | ۱RNI            | NG               |               |                 |             |                    |        |              |               |          |      |      |           |       |
|                       |                     | Be ca<br>equip<br>applie          | WARNING<br>Be cautious when working around or on<br>equipment when power has been<br>applied.                                                                                                    |                   |                 |                  |               |                 |             |                    |        |              |               |          |      |      |           |       |
| RETURN TO             | 5.                  | Return to                         | Servic                                                                                                    | θ.                |                 |                  |               |                 |             |                    | T      | 5            | 9             | $\top$   |      |      |           |       |
| SERVICE               |                     | Restore ethe currer               | re equipment to service as prescribed to rend to rend to r<br>not rend to rend to rend to rend to rend to rend to rend to rend to rend to rend to rend to rend to rend to rend to rend to rend to rend to rend to rend to rend to rend to rend to rend to rend to rend to rend to rend to rend to rend to |                   |                 |                  |               |                 |             |                    |        |              |               |          |      |      |           |       |
| CLEAN UP              | 6.                  | Clean Up                          | ۱.                                                                                                    |                   | Τ               | 3                | ALL           |                 |             |                    |        |              |               |          |      |      |           |       |
|                       |                     | Ensure a<br>removed<br>any defici | all tools<br>from the<br><u>enc</u> ies.                                                                                                    | s, lu<br>worl     | ibrica<br>k are | ants<br>ea. I    | , ra<br>Notif | igs,<br>y sup   | etc<br>perv | c., are<br>visor o | e<br>f |              |               |          |      |      |           |       |

| MMO-043-14                    |              |          |                                                                        |                         |                                 |              |            |           | Μ          | lain             | tenar       | nce                     | e Teo        | chnic         | cal S  | upp                    | oort (  | Center |
|-------------------------------|--------------|----------|------------------------------------------------------------------------|-------------------------|---------------------------------|--------------|------------|-----------|------------|------------------|-------------|-------------------------|--------------|---------------|--------|------------------------|---------|--------|
| U.S. Postal                   | Service      |          |                                                                        |                         |                                 |              |            |           |            | ID               | ENTIFIC     | ATI                     | ON           |               |        |                        |         |        |
| Maintenance                   | )<br>Checkli | st       | WC<br>CC                                                               | )RK<br>)DE              |                                 |              | E          |           | MEN<br>NYM | Т<br>1           |             |                         | CL<br>CC     | ASS<br>DDE    | ١      | IUMI                   | BER     | TYPE   |
|                               |              |          | 0                                                                      | 3                       | М                               | S            | Т          |           |            |                  |             |                         | С            | A             | 2      | 0                      | 1       | М      |
| Equipment Nomenclatur<br>LM M |              | Equ<br>S | <sup>ipmer</sup><br>hoot<br>Uni                                        | nt Mo<br>ing S<br>t Pha | <sub>del</sub><br>Star<br>ase : | Bulk<br>3A a | sta<br>Sta | ging<br>B | E          | Bulletin F<br>mm | ilen<br>090 | <sub>ame</sub><br>)77ah | ı            | Occu          | renc   | <sup>e</sup><br>Daily  |         |        |
| Part or<br>Component          | ltem<br>No   | (        | Task Statement and Instructio<br>(Comply with all current safety preca |                         |                                 |              |            |           |            | ions             | )           | -                       | Est.<br>Time | Min.<br>Skill |        | Th                     | resholo | ds     |
|                               | ,            |          |                                                                        |                         |                                 |              |            |           |            |                  | (           | Req<br>(min)            | Lev          | Run<br>Hour   | F<br>S | Pieces<br>Fed<br>(000) | Freq.   |        |

# THIS PAGE BLANK

#### ATTACHMENT 3

# LM MST SHOOTING STAR BULK STAGING UNIT PHASE 3A AND 3B MASTER CHECKLIST

03-MST-CA-202-M

Weekly Time Total: Per Bulk Staging Unit - 237 Minutes

Refer to the MS-238 if additional maintenance information is required.

MMO-043-14

Maintenance Technical Support Center

Fed (000)

| U.S. Posta                   | I Service  |          |                                 |                          |                                   |              |        |           |              | IDENTI           | FICAT         | ION          |               |            |      |       |      |
|------------------------------|------------|----------|---------------------------------|--------------------------|-----------------------------------|--------------|--------|-----------|--------------|------------------|---------------|--------------|---------------|------------|------|-------|------|
| Maintenance                  | e Checklis | st       | WC<br>CC                        | )RK<br>)DE               |                                   |              | E      |           | MENT<br>MYMC | -                |               | CL<br>CC     | ASS<br>DDE    | NU         | JMBE | R     | TYPE |
|                              |            |          | 0                               | 3                        | Μ                                 | S            | Т      |           |              |                  |               | С            | Α             | 2          | 0    | 2     | М    |
| Equipment Nomenclatu<br>LM N |            | Equ<br>S | <sup>ipmer</sup><br>hoot<br>Uni | nt Mo<br>ing \$<br>t Pha | <sup>,</sup> del<br>Star<br>ase ∶ | Bulk<br>3A a | t Stag | ging<br>B | Bullet<br>r  | tin File<br>nm09 | name<br>077al | ı            | Occurr        | ence<br>We | ekly | 1     |      |
| Part or                      | Item       | (        | -<br>Comr                       | Task                     | State                             | ment         | and l  | Instruc   | ction        | ans)             |               | Est.<br>Time | Min.<br>Skill |            | Thre | shold | S    |
| Component                    | (          | oomp     | ny wit                          | in an v                  | Surrer                            | nt Sai       | cty pi | coauti    | 5113)        |                  | Req<br>(min)  | Lev          | Run<br>Hours  | Pie<br>F   | ed   | Freq. |      |

| SAFETY<br>STATEMENT | 1. COMPLY WITH ALL SAFETY PRECAUTIONS.<br>Disconnect power and apply lockouts when<br>required by this instruction. Refer to current<br>local lockout procedures to properly<br>shutdown and lockout this machine. Open<br>equipment and inspect dust conditions.<br>Check for suspicious dust or unusual debris.<br>If any unusual substance is found notify<br>supervisor prior to proceeding with any<br>further action on the equipment. | 2 | All |  |  |
|---------------------|----------------------------------------------------------------------------------------------------|---|-----|--|--|
|                     | THE USE OF COMPRESSED OR BLOWN AIR<br>IS PROHIBITED.<br>When cleaning is required, an alternative<br>cleaning method such as a HEPA filtered<br>vacuum cleaner or a damp rag must be used<br>in place of compressed or blown air. A lint-<br>free cloth or brush may be used on optical<br>equipment only when other cleaning methods<br>cannot be used. Report safety deficiencies to<br>your supervisor immediately upon detection.        |   |     |  |  |
|                     | WARNING FOR EWP/PPE:<br>Steps contained in this bulletin may require<br>the use of Personal Protective Equipment<br>(PPE). Refer to the current Electrical Work<br>Plan (EWP) MMO for appropriate PPE<br>requirements.                                                                                                    |   |     |  |  |
|                     | WARNING<br>Be cautious when working around or on<br>equipment when power has been<br>applied.                                                                                                    |   |     |  |  |
|                     | WARNING<br>Severe injury or death can result if<br>Vertical Transfer Unit (VTU) falls. Do<br>not walk or work under VTU, unless<br>VTU is supported by the long<br>maintenance bar.                                                                                                    |   |     |  |  |

| U.S. Postal            | Service |                                                              | 14105                                                       |                                                           |                                                               | <br>                          | DENTIFICA                                     | TION                       |              |              |                          |       |
|------------------------|---------|--------------------------------------------------------------|-------------------------------------------------------------|-----------------------------------------------------------|---------------------------------------------------------------|-------------------------------|-----------------------------------------------|----------------------------|--------------|--------------|--------------------------|-------|
| Maintenance            | Check   | list                                                         | WORK<br>CODE                                                |                                                           | CL<br>C                                                       | ASS<br>ODE                    | NU                                            | MBER                       | TYPE         |              |                          |       |
| _                      |         |                                                              | 0 3                                                         | M S                                                       | Т                                                             |                               |                                               | С                          | A            | 2            | 0 2                      | Μ     |
| Equipment Nomenclature | e<br>ST |                                                              | Equipme<br>Shoot<br>Uni                                     | nt Model<br>ting Star<br>t Phase                          | Bulk Stagi<br>3A and 3B                                       | ng                            | Bulletin File<br>mm0                          | <sup>ename</sup><br>9077al | h            | Occurre      | <sup>nce</sup><br>Weekly | ,     |
| Part or                | Item    |                                                              | Task                                                        | Statement                                                 | and Instructi                                                 | on                            |                                               | Est.                       | Min.         |              | Threshold                | S     |
| Component              | No      | (1                                                           | Comply wi                                                   | th all curre                                              | nt safety prec                                                | autior                        | าร)                                           | Time<br>Req<br>(min)       | Skill<br>Lev | Run<br>Hours | Pieces<br>Fed<br>(000)   | Freq. |
| CONDITION<br>CHECK     | 2.      | Using Inf<br>a Broad S<br>Fence. V<br>for the M<br>Controlle | frared an<br>Scan of<br>/erify th<br>ICC, and<br>er, IA, ar | nd Ultras<br>BSU, St<br>at the Fa<br>I Lights<br>nd DA Ca | sound Equ<br>aying Out<br>ans are Op<br>are on Ce<br>abinets. | uipm<br>side<br>perat<br>II   | ent do<br>of<br>ional                         | 15                         | 9            |              |                          |       |
|                        |         |                                                              | NOTE                                                        |                                                           |                                                               |                               |                                               |                            |              |              |                          |       |
|                        |         | The<br>Crispla<br>runnin<br>perfor                           | following<br>ant Tilt<br>g a min<br>ming the                | g step<br>Tray<br>imum of<br>IR and l                     | requires<br>System h<br>15 minute<br>Jltrasound               | that<br>nas<br>es pr<br>testi | the<br>been<br>ior to<br>ing.                 |                            |              |              |                          |       |
|                        |         | Using an<br>perimeter<br>Note any                            | ultrasou<br><sup>·</sup> while lis<br>discrepa              | nd gun, v<br>stening fo<br>ancies                         | walk entire<br>or any unu:                                    | BSL<br>sual i                 | J<br>noises.                                  |                            |              |              |                          |       |
|                        |         | 1. Using<br>modu<br>vicinif                                  | g an ultra<br>Ile attac<br>ty of the                        | asound g<br>hed, che<br>VTU. No                           | jun with th<br>eck for air<br>ote any dis                     | ie lor<br>leak<br>crep        | ng range<br>is in the<br>ancies.              |                            |              |              |                          |       |
|                        |         | 2. Chec<br>(RA)<br>with<br>opera<br>Note                     | k Trans<br>for air l<br>long ra<br>ation of<br>any disc     | fer Axis<br>eaks usi<br>inge mo<br>air cyli<br>crepancie  | (TA) and<br>ing an ulti<br>idule atta<br>inders an<br>es.     | Rot<br>rasou<br>ched<br>d m   | ary Axis<br>Ind gun,<br>, during<br>anifolds. |                            |              |              |                          |       |
|                        |         | 3. Using<br>BSU<br>note<br>bearii                            | infrared<br>looking<br>the dis<br>ngs, mot                  | d camera<br>for any<br>crepancy<br>cors, and              | a, do a ge<br>abnormali<br>y. Be s<br>electrical (            | neral<br>ties,<br>ure<br>conn | scan of<br>if found,<br>to scan<br>ections.   |                            |              |              |                          |       |
|                        |         | 4. Open<br>shoul<br>on in                                    | all Ma<br>d turn tł<br>the cabi                             | in Contr<br>ne fan m<br>nets.                             | ol Cabine<br>otors off a                                      | t do<br>and t                 | ors; this<br>he lights                        |                            |              |              |                          |       |
|                        | ;       | 5. Press<br>for the<br>lights                                | s the Lig<br>e Main (<br>and 3 fa                           | ht, Fan C<br>Control C<br>ans are o                       | )n, and Of<br>abinets an<br>perational                        | f pus<br>Id vei               | hbuttons<br>rify the 2                        |                            |              |              |                          |       |
|                        |         | 6. Caref<br>chase<br>and v<br>vent i                         | fully, re<br>sis to feo<br>verify fai<br>s not ob           | each be<br>el outwa<br>n is oper<br>structed.             | ehind Ce<br>rd airflow<br>rating prop                         | ll C<br>from<br>perly         | controller<br>the fan,<br>and the             |                            |              |              |                          |       |
|                        |         | 7. Close<br>latche                                           | e and s<br>es/lockin                                        | secure a<br>g handle                                      | all cabinet<br>s.                                             | do                            | ors with                                      |                            |              |              |                          |       |
|                        |         | 7. Close<br>latche                                           | e and s<br>es/lockin                                        | secure a<br>g handle                                      | all cabinet<br>s.                                             | do                            | ors with                                      |                            |              |              |                          |       |

| MMO-043-14                      |         |                                      | Maintenance Technical Support (               |                                              |                            |                          |                             |                      |                   |             |         |                          |        |  |  |
|---------------------------------|---------|--------------------------------------|-----------------------------------------------|----------------------------------------------|----------------------------|--------------------------|-----------------------------|----------------------|-------------------|-------------|---------|--------------------------|--------|--|--|
| U.S. Postal                     | Service |                                      |                                               | 1                                            | _                          | 01.115                   |                             | DENTIFICA            |                   |             |         |                          | T) (25 |  |  |
| Maintenance                     | Check   | dist                                 | CODE                                          |                                              | E                          | acro                     | MENT<br>NYM                 |                      |                   | LASS<br>ODE | NU      | MBER                     | TYPE   |  |  |
|                                 |         |                                      | 0 3                                           | MS                                           | Т                          |                          |                             |                      | С                 | A           | 2       | 0 2                      | М      |  |  |
| Equipment Nomenclature<br>LM MS | e<br>ST |                                      | Equipme<br>Shoot<br>Uni                       | <sup>nt Model</sup><br>ing Star<br>t Phase   | Bulk<br>3A a               | Stao<br>nd 3             | ging<br>B                   | Bulletin Fi<br>mm(   | lename<br>)9077al | h           | Occurre | <sup>nce</sup><br>Weekly | /      |  |  |
| Part or                         | Item    |                                      | Task                                          | Statemen                                     | t and li                   | nstruc                   | tion                        |                      | Est.              | Min.        |         | Threshold                | ls     |  |  |
| Component                       | No      | (0                                   | Comply wit                                    | th all curre                                 | ent safe                   | ety pre                  | ecaution                    | ns)                  | Time              | Skill       | Run     | Pieces                   | Frea   |  |  |
|                                 |         |                                      |                                               |                                              |                            |                          |                             |                      | (min)             | Lev         | Hours   | Fed<br>(000)             |        |  |  |
|                                 |         |                                      |                                               | NO                                           | ΓE                         |                          |                             |                      |                   |             |         |                          |        |  |  |
|                                 |         | A scis<br>be ne<br>cabine            | esors lift,<br>cessary<br>et.                 | or othe<br>to acc                            | er liftii<br>ess t         | ng d<br>the I            | evice,<br>A and             |                      |                   |             |         |                          |        |  |  |
|                                 |         | 8. Verify<br>opera                   | that tint<br>tional.                          | ne IA (                                      | Contr                      |                          | abine                       | t tan is             |                   |             |         |                          |        |  |  |
|                                 |         | 9. Verify<br>opera                   | v that th<br>ational.                         | ne DA                                        | Contr                      | rol C                    | Cabine                      |                      |                   |             |         |                          |        |  |  |
| CELL COMPUTER<br>CLEANING       | 3.      | Check ar<br>Compute<br>the Build     | nd Clean<br>er, Monit<br>lup of De            | BSU C<br>or, and<br>ust and                  | ell C<br>Keyl<br>Dirt.     | ontr                     | oller<br>d to P             | 5                    | 9                 |             |         |                          |        |  |  |
|                                 |         |                                      |                                               | NO                                           | ΤЕ                         |                          |                             |                      |                   |             |         |                          |        |  |  |
|                                 |         | Prior t<br>is emp<br>TMS2<br>proced  | to perfor<br>oty and r<br>in acc<br>dure.     | ig, e<br>ty to<br>h lo                       |                            |                          |                             |                      |                   |             |         |                          |        |  |  |
|                                 |         |                                      |                                               | WAR                                          | NING                       |                          |                             |                      |                   |             |         |                          |        |  |  |
|                                 |         | Before<br>you m                      | e perfoi<br>lust don                          | rming t<br>the ap                            | he fo<br>propi             | ollov<br>riate           | /ing s<br>PPE.              | steps                |                   |             |         |                          |        |  |  |
|                                 |         | 1. Perfo<br>Cabir<br>locko           | rm a locl<br>net as pro<br>ut/restor          | kout/tag<br>escribec<br>e procec             | out of<br>I by th<br>dures | f the<br>ne cu           | Main<br>ırrent              | Control<br>local     |                   |             |         |                          |        |  |  |
|                                 |         | 2. Chec<br>comp<br>signs             | k the ext<br>uter, mo<br>of corro             | erior of<br>nitor, ar<br>sion, or            | the ce<br>nd key<br>moist  | ell co<br>yboa<br>ture ( | ontrolle<br>rd for<br>damaę | er<br>cracks,<br>ge. |                   |             |         |                          |        |  |  |
|                                 |         |                                      |                                               | CAUT                                         | ION                        |                          |                             |                      |                   |             |         |                          |        |  |  |
|                                 |         | Do no<br>cables<br>contro            | t damag<br>s or con<br>oller cha              | je or loo<br>nectors<br>issis.               | osen<br>s at re            | any<br>ear o             | of the                      |                      |                   |             |         |                          |        |  |  |
|                                 |         | 3. Open<br>cell co<br>enoug<br>panel | cell con<br>ontroller<br>gh space<br>of the c | troller d<br>chassis<br>e is avai<br>hassis. | oor ca<br>shelf<br>lable   | arefu<br>f outv<br>to ac |                             |                      |                   |             |         |                          |        |  |  |
|                                 |         | 4. Inspe<br>wear                     | ct all inte<br>or dama                        | erconne<br>ged insi                          | ct cab<br>ulatio           | oles f<br>n. E           | for sig<br>nsure            | ns of<br>all         |                   |             |         |                          |        |  |  |

| U.S. Postal           | Service    |                            |                              |                     |                               |                     | IDENTIFICA            | TION         |               |              |               |       |
|-----------------------|------------|----------------------------|------------------------------|---------------------|-------------------------------|---------------------|-----------------------|--------------|---------------|--------------|---------------|-------|
| Maintenance           | Check      | list                       | WORK                         |                     | EQU                           |                     |                       | CL           |               | NU           | IMBER         | TYPE  |
|                       |            |                            | 0 3                          | M S                 | T                             |                     |                       | C            | A             | 2            | 0 2           | М     |
| Equipment Nomenclatur | e          |                            | Equipme                      | nt Model            |                               |                     | Bulletin Fi           | lename       |               | Occurre      | ence          |       |
|                       | 51         |                            | Shoot<br>Uni                 | ing Star            | 3A and                        | aging<br>3B         | mmu                   | 9077a        | n             |              | vveeki        | у     |
|                       |            |                            | 011                          | trinaco             | o, t ana                      | 00                  |                       |              |               |              |               |       |
| Part or<br>Component  | Item<br>No | ((                         | Task<br>Complv wit           | Statement           | and Instr<br>nt safetv        | uction<br>precautio | ns)                   | Est.<br>Time | Min.<br>Skill |              | Threshol      | ds    |
|                       |            | ,                          | - 13                         |                     | ,                             |                     | ,                     | Req          | Lev           | Run<br>Hours | Pieces<br>Fed | Freq. |
|                       |            |                            |                              |                     |                               |                     |                       | (11111)      |               |              | (000)         |       |
|                       |            | cable                      | connect                      | tions are           | firmly s                      | ecured              |                       |              |               |              |               |       |
|                       |            | 5. Clear                   | the exte                     | erior of th         | he cell c                     | ontrolle            | er                    |              |               |              |               |       |
|                       |            | comp                       | uter, UP                     | S, and n            | nonitor                       | chassis             | with a                |              |               |              |               |       |
|                       |            | clean                      | damp cl                      | loth.               |                               |                     |                       |              |               |              |               |       |
|                       |            | 6. Clear                   | the face                     | e of the r          | nonitor                       | using s             | tandard               |              |               |              |               |       |
|                       |            | clean                      | , dry clot                   | th.                 | anu wip                       |                     | iui a                 |              |               |              |               |       |
|                       |            | 7. Caref                   | ully repo                    | sition ce           | ell contro                    | oller cha           | assis                 |              |               |              |               |       |
|                       |            | shelf                      | to its orio                  | ginal pos           | sition the                    | en close            | e and                 |              |               |              |               |       |
|                       |            | latch                      | cabinet o                    | door.               |                               |                     |                       |              |               |              |               |       |
|                       |            | 8. Clear                   | the key                      | board us            | sing a v                      | acuum               | cleaner               |              |               |              |               |       |
|                       |            | with c                     |                              | llacime             | 111.                          |                     |                       |              |               |              |               |       |
|                       | 4.         | Clean Aiı                  | r Filter iı                  | n Induct            | ion Axi                       | s (IA) C            | Cabinet.              | 2            | 9             |              |               |       |
| FILTER                |            |                            |                              | NOT                 | E                             |                     |                       |              |               |              |               |       |
|                       |            | A scis<br>be neo           | sors lift,<br>cessary t      | or othe             | r lifting<br>s the IA         | device<br>cabine    | , may<br>t.           |              |               |              |               |       |
|                       |            | 1. Remo<br>locate<br>Cabir | ove the<br>ed on t<br>net.   | IA cabir<br>he exte | net fan<br>rior of            | filter g<br>the IA  | rill cover<br>Control |              |               |              |               |       |
|                       |            | 2. Remo<br>vacuu           | ove the<br>um clean          | air filte<br>er.    | er, and                       | clean               | using a               |              |               |              |               |       |
|                       |            | 3. Repla                   | ace the fi                   | lter and            | grill cov                     | er.                 |                       |              |               |              |               |       |
| DA CABINET<br>FILTER  | 5.         | Clean A<br>Cabinet.        | ir Filte                     | er in C             | Dischar                       | ge Ax               | is (DA)               | 2            | 9             |              |               |       |
|                       |            |                            |                              | NOT                 | E                             |                     |                       |              |               |              |               |       |
|                       |            | A scis<br>be neo           | sors lift,<br>cessary t      | or othe             | r lifting<br>s the D <i>i</i> | device<br>A cabine  | , may<br>et.          |              |               |              |               |       |
|                       |            | 1. Remo<br>locate<br>Cabir | ove the<br>ed on the<br>net. | DA cabi<br>ne exter | net fan<br>ior of             | filter g<br>the DA  | rill cover<br>Control |              |               |              |               |       |
|                       |            | 2. Remo<br>vacut           | ove the<br>um clean          | air filte<br>er.    | er, and                       | clean               | using a               |              |               |              |               |       |
|                       |            | 3. Repla                   | ace the fi                   | lter and            | grill cov                     | er.                 |                       |              |               |              |               |       |
|                       |            |                            |                              |                     |                               |                     |                       |              |               |              |               |       |
|                       |            |                            |                              |                     |                               |                     |                       |              |               |              |               |       |

| MMO-043-14            |          |                                               |                                                |                                                     | Mai                                       | intenanc                           | nance Technical Support Cen |              |         |              |       |  |  |
|-----------------------|----------|-----------------------------------------------|------------------------------------------------|-----------------------------------------------------|-------------------------------------------|------------------------------------|-----------------------------|--------------|---------|--------------|-------|--|--|
| U.S. Postal           | Service  |                                               | WORK                                           |                                                     |                                           |                                    | 100                         |              |         | TVDE         |       |  |  |
| Maintenance           | e Checkl | ist                                           | CODE                                           |                                                     | ACRONYM                                   |                                    | C                           | ODE          | NU      | MDER         | TIPE  |  |  |
|                       |          |                                               | 0 3                                            | MST<br>Madal                                        |                                           | Dullatin File                      | C                           | A            | 2       | 0 2          | М     |  |  |
| LM M                  | ÎŜT      |                                               | Shoot<br>Uni                                   | ting Star Bul<br>t Phase 3A                         | k Staging<br>and 3B                       | mm0                                | 9077al                      | h            | Occurre | Weekly       | 1     |  |  |
| Part or               | Item     |                                               | Task                                           | Statement and                                       | Instruction                               |                                    | Est.                        | Min.         |         | Threshold    | ls    |  |  |
| Component             | No       | (0                                            | Comply wit                                     | th all current sa                                   | afety precautio                           | ns)                                | Time<br>Req                 | Skill<br>Lev | Run     | Pieces       | Freq. |  |  |
|                       |          |                                               |                                                |                                                     |                                           |                                    | (min)                       |              | Hours   | Fed<br>(000) |       |  |  |
| MCC CABINET<br>FILTER | 6.       | Clean th<br>Main Cor<br>Cabinet  <br>Main Cor | e Two (<br>ntrol Cal<br>Filter, B<br>ntrol Cal | (2) Intake I<br>binet Doors<br>etween the<br>binet. | Fan Filters<br>s, and the<br>e Two Side   | , on the<br>(1) Inner<br>es of the | 7                           | 9            |         |              |       |  |  |
|                       |          | 1. Open                                       | all Main                                       | Control Ca                                          | binet doors                               |                                    |                             |              |         |              |       |  |  |
|                       | :        | 2. Remo<br>exteri<br>Cabir                    | ove fan<br>or of left<br>net by ge             | filter grill<br>and right s<br>ntly pulling         | covers loc<br>ides of Mai<br>out at the c | cated on<br>n Control<br>orners.   |                             |              |         |              |       |  |  |
|                       |          | 3. Remo<br>using                              | ove the<br>a vacuu                             | exterior ai<br>ım cleaner.                          | ir filters ar                             | nd clean                           |                             |              |         |              |       |  |  |
|                       |          | 4. Reins<br>Exerc<br>are no                   | stall exte<br>cise care<br>ot installe         | rior filters a<br>when insta<br>ed upside-d         | nd filter gri<br>Illing covers<br>own.    | ll covers.<br>s so they            |                             |              |         |              |       |  |  |
|                       | :        | 5. Remo<br>comp<br>at the                     | ove the<br>outer con<br>corners                | interior filte<br>trol cabinet                      | er grill cove<br>by gently p              | er in the<br>ulling out            |                             |              |         |              |       |  |  |
|                       |          | 6. Remo<br>a vac                              | ove the i<br>uum clea                          | nterior air fi<br>aner.                             | lter and cle                              | an using                           |                             |              |         |              |       |  |  |
|                       |          | 7. Reins<br>Exerc<br>they a                   | stall the i<br>cise care<br>are not ir         | nterior filter<br>when instanstalled upsi           | and filter g<br>alling the c<br>ide-down. | rill cover.<br>overs so            |                             |              |         |              |       |  |  |
|                       |          | 8. Close<br>latche                            | e and s<br>es/locking                          | secure all<br>g handles.                            | cabinet do                                | ors with                           |                             |              |         |              |       |  |  |
|                       |          |                                               | [                                              | WARNING                                             | 6                                         |                                    |                             |              |         |              |       |  |  |
|                       |          | Be ca<br>equip<br>applie                      | utious w<br>ment w<br>ed.                      | vhen workin<br>when pow                             | ng around<br>ver has                      | or on<br>been                      |                             |              |         |              |       |  |  |
|                       |          |                                               |                                                | WARNING                                             | 9                                         |                                    |                             |              |         |              |       |  |  |
|                       |          | Before<br>you m                               | e perfor<br>lust don                           | rming the<br>the appro                              | following<br>priate PPE.                  | steps                              |                             |              |         |              |       |  |  |
|                       |          | 9. Resto<br>equip<br>curre                    | ore equi<br>ment to<br>nt local lo             | ipment to<br>service as<br>ockout/resto             | service.<br>prescribe<br>pre procedu      | Restore<br>d by the<br>res.        |                             |              |         |              |       |  |  |
|                       |          |                                               |                                                |                                                     |                                           |                                    |                             |              |         |              |       |  |  |

| U.S. Posta                   | I Service  |                                    |                                                                                                    |                                                                           | _                                     |                       | ATION             |                        |                      |              |              |                          |       |
|------------------------------|------------|------------------------------------|----------------------------------------------------------------------------------------------------|---------------------------------------------------------------------------|---------------------------------------|-----------------------|-------------------|------------------------|----------------------|--------------|--------------|--------------------------|-------|
| Maintenance                  | e Check    | list                               | WORK EQUIPMENT<br>CODE ACRONYM                                                                                                    |                                                                           |                                       |                       |                   |                        | CI                   | LASS<br>ODE  | NU           | MBER                     | TYPE  |
|                              |            |                                    | 0 3                                                                                                    | M S                                                                       | Т                                     |                       |                   |                        | С                    | Α            | 2            | 0 2                      | М     |
| Equipment Nomenclatu<br>LM N | ire<br>IST |                                    | Equipme<br>Shoo<br>Un                                                                                                    | ent Model<br>ting Star<br>it Phase                                        | Bulk<br>3A a                          | Stao<br>nd 3          | ging<br>B         | Bulletin F<br>mm       | ilename<br>09077a    | h            | Occurre      | <sup>nce</sup><br>Weekly | 1     |
| Part or                      | Item       |                                    | Task                                                                                                    | Statemen                                                                  | t and I                               | nstruc                | tion              |                        | Est.                 | Min.         |              | Threshold                | ls    |
| Component                    | No         | ((                                 | Comply wi                                                                                                    | ith all curre                                                             | ent safe                              | ety pro               | ecaution          | าร)                    | Time<br>Req<br>(min) | Skill<br>Lev | Run<br>Hours | Pieces<br>Fed<br>(000)   | Freq. |
|                              |            |                                    | CAUTION                                                                                                    |                                                                           |                                       |                       |                   |                        |                      |              |              |                          |       |
|                              |            | Ensur<br>retrac<br>preca<br>equip  | ure the Transfer Axis (TA) is fully<br>acted. Failure to comply with this<br>caution may result in BSU<br>ipment damage.<br>TA Alignment and Manifolds. |                                                                           |                                       |                       |                   |                        |                      |              |              |                          |       |
| TA CHECK                     | 7.         | Check T/                           |                                                                                                    |                                                                           |                                       |                       |                   |                        |                      | 9            |              |                          |       |
|                              |            | 1. Term<br>Contr<br>optior         | ck TA Alignment and Manifolds.<br>Terminate the STAR operation using the Cell<br>Controller by selecting the CELL OFFLINE<br>option.                    |                                                                           |                                       |                       |                   |                        |                      |              |              |                          |       |
|                              |            | 2. The g<br>ENTE                   | reen sta<br>R light l                                                                                                    | ack lights<br>begin to                                                    | s and<br>flash                        | the                   | CSSS              | OK-TO-                 |                      |              |              |                          |       |
|                              |            | 3. The o<br>and o<br>return        | cell cont<br>comes t<br>is to the                                                                                                    | roller co<br>o a con<br>HOME                                              | mple <sup>:</sup><br>trolle<br>positi | tes a<br>d ste<br>on. | ill tran<br>op. T | sactions<br>he VTU     |                      |              |              |                          |       |
|                              |            | 4. The g                           | reen sta                                                                                                    | ack lights                                                                | s go (                                | Off.                  |                   |                        |                      |              |              |                          |       |
|                              |            | 5. Only<br>MOD<br>page.            | at Cel<br>E butto                                                                                                    | at Cell Controller, click on MAINT<br>E button to display Machine Control |                                       |                       |                   |                        |                      |              |              |                          |       |
|                              |            | 6. At Ce<br>on th<br>The<br>positi | Cell Controller Machine Control page, click<br>the MAINTENANCE POSITION button.<br>VA carriage will move to a pre-set<br>ition on the VTU mast.         |                                                                           |                                       |                       |                   |                        |                      |              |              |                          |       |
|                              |            | 7. Click<br>I/O St                 | on the S<br>tatus sci                                                                                                    | Status ta<br>reen.                                                        | b to c                                | displa                | ay the            | Discreet               | :                    |              |              |                          |       |
|                              |            | 8. In the<br>Front<br>portio       | TA sec<br>Up che<br>n of the                                                                                                    | tion of th<br>ckbox.<br>TA carri                                          | ne Sta<br>This<br>age.                | atus<br>will          | page,<br>raise    | click the<br>the front |                      |              |              |                          |       |
|                              |            | 9. Click<br>the fro                | Click the Front Up checkbox again to lower<br>the front portion of TA carriage.                                                                         |                                                                           |                                       |                       |                   |                        |                      |              |              |                          |       |
|                              |            | 10. In the<br>Rear<br>portio       | the TA section of the Status page, click the<br>ear Up checkbox. This will raise the rear<br>ortion of the TA carriage.                                 |                                                                           |                                       |                       |                   |                        |                      |              |              |                          |       |
|                              |            | 11. Click<br>rear<br>super         | Click the Rear Up checkbox again to lower<br>rear portion of the TA carriage. Notify<br>supervisor of any deficiencies found.                           |                                                                           |                                       |                       |                   |                        |                      |              |              |                          |       |
|                              |            | 12. At the<br>at the<br>on the     | . At the Cell Controller Machine Control page,<br>at the MAINTENANCE MODE screen, click<br>on the Pendant Enable pushbutton.                            |                                                                           |                                       |                       |                   |                        |                      |              |              |                          |       |

**IDENTIFICATION** U.S. Postal Service WORK EQUIPMENT CLASS NUMBER TYPE Maintenance Checklist CODE ACRONYM CODE S Μ 0 3 Μ т С А 2 0 2 Equipment Nomenclature Equipment Model **Bulletin Filename** Occurrence Shooting Star Bulk Staging mm09077ah LM MST Weekly Unit Phase 3A and 3B Part or Task Statement and Instruction Thresholds Item Est. Min. (Comply with all current safety precautions) Component No Time Skill Run Pieces Freq. Req Lev Hours Fed (min) (000)CAUTION Closely observe the forks at each shelf level so the VA motion can be stopped if interference exists. 13. Using the manual pendant, position the VA at the bottom SA shelf level. Extend the TA forks into the bottom/top SA shelf to determine if any interference exists between the TA forks and the bottom SA shelf. 14. Using the manual pendant, carefully raise the VA to the top/bottom shelf level to determine if any interference exists between the TA forks and the SA shelves at any level. 15. Record the shelf level(s) where any interference exists between the TA forks and the SA shelves. 16. Retract the TA forks. 17. Move the SA 5 – 10 racks. 18. Repeat steps 8 thru 12 several times, until a complete revolution of the storage assembly (SA) is made. 19. At the MAINTENANCE MODE screen, click on the Pendant Disable push button. Clean, Check, and Lubricate Vertical Axis STAR CLEANING 30 8. 9 (VA), Transfer Axis (TA), and Rotary Axis (RA) AND LUBRICATION Rollers and Tracks. Check RA and TA Belts and TA Set Screws. Clean Lower SA Safety Beam Sensors. Check Cradle to Carriage Mounting Bolts and TA Track Wheels. Check the VA, RA, TA, and SA1/SA2 Servo Motor Exhaust Fans for Proper Operation and the Pop-Up Assembly/Bolts for Damage. 1. At the discrete I/O screen, click on the MAINT MODE button to display the Machine Control Page, if it is not already displayed. 2. At the Cell Controller: under MAINTENANCE MODE Machine Control tab, in the Manual Move To section, select the Maintenance position button.

Maintenance Technical Support Center

| U.S. Postal            | Service |                   |                                                                         |                       |               |                  | DENTIFICA         | TION  |       |         |           |      |  |
|------------------------|---------|-------------------|-------------------------------------------------------------------------|-----------------------|---------------|------------------|-------------------|-------|-------|---------|-----------|------|--|
| Maintenance            | Check   | list              | WORK EQUIPMENT<br>CODE ACRONYM                                          |                       |               |                  |                   | CL    |       | NU      | MBER      | TYPE |  |
|                        |         |                   | 0 3                                                                     | M S                   | T             |                  |                   | C     |       | 2       | 0 2       | М    |  |
| Equipment Nomenclature | 9       |                   | Equipme                                                                 | ent Model             |               |                  | Bulletin File     | ename |       | Occurre | nce       |      |  |
| LM MS                  | ST      |                   | Shoo                                                                    | ting Star             | Bulk Sta      | aging            | mm09              | 9077a | h     |         | Weekly    | /    |  |
|                        |         |                   | Un                                                                      | it Phase              | 3A and        | 3B               |                   |       |       |         |           |      |  |
| Part or                | Item    |                   | Task                                                                    | Statement             | and Instru    | uction           |                   | Est.  | Min.  |         | Threshold | ls   |  |
| Component              | No      | ((                | Comply w                                                                | ith all curre         | nt safety p   | recautio         | ns)               | Time  | Skill | Run     | Pieces    | Freq |  |
|                        |         |                   |                                                                         |                       |               |                  |                   |       |       | Hours   | Fed       |      |  |
|                        |         |                   |                                                                         |                       |               |                  |                   |       |       |         | (000)     |      |  |
|                        |         | 3. Acces          | ss the I                                                                | MAINTEN               | IANCE         | MODE             | screen.           |       |       |         |           |      |  |
|                        |         | Selec             | t the Di                                                                | screte I/0            | C scree       | n optio          | n on the          |       |       |         |           |      |  |
|                        |         | Misce             | ellaneou                                                                | s section             | •             |                  |                   |       |       |         |           |      |  |
|                        |         | 4. At the         | e Discre                                                                | ete I/O so            | creen, s      | elect th         | ne status         |       |       |         |           |      |  |
|                        |         | scree             | n option                                                                | <b>.</b>              |               |                  |                   |       |       |         |           |      |  |
|                        |         | 5. Ensu           | re the E                                                                | nable PL              | C optior      | n is dis         | played in         |       |       |         |           |      |  |
|                        |         | the               | Discrete                                                                | e I/O s               | status        | Screen           | Safety            |       |       |         |           |      |  |
|                        |         | optior            | n to chai                                                               | nge the F             | nable P       | le Disa          |                   |       |       |         |           |      |  |
|                        |         |                   | 4 4b a 1 10                                                             |                       |               |                  | on The            |       |       |         |           |      |  |
|                        |         | o. Selec          | matic                                                                   | svstem                |               | i⊏opu<br>e va    | on. me<br>alve is |       |       |         |           |      |  |
|                        |         | auton             | natically                                                               | activated             | d remov       | ing air          | pressure          |       |       |         |           |      |  |
|                        |         | from              | the sys                                                                 | tem. In               | addition      | n, the           | KP Main           |       |       |         |           |      |  |
|                        |         | Motor             | Conta                                                                   | ctor is o             | pened.        | This             | removes           |       |       |         |           |      |  |
|                        |         | the 4             | 80 VAC                                                                  | tor fans              | servo (       | trol vo          | ontrollers        |       |       |         |           |      |  |
|                        |         | prese             | ent at the                                                              | e controlle           | ers and       | sensor           | S.                |       |       |         |           |      |  |
|                        |         | 7 Open            | the safe                                                                | etv nates             |               |                  |                   |       |       |         |           |      |  |
|                        |         |                   |                                                                         | -l                    | 4:            | D - 4            | 4.5 4.5 5         |       |       |         |           |      |  |
|                        |         | 8. Selec<br>MAIN  |                                                                         | CIOSE OP<br>CE MOD    | E scree       | n to LC          | G OFF.            |       |       |         |           |      |  |
|                        |         | 9. Acces          | ss the V                                                                | Vindows               | NST S         | fart i           | outton at         |       |       |         |           |      |  |
|                        |         | the               |                                                                         | screen                | display.      | Se               | lect the          |       |       |         |           |      |  |
|                        |         | prom              | nted W                                                                  | opuon.<br>/ait for th | Sele<br>softw | cir⊨<br>are to o | S when            |       |       |         |           |      |  |
|                        |         | the sh            | nutdown                                                                 | process               |               |                  | somproto          |       |       |         |           |      |  |
|                        |         |                   | Г                                                                       | WARN                  | ING           |                  |                   |       |       |         |           |      |  |
|                        |         | Б <b>(</b>        | L                                                                       |                       |               |                  |                   |       |       |         |           |      |  |
|                        |         | you m             | Before performing the following steps you must don the appropriate PPE. |                       |               |                  |                   |       |       |         |           |      |  |
|                        |         | 10. Open<br>the m | pen the MCC doors; turn Off the computer, ne monitor, and the UPS.      |                       |               |                  |                   |       |       |         |           |      |  |
|                        |         | 11. Open<br>Break | pen the MCC Main Disconnect Circuit reaker (CB1).                       |                       |               |                  |                   |       |       |         |           |      |  |
|                        |         |                   |                                                                         | WARN                  | ING           |                  |                   |       |       |         |           |      |  |
|                        |         | When              | perfor                                                                  | ming m                | aintena       | nce i            | nside             |       |       |         |           |      |  |
|                        |         | MCC,              | CC, perform system lockout/tagout                                       |                       |               |                  |                   |       |       |         |           |      |  |
|                        |         | proce<br>local    | cocedures as prescribed by current                                      |                       |               |                  |                   |       |       |         |           |      |  |

MMO-043-14 Maintenance Technical Support Center **IDENTIFICATION** U.S. Postal Service WORK EQUIPMENT CLASS NUMBER TYPE Maintenance Checklist CODE ACRONYM CODE S Μ 0 3 Μ Т С А 2 0 2 Equipment Nomenclature Equipment Model **Bulletin Filename** Occurrence LM MST Shooting Star Bulk Staging mm09077ah Weekly Unit Phase 3A and 3B Part or Task Statement and Instruction Thresholds Item Est. Min. (Comply with all current safety precautions) Component No Time Skill Run Pieces Freq. Req Lev Hours Fed (min) (000)Attach a red multi-lock hasp lockout device on Main Facility Circuit Breaker; and secure with a lock and signed tag. Otherwise attach a multi-lock lockout device to the Main Disconnect Switch, S1 using a lock and signed tag. 12. Close MCC doors. Perform lockout/tagout procedures as prescribed by the current lockout/restore procedures. WARNING 480 VAC is present on the line side of CB1 with the Main Disconnect Switch in the OFF position. Severe injury or death from electrocution will occur if the line side of the Main Disconnect Switch is contacted. The Main Facility Circuit Breaker listed on the MCC exterior must be locked out to completely remove all system power. 13. Locate the facility Main Power Distribution Disconnect STAR circuit breaker Panel. power, and install a lockout device and lock. 14. Enter safety-fenced area. Engage long maintenance bar beneath VA carriage assembly, and secure it so that downward movement of the VA carriage is prevented. WARNING Discard or dispose of chemical soaked materials according to MSDS and in accordance with local procedures. NOTE There are 8 VA rollers inside the VA that cannot be checked visually. However, the 4 upper and 4 lower rollers that are visible are indicative of the condition of all the rollers.

| U.S. Postal                   | Service |                                                |                                                                                                    |                                                                |                                                        | DENTIFICA                                     | ΓΙΟΝ                 |              |              |                          |       |
|-------------------------------|---------|------------------------------------------------|----------------------------------------------------------------------------------------------------|----------------------------------------------------------------|--------------------------------------------------------|-----------------------------------------------|----------------------|--------------|--------------|--------------------------|-------|
| Maintenance                   | Check   | list                                           | WORK<br>CODE                                                                                                    |                                                                | EQUIPMENT<br>ACRONYM                                   |                                               | CL                   | ASS<br>ODE   | NU           | MBER                     | TYPE  |
|                               |         |                                                | 0 3                                                                                                    | M S T                                                          | -                                                      |                                               | С                    | Α            | 2            | 0 2                      | М     |
| Equipment Nomenclatur<br>LM M | e<br>ST |                                                | Equipmer<br>Shoot<br>Unit                                                                                                    | <sup>nt Model</sup><br>ing Star Bu<br>t Phase 3A               | lk Staging<br>and 3B                                   | Bulletin File<br>mm09                         | ename<br>9077al      | n            | Occurre      | <sup>nce</sup><br>Weekly | 1     |
| Part or                       | Item    |                                                | Task                                                                                                    | Statement and                                                  | Instruction                                            |                                               | Est.                 | Min.         |              | Threshold                | s     |
| Component                     | No      | (                                              | (Comply wit                                                                                                    | th all current sa                                              | afety precautior                                       | ns)                                           | Time<br>Req<br>(min) | Skill<br>Lev | Run<br>Hours | Pieces<br>Fed<br>(000)   | Freq. |
|                               |         | 15. Using<br>on it,                            | g a wiping<br>remove                                                                                                    | g rag or pap<br>lubricant to                                   | oer wipe with<br>check:                                |                                               |                      |              |              |                          |       |
|                               |         | a. L<br>t                                      | .ower VA<br>racks.                                                                                                    | A carriage                                                     | and RA rol                                             | lers and                                      |                      |              |              |                          |       |
|                               |         | b. A                                           | All TA roll                                                                                                    | ers and trac                                                   | cks.                                                   |                                               |                      |              |              |                          |       |
|                               |         | c. L                                           | ower VA                                                                                                    | A carriage                                                     | and RA rol                                             | lers and                                      |                      |              |              |                          |       |
|                               |         | t<br>16. Cheo<br>asse<br>as p<br>Rust<br>brass | racks.<br>ck the lo<br>mblies ar<br>itting, sh<br>may be<br>s/bronze                                                                      | ower VA,<br>nd tracks fo<br>navings, sh<br>removed us<br>wool. | RA, and T<br>r signs of w<br>arp edges,<br>sing Scotch | A roller<br>ear such<br>or rust.<br>Bright or |                      |              |              |                          |       |
|                               |         | 17. Chec<br>cracł                              | ck TA b<br>king.                                                                                                    | oelts for s                                                    | igns of fra                                            | aying or                                      |                      |              |              |                          |       |
|                               |         | 18. Cheo<br>pulle                              | ck all TA<br>ys).                                                                                                    | A pulley se                                                    | t screws (1                                            | 12 ea /6                                      |                      |              |              |                          |       |
|                               |         | 19. Cheo<br>dama                               | ck TA po<br>age.                                                                                                    | op-up asse                                                     | mbly for bi                                            | nding or                                      |                      |              |              |                          |       |
|                               |         | 20. Cheo<br>the T<br>cyline                    | ck all rub<br>Ā, and 4<br>der).                                                                                                    | ber stops (<br>on the fror                                     | 9 total; 4 or<br>nt, 1 on the                          | n rear of<br>Pancake                          |                      |              |              |                          |       |
|                               |         | a. E                                           | Ensure no                                                                                                    | o rubber sto                                                   | ps are missi                                           | ing.                                          |                      |              |              |                          |       |
|                               |         | b. E<br>ł                                      | Ensure th<br>nave shift                                                                                                    | hat none o<br>ed from the                                      | of the rubbo<br>ir proper pos                          | er stops<br>sitions.                          |                      |              |              |                          |       |
|                               |         | c. I                                           | nspect fo                                                                                                    | r excessive                                                    | wear.                                                  |                                               |                      |              |              |                          |       |
|                               |         | 21. Cheo<br>cracł                              | ck RA b<br>king.                                                                                                    | oelts for s                                                    | igns of fra                                            | aying or                                      |                      |              |              |                          |       |
|                               |         |                                                | Ľ                                                                                                    | WARNIN                                                         |                                                        |                                               |                      |              |              |                          |       |
|                               |         | Cherr<br>shield<br>worn                        | nical production products), and when us                                                                                                   | oof gogg<br>rubber g<br>sing CRC 3                             | side<br>st be                                          |                                               |                      |              |              |                          |       |
|                               |         | 22. Using<br>oil (C<br>lowe<br>track           | ng a dry, clean cloth; apply a thin film o<br>(CRC Industries 05003 or equivalent) to<br>rer VA, RA, and all TA carriage assembly<br>cks. |                                                                |                                                        |                                               |                      |              |              |                          |       |
|                               |         |                                                |                                                                                                    |                                                                |                                                        |                                               |                      |              |              |                          |       |

| U.S. Postal            | Service |                                              |                                                                             |                                                      |                                 | l                                           | DENTIFICA                        | TION            |            |              |                          |       |  |
|------------------------|---------|----------------------------------------------|-----------------------------------------------------------------------------|------------------------------------------------------|---------------------------------|---------------------------------------------|----------------------------------|-----------------|------------|--------------|--------------------------|-------|--|
| Maintenance            | Check   | list                                         | WORK<br>CODE                                                                |                                                      | EQ<br>AC                        | UIPMENT<br>CRONYM                           |                                  | CL              | ASS<br>ODE | NU           | MBER                     | TYPE  |  |
|                        |         |                                              | 03                                                                          | M S                                                  | Т                               |                                             |                                  | С               | Α          | 2            | 0 2                      | М     |  |
| Equipment Nomenclature | э<br>ST |                                              | Equipmer<br>Shoot<br>Uni                                                    | nt Model<br>ing Star E<br>t Phase 3                  | Bulk S<br>3A and                | taging<br>d 3B                              | Bulletin Fil<br>mm0              | ename<br>9077al | h          | Occurre      | <sup>nce</sup><br>Weekly | '     |  |
| Part or                | ltem    |                                              | Task                                                                        | Statement                                            | and Ins                         | truction                                    |                                  | Fst             | Min        |              | Threshold                | e     |  |
| Component              | No      | (0                                           | (Comply with all current safety precautions)                                |                                                      |                                 |                                             |                                  |                 |            | Run<br>Hours | Pieces<br>Fed<br>(000)   | Freq. |  |
|                        |         |                                              |                                                                             | ΝΟΤΙ                                                 | F                               |                                             |                                  |                 |            |              |                          |       |  |
|                        |         | The re<br>VA E<br>Assem<br>specia<br>also be | maining<br>Brake F<br>Ibly, P/N<br>I tools k<br>e require                   | steps ree<br>Release<br>I 243A04<br>kit. An e<br>ed. | uire<br>and<br>l6, pa<br>extens | the use o<br>Fan F<br>rt of the<br>ion cord | of the<br>Power<br>BSU<br>may    |                 |            |              |                          |       |  |
|                        |         | 23. Remo<br>labele<br>moun                   | ove fan<br>ed 120V<br>ted on th                                             | power<br>Fans lo<br>ne rear of                       | cable<br>cated<br>f Main        | from c<br>on junc<br>Control                | onnector<br>tion box<br>Cabinet. |                 |            |              |                          |       |  |
|                        |         | 24. Plug<br>labele<br>and fa                 | the pov<br>ed Fan F<br>an power                                             | wer cabl<br>Power on<br>r assemb                     | le into<br>the \<br>ly tool     | o the c<br>/A brake<br>I.                   | onnector<br>e release            |                 |            |              |                          |       |  |
|                        |         | 25. Plug<br>recep                            | the tool<br>tacle or                                                        | into an<br>convenie                                  | electr<br>nce o                 | rical outl<br>utlet.                        | et/power                         |                 |            |              |                          |       |  |
|                        |         | 26. Turn<br>to the<br>the po                 | the powe<br>ON po<br>ower swi                                               | er switch<br>sition. T<br>tch shoul                  | on th<br>he gr<br>Id light      | e rear of<br>een LED<br>t.                  | f the tool<br>) next to          |                 |            |              |                          |       |  |
|                        |         | 27. Turn<br>Powe<br>next t                   | the sw<br>r to the<br>o the Fa                                              | itch on<br>ON posi<br>n Power                        | the to<br>ition.<br>switch      | ool labe<br>The gre<br>should               | eled Fan<br>een LED<br>light.    |                 |            |              |                          |       |  |
|                        |         | 28. Locat<br>Verify<br>that th               | e the V<br>the far<br>ne vents                                              | A; RA; T<br>ns are of<br>are free t                  | A, and<br>peratii<br>from c     | d SA1/S<br>ng prope<br>lebris.              | A2 fans.<br>erly, and            |                 |            |              |                          |       |  |
|                        |         | 29. Turn                                     | OFF the                                                                     | Fan Pow                                              | /er on                          | the tool.                                   |                                  |                 |            |              |                          |       |  |
|                        |         | 30. Turn                                     | OFF the                                                                     | power or                                             | n the r                         | ear of th                                   | e tool.                          |                 |            |              |                          |       |  |
|                        |         | 31. Unplu                                    | ig the too                                                                  | ol from th                                           | ie pow                          | /er recep                                   | tacle.                           |                 |            |              |                          |       |  |
|                        |         | 32. Unplu                                    | ig the fai                                                                  | n power o                                            | cable f                         | from the                                    | tool.                            |                 |            |              |                          |       |  |
|                        |         | 33. Plug<br>labele<br>Cabir                  | the fan<br>ed 120V<br>iet juncti                                            | power ca<br>′ Fans<br>on box.                        | able in<br>on th                | nto the c<br>ne Main                        | onnector<br>Control              |                 |            |              |                          |       |  |
|                        |         | 34. Move<br>in the                           | e the long maintenance bar and secure storage position.                     |                                                      |                                 |                                             |                                  |                 |            |              |                          |       |  |
|                        |         | 35. Remo<br>the se                           | emove all tools and equipment from inside escurity-fenced area.             |                                                      |                                 |                                             |                                  |                 |            |              |                          |       |  |
|                        |         | 36. Exit<br>secur                            | Exit the safety–fenced area. Close and secure interlock switches and gates. |                                                      |                                 |                                             |                                  |                 |            |              |                          |       |  |

| U.S. Postal                   | Service             |                                                                                                   |                                                         | 1                                                         |                                             |                                                    |                                           | ATION                                   |                      |              |              |                          |       |
|-------------------------------|---------------------|---------------------------------------------------------------------------------------------------|---------------------------------------------------------|-----------------------------------------------------------|---------------------------------------------|----------------------------------------------------|-------------------------------------------|-----------------------------------------|----------------------|--------------|--------------|--------------------------|-------|
| Maintenance                   | Check               | list                                                                                              | WORK<br>CODE                                            |                                                           | E                                           |                                                    | PMENT                                     |                                         | CL                   | LASS<br>ODE  | NU           | MBER                     | TYPE  |
|                               |                     |                                                                                                   | 0 3                                                     | M S                                                       | Т                                           |                                                    |                                           |                                         | C                    | A            | 2            | 0 2                      | М     |
| Equipment Nomenclatur<br>LM M | <sup>re</sup><br>ST |                                                                                                   | Equipme<br>Shoo<br>Un                                   | ent Model<br>ting Stai<br>it Phase                        | r Bulk<br>3A a                              | k Sta<br>and 3                                     | ging<br>B                                 | Bulletin Fi<br>mm(                      | ilename<br>)9077a    | h            | Occurre      | <sup>nce</sup><br>Weekly | ,     |
| Part or                       | Item                |                                                                                                   | Task                                                    | Statemer                                                  | nt and                                      | Instru                                             | ction                                     |                                         | Est.                 | Min.         |              | Threshold                | S     |
| Component                     | No                  | ((                                                                                                | Comply wi                                               | ith all curre                                             | ent sat                                     | fety pr                                            | ecautio                                   | ns)                                     | Time<br>Req<br>(min) | Skill<br>Lev | Run<br>Hours | Pieces<br>Fed<br>(000)   | Freq. |
|                               |                     |                                                                                                   | WARNING                                                 |                                                           |                                             |                                                    |                                           |                                         |                      |              |              |                          |       |
|                               |                     | Before<br>you m                                                                                   | e perfo<br>lust dor                                     | rming the ap                                              | the f                                       | ollov                                              | wing s<br>PPE.                            | steps                                   |                      |              |              |                          |       |
|                               |                     | _                                                                                                 |                                                         | WAR                                                       | NING                                        | ì                                                  |                                           |                                         |                      |              |              |                          |       |
|                               |                     | Be ca<br>equip<br>applie                                                                          | utious v<br>ment<br>ed.                                 | when wo<br>when                                           | orkin<br>pow                                | ig ar<br>er                                        | ound<br>has                               | or on<br>been                           |                      |              |              |                          |       |
|                               |                     | 37. Remo<br>Disco                                                                                 | ove lock                                                | out devi<br>witch, S                                      | ce ar<br>1 in t                             | nd loo<br>he C                                     | ck. Pla<br>N pos                          | ace Main<br>ition.                      |                      |              |              |                          |       |
|                               |                     | 38. Resto<br>Supp                                                                                 | 8. Restore air pressure to Filter<br>Supply.            |                                                           |                                             |                                                    |                                           |                                         |                      |              |              |                          |       |
|                               |                     | 39. Rese<br>break                                                                                 | t the<br>er, as re                                      | Main F<br>equired.                                        | acili                                       | ties                                               | STAF                                      | R circuit                               |                      |              |              |                          |       |
|                               |                     | 40. Positi<br>to ap<br>MCC<br>will co                                                             | on the<br>ply 480<br>power<br>ome on.                   | Main Di<br>VAC 3- <sub>I</sub><br>supplies                | scon<br>phase<br>s and                      | nect<br>e to t<br>d the                            | Switcl<br>the M0<br>e inter               | h (CB-1)<br>CC. The<br>nal fans         |                      |              |              |                          |       |
|                               |                     | 41. Turn<br>diagn<br>LED t                                                                        | on the<br>ostic roi<br>to illumir                       | UPS an<br>utine to<br>nate.                               | d allo<br>comp                              | ow tl<br>plete                                     | ne inte<br>and tl                         | ernal self<br>he green                  |                      |              |              |                          |       |
|                               |                     | 42. Turn<br>Allow                                                                                 | On the to the c                                         | monitor<br>ell contr                                      | and<br>oller                                | the<br>to bo                                       | cell c<br>oot up.                         | ontroller.                              |                      |              |              |                          |       |
|                               |                     | 43. Whe<br>acces<br>passw<br>wait c                                                               | n prom<br>ss the V<br>vord de<br>one minu               | ipted, p<br>Vindows<br>fault pro<br>ute for al            | Ctr<br>Logo<br>pres<br>cess                 | I-Alt-D<br>on box<br>ss EN <sup>-</sup><br>es to s | elete to<br>. At the<br>TER and<br>start. |                                         |                      |              |              |                          |       |
|                               |                     |                                                                                                   | NOTE                                                    |                                                           |                                             |                                                    |                                           |                                         |                      |              |              |                          |       |
|                               |                     | If one<br>SHOR<br>activat<br>advisir<br>INTER<br>ORAC                                             | minute<br>TCUT T<br>ted, a<br>ng<br>RFACE.E<br>LE not a | has no<br>TO INTE<br>prompt<br>SHC<br>EXE is<br>available | t ela<br>ERFA<br>scre<br>DRTC<br>tern<br>e. | psed<br>CE.I<br>en<br>CUT<br>ninat                 | befor<br>EXE lo<br>will aj<br>ed du       | e the<br>con is<br>ppear<br>TO<br>ue to |                      |              |              |                          |       |
|                               |                     | 44. Double click on the SHORTCUT T<br>INTERFACE.EXE Icon. The STAR Conso<br>Login screen appears. |                                                         |                                                           |                                             |                                                    |                                           | UT TO<br>Console                        |                      |              |              |                          |       |

| U.S. Postal            | Service |                                                 |                                                                                                    |                                                                   | l                                                                   | DENTIFICA                                                | TION            |             |         |                          |      |  |
|------------------------|---------|-------------------------------------------------|----------------------------------------------------------------------------------------------------|-------------------------------------------------------------------|---------------------------------------------------------------------|----------------------------------------------------------|-----------------|-------------|---------|--------------------------|------|--|
| Maintenance            | Check   | list                                            | WORK<br>CODE                                                                                                    |                                                                   | EQUIPMENT<br>ACRONYM                                                |                                                          | CL<br>C         | LASS<br>ODE | NU      | MBER                     | TYPE |  |
|                        |         |                                                 | 0 3 N                                                                                                    | / S T                                                             |                                                                     |                                                          | С               | A           | 2       | 0 2                      | М    |  |
| Equipment Nomenclature | e<br>ST |                                                 | Equipment N<br>Shooting<br>Unit P                                                                                                    | <sup>Aodel</sup><br>g Star Bull<br>Phase 3A a                     | k Staging<br>and 3B                                                 | Bulletin File<br>mm0                                     | ename<br>9077al | h           | Occurre | <sup>nce</sup><br>Weekly | r    |  |
| Part or                | ltem    |                                                 | Task Sta                                                                                                    | tement and                                                        | Instruction                                                         |                                                          | Fst             | Min         |         | Threshold                | e    |  |
| Component              | No      | (                                               | Comply with a                                                                                                    | all current sat                                                   | fety precaution                                                     | ns)                                                      | Time            | Skill       | Run     | Dieces                   | Erea |  |
|                        |         |                                                 |                                                                                                    | (min)                                                             | Lev                                                                 | Hours                                                    | Fed<br>(000)    | ricq.       |         |                          |      |  |
|                        |         |                                                 |                                                                                                    |                                                                   |                                                                     |                                                          |                 |             |         |                          |      |  |
|                        |         | The L<br>succe<br>appea<br>the L0<br>trackb     | OGIN nar<br>ssfully log<br>rs initially<br>OGIN name<br>all or press                                                                                     | ne of the<br>gged into<br>in this fiel<br>e window,<br>s SHIFT-T/ | e user who<br>o the sy<br>ld. To retu<br>click it wit<br>AB.        | o last<br>/stem<br>urn to<br>h the                       |                 |             |         |                          |      |  |
|                        |         | 45. Enter                                       | the USER                                                                                                    |                                                                   |                                                                     |                                                          |                 |             |         |                          |      |  |
|                        |         | 46. The<br>succe<br>CON<br>NET<br>contro<br>TMS | CELL STA<br>essful LOO<br>NECTED t<br>NORK st<br>oller establ<br>system.                                                                                 | ATUS scr<br>GIN. V<br>o appear<br>atus, ind<br>ished com          | een appea<br>Vait for a<br>at the righ<br>dicating t<br>imunication | ars after<br>a green<br>nt of the<br>he cell<br>with the |                 |             |         |                          |      |  |
|                        |         | 47. Revie<br>Revie<br>discre                    | ew the CEL<br>ew the Fau<br>epancies.                                                                                                    |                                                                   |                                                                     |                                                          |                 |             |         |                          |      |  |
|                        |         | 48. Physi                                       | ically close                                                                                                    | the safety                                                        | / gates.                                                            |                                                          |                 |             |         |                          |      |  |
|                        |         | 49. Selec                                       | ct Maint Mo                                                                                                    | de option                                                         | from main                                                           | screen.                                                  |                 |             |         |                          |      |  |
|                        |         | 50. Acces<br>Selec<br>the M                     | ss the MA<br>at the Disc<br>liscellaneou                                                                                                    | INTENAN<br>rete I/O s<br>us section                               | CE MODE<br>creen optic                                              | screen.<br>on under                                      |                 |             |         |                          |      |  |
|                        | ł       | 51. At the<br>scree                             | e Discrete<br>en option.                                                                                                    | I/O scree                                                         | n, select th                                                        | e Status                                                 |                 |             |         |                          |      |  |
|                        |         | 52. Click<br>Contr                              | the Disab<br>ols section                                                                                                    | le PLC b                                                          | utton in th                                                         | e Safety                                                 |                 |             |         |                          |      |  |
|                        | ;       | 53. Unde<br>the l<br>safety                     | r the Safe<br>JNLOCK(<br>y gates are                                                                                                    | ty Control<br>GATE opt<br>locked.                                 | ls section,<br>tion to ens                                          | uncheck<br>sure the                                      |                 |             |         |                          |      |  |
|                        | ;       | 54. Selec<br>MAIN                               | 4. Select the Close button to return to th<br>MAINTENANCE MODE screen.                                                                                   |                                                                   |                                                                     |                                                          |                 |             |         |                          |      |  |
|                        |         |                                                 | V                                                                                                    | VARNING                                                           |                                                                     |                                                          |                 |             |         |                          |      |  |
|                        |         | Be ca<br>equip<br>applie                        | Be cautious when working around or on equipment when power has been applied.                                                                             |                                                                   |                                                                     |                                                          |                 |             |         |                          |      |  |
|                        | :       | 55. Press E-STOP Reset and Power ON buttons.    |                                                                                                    |                                                                   |                                                                     |                                                          |                 |             |         |                          |      |  |
|                        |         | 56. At the<br>Mach                              | <ol> <li>Press E-STOP Reset and Power ON buttons</li> <li>At the MAINTENANCE MODE screen, selec<br/>Machine Control tab in the Homing section</li> </ol> |                                                                   |                                                                     |                                                          |                 |             |         |                          |      |  |

| U.S. Postal                   | Service |                                                                                    |                                                                                                    |                                                                                               |                                                                                 |                                                                              | IDENTIFICA                                                                                 | TION                       |              |                        |                          |      |
|-------------------------------|---------|------------------------------------------------------------------------------------|----------------------------------------------------------------------------------------------------|-----------------------------------------------------------------------------------------------|---------------------------------------------------------------------------------|------------------------------------------------------------------------------|--------------------------------------------------------------------------------------------|----------------------------|--------------|------------------------|--------------------------|------|
| Maintenance                   | Check   | list                                                                               | WORK<br>CODE                                                                                                    |                                                                                               | EQU<br>ACF                                                                      | PMENT                                                                        |                                                                                            | CL                         | LASS<br>ODE  | NU                     | MBER                     | TYPE |
|                               |         |                                                                                    | 0 3                                                                                                    | M S                                                                                           | Т                                                                               |                                                                              |                                                                                            | С                          | Α            | 2                      | 0 2                      | М    |
| Equipment Nomenclatur<br>LM M | e<br>ST |                                                                                    | Equipme<br>Shoot<br>Uni                                                                                                    | ent Model<br>ting Star<br>it Phase                                                            | Bulk Sta<br>3A and                                                              | aging<br>3B                                                                  | Bulletin Fil<br>mm0                                                                        | <sup>ename</sup><br>9077al | h            | Occurre                | <sup>nce</sup><br>Weekly | /    |
| Part or                       | ltem    |                                                                                    | Task                                                                                                    | Statement                                                                                     | and Instr                                                                       | uction                                                                       |                                                                                            | Fst                        | Min          |                        | Threshold                | ls   |
| Component                     | No      | (1                                                                                 | Comply wi                                                                                                    | ith all curre                                                                                 | nt safety p                                                                     | precautio                                                                    | Time<br>Req<br>(min)                                                                       | Skill<br>Lev               | Run<br>Hours | Pieces<br>Fed<br>(000) | Freq.                    |      |
|                               |         | Click                                                                              | on Hom                                                                                                    | e ALL.                                                                                        |                                                                                 |                                                                              |                                                                                            |                            |              |                        |                          |      |
|                               |         | 57. Acces<br>Selec<br>Misce                                                        | Access the MAINTENANCE MODE screen.<br>Select the Discrete I/O screen option at the<br>Miscellaneous section.                                                                       |                                                                                               |                                                                                 |                                                                              |                                                                                            |                            |              |                        |                          |      |
|                               |         | 58. At the scree                                                                   | e Discre<br>n option                                                                                                    | te I/O so                                                                                     | creen, s                                                                        | elect th                                                                     | ne Status                                                                                  |                            |              |                        |                          |      |
|                               |         | 59. Ensu<br>the<br>Contr<br>optior                                                 | re the Ei<br>Discrete<br>ols sect<br>n to char                                                                                                    | nable PL<br>e I/O S<br>tion. Clie<br>nge to Er                                                | C option<br>Status<br>ck on th<br>nable PL                                      | n is dis <br>Screen<br>ne Disa<br>.C, if re                                  | played at<br>Safety<br>able PLC<br>quired.                                                 |                            |              |                        |                          |      |
|                               |         | 60. Select<br>pneut<br>auton<br>from<br>Motor<br>the 4<br>and 1<br>voltag<br>sense | t the UN<br>matic<br>natically<br>the syst<br>Contac<br>80 VAC<br>the pow<br>ge is p<br>ors.                                                                                        | NLOCK T<br>system<br>activated<br>tem. In<br>ctor is o<br>from the<br>ver to the<br>present a | THE GA<br>purg<br>d remov<br>addition<br>pened.<br>e servo<br>e motor<br>at the | TE opti<br>e va<br>ing air<br>n, the<br>This<br>drive co<br>fans.<br>control | ion. The<br>alve is<br>pressure<br>KP Main<br>removes<br>ontrollers<br>Control<br>lers and |                            |              |                        |                          |      |
|                               |         | 61. Open                                                                           | the safe                                                                                                    | ety gates                                                                                     |                                                                                 |                                                                              |                                                                                            |                            |              |                        |                          |      |
|                               |         | 62. Selec<br>MAIN                                                                  | t the (<br>TENAN                                                                                                    | Close op<br>CE MOD                                                                            | otion.<br>E scree                                                               | Returr<br>n to LC                                                            | n to the<br>DG OFF.                                                                        |                            |              |                        |                          |      |
|                               |         | 63. Acces<br>the<br>SHU <sup>-</sup><br>prom<br>the sl                             | access the Windows NT START button at<br>the lower screen display. Select<br>HUTDOWN option. Select YES when<br>rompted. Wait for the software to complete<br>the shutdown process. |                                                                                               |                                                                                 |                                                                              |                                                                                            |                            |              |                        |                          |      |
|                               |         |                                                                                    |                                                                                                    | WARN                                                                                          | ING                                                                             |                                                                              |                                                                                            |                            |              |                        |                          |      |
|                               |         | Befor<br>you m                                                                     | e perfo<br>lust dor                                                                                                    | rming the the time the time time time time time time time tim                                 | ne follo<br>propriat                                                            |                                                                              |                                                                                            |                            |              |                        |                          |      |
|                               |         | 64. Open<br>the m                                                                  | Open the MCC doors; turn Off the computer, the monitor, and the UPS.                                                                                                    |                                                                                               |                                                                                 |                                                                              |                                                                                            |                            |              |                        |                          |      |
|                               |         | 65. Open<br>Breał                                                                  | the M<br>ker (CB-                                                                                                    | t Circuit                                                                                     |                                                                                 |                                                                              |                                                                                            |                            |              |                        |                          |      |
|                               |         |                                                                                    | [                                                                                                    | WARN                                                                                          | ING                                                                             |                                                                              |                                                                                            |                            |              |                        |                          |      |
|                               |         | When<br>the I<br>tagou                                                             | perfor<br>MCC, p<br>t proce                                                                                                    | rming m<br>perform<br>edures                                                                  | aintena<br>syste<br>as pre                                                      | ince i<br>n loc<br>scribe                                                    | nside<br>:kout/<br>d by                                                                    |                            |              |                        |                          |      |

| MMO-043-14             |                                                                                                    |                                                                                                    | Mai                                                                                                    | ntenanco                                                                                        | ance Technical Support Cent |              |              |                        |       |  |  |
|------------------------|----------------------------------------------------------------------------------------------------|----------------------------------------------------------------------------------------------------|----------------------------------------------------------------------------------------------------|-------------------------------------------------------------------------------------------------|-----------------------------|--------------|--------------|------------------------|-------|--|--|
| U.S. Postal            | Service                                                                                                   | WORK                                                                                                    |                                                                                                    | IDENTIFICA                                                                                      | TION                        | ASS          | NU           | MBER                   | TYPE  |  |  |
| Maintenance            | Checklist                                                                                                 | CODE                                                                                                    | ACRONYM                                                                                                    | 1 1                                                                                             |                             | <u>DDE</u>   |              |                        |       |  |  |
| Equipment Nomenclature | 2                                                                                                    | U 3 M S T                                                                                                    |                                                                                                    | Bulletin File                                                                                   | C                           | <u> </u> A   |              |                        | М     |  |  |
|                        | ŚT                                                                                                    | Shooting Star Bul<br>Unit Phase 3A                                                                                                    | k Staging<br>and 3B                                                                                                    | mm0                                                                                             | 9077al                      | ו            | Occurren     | Weekly                 | '     |  |  |
| Part or                | Item                                                                                                    | Task Statement and                                                                                                    | Instruction                                                                                                    |                                                                                                 | Est.                        | Min.         | -            | Threshold              | S     |  |  |
| Component              | No ((                                                                                                    | Comply with all current sa                                                                                                    | fety precaution                                                                                                    | ns)                                                                                             | Time<br>Req<br>(min)        | Skill<br>Lev | Run<br>Hours | Pieces<br>Fed<br>(000) | Freq. |  |  |
|                        | currer<br>proce<br>hasp l<br>Circui<br>and s<br>multi-<br>Disco<br>signed<br>66. Close<br>locko<br>the cu | nt local lock<br>dures. Attach a<br>lockout device on t<br>it Breaker; and sec<br>signed tag. Othe<br>lock lockout de<br>onnect Switch, S1, u<br>d tag.<br>the MCC d<br>out/tagout procedure<br>urrent local lockout/re | out/ re<br>red multi<br>he Main Fa<br>ure with a<br>rwise atta<br>vice to<br>ising a lock<br>oors.<br>s as presc<br>estore proc                                        | store<br>i-lock<br>acility<br>lock<br>ach a<br>Main<br>k and<br>Perform<br>cribed by<br>edures. |                             |              |              |                        |       |  |  |
|                        |                                                                                                    | WARNING                                                                                                    | ;                                                                                                    |                                                                                                 |                             |              |              |                        |       |  |  |
|                        | 480 V<br>CB1 w<br>the C<br>death<br>the lin<br>Switcl<br>Circui<br>exterio<br>compl                       | AC is present on with the Main Disco<br>DFF position. Se<br>from electrocutione side of the M<br>h is contacted. The<br>t Breaker listed<br>or must be lo<br>letely remove all sy                                       | the line sid<br>nnect Swit<br>vere injur<br>n will occ<br>ain Discor<br>ain Discor<br>ain Discor<br>ain Discor<br>ain Discor<br>ain Discor<br>ain Discor<br>stem power | de of<br>tch in<br>ry or<br>cur if<br>nnect<br>acility<br>MCC<br>t to<br>er.                    |                             |              |              |                        |       |  |  |
|                        | 67. Locat<br>Panel<br>powe                                                                                | te the facility Main<br>I. Disconnect ST<br>r, and install lockout                                                                                                    | Power Dis<br>AR circuit<br>device and                                                                                                    | stribution<br>breaker<br>lock.                                                                  |                             |              |              |                        |       |  |  |
|                        | 68. Enter                                                                                                 | the safety-fenced a                                                                                                    | rea.                                                                                                    |                                                                                                 |                             |              |              |                        |       |  |  |
|                        | Chem<br>shield<br>worn                                                                                    | WARNING<br>lical proof goggl<br>ls), and rubber g<br>when using CRC 3-                                                                                                    | ;<br>es (with<br>loves mu<br>ເວີ6.                                                                                                    |                                                                                                 |                             |              |              |                        |       |  |  |
|                        | Disca<br>mater<br>accore                                                                                  | WARNING<br>rd or dispose of cl<br>ials according to<br>dance with local pr                                                                                                    | hemical sc<br>MSDS ar<br>ocedures.                                                                                                    | baked<br>nd in                                                                                  |                             |              |              |                        |       |  |  |
|                        | 69. Using<br>solver<br>a. U<br>b. R                                                                       | g a wiping rag or<br>nt, remove lubricant<br>Jpper VA carriage.<br>RA assembly rollers a                                                                                                    | <sup>·</sup> paper w<br>from the:<br>and tracks.                                                                                                    |                                                                                                 |                             |              |              |                        |       |  |  |

#### MMO-043-14

| U.S. Postal                     | Service |                                                                                                    |                                                                                                    |                                                                                                    |                                                                                                    |                                                                                                    |                                                                                                    | DENTIFIC                                                                                                    | ATION             |              |                        |                          |      |
|---------------------------------|---------|----------------------------------------------------------------------------------------------------|----------------------------------------------------------------------------------------------------|----------------------------------------------------------------------------------------------------|----------------------------------------------------------------------------------------------------|----------------------------------------------------------------------------------------------------|----------------------------------------------------------------------------------------------------|----------------------------------------------------------------------------------------------------|-------------------|--------------|------------------------|--------------------------|------|
| Maintenance                     | Check   | list                                                                                                    | WORK<br>CODE                                                                                                    |                                                                                                    | E                                                                                                    | EQUIP<br>ACRO                                                                                                    | MENT                                                                                                    |                                                                                                    | CI                | LASS<br>ODE  | NU                     | MBER                     | TYPE |
|                                 |         |                                                                                                    | 0 3                                                                                                    | M S                                                                                                    | Т                                                                                                    |                                                                                                    |                                                                                                    |                                                                                                    | С                 | A            | 2                      | 0 2                      | М    |
| Equipment Nomenclature<br>LM MS | ê<br>ST |                                                                                                    | Equipme<br>Shoo<br>Un                                                                                                    | <sup>nt Model</sup><br>ting Star<br>it Phase                                                                                                    | r Bulk<br>3A a                                                                                                  | stag<br>Ind 3                                                                                                    | ging<br>B                                                                                                    | Bulletin F<br>mm                                                                                                    | ilename<br>09077a | h            | Occurre                | <sup>nce</sup><br>Weekly | ,    |
| Part or                         | ltem    |                                                                                                    | Task                                                                                                    | Statemen                                                                                                    | t and I                                                                                                    | Instruc                                                                                                    | tion                                                                                                    |                                                                                                    | Fet               | Min          |                        | Threshold                | c    |
| Component                       | No      | (                                                                                                    | Comply wi                                                                                                    | th all curre                                                                                                    | ent saf                                                                                                    | ety pre                                                                                                    | ecautior                                                                                                    | Time<br>Req<br>(min)                                                                                                    | Skill<br>Lev      | Run<br>Hours | Pieces<br>Fed<br>(000) | Freq.                    |      |
|                                 |         | c. A<br>s                                                                                                    | ll acce<br>urfaces.                                                                                                    | essible                                                                                                    | trac                                                                                                    | ks                                                                                                    | and                                                                                                    | contac                                                                                                    | t                 |              |                        |                          |      |
|                                 |         | <ol> <li>Chec<br/>ensul<br/>track<br/>groov<br/>circul</li> <li>Using<br/>(CRC<br/>uppel<br/>asser</li> <li>Using<br/>lower<br/>and r</li> <li>Using<br/>to-cal<br/>verify</li> <li>Ensu</li> </ol> | k the<br>re they<br>attache<br>ve rollers<br>ar tracks<br>g a clean<br>C Industr<br>r VA ca<br>mblies.<br>g a feath<br>SA saf<br>ight).<br>g a 3/16"<br>rriage ca<br>they are | RA Dua<br>properly<br>d to th<br>are not<br>are not<br>and s, adjusti<br>n cloth,<br>ies 0500<br>rriage a<br>er duste<br>ety beau<br>'Allen w<br>onnectio<br>e snug.<br>and RA a | al-V<br>y se<br>e VT<br>t sea<br>ment<br>apply<br>03 or<br>and F<br>er or a<br>m se<br>rrench<br>on bo<br>asser | groo<br>at or<br>TU.<br>ted p<br>will b<br>y a th<br>equ<br>RA ro<br>a brus<br>nsors<br>n, che<br>olts (1<br>mblie | ve ro<br>If the<br>roperl<br>be req<br>hin lay<br>ivalen<br>iller a<br>sh, cle<br>s (left,<br>eck the<br>1 per<br>s are | ollers to<br>circular<br>ese dua<br>y on the<br>uired.<br>ver of oi<br>t) to the<br>nd track<br>an the 3<br>middle<br>e cradle<br>side) to<br>in home |                   |              |                        |                          |      |
| IA CLEANING AND<br>LUBRICATION  | 9.      | Check a<br>Rollers a<br>Drive, ar<br>IA Photo                                                                                                    | nd Lubr<br>Ind Trac<br>Ind 2 Tin<br>Cells.                                                                                                    | ricate th<br>:ks. Ch<br>ning Be<br>WARM                                                                                                    | he In<br>leck<br>elts.                                                                                          | iduct<br>IA 2<br>Clea                                                                                              | ion A<br>Floor<br>n and                                                                                                 | xis (IA)<br>Feed, 1<br>d Check                                                                                                    | 16                | 9            |                        |                          |      |
|                                 |         | Dama<br>they<br>lifting<br>degra<br>Remo<br>path<br>inside<br>Disca<br>mater<br>accor                                                                                                    | ge may<br>are not<br>ded E<br>ve any<br>of lift p<br>the saf<br>rd or di<br>ials ac<br>dance w                                                                                | v occur<br>remove<br>e acros<br>-Stop<br>section<br>orior to<br>rety fend<br>WARM<br>spose of<br>cording<br>vith loca                                                            | to<br>ed pi<br>ss t<br>circi<br>ns of<br>mov<br>ce ard<br>NING<br>NING<br>of ch<br>to<br>al pro                 | safet<br>rior f<br>hem,<br>uit<br>safe<br>ving<br>ea.                                                              | ty ma<br>to mo<br>opera<br>ety m<br>lift do<br>sal so<br>S an<br>ures.                                                  |                                                                                                    |                   |              |                        |                          |      |

| MMO-043-14                        |                       |                                                                                                    | Maintenance Technical Support Cent                                                                                            |                                                                                                    |                                                                                                    |                                                                                                    |                 |              |        |        |       |  |
|-----------------------------------|-----------------------|----------------------------------------------------------------------------------------------------|----------------------------------------------------------------------------------------------------|----------------------------------------------------------------------------------------------------|----------------------------------------------------------------------------------------------------|----------------------------------------------------------------------------------------------------|-----------------|--------------|--------|--------|-------|--|
| U.S. Postal                       | Service               |                                                                                                    | WORK                                                                                                    |                                                                                                    | IDENTIFICA                                                                                                    | TION                                                                                                    | A66             | NII I        | TVDE   |        |       |  |
| Maintenance                       | Maintenance Checklist |                                                                                                    |                                                                                                    |                                                                                                    |                                                                                                    |                                                                                                    |                 |              | 0/1    |        | IIFE  |  |
|                                   |                       |                                                                                                    | 0 3                                                                                                    | MS                                                                                                    | Γ                                                                                                    |                                                                                                    | С               | A            | 2      | 0 2    | М     |  |
| LM M                              | е<br>ST               |                                                                                                    | Shoot<br>Unit                                                                                                    | ing Star Bu<br>t Phase 3A                                                                                                    | ulk Staging<br>and 3B                                                                                                    | mm0                                                                                                    | ename<br>9077al | h            | Weekly |        |       |  |
| Part or                           | Item                  |                                                                                                    | Task                                                                                                    | Statement an                                                                                                    | d Instruction                                                                                                    |                                                                                                    | Est.            | Min.         |        | ls     |       |  |
| Component                         | No                    | (                                                                                                    | Comply wit                                                                                                    | th all current s                                                                                                    | afety precautio                                                                                                    | ons)                                                                                                    | Time<br>Reg     | Skill        | Run    | Pieces | Freq. |  |
|                                   |                       |                                                                                                    |                                                                                                    |                                                                                                    | (min)                                                                                                    | 201                                                                                                    | Hours           | Fed<br>(000) |        |        |       |  |
|                                   |                       |                                                                                                    |                                                                                                    | NOTE                                                                                                    |                                                                                                    |                                                                                                    |                 |              |        |        |       |  |
|                                   |                       | A scis<br>neces<br>tracks<br>1. Using<br>solve<br>2. Chec<br>signs<br>shavi<br>Chem<br>shield<br>worn<br>Disca<br>mater<br>accor | a wip<br>nt, clean<br>k IA rol<br>of wear<br>ngs, or s<br>ical pro<br>is), and<br>when us<br>rd or dis<br>ials acc<br>dance w | , or other<br>access the<br>IA roller a<br>IA roller a<br>Iler and t<br>and/or dat<br>harp edge<br>WARNIN<br>oof gogg<br>rubber<br>sing CRC :<br>WARNIN<br>spose of<br>cording to | lifting devi<br>le IA rollers<br>or paper wind track ass<br>rack assem<br>mage such a<br>s.<br>G<br>gles (with<br>gloves mus<br>3-36.<br>G<br>chemical so<br>or MSDS an<br>procedures. | ce, is<br>s and<br>vipe and<br>emblies.<br>hblies for<br>as pitting,<br>side<br>st be<br>paked<br>nd in |                 |              |        |        |       |  |
|                                   |                       | 3. Using<br>CRC<br>tracks                                                                                                    | ) a clear<br>3-36 lub<br>s.                                                                                                   | n, dry clotr<br>pricant (or                                                                                                    | , apply a th<br>equivalent)                                                                                                    | to the IA                                                                                               |                 |              |        |        |       |  |
|                                   |                       | for siq                                                                                                    | gns of we                                                                                                    | ear such as<br>ar.                                                                                                    | s fraying, cra                                                                                                    | acking, or                                                                                              |                 |              |        |        |       |  |
|                                   |                       | 5. Clear<br>with a                                                                                                    | n IA phot<br>a clean cl                                                                                                    | ocells and<br>loth or pap                                                                                                    | associated<br>er wipe.                                                                                                    | reflectors                                                                                              |                 |              |        |        |       |  |
|                                   |                       | 6. Ensu<br>misce<br>the ar                                                                                                    | re all<br>ellaneous<br>rea.                                                                                                   | tools, lub<br>materials                                                                                                    | oricants, ra<br>are remov                                                                                                    | gs, and<br>ved from                                                                                     |                 |              |        |        |       |  |
| DA CLEANING<br>AND<br>LUBRICATION | 10.                   | Check a<br>Rollers a<br>Drive, an<br>DA Photo                                                                                    | nd Lub<br>nd Trac<br>id 2 Tim<br>ocells.                                                                                      | oricate Di<br>ks. Checl<br>ning Belts                                                                                                    | scharge Ax<br>CDA 2 Floo<br>. Clean an                                                                                                    | xis (DA)<br>r Feed, 1<br>d Check                                                                        | 15              | 9            |        |        |       |  |

| U.S. Postal                    |         |                                     |                                                                                                 |                                   | TION                             |                                   |                         |                   |             |                      |                        |       |  |
|--------------------------------|---------|-------------------------------------|-------------------------------------------------------------------------------------------------|-----------------------------------|----------------------------------|-----------------------------------|-------------------------|-------------------|-------------|----------------------|------------------------|-------|--|
| Maintenance                    | Check   | list                                | WORK<br>CODE                                                                                    |                                   | EQI<br>AC                        | JIPMENT<br>RONYM                  |                         | CL                | LASS<br>ODE | NU                   | MBER                   | TYPE  |  |
|                                |         |                                     | 0 3                                                                                             | M S                               | Т                                |                                   |                         | С                 | Α           | 2                    | 0 2                    | М     |  |
| Equipment Nomenclature<br>LM M | e<br>ST |                                     | Equipment Model Bulletin Fi<br>Shooting Star Bulk Staging mm0<br>Unit Phase 3A and 3B           |                                   |                                  |                                   |                         | lename<br>)9077al | h           | Occurrence<br>Weekly |                        |       |  |
| Part or                        | Item    |                                     | Task                                                                                            | Task Statement and Instruction    |                                  |                                   |                         | Est.              | Min.        |                      | s                      |       |  |
| Component                      | No      | ("                                  | (Comply with all current safety precautions)                                                    |                                   |                                  |                                   |                         |                   |             | Run<br>Hours         | Pieces<br>Fed<br>(000) | Freq. |  |
|                                |         | Disca                               | rd or di                                                                                        | WARN<br>spose d                   | IING<br>of cher                  | nical so                          | aked                    |                   |             |                      |                        |       |  |
|                                |         | mater<br>accor                      | materials according to MSDS and in accordance with local procedures.                            |                                   |                                  |                                   |                         |                   |             |                      |                        |       |  |
|                                |         | 1. Using<br>the D                   | a rag o<br>A rollers                                                                            | and trac                          | with so<br>ck asse               | mblies.                           | pe clean                |                   |             |                      |                        |       |  |
|                                |         | 2. Chec<br>signs<br>shavi           | k DA ro<br>of wea<br>ngs, or s                                                                  | ollers an<br>ar or da<br>sharp ed | d track<br>Image<br>ges.         | c assem<br>such as                | blies for<br>s pitting, |                   |             |                      |                        |       |  |
|                                |         |                                     | Ľ                                                                                               | WARN                              | IING                             | ]                                 |                         |                   |             |                      |                        |       |  |
|                                |         | Chem<br>shield<br>worn              | Chemical proof goggles (with side shields), and rubber gloves must be worn when using CRC 3-36. |                                   |                                  |                                   |                         |                   |             |                      |                        |       |  |
|                                |         | 3. Using<br>CRC<br>tracks           | j a clear<br>3-36 lut<br>s.                                                                     | n, dry cl<br>pricant (d           | oth, ap<br>or equiv              | ply a th<br>/alent) to            | in film of<br>o the DA  |                   |             |                      |                        |       |  |
|                                |         | 4. Visua<br>belts<br>exces          | Illy cheo<br>for sign<br>ssive we                                                               | ck DA f<br>s such<br>ar.          | loor, d<br>as fray               | rive, an<br>ing, cra              | d timing<br>cking, or   |                   |             |                      |                        |       |  |
|                                |         | 5. Clear<br>reflec                  | n DA<br>tors with                                                                               | photoc<br>n a clean               | ells a<br>cloth c                | and as<br>or paper                | sociated<br>wipe.       |                   |             |                      |                        |       |  |
|                                |         | 6. Ensu<br>misce<br>the a           | re all<br>ellaneous<br>rea.                                                                     | tools,<br>s materi                | lubrica<br>als are               | nts, rag<br>e remov               | gs, and<br>red from     |                   |             |                      |                        |       |  |
| ESD SHOES<br>CHECK SA1         | 11.     | Verify Pr<br>Conditio<br>Belts and  | oper Op<br>n of Lov<br>d Spread                                                                 | eration<br>ver and<br>der Sho     | of ESE<br>Upper<br>e Gaps        | Shoes<br>SA Driv<br>(SA1).        | . Check<br>es           | 32                | 9           |                      |                        |       |  |
|                                |         |                                     |                                                                                                 | WARN                              | IING                             |                                   |                         |                   |             |                      |                        |       |  |
|                                |         | Ensur<br>positi                     | re VA<br>on.                                                                                    | Carria                            | ge is                            | in lo                             | owest                   |                   |             |                      |                        |       |  |
|                                |         |                                     |                                                                                                 | NO                                | ΓE                               |                                   |                         |                   |             |                      |                        |       |  |
|                                |         | A scis<br>neces<br>drive l<br>shoes | ssors liff<br>sary to a<br>pelts and                                                            | t, or oth<br>access S<br>d to che | ner liftii<br>helf Ax<br>ck opei | ng devid<br>tis (SA)<br>ration of | ce, is<br>upper<br>ESD  |                   |             |                      |                        |       |  |

MMO-043-14 Maintenance Technical Support Center **IDENTIFICATION** U.S. Postal Service CLASS WORK EQUIPMENT NUMBER TYPE Maintenance Checklist CODE ACRONYM CODE 3 S 2 Μ 0 Μ Т С А 2 0 Equipment Nomenclature Equipment Model **Bulletin Filename** Occurrence LM MST Shooting Star Bulk Staging mm09077ah Weekly Unit Phase 3A and 3B Part or Task Statement and Instruction Thresholds Item Est. Min. (Comply with all current safety precautions) Skill Component No Time Run Pieces Freq. Req Lev Hours Fed (min) (000)NOTE Completion of this task requires some racks to be removed. All sites should have removed these racks previously and shelves disabled in PMAC for maintenance purposes on a daily basis. 1. Exit safety fence area and close safety gate. WARNING Before performing the following steps you must don the appropriate PPE. WARNING Be cautious when working around or on equipment when power has been applied. 2. Remove the lock and lockout device on the handle of Main Disconnect Switch S1. 3. Place Main Disconnect Switch S1 in the ON (up) position. 4. Restore air pressure to Filter Regulator Supply 5. Reset the Main Facilities STAR circuit breaker, as required. 6. Position the Main Disconnect Switch (CB-1) to apply 480 VAC 3-phases to the MCC. The MCC power supplies and the internal fans will come on. 7. Turn On the UPS and allow the internal self diagnostic routine to complete and the green LED to illuminate. Turn On the monitor and the cell controller. 8. Allow to the cell controller to boot up. 9. When prompted, press Ctrl-Alt-Delete to access the Windows NT Logon box. At the password default prompt, press ENTER and wait one minute for all processes to start.

| U.S. Postal                     | Service |                                                                          |                                                                                                    |                                                                          |                                                             |                                                                       | TION                                                         |                      | n            |              |                        |       |  |
|---------------------------------|---------|--------------------------------------------------------------------------|----------------------------------------------------------------------------------------------------|--------------------------------------------------------------------------|-------------------------------------------------------------|-----------------------------------------------------------------------|--------------------------------------------------------------|----------------------|--------------|--------------|------------------------|-------|--|
| Maintenance                     | Checkl  | ist                                                                      | CODE ACRONYM                                                                                                    |                                                                          |                                                             |                                                                       |                                                              |                      | LASS<br>ODE  | NU           | MBER                   | TYPE  |  |
|                                 |         |                                                                          | 0 3                                                                                                    | M S                                                                      | Т                                                           |                                                                       |                                                              | С                    | A            | 2            | 0 2                    | М     |  |
| Equipment Nomenclature<br>LM MS | э<br>ST |                                                                          | Shooting Star Bulk Staging mm0<br>Unit Phase 3A and 3B                                                                                                    |                                                                          |                                                             |                                                                       |                                                              | lename<br>)9077a     | h            | Weekly       |                        |       |  |
| Part or                         | Item    |                                                                          | Task Statement and Instruction                                                                                                    |                                                                          |                                                             |                                                                       |                                                              |                      | Min.         |              | Threshold              | s     |  |
| Component                       | No      | (1                                                                       | Comply wit                                                                                                    | h all curre                                                              | ent safety                                                  | / precautio                                                           | ns)                                                          | Time<br>Req<br>(min) | Skill<br>Lev | Run<br>Hours | Pieces<br>Fed<br>(000) | Freq. |  |
|                                 |         |                                                                          |                                                                                                    | NO                                                                       | ГЕ                                                          |                                                                       |                                                              |                      |              |              |                        |       |  |
|                                 |         | If one<br>SHOR<br>activa<br>advisin<br>INTEF<br>ORAC<br>10. Doub<br>INTE | minute<br>TCUT T<br>ted, a p<br>RFACE.E<br>LE not a<br>le click<br>RFACE.I                                                                                                    | has not<br>O INTE<br>prompt<br>SHC<br>XE is<br>vailable<br>on<br>EXE Icc | t elaps<br>RFACI<br>screer<br>RTCU<br>termin<br>the Son. Th | ed befor<br>E.EXE lo<br>n will a<br>T<br>nated du<br>GHORTC<br>e STAR | re the<br>con is<br>ppear<br>TO<br>ue to<br>UT TO<br>Console |                      |              |              |                        |       |  |
|                                 |         | Login                                                                    | screen a                                                                                                    | appears                                                                  |                                                             |                                                                       |                                                              |                      |              |              |                        |       |  |
|                                 |         |                                                                          |                                                                                                    | NO                                                                       | ΓE                                                          |                                                                       |                                                              |                      |              |              |                        |       |  |
|                                 |         | The L<br>succes<br>appea<br>the L0<br>trackb                             | The LOGIN name of the user who last<br>successfully logged into the system<br>appears initially in this field. To return to<br>the LOGIN name window, click it with the<br>trackball or press SHIFT-TAB.                      |                                                                          |                                                             |                                                                       |                                                              |                      |              |              |                        |       |  |
|                                 |         | 11. Enter                                                                | the USE                                                                                                    | R NAM                                                                    | E and                                                       | PASSW                                                                 | ORD.                                                         |                      |              |              |                        |       |  |
|                                 |         | 12. The<br>succe<br>CONI<br>NETV<br>contro<br>TMS                        | . The CELL STATUS screen appears after<br>successful LOGIN. Wait for a green<br>CONNECTED to appear at the right of the<br>NETWORK status, indicating the cell<br>controller established communication with the<br>TMS system |                                                                          |                                                             |                                                                       |                                                              |                      |              |              |                        |       |  |
|                                 |         | 13. Revie<br>Revie<br>discre                                             | ew the Cl<br>ew the F<br>epancies                                                                                                    | ELL ST<br>ault De                                                        | ATUS :<br>escriptio                                         | screen fo                                                             | or errors.<br>note any                                       |                      |              |              |                        |       |  |
|                                 |         | 14. Physi                                                                | cally clos                                                                                                    | se the s                                                                 | afety g                                                     | ates.                                                                 |                                                              |                      |              |              |                        |       |  |
|                                 |         | 15. Selec                                                                | t Maint N                                                                                                    | /lode op                                                                 | tion fro                                                    | om main                                                               | screen.                                                      |                      |              |              |                        |       |  |
|                                 |         | 16. Acces<br>Selec<br>the M                                              | <ul> <li>Access the MAINTENANCE MODE screen.<br/>Select the Discrete I/O screen option under<br/>the Miscellaneous section.</li> </ul>                                                                                        |                                                                          |                                                             |                                                                       |                                                              |                      |              |              |                        |       |  |
|                                 |         | 17. At the<br>scree                                                      | At the Discrete I/O screen, select the Status screen option.                                                                                                    |                                                                          |                                                             |                                                                       |                                                              |                      |              |              |                        |       |  |
|                                 |         | 18. Click<br>Contr                                                       | . Click the Disable PLC button in the Safety Controls section.                                                                                                    |                                                                          |                                                             |                                                                       |                                                              |                      |              |              |                        |       |  |
|                                 |         | 19. Unde<br>the l<br>safety                                              | r the Sa<br>JNLOCK<br>/ gates a                                                                                                    | fety Co<br>GATE<br>re locke                                              | ontrols<br>optioned.                                        | section,<br>n to en                                                   | uncheck<br>sure the                                          |                      |              |              |                        |       |  |

| MMO-043-14                    |                                                                                                    | Maintenance Technical Su                                                                                                    |                                                                                                    |                                                                                                    |                                                                                                    |                 |             |                      |           |       |  |
|-------------------------------|----------------------------------------------------------------------------------------------------|----------------------------------------------------------------------------------------------------|----------------------------------------------------------------------------------------------------|----------------------------------------------------------------------------------------------------|----------------------------------------------------------------------------------------------------|-----------------|-------------|----------------------|-----------|-------|--|
| U.S. Posta                    | Service                                                                                                    |                                                                                                    |                                                                                                    |                                                                                                    |                                                                                                    |                 |             |                      |           |       |  |
| Maintenance                   | Checklist                                                                                                    | CODE                                                                                                    | E                                                                                                    | LQUIPMENT                                                                                                    |                                                                                                    | CL              | .ASS<br>ODE | NU                   | MREK      | IYPE  |  |
|                               |                                                                                                    | 0 3 M                                                                                                    | S T                                                                                                    |                                                                                                    |                                                                                                    | C               | A           | 2                    | 0 2       | М     |  |
| Equipment Nomenclatur<br>LM M | <sup>re</sup><br>ST                                                                                                    | Equipment Moo<br>Shooting S<br>Unit Pha                                                                                                    | lel<br>itar Bull<br>ise 3A a                                                                                                    | < Staging<br>and 3B                                                                                                    | Bulletin File<br>mm0                                                                                                    | ename<br>9077al | า           | Occurrence<br>Weekly |           |       |  |
| Part or                       | Item                                                                                                    | Task Stater                                                                                                    | nent and                                                                                                    | Instruction                                                                                                    |                                                                                                    | Fst             | Min         |                      | ls        |       |  |
| Component                     | No                                                                                                    | (Comply with all c                                                                                                    | Comply with all current safety precautions)                                                                                                    |                                                                                                    |                                                                                                    |                 |             |                      | Pieces    | Freq  |  |
|                               |                                                                                                    |                                                                                                    |                                                                                                    |                                                                                                    |                                                                                                    | (min)           | Lev         | Hours                | Fed       | 1109. |  |
|                               | 20. Sele<br>MAI<br>Be c<br>equi<br>appl<br>21. Pres<br>On 1<br>22. Hon<br>to tr<br>23. At tr<br>on t<br>24. Pos<br>so<br>usin<br>tran<br>cond<br>25. As t<br>drive<br>crac<br>26. Pos<br>shel<br>to S<br>Ensu<br>its lc<br>27. Sele<br>mail | ect the Close<br>NTENANCE M<br>WA<br>autious when<br>pment when<br>ied.<br>as the E-Stop r<br>button.<br>The ALL to get of<br>the Home position<br>the Enable Pen<br>ition scissors I<br>ESD shoes n<br>g Pendant, r<br>sition into an<br>ductor strip rail<br>ductor strip rail<br>ductor strip<br>strip<br>a step should buctor<br>strip<br>a stack lige<br>Table buctor<br>strip<br>a stack lige | button<br>ODE so<br>RNING<br>workin<br>pow<br>eset, ar<br>ne of th<br>on.<br>NCE MC<br>dent bu<br>ift outsid<br>ad out<br>that bu<br>ift (on o<br>be repe<br>visually<br>of wear<br>that the<br>remove<br>RNING<br>FFLINE<br>er panel<br>to flash | to return<br>creen.<br>a to return<br>creen.<br>a garound a<br>er has<br>a then the<br>he ESD sho<br>DDE screen<br>tton.<br>de the safe<br>observed.<br>SA so the<br>observed.<br>SA so the<br>sated for al<br>check the<br>such as fri-<br>assembly<br>coption on<br>the CSSS | or on<br>been<br>Power<br>Des close<br>n, click<br>ety fence<br>e shoes<br>of one<br>tof other<br>of BSU).<br>Il 3 ESD<br>top SA1<br>aying or<br>re the<br>ed next<br><b>is in</b><br>any<br>5 OK-TO- | (min)           | Lev         | Hours                | Fed (000) |       |  |
|                               | 29. The<br>and<br>retu                                                                                                    | cell controller<br>comes to a co<br>rns to the HOM                                                                                                    | complet<br>ntrolled<br>1E posit                                                                                                    | tes all trans<br>stop. The<br>ion.                                                                                                    | actions<br>VTU                                                                                                    |                 |             |                      |           |       |  |

| U.S. Postal            | Service | IDENTIFICA                                                                         |                                                                                                    |                                                       |                                     |                                       |                               | ATION                                     |                      | _                    |              |                        |       |
|------------------------|---------|------------------------------------------------------------------------------------|----------------------------------------------------------------------------------------------------|-------------------------------------------------------|-------------------------------------|---------------------------------------|-------------------------------|-------------------------------------------|----------------------|----------------------|--------------|------------------------|-------|
| Maintenance            | Check   | ist                                                                                | WORK                                                                                                    |                                                       | E                                   |                                       | ENT<br>YM                     |                                           | CI                   |                      | NU           | MBER                   | TYPE  |
|                        |         |                                                                                    | 0 3                                                                                                    | M S                                                   | T                                   |                                       |                               |                                           | C                    | A                    | 2            | 0 2                    | М     |
| Equipment Nomenclature | e<br>ST |                                                                                    | Equipment Model Bulletin Filename<br>Shooting Star Bulk Staging mm09077ah<br>Unit Phase 3A and 3B                                                                                                    |                                                       |                                     |                                       |                               |                                           | h                    | Occurrence<br>Weekly |              |                        |       |
| Part or                | ltem    |                                                                                    | Task                                                                                                    | Statemen                                              | tatement and Instruction            |                                       |                               |                                           | Fst                  | Min                  |              | Is                     |       |
| Component              | No      | (0                                                                                 | (Comply with all current safety precautions)                                                                                                    |                                                       |                                     |                                       |                               |                                           | Time<br>Req<br>(min) | Skill<br>Lev         | Run<br>Hours | Pieces<br>Fed<br>(000) | Freq. |
|                        |         | 20 Tho a                                                                           | roop of                                                                                                    | ook lighte                                            |                                     | )ŧŧ                                   |                               |                                           |                      |                      |              |                        |       |
|                        |         | 30. The g<br>31. Selec                                                             | t Maint                                                                                                    | Mode op                                               | otion f                             | rom m                                 | ain s                         | screen.                                   |                      |                      |              |                        |       |
|                        |         | 32. Acces<br>Selec<br>Misce                                                        | ss the I<br>t the Di<br>ellaneou                                                                                                    | MAINTEI<br>iscrete I,<br>s sectior                    | NAN(<br>/O sc<br>n.                 | CE MC                                 | DDE<br>optio                  | screen.<br>n at the                       |                      |                      |              |                        |       |
|                        |         | 33. At the<br>scree                                                                | e Discre<br>n option                                                                                                    | te I/O so                                             | creen                               | ı, selec                              | ct th                         | e Status                                  |                      |                      |              |                        |       |
|                        |         | 34. Ensur<br>the<br>Contr<br>optior                                                | re the E<br>Discrete<br>ols sect<br>n to chai                                                                                                    | nable PL<br>e I/O S<br>tion. Cli<br>nge to E          | _C op<br>Statu<br>ick of<br>nable   | otion is<br>s Scr<br>n the l<br>PLC i | disp<br>reen<br>Disa<br>f req | blayed at<br>Safety<br>ble PLC<br>juired. |                      |                      |              |                        |       |
|                        |         | 35. Selec<br>pneur<br>auton<br>press<br>KP M<br>remov<br>contro<br>Contro<br>and s | . Select the UNLOCK THE GATE option. The<br>pneumatic system purge valve is<br>automatically activated, removing air<br>pressure from the system. In addition, the<br>KP Main Motor Contactor is opened. This<br>removes the 480 VAC from the servo drive<br>controllers and the power to the motor fans.<br>Control voltage is present at the controllers |                                                       |                                     |                                       |                               |                                           |                      |                      |              |                        |       |
|                        |         | 36. Open                                                                           | the safe                                                                                                    | ety gates                                             | 5.                                  |                                       |                               |                                           |                      |                      |              |                        |       |
|                        |         | 37. Selec<br>MAIN                                                                  | t the (<br>TENAN                                                                                                    | Close o<br>CE MOE                                     | ption<br>DE sc                      | . Re<br>reen to                       | eturn<br>5 LO                 | to the<br>G OFF.                          |                      |                      |              |                        |       |
|                        |         | 38. Acces<br>the<br>SHUT<br>prom<br>the sh                                         | ss the V<br>lower s<br>FDOWN<br>pted. W<br>nutdown                                                                                                    | Windows<br>screen<br>option<br>/ait for tl<br>process | S NT<br>displ<br>and<br>he so<br>S. | STAF<br>ay.<br>select<br>ftware       | RT b<br>Sel<br>YE<br>to c     | utton at<br>ect the<br>S when<br>complete |                      |                      |              |                        |       |
|                        |         |                                                                                    |                                                                                                    | WARM                                                  | NING                                |                                       |                               |                                           |                      |                      |              |                        |       |
|                        |         | Before<br>you m                                                                    | efore performing the following steps<br>ou must don the appropriate PPE.                                                                                                    |                                                       |                                     |                                       |                               |                                           |                      |                      |              |                        |       |
|                        |         | 39. Open<br>the m                                                                  | en the MCC doors; turn Off the computer,<br>monitor, and the UPS.                                                                                                    |                                                       |                                     |                                       |                               |                                           |                      |                      |              |                        |       |
|                        |         | 40. Open<br>Break                                                                  | the M<br>ker (CB-                                                                                                    | /ICC Ma<br>1).                                        | ain I                               | Discon                                | nect                          | Circuit                                   |                      |                      |              |                        |       |
|                        |         |                                                                                    |                                                                                                    |                                                       |                                     |                                       |                               |                                           |                      |                      |              |                        |       |

| MMO-043-14                           |                                                                                                    | Maintenance Technical Support Center                                                                                                    |                 |      |              |                        |       |  |  |  |
|--------------------------------------|----------------------------------------------------------------------------------------------------|----------------------------------------------------------------------------------------------------|-----------------|------|--------------|------------------------|-------|--|--|--|
| U.S. Postal Servi<br>Maintenance Che | ce<br>ecklist                                                                                                    | IDENTIFIC<br>WORK EQUIPMENT<br>CODE ACRONYM                                                                                                    |                 | LASS | NU           | MBER                   | TYPE  |  |  |  |
|                                      |                                                                                                    |                                                                                                    | C               | A    | 2            | 0 2                    | М     |  |  |  |
| LM MST                               |                                                                                                    | Shooting Star Bulk Staging<br>Unit Phase 3A and 3B                                                                                                    | 109077a         | h    | Occurre      | Weekly                 | /     |  |  |  |
| Part or Ite                          | em                                                                                                    | Task Statement and Instruction                                                                                                    | Est.            | Min. | Thresholds   |                        |       |  |  |  |
| Component N                          | 0                                                                                                    | (Comply with all current safety precautions)                                                                                                    | Req<br>(min)    | Lev  | Run<br>Hours | Pieces<br>Fed<br>(000) | Freq. |  |  |  |
|                                      | When<br>the<br>tage<br>curr<br>proof<br>has<br>Circe<br>and<br>mul<br>Disc<br>sigr<br>41. Clo<br>pro<br>lock<br>480<br>CB1<br>the<br>deat<br>the<br>deat<br>the<br>con<br>Brea<br>be I<br>syst<br>42. Loc<br>Par<br>pov<br>Inst<br>on<br>prev<br>43. Loc<br>sup<br>44. Inst | WARNING n performing maintenance inside MCC, perform system lockout/ ut procedures as prescribed by the ent local lockout/ restore edures. Attach a red multi-lock o lockout device on the Main Facility uit Breaker; and secure with a lock signed tag. Otherwise, attach a ti-lock lockout device to the Main connect Switch S1 using a lock and ed tag. se MCC doors. Perform lockout/tagou cedures as prescribed by the current loca cout/restore procedures. WARNING VAC is present on the line side of with the Main Disconnect Switch in OFF position. Severe injury or th from electrocution will occur if line side of the disconnect switch is facted. The Main Facility Circuit aker listed on the MCC exterior must ocked out to completely remove all em power. ate the facility Main Power Distribution lel. Disconnect STAR circuit breake /// all a lockout/tagout device and lock the pneumatics Main Air Valve to connel. ate the Main Air Valve, rotate the air ply shut-off valve to the EXH position. all lockout device and lock to the Filter gulator Supply. | t II<br>II<br>r |      |              |                        |       |  |  |  |

| U.S. Postal Service              |                                                                    |                                                                           |                                               |                        | I                                         | TION                     |         |            |              |                        |       |  |
|----------------------------------|--------------------------------------------------------------------|---------------------------------------------------------------------------|-----------------------------------------------|------------------------|-------------------------------------------|--------------------------|---------|------------|--------------|------------------------|-------|--|
| Maintenance Check                | list                                                               | WORK<br>CODE                                                              |                                               | E                      | QUIPMENT<br>ACRONYM                       |                          | CI<br>C | ASS<br>ODE | NU           | MBER                   | TYPE  |  |
|                                  |                                                                    | 0 3                                                                       | M S                                           | Т                      |                                           |                          | С       | A          | 2            | 0 2                    | М     |  |
| Equipment Nomenclature<br>LM MST | odel Bulletin F<br>Star Bulk Staging mm<br>ase 3A and 3B           |                                                                           |                                               |                        | h                                         | Occurrence<br>Weekly     |         |            |              |                        |       |  |
|                                  | 1                                                                  |                                                                           |                                               |                        |                                           | - ·                      |         | Throsholdo |              |                        |       |  |
| Component No                     | (0                                                                 | i ask<br>Comply wit                                                       | th all curre                                  | nt safe                | nstruction<br>etv precautio               | ns)                      | Time    | Skill      |              | Inresnoia              | s     |  |
|                                  |                                                                    |                                                                           |                                               |                        |                                           |                          |         | Lev        | Run<br>Hours | Pieces<br>Fed<br>(000) | Freq. |  |
|                                  | 45 Enter                                                           | the date                                                                  | ed area                                       |                        |                                           |                          |         |            |              |                        |       |  |
|                                  | <ul><li>46. Remo<br/>drive.</li><li>47. Visual<br/>signs</li></ul> | lly check<br>of wear                                                      | the SA such as                                | he S<br>1 Iow<br>frayi | A1 lower b<br>ver drive be<br>ng or cracl | oelt<br>elt for<br>king. |         |            |              |                        |       |  |
|                                  |                                                                    |                                                                           | NOT                                           | E                      |                                           |                          |         |            |              |                        |       |  |
|                                  | Insert<br>center                                                   | the fee<br>of the ra                                                      | eler gaug<br>ack as po                        | ge a<br>ossib          | s close to<br>le.                         | o the                    |         |            |              |                        |       |  |
|                                  | 48. Checł<br>a 5/32                                                | the low<br>" feeler                                                       | /er SA1 :<br>gauge.                           | sprea                  | ader shoe                                 | gap with                 |         |            |              |                        |       |  |
|                                  | 49. Reins<br>previc                                                | Reinstall all lower SA1 drive belt covers previously removed.             |                                               |                        |                                           |                          |         |            |              |                        |       |  |
|                                  | 50. Repea<br>belt ai                                               | at steps<br>nd sprea                                                      | 47 and 4<br>ader sho                          | 48 fo<br>es ga         | r the upper<br>ap.                        | r SA1                    |         |            |              |                        |       |  |
|                                  | 51. Clean<br>from i                                                | up and<br>nside th                                                        | remove<br>e safety                            | all to<br>fenc         | ool and equ<br>e area.                    | uipment                  |         |            |              |                        |       |  |
| ESD SHOES 12.<br>CHECK SA2       | Verify Pro<br>Check Co<br>Drive Bel                                | oper Op<br>ondition<br>ts.                                                | eration<br>of Low                             | of th<br>er ar         | e ESD Sh<br>nd Upper \$                   | oes and<br>SA2           | 38      | 9          |              |                        |       |  |
|                                  |                                                                    | Ľ                                                                         | WARN                                          | IING                   |                                           |                          |         |            |              |                        |       |  |
|                                  | Before<br>you m                                                    | e perfoi<br>ust don                                                       | rming the the the the the the the the the the | he fo<br>prop          | ollowing s<br>riate PPE.                  | steps                    |         |            |              |                        |       |  |
|                                  |                                                                    | [                                                                         | WARN                                          | IING                   |                                           |                          |         |            |              |                        |       |  |
|                                  | Be cau<br>equipr<br>applie                                         | utious w<br>nent w<br>d.                                                  | vhen wo<br>when l                             | powe                   | g around (<br>er has                      | or on<br>been            |         |            |              |                        |       |  |
|                                  |                                                                    |                                                                           | NOT                                           | Е                      |                                           |                          |         |            |              |                        |       |  |
|                                  | The fo<br>to con<br>BSU.                                           | ollowing task may require two people<br>mplete depending on length of the |                                               |                        |                                           |                          |         |            |              |                        |       |  |
|                                  | 1. Exit sa                                                         | afety dat                                                                 | te area a                                     | and c                  | lose safetv                               | / gate.                  |         |            |              |                        |       |  |
|                                  | 2. Remo<br>handle                                                  | ve the lo<br>e of Mai                                                     | ock and<br>n Discor                           | locko<br>inect         | out device<br>Switch, S                   | on the<br>1.             |         |            |              |                        |       |  |

| U.S. Postal           |            |                                                       |                                                                                                    |                                               | TION                               |                                                  |                                           | ł ł          |               |              |               |       |  |  |
|-----------------------|------------|-------------------------------------------------------|----------------------------------------------------------------------------------------------------|-----------------------------------------------|------------------------------------|--------------------------------------------------|-------------------------------------------|--------------|---------------|--------------|---------------|-------|--|--|
| Maintenance           | Check      | list                                                  | WORK                                                                                                    |                                               | EC                                 |                                                  |                                           | CL           |               | NU           | MBER          | TYPE  |  |  |
|                       |            |                                                       | 0 3                                                                                                    | M S                                           | ΤÎ                                 |                                                  |                                           | C            | A             | 2            | 0 2           | М     |  |  |
| Equipment Nomenclatur | e<br>ot    |                                                       | Equipme                                                                                                    | nt Model                                      |                                    |                                                  | Bulletin File                             | ename        |               | Occurre      |               |       |  |  |
|                       | 51         |                                                       | Snoot<br>Uni                                                                                                    | t Phase                                       | 3A an                              | staging<br>id 3B                                 | mmu                                       | 9077a        | n             | Weekly       |               |       |  |  |
|                       |            | Ì                                                     |                                                                                                    | Onice thase SA and SD                         |                                    |                                                  |                                           | _            |               |              |               |       |  |  |
| Part or<br>Component  | Item<br>No | (0                                                    | Task<br>Comply wit                                                                                                    | Statemen<br>th all curre                      | t and In<br>ent safet              | struction<br>ty precautio                        | ns)                                       | Est.<br>Time | Min.<br>Skill | _            | ls –          |       |  |  |
|                       |            |                                                       |                                                                                                    |                                               |                                    |                                                  |                                           | Req<br>(min) | Lev           | Run<br>Hours | Pieces<br>Fed | Freq. |  |  |
|                       |            |                                                       |                                                                                                    |                                               |                                    |                                                  |                                           | ()           |               |              | (000)         |       |  |  |
|                       |            | 3. Place<br>(up) p                                    | Main Di                                                                                                    | isconneo                                      | ct Swif                            | tch, S1 in                                       | the ON                                    |              |               |              |               |       |  |  |
|                       |            | 4 Remo                                                | ove the                                                                                                    | lockout                                       | device                             | e on the                                         | Main Air                                  |              |               |              |               |       |  |  |
|                       |            | Valve<br>to the                                       | and rot<br>SUP pc                                                                                                    | ate the sition.                               | air sup                            | oply shut-                                       | off valve                                 |              |               |              |               |       |  |  |
|                       |            | 5. Rese<br>break                                      | t the l<br>er, as re                                                                                                    | Main F<br>quired.                             | acilitie                           | es STAF                                          | R circuit                                 |              |               |              |               |       |  |  |
|                       |            | 6. Positi<br>to apj<br>MCC<br>will co                 | on the I<br>bly 480 \<br>power<br>ome on.                                                                                                    | Main Dis<br>/AC 3-p<br>supplies               | sconne<br>hases<br>s and           | ect Switc<br>to the M<br>the inter               | h (CB-1)<br>CC. The<br>mal fans           |              |               |              |               |       |  |  |
|                       |            | 7. Turn<br>diagn<br>LED t                             | On the UPS and allow the internal self<br>ostic routine to complete and the green<br>to illuminate.                                                                                                    |                                               |                                    |                                                  |                                           |              |               |              |               |       |  |  |
|                       |            | 8. Turn<br>Allow                                      | On the to the co                                                                                                    | monitor<br>ell contro                         | and to<br>oller to                 | the cell c<br>boot up.                           | ontroller.                                |              |               |              |               |       |  |  |
|                       |            | 9. When<br>acces<br>passy<br>wait c                   | n promp<br>ss the W<br>vord def<br>one minu                                                                                                    | oted, pr<br>/indows<br>ault pro<br>ite for al | ress<br>NT Lo<br>mpt, p<br>I proce | Ctrl-Alt-D<br>ogon box<br>press EN<br>esses to s | elete to<br>. At the<br>TER and<br>start. |              |               |              |               |       |  |  |
|                       |            |                                                       |                                                                                                    | NO                                            | ΤЕ                                 |                                                  |                                           |              |               |              |               |       |  |  |
|                       |            | If one<br>SHOR<br>activat<br>advisir<br>INTER<br>ORAC | NOTEf one minute has not elapsed before theSHORTCUT TO INTERFACE.EXE Icon isactivated, a prompt screen will appearadvisingSHORTCUTNTERFACE.EXEis terminated due toORACLE not available.                  |                                               |                                    |                                                  |                                           |              |               |              |               |       |  |  |
|                       |            | 10. Doub<br>INTE<br>Login                             | Double click on the SHORTCUT TO<br>INTERFACE.EXE Icon. The STAR Console<br>Login screen appears.                                                                                                    |                                               |                                    |                                                  |                                           |              |               |              |               |       |  |  |
|                       |            |                                                       | NOTE                                                                                                    |                                               |                                    |                                                  |                                           |              |               |              |               |       |  |  |
|                       |            | The L<br>succes<br>appea<br>the LO<br>trackb          | The LOGIN name of the user who last<br>successfully logged into the system<br>appears initially in this field. To return to<br>the LOGIN name window, click it with the<br>trackball or press SHIFT-TAB. |                                               |                                    |                                                  |                                           |              |               |              |               |       |  |  |
|                       |            | 11. Enter                                             | the USE                                                                                                    | ER NAM                                        | E and                              | PASSW                                            | ORD.                                      |              |               |              |               |       |  |  |
|                       |            | 12. The<br>succe                                      | CELL S<br>ssful L                                                                                                    | STATUS<br>.OGIN.                              | scre<br>Wa                         | en appea<br>ait for a                            | ars after<br>a green                      |              |               |              |               |       |  |  |
| U.S. Postal Se                  | ervice |                                                    |                                                                                                    |                                                       |                              | DENTIFICAT           | ΓΙΟΝ            |              |                        |                          |      |
|---------------------------------|--------|----------------------------------------------------|----------------------------------------------------------------------------------------------------|-------------------------------------------------------|------------------------------|----------------------|-----------------|--------------|------------------------|--------------------------|------|
| Maintenance C                   | Checkl | ist                                                | WORK<br>CODE                                                                                                    |                                                       | EQUIPMENT<br>ACRONYM         |                      | CL<br>C         | ASS<br>ODE   | NU                     | MBER                     | TYPE |
|                                 |        |                                                    | 0 3                                                                                                    | M S T                                                 | -                            |                      | С               | A            | 2                      | 0 2                      | М    |
| Equipment Nomenclature<br>LM MS | Т      |                                                    | Equipmer<br>Shoot<br>Unit                                                                                                    | <sup>nt Model</sup><br>ing Star Bu<br>t Phase 3A      | lk Staging<br>and 3B         | Bulletin File        | ename<br>9077al | h            | Occurre                | <sup>nce</sup><br>Weekly | /    |
| Part or                         | Item   |                                                    | Task                                                                                                    | Statement and                                         | Instruction                  |                      | Est.            | Min.         |                        | Threshold                | ls   |
| Component                       | No     | (0                                                 | Comply wit                                                                                                    | h all current s                                       | ns)                          | Time<br>Req<br>(min) | Skill<br>Lev    | Run<br>Hours | Pieces<br>Fed<br>(000) | Freq.                    |      |
|                                 |        | CONI<br>NETV<br>contro<br>TMS<br>13. Revie         | NECTED<br>VORK<br>oller est<br>system.<br>w the C                                                                                                    | ) to appear<br>status, ir<br>tablished (<br>ELL STATU |                              |                      |                 |              |                        |                          |      |
|                                 |        | discre                                             | ew the F<br>epancies                                                                                                    | auit Descr                                            |                              |                      |                 |              |                        |                          |      |
|                                 |        | 14. Physi                                          | cally clos                                                                                                    | se the safet                                          |                              |                      |                 |              |                        |                          |      |
|                                 |        | 15. Selec                                          | t Maint N                                                                                                    | Node optior                                           |                              |                      |                 |              |                        |                          |      |
|                                 |        | 16. Acces<br>Selec<br>the M                        | ss the M<br>t the Dis<br>iscellane                                                                                                    | AINTENAN<br>screte I/O<br>eous section                |                              |                      |                 |              |                        |                          |      |
|                                 |        | 17. At the<br>scree                                | ct the Discrete I/O screen option under<br>Aiscellaneous section.<br>The Discrete I/O screen, select the Status<br>en option.                                                                                                    |                                                       |                              |                      |                 |              |                        |                          |      |
|                                 |        | 18. Click<br>Contr                                 | the Disable PLC button in the Safety rols section.                                                                                                    |                                                       |                              |                      |                 |              |                        |                          |      |
|                                 |        | 19. Unde<br>the L<br>safety                        | r the Sa<br>JNLOCK<br>/ gates a                                                                                                    | ifety Contro<br>GATE op<br>ire locked.                | ols section,<br>otion to ens | uncheck<br>sure the  |                 |              |                        |                          |      |
|                                 | 2      | 20. Selec<br>MAIN                                  | t the C<br>TENAN                                                                                                    | Close butto                                           | n to return<br>screen.       | n to the             |                 |              |                        |                          |      |
|                                 |        |                                                    | Γ                                                                                                    | WARNIN                                                | G                            |                      |                 |              |                        |                          |      |
|                                 |        | Be car<br>equip<br>applie                          | utious w<br>ment v<br>d.                                                                                                    | /hen worki<br>when pov                                | ng around o<br>ver has       | or on<br>been        |                 |              |                        |                          |      |
|                                 | 2      | 21. At the reset                                   | e Main Co<br>button, t                                                                                                    | ontrol Cabiı<br>hen the Po                            | -Stop<br>on.                 |                      |                 |              |                        |                          |      |
|                                 |        | 22. Home<br>to the                                 | e ALL to<br>Home p                                                                                                    | get one of t<br>oosition.                             | he ESD sho                   | es close             |                 |              |                        |                          |      |
|                                 |        | 23. At the<br>the M<br>Enabl                       | e MAINTI<br>achine c<br>le button                                                                                                    | ENANCE N<br>control tab, o                            | n, under<br>Pendent          |                      |                 |              |                        |                          |      |
|                                 |        | 24. Posit<br>fence<br>ESD<br>the f<br>into<br>rail | ble button.<br>ition the scissors lift outside of the safety<br>ce near SA2 end of the BSU so that the<br>0 shoes may be observed. While using<br>Pendant, rotate SA so shoes transition<br>and out of end of one conductor strip<br>then into and out the other conductor |                                                       |                              |                      |                 |              |                        |                          |      |

| MMO- | 043- | 14 |
|------|------|----|
|------|------|----|

| U.S. Postal                     | Service |                                                                                   |                                                                                                    |                                                                                        |                                                                                                    | DENTIFICA                                                                                       | ΓΙΟΝ                 |              | SS NUMBER TY |                          |       |
|---------------------------------|---------|-----------------------------------------------------------------------------------|----------------------------------------------------------------------------------------------------|----------------------------------------------------------------------------------------|----------------------------------------------------------------------------------------------------|-------------------------------------------------------------------------------------------------|----------------------|--------------|--------------|--------------------------|-------|
| Maintenance                     | Check   | list                                                                              | WORK                                                                                                   |                                                                                        |                                                                                                    |                                                                                                 | CL                   | ASS          | NU           | MBER                     | TYPE  |
|                                 |         |                                                                                   | 0 3                                                                                                    | M S 1                                                                                  |                                                                                                    |                                                                                                 | C                    | A            | 2            | 0 2                      | М     |
| Equipment Nomenclature<br>LM MS | ə<br>ST |                                                                                   | Equipme<br>Shoot<br>Uni                                                                                | nt Model<br>ting Star Bu<br>t Phase 3A                                                 | Ilk Staging<br>and 3B                                                                                                | Bulletin File<br>mm09                                                                           | ename<br>9077al      | n            | Occurre      | <sup>nce</sup><br>Weekly |       |
| Part or                         | Item    |                                                                                   | Task                                                                                                   | Statement an                                                                           | d Instruction                                                                                                    |                                                                                                 | Est.                 | Min.         |              | Threshold                | s     |
| Component                       | No      | (0                                                                                | Comply wi                                                                                              | th all current s                                                                       | afety precaution                                                                                                    | ns)                                                                                             | Time<br>Req<br>(min) | Skill<br>Lev | Run<br>Hours | Pieces<br>Fed<br>(000)   | Freq. |
|                                 |         | strip<br>step                                                                     | rail (on<br>for all 3                                                                                  | other side of<br>ESD shoes                                                             | of BSU). Re                                                                                                    | peat this                                                                                       |                      |              |              |                          |       |
|                                 |         | 25. As the<br>drive<br>crack                                                      | e SA rota<br>belt for s<br>ing.                                                                        | ates, visual<br>signs of wea                                                           | ly check the<br>ar such as fr                                                                                        | top SA2<br>aying or                                                                             |                      |              |              |                          |       |
|                                 |         | 26. Positi<br>shelvo<br>to SA                                                     | on the S<br>es have<br>2 drive b                                                                       | A so the ra<br>been remo<br>pelt.                                                      | e<br>ed next                                                                                                    |                                                                                                 |                      |              |              |                          |       |
|                                 |         | 27. Selec<br>main                                                                 | t the CE<br>screen h                                                                                   | LL OFFLIN                                                                              | any                                                                                                    |                                                                                                 |                      |              |              |                          |       |
|                                 |         | 28. The g<br>ENTE                                                                 | reen sta<br>R light b                                                                                  | ick lights ar<br>begin to flas                                                         | nd the CSSS<br>sh.                                                                                                   | OK-TO-                                                                                          |                      |              |              |                          |       |
|                                 |         | 29. The c<br>and c<br>return                                                      | ell contr<br>omes to<br>is to the                                                                      | oller compl<br>a controlle<br>HOME pos                                                 | actions<br>VTU                                                                                                    |                                                                                                 |                      |              |              |                          |       |
|                                 |         | 30. The g                                                                         | reen sta                                                                                               | ick lights go                                                                          |                                                                                                    |                                                                                                 |                      |              |              |                          |       |
|                                 |         | 31. Selec                                                                         | t Maint I                                                                                              | Mode optio                                                                             | n from main                                                                                                    | screen.                                                                                         |                      |              |              |                          |       |
|                                 |         | 32. Acces<br>Selec<br>Misce                                                       | s the N<br>t the Di<br>Ianeous                                                                         | /AINTENA<br>screte I/O<br>s section.                                                   | NCE MODE<br>screen optic                                                                                             | screen.<br>on at the                                                                            |                      |              |              |                          |       |
|                                 |         | 33. At the<br>scree                                                               | e Discre<br>n option                                                                                   | te I/O scre                                                                            | en, select th                                                                                                    | e Status                                                                                        |                      |              |              |                          |       |
|                                 |         | 34. Ensur<br>Discre<br>sectio<br>chang                                            | re Enabl<br>ete I/O<br>on. Clio<br>ge to Ena                                                           | e PLC option<br>Status Scr<br>ck on Disa<br>able PLC if                                | on is display<br>een Safety<br>able PLC o<br>required.                                                               | ed at the<br>Controls<br>option to                                                              |                      |              |              |                          |       |
|                                 |         | 35. Selec<br>pneur<br>auton<br>press<br>KP M<br>remov<br>contro<br>Contr<br>and s | t the UN<br>matic<br>natically<br>ure fron<br>lain Mot<br>ves the<br>ollers an<br>ol voltag<br>ensors. | ILOCK THI<br>system<br>activate<br>tor Contact<br>480 VAC<br>d the powe<br>ge is prese | E GATE opti<br>purge va<br>d, removi<br>em. In addi<br>tor is opene<br>from the ser<br>er to the mo<br>ent at the co | on. The<br>alve is<br>ng air<br>ition, the<br>ed. This<br>rvo drive<br>otor fans.<br>ontrollers |                      |              |              |                          |       |
|                                 |         | 36. Open                                                                          | pen the safety gates.                                                                                  |                                                                                        |                                                                                                    |                                                                                                 |                      |              |              |                          |       |
|                                 |         | 37. Selec<br>MAIN                                                                 | t the C<br>TENAN                                                                                       | Close optic<br>CE MODE                                                                 | on. Return<br>screen to LC                                                                                           | to the<br>OG OFF.                                                                               |                      |              |              |                          |       |
|                                 |         | 38. Acces<br>the                                                                  | ss the V<br>lower                                                                                      | Windows N<br>screen                                                                    | IT START b<br>display.                                                                                               | outton at<br>Select                                                                             |                      |              |              |                          |       |

| U.S. Postal           | Service |                                                                                                    |                                                                                                    | _                         |                          |                        |                     | l                         | DENTI                    | FICAT      | TION        |      |         |           | _         |       |
|-----------------------|---------|----------------------------------------------------------------------------------------------------|----------------------------------------------------------------------------------------------------|---------------------------|--------------------------|------------------------|---------------------|---------------------------|--------------------------|------------|-------------|------|---------|-----------|-----------|-------|
| Maintenance           | Check   | ist                                                                                                    | IDENTIFIC           WORK         EQUIPMENT           CODE         ACRONYM           0         3         M         S         T                                                                                                    |                           |                          |                        |                     |                           |                          | CL         | LASS<br>ODE | NU   | MBE     | R         | TYPE      |       |
|                       |         |                                                                                                    | WORK     EQUIPMENT       CODE     ACRONYM       0     3     M     S     T                                                                                                    |                           |                          |                        |                     |                           |                          | С          | A           | 2    | 0       | 2         | М         |       |
| Equipment Nomenclatur | e<br>OT |                                                                                                    | Equipm                                                                                                    | ent Mo                    | odel                     |                        | 0                   |                           | Bullet                   | in File    | ename       |      | Occurre | nce       |           |       |
|                       | SI      |                                                                                                    | Shoo                                                                                                    | it Dh                     | Star E                   | 3ulk<br>≀∧ a           | Stag                | ging<br>B                 | n                        | nm0§       | 9077ai      | n    |         | we        | екіу      |       |
|                       |         |                                                                                                    | 01                                                                                                    | 111 11                    | 436 0                    | ла                     | nu J                |                           |                          |            |             |      |         |           |           |       |
| Part or               | Item    |                                                                                                    | Tasł                                                                                                    | state                     | ement a                  | and I                  | nstruc              | tion                      | )                        |            | Est.        | Min. |         | Three     | sholds    | 3     |
| Component             | NO      | ((                                                                                                    | comply w                                                                                                    | ith all                   | curren                   | t sate                 | ety pro             | ecautio                   | ns)                      |            | Req         | Lev  | Run     | Pie       | ces       | Freq. |
|                       |         |                                                                                                    |                                                                                                    |                           |                          |                        |                     |                           |                          |            | (min)       |      | Hours   | Fe<br>(00 | ed<br>)0) |       |
|                       | 1 1     | 0                                                                                                    |                                                                                                    |                           |                          |                        |                     |                           |                          |            |             |      | 1       | ,<br>1    | - /       | 4     |
|                       |         | SHUT<br>promp<br>shutd                                                                                 | DOWN<br>oted.<br>own pro                                                                                                    | l opt<br>Wait<br>ocess    | ion, a<br>for<br>S.      | and<br>soft            | sele<br>ware        | et YE<br>to o             | compl                    | nen<br>ete |             |      |         |           |           |       |
|                       |         |                                                                                                    |                                                                                                    | W                         | ARNI                     | NG                     |                     |                           |                          |            |             |      |         |           |           |       |
|                       |         | Before<br>you m                                                                                        | Before performing the following steps<br>you must don the appropriate PPE.                                                                                                    |                           |                          |                        |                     |                           |                          |            |             |      |         |           |           |       |
|                       | :       | 39. Open<br>the m                                                                                      | You must don the appropriate PPE.<br>Open the MCC doors; turn Off the computer,<br>the monitor, and the UPS.                                                                                                    |                           |                          |                        |                     |                           | ter,                     |            |             |      |         |           |           |       |
|                       |         | 40. Open<br>Break                                                                                      | he monitor, and the UPS.<br>Open the MCC Main Disconnect Circuit<br>reaker (CB-1).                                                                                                    |                           |                          |                        |                     |                           | cuit                     |            |             |      |         |           |           |       |
|                       |         |                                                                                                    | reaker (CB-1). WARNING                                                                                                    |                           |                          |                        |                     |                           |                          |            |             |      |         |           |           |       |
|                       |         | When<br>the<br>lockou<br>prescor<br>restor<br>lock h<br>Facilit<br>a loc<br>attach<br>Main I<br>and si | WARNING<br>when performing maintenance inside<br>the MCC, perform system<br>bockout/tagout procedures as<br>rescribed by the current local lockout/<br>estore procedures. Attach a red multi-<br>bock hasp lockout device on the Main<br>acility Circuit Breaker; and secure with<br>lock and signed tag. Otherwise,<br>ttach a multi-lock lockout device to the<br>lain Disconnect Switch S1 using a lock<br>and signed tag. |                           |                          |                        |                     |                           |                          |            |             |      |         |           |           |       |
|                       |         | 41. Close<br>proce<br>lockou                                                                           | MCC<br>dures a<br>ut/resto                                                                                                    | door<br>as pre<br>re pre  | rs. F<br>escrib<br>ocedu | Perfe<br>bed I<br>ures | orm<br>by th        | locko<br>e curr           | ut/tag<br>ent lo         | out<br>cal |             |      |         |           |           |       |
|                       |         | 480 V                                                                                                  | AC is                                                                                                    | W                         | ARNI                     | NG                     |                     | no ci                     | do of                    |            |             |      |         |           |           |       |
|                       |         | CB1 w<br>the O<br>death<br>the lin<br>Switch<br>Circui<br>exterio<br>compl                             | VAC is present on the line side of<br>1 with the Main Disconnect Switch in<br>OFF position. Severe injury or<br>th from electrocution will occur if<br>line side of the Main Disconnect<br>itch is contacted. The Main Facility<br>cuit Breaker listed on the MCC<br>erior must be locked out to<br>npletely remove all system power.                                                                                         |                           |                          |                        |                     |                           |                          |            |             |      |         |           |           |       |
|                       |         | 42. Locat<br>Panel<br>power                                                                            | e the<br>. Dis<br>r, and ir                                                                                                    | facilit<br>conn<br>nstall | ty Ma<br>nect<br>locko   | ain<br>STA<br>out c    | Pow<br>R c<br>devic | er Dis<br>ircuit<br>e and | stribut<br>brea<br>lock. | ion<br>ker |             |      |         |           |           |       |

| MMO-043-14                    |                      |                               |                                                                                                    |                                                                                                    |                                  |                |                  |                |        |                  |                |       |       |           |                       |       |
|-------------------------------|----------------------|-------------------------------|----------------------------------------------------------------------------------------------------|----------------------------------------------------------------------------------------------------|----------------------------------|----------------|------------------|----------------|--------|------------------|----------------|-------|-------|-----------|-----------------------|-------|
| U.S. Posta                    | I Service            |                               |                                                                                                    |                                                                                                    |                                  |                |                  |                | IDEN   | TIFICA           | TION           |       |       |           |                       |       |
| Maintenance                   | Check                | list                          | Maintenance Technical Support Ce         IDENTIFICATION         WORK       EQUIPMENT<br>ACRONYM       CLASS<br>CODE       NUMBER         0       3       M       S       T       C       A       2       0       2         Equipment Model<br>Shooting Star Bulk Staging<br>Unit Phase 3A and 3B       Bulletin Filename<br>mm09077ah       Occurrence<br>Weekly         Task Statement and Instruction<br>(Comply with all current safety precautions)       Est.<br>Min.<br>Time<br>Req<br>(min)       Min.<br>Lev       Thresholds         WARNING         all a lockout/tagout device and lock<br>the pneumatic Main Air Valve to<br>ent equipment damage or injury to<br>onnel.         all to ckout/tagout device and lock as prescribed<br>he current local lockout/restore<br>cedure.         all lockout device and lock as prescribed<br>he current local lockout/restore<br>cedure.         work the lower SA2 drive area.         nove covers from the lower SA2 drive<br>at such as fraying or cracking.         cok the lower SA2 spreader shoe gap with<br>2" foolar acura |                                                                                                    |                                  |                |                  |                |        |                  |                |       |       | TYPE      |                       |       |
|                               |                      |                               | 0 3                                                                                                    | IDENTIFICATION         WORK       EQUIPMENT       CLA         CODE       ACRONYM       COI         0       3       M       S       T       C         quipment Model       Bulletin Filename       mm09077ah         Shooting Star Bulk Staging       Unit Phase 3A and 3B       Bulletin Filename         Task Statement and Instruction       Est.       Time         mply with all current safety precautions)       Est.       Time         WARNING       Req       I         a lockout/tagout device and lock       pneumatic Main Air Valve to       equipment damage or injury to |                                  |                |                  |                |        |                  |                |       |       | 0         | 2                     | М     |
| Equipment Nomenclatur<br>LM M | <sup>re</sup><br>IST |                               | Equipmer<br>Shoot<br>Uni                                                                                                    | nt Mo<br>ing S<br>t Pha                                                                                                    | <sub>odel</sub><br>Star<br>ase : | Bull<br>3A a   | < Sta<br>and 3   | ging<br>B      | Bul    | letin Fil<br>mm0 | ename<br>9077a | h     | Occur | renc<br>M | <sub>e</sub><br>Veekl | у     |
| Part or                       | Item                 |                               | Task                                                                                                    | State                                                                                                    | ment                             | and            | Instru           | ction          |        |                  | Est.           | Min.  |       | Th        | resho                 | ds    |
| Component                     | No                   | ((                            | Comply wit                                                                                                    | th all o                                                                                                    | currer                           | nt sat         | fety pr          | ecautio        | ns)    |                  | Time           | Skill | Run   | F         | Pieces                | Freq. |
|                               |                      |                               |                                                                                                    |                                                                                                    |                                  |                |                  |                |        |                  | (min)          | LCV   | Hours | . (       | Fed<br>(000)          |       |
|                               |                      |                               | WARNING                                                                                                    |                                                                                                    |                                  |                |                  |                |        |                  |                |       |       |           |                       |       |
|                               |                      | Install<br>on th<br>preve     | WARNING<br>a lockout/tagout device and lock<br>e pneumatic Main Air Valve to<br>nt equipment damage or injury to<br>nnel.                                                                                                    |                                                                                                    |                                  |                |                  |                |        |                  |                |       |       |           |                       |       |
|                               |                      | A3 Potat                      | nt equipment damage or injury to<br>nnel.<br>e the air supply shut-off valve to the                                                                                                    |                                                                                                    |                                  |                |                  |                |        |                  |                |       |       |           |                       |       |
|                               |                      | EXH                           | position.                                                                                                    | sup                                                                                                    | piy s                            | mut-           | -011 V           |                | 5 116  | ;                |                |       |       |           |                       |       |
|                               |                      | 44. Instal<br>by the<br>proce | l lockout<br>e current<br>edure.                                                                                                    | dev<br>loca                                                                                                    | ice a<br>al loc                  | and<br>kou     | lock a<br>it/res | as pre<br>tore | escrit | bed              |                |       |       |           |                       |       |
|                               |                      | 45. Enter                     | gated a                                                                                                    | rea r                                                                                                    | near                             | SA             | 2 driv           | ve area        | a.     |                  |                |       |       |           |                       |       |
|                               |                      | 46. Remo<br>belt.             | ove cove                                                                                                    | rs fro                                                                                                    | om t                             | he l           | ower             | SA2 o          | drive  | •                |                |       |       |           |                       |       |
|                               |                      | 47. Chec<br>wear              | k the low<br>such as                                                                                                    | /er S<br>frayi                                                                                                    | SA2 c<br>ing c                   | drive<br>or cr | e belt<br>ackir  | for signg.     | gns    | of               |                |       |       |           |                       |       |
|                               |                      | 48. Chec<br>a 5/32            | the lower SA2 spreader shoe gap wit<br>"feeler gauge.                                                                                                    |                                                                                                    |                                  |                |                  |                |        | with             |                |       |       |           |                       |       |
|                               |                      | 49. Reins<br>remov            | stall SA2<br>ved.                                                                                                    | all SA2 drive belt covers previously<br>ed.                                                                                                    |                                  |                |                  |                |        |                  |                |       |       |           |                       |       |
|                               |                      | 50. Repe<br>belt a            | at steps<br>ind sprea                                                                                                    | 47 a<br>ader                                                                                                    | and 4<br>shoe                    | l8 fo<br>es g  | or the<br>ap.    | uppe           | r SA   | 2                |                |       |       |           |                       |       |

|                                           |     | belt and spreader shoes gap.                                                                                                    |    |   |  |  |
|-------------------------------------------|-----|----------------------------------------------------------------------------------------------------|----|---|--|--|
|                                           |     | <ol> <li>Clean up all tools and equipment from the<br/>SA2 motor end of security fence area and<br/>secure gates.</li> </ol>               |    |   |  |  |
| SA BEARING<br>CLEANING AND<br>LUBRICATION | 13. | Clean and Lubricate Turn-Around Bearing<br>Plate at Both Ends of SA Structure.                                                             | 14 | 9 |  |  |
|                                           |     | WARNING                                                                                                    |    |   |  |  |
|                                           |     | Discard or dispose of chemical soaked materials according to MSDS and in accordance with local procedures.                                 |    |   |  |  |
|                                           |     | 1. Enter gated area at turn end closest to SA2.                                                                                            |    |   |  |  |
|                                           |     | <ol> <li>Using a wiping rag or paper wipe and<br/>solvent, clean top surface of turn-around<br/>bearing plates for load wheels.</li> </ol> |    |   |  |  |
|                                           |     |                                                                                                    |    |   |  |  |

| U.S. Postal            | Service |                                       | WORK EQUIPMENT<br>CODE ACRONYM                                                                                                    |                                           |                               |                  | TION           |              |         |               |       |
|------------------------|---------|---------------------------------------|----------------------------------------------------------------------------------------------------|-------------------------------------------|-------------------------------|------------------|----------------|--------------|---------|---------------|-------|
| Maintenance            | Check   | list                                  | WORK                                                                                                    |                                           |                               |                  | CL             |              | NU      | MBER          | TYPE  |
|                        |         |                                       | WORK     EQUIPMENT       CODE     ACRONYM       0     3     M     S     T       Equipment Model     Bulletin       Shooting Star Bulk Staging     mn                                                                                                    |                                           |                               |                  | C              | A            | 2       | 0 2           | М     |
| Equipment Nomenclature | e<br>ST |                                       | Equipmer<br>Shoot                                                                                                    | nt Model<br>ing Star Bu                   | lk Staging                    | Bulletin Fil     | ename<br>9077a | h            | Occurre | nce<br>Weekly | ,     |
|                        |         |                                       | Uni                                                                                                    |                                           | 00114                         | •                |                | Weekky       |         |               |       |
| Part or                | Item    |                                       | Task                                                                                                    | Statement and                             | Instruction                   |                  | Est.           | Min.         |         | Threshold     | s     |
| Component              | No      | (0                                    | Comply wit                                                                                                    | th all current s                          | afety precautio               | ns)              | Time<br>Req    | Skill<br>Lev | Run     | Pieces        | Freq. |
|                        |         |                                       |                                                                                                    |                                           |                               |                  | (min)          |              | Hours   | Fed<br>(000)  |       |
|                        |         |                                       | Γ                                                                                                    | WARNIN                                    | G                             |                  |                |              |         |               |       |
|                        |         | Chem<br>shield<br>worn                | ical pr<br>ls), and<br>when us                                                                                                    | oof gogg<br>rubber g<br>sing CRC 3        |                               |                  |                |              |         |               |       |
|                        |         | 3. Using<br>way c<br>to top<br>plates | WARNING<br>mical proof goggles (with side<br>lds), and rubber gloves must be<br>n when using CRC 3-36.<br>Ing a clean, dry cloth apply a thin film of<br>roil (CRC Industries 03005 or equivalent)<br>op surface of the turn-around-bearing<br>les for the load wheel.<br>weat steps 1 thru 3 above for the turn-<br>und-bearing plate at the other end (SA1).<br>Filter Regulator Separator (FRS) Air<br>nd Bowl.<br>WARNING |                                           |                               |                  |                |              |         |               |       |
|                        |         | 4. Repe<br>arour                      | ical proof goggles (with side<br>s), and rubber gloves must be<br>when using CRC 3-36.<br>a clean, dry cloth apply a thin film of<br>bil (CRC Industries 03005 or equivalent)<br>surface of the turn-around-bearing<br>s for the load wheel.<br>at steps 1 thru 3 above for the turn-<br>id-bearing plate at the other end (SA1).<br>ter Regulator Separator (FRS) Air<br>i Bowl.<br>WARNING                                  |                                           |                               |                  |                |              |         |               |       |
| FRS BOWL<br>CLEANING   | 14.     | Clean Fil<br>Filter and               | ter Regı<br>I Bowl.                                                                                                    | ulator Sepa                               | rator (FRS)                   | 9                | 9              |              |         |               |       |
|                        |         |                                       | ſ                                                                                                    | WARNIN                                    | G                             |                  |                |              |         |               |       |
|                        |         | Eye p<br>must<br>bowl.                | rotection<br>be worn                                                                                                    | n (goggles<br>when clea                   |                               |                  |                |              |         |               |       |
|                        |         | 1. Remo                               | ove the F                                                                                                    | RS bowl ar                                |                               |                  |                |              |         |               |       |
|                        |         | 2. Clear<br>or pa                     | n inside t<br>per wipe                                                                                                    | he FRS bo\                                | wl with a clea                | an cloth         |                |              |         |               |       |
|                        |         | 3. Repla                              | ace the a                                                                                                    | ir filter and                             | bowl.                         |                  |                |              |         |               |       |
|                        |         |                                       |                                                                                                    | WARNIN                                    | G                             |                  |                |              |         |               |       |
|                        |         | Before<br>you m                       | e perfor<br>lust don                                                                                                    | rming the<br>the appro                    | following s<br>priate PPE.    | steps            |                |              |         |               |       |
|                        |         |                                       | [                                                                                                    | WARNIN                                    | G                             |                  |                |              |         |               |       |
|                        |         | Be ca<br>equip<br>applie              | utious w<br>ment w<br>ed.                                                                                                    | vhen worki<br>when pov                    | ng around<br>ver has          | or on<br>been    |                |              |         |               |       |
|                        |         | 4. Remo<br>presc<br>locko             | ove lock<br>ribed by<br>ut/restor                                                                                                    | and lockout<br>the current<br>e procedure | device as<br>local<br>es.     |                  |                |              |         |               |       |
|                        |         | 5. Rotat<br>SUP                       | e the air<br>position.                                                                                                    | supply shu                                | t-off valve to                | o the            |                |              |         |               |       |
|                        |         | 6. Verify indica                      | r the air p<br>ating 90 -                                                                                                    | oressure ga<br>+5/-1 PSI. 7               | uge on the l<br>Adiust if rea | FRS is<br>uired. |                |              |         |               |       |

| MMO-0 | )43-14 |
|-------|--------|
|-------|--------|

| ILS Doctor            | Sorvice |                  |               |                      |                   |              |       |                |         | 1         |       |
|-----------------------|---------|------------------|---------------|----------------------|-------------------|--------------|-------|----------------|---------|-----------|-------|
| 0.5. Postal           | Service |                  | WORK          |                      | EQUIPMENT         |              |       | ASS            | NU      | MBER      | TYPE  |
| Maintenance           | Check   | list             | CODE          |                      |                   | C            | ODE   |                | -       |           |       |
|                       |         |                  | 0 3           | MST                  |                   |              | С     | A              | 2       | 0 2       | М     |
| Equipment Nomenclatur | e<br>ct |                  | Equipme       | ent Model            | k Stania a        | Bulletin Fil | ename | ь <sup>–</sup> | Occurre |           | , 7   |
|                       | 51      |                  | Snoo          | ting Star Bui        | K Staging         | mmu          | 9077a | n              |         | vveekiy   | /     |
|                       |         |                  | 01            | III F Hase SA        |                   |              |       |                |         |           |       |
| Part or               | Item    |                  | Task          | Statement and        | Instruction       |              | Est.  | Min.           |         | Threshold | ls    |
| Component             | No      | (                | Comply w      | ith all current sa   | afety precautio   | ns)          | Time  | Skill          | Run     | Pieces    | Freq. |
|                       |         |                  |               |                      |                   |              | (min) | LCV            | Hours   | Fed       |       |
|                       |         |                  |               |                      |                   |              |       |                |         | (000)     |       |
|                       |         |                  |               | olo motoriala        | and dobri         | a haa        |       |                |         |           |       |
|                       |         | been             | remove        | ed from the w        | ork area.         | snas         |       |                |         |           |       |
|                       |         | Poote            | ro oir n      | rocours to th        | o Filtor Dor      | nulator      |       |                |         |           |       |
|                       |         | 8. Resid<br>Supp | ly.           | ressure to th        | e Filler Reç      | Julator      |       |                |         |           |       |
|                       |         | 9. Rese          | t the Ma      | ain Facilities       | STAR circu        | it           |       |                |         |           |       |
|                       |         | break            | er, as r      | equired.             |                   |              |       |                |         |           |       |
|                       |         | 10. Positi       | on the I      | Main Disconr         | nect Switch       | (CB-1)       |       |                |         |           |       |
|                       |         | to ap            | oly 480       | VAC 3-phase          | es to the M       | СС. The      |       |                |         |           |       |
|                       |         | MCC              | power s       | supplies and         | the interna       |              |       |                |         |           |       |
|                       |         | will co          | ome on.       |                      |                   |              |       |                |         |           |       |
|                       |         | 11. Turn         | On the I      | UPS, and all         | ow the inter      |              |       |                |         |           |       |
|                       |         | diagn            | ostic ro      | utine to com         | plete and th      |              |       |                |         |           |       |
|                       |         | LED              | o illumii     | nate.                |                   |              |       |                |         |           |       |
|                       |         | 12. Turn         | on the r      | monitor and t        |                   |              |       |                |         |           |       |
|                       |         | Allow            | to the c      | cell controller      | to boot up        |              |       |                |         |           |       |
|                       |         | 13. Wher         | n promp       | ted press Cti        | rl-Alt-Delete     | e to         |       |                |         |           |       |
|                       |         | acces            | s the W       | /indows NT L         | _ogon box.        | At the       |       |                |         |           |       |
|                       |         | pass             | vord de       | fault prompt,        | press ENT         | ER and       |       |                |         |           |       |
|                       |         | wait             | one min       | ute for all pro      | cesses to s       | sian.        |       |                |         |           |       |
|                       |         |                  |               | NOTE                 |                   |              |       |                |         |           |       |
|                       |         | If one           | minute        | has not ela          | apsed befor       | re the       |       |                |         |           |       |
|                       |         | SHOR             | TCUT          | TO INTERF            | ACE.EXE I         | con is       |       |                |         |           |       |
|                       |         | activat          | ted, a        | prompt scre          | een will a        | ppear        |       |                |         |           |       |
|                       |         |                  | ng<br>NEACE I | SHURI<br>EVE is torr | JUT<br>minated di | IU<br>Io to  |       |                |         |           |       |
|                       |         | ORAC             | I F not       | available            | minaleu u         |              |       |                |         |           |       |
|                       |         | 01010            |               |                      |                   |              |       |                |         |           |       |
|                       |         | 14. Doub         | le click      | on the SHOF          | RTCUT TO          |              |       |                |         |           |       |
|                       |         | INTE             | RFACE         | .EXE Icon. 1         | The STAR (        | Console      |       |                |         |           |       |
|                       |         | Login            | screen        | appears.             |                   |              |       |                |         |           |       |
|                       |         |                  |               | NOTE                 |                   |              |       |                |         |           |       |
|                       |         | The I            | OGIN          | name of the          | e user wh         | o last       |       |                |         |           |       |
|                       |         | succe            | ssfully       | logged int           | ystem             |              |       |                |         |           |       |
|                       |         | appea            | rs initia     | lly in this fie      | urn to            |              |       |                |         |           |       |
|                       |         | the LC           | DGIN na       | ame window           | th the            |              |       |                |         |           |       |
|                       |         | trackb           | all or pr     | ess SHIFT-T          | AB.               |              |       |                |         |           |       |
|                       |         | 15. Enter        | the US        | ER NAME aı           | nd PASSW          | ORD.         |       |                |         |           |       |
|                       |         | 16. The C        | ELL ST        | TATUS scree          | en appears        | after        |       |                |         |           |       |

| U.S. Postal S                   | Service |                                                                                                    |                                                                                                    |                                                                                                    |                                                                                                    | I                                           | DENTIFICA                                                                                                    | TION                 |              |              |                          |       |
|---------------------------------|---------|----------------------------------------------------------------------------------------------------|----------------------------------------------------------------------------------------------------|----------------------------------------------------------------------------------------------------|----------------------------------------------------------------------------------------------------|---------------------------------------------|----------------------------------------------------------------------------------------------------|----------------------|--------------|--------------|--------------------------|-------|
| Maintenance                     | Check   | ist                                                                                                    | IDENTIFICA           WORK         EQUIPMENT           CODE         ACRONYM           0         3         M         S         T                                                                                                    |                                                                                                    |                                                                                                    |                                             | CL                                                                                                    |                      | NU           | MBER         | TYPE                     |       |
|                                 |         |                                                                                                    | CODE     ACRONYM       0     3     M     S     T                                                                                                    |                                                                                                    |                                                                                                    |                                             |                                                                                                    | C                    | A            | 2            | 0 2                      | М     |
| Equipment Nomenclature<br>LM MS | ŜT      |                                                                                                    | Equipme<br>Shoot<br>Uni                                                                                                    | nt Model<br>ting Star I<br>t Phase 3                                                                                                    | Bulk Stagi<br>3A and 3B                                                                                                    | ng                                          | Bulletin Fil<br>mm0                                                                                                    | ename<br>9077al      | h            | Occurre      | <sup>nce</sup><br>Weekly | 1     |
| Part or                         | ltem    |                                                                                                    | Task                                                                                                    | Statement                                                                                                    | and Instructi                                                                                                    | on                                          |                                                                                                    | Fst                  | Min          |              | Threshold                | ls    |
| Component                       | No      | (1                                                                                                    | Comply wit                                                                                                    | th all curren                                                                                                    | t safety prec                                                                                                    | autior                                      | าร)                                                                                                    | Time<br>Req<br>(min) | Skill<br>Lev | Run<br>Hours | Pieces<br>Fed<br>(000)   | Freq. |
|                                 |         | succe<br>CONINETV<br>contro<br>TMS<br>17. Revie<br>discre<br>18. Physi<br>19. Select<br>20. Acces<br>Select<br>the M<br>21. At the<br>scree<br>22. Click<br>Contr<br>23. Unde<br>the U<br>safety<br><b>Be ca</b><br>equip<br>applie<br>24. Select<br>MAIN<br>25. Press<br>to res<br>Signify | essful LC<br>NECTED<br>VORK sto<br>oller esta<br>system.<br>ew the Ca<br>epancies<br>ically clo<br>at Maint I<br>ss the M<br>et the Disa<br>iscelland<br>e Discret<br>in option<br>the Disa<br>rols secti<br>r the Sat<br>NLOCK<br>gates a<br><b>utious v</b><br>ment<br>ed.<br>et the Clo<br>is the yell<br>set the E<br>system<br>ring the I | OGIN. Wa<br>Do appeation<br>ablished of<br>ablished of<br>ELL STA<br>ault Desc<br>ase the sa<br>Mode opti<br>AINTENA<br>crete I/O<br>cous sect<br>e I/O screte<br>ble PLC I<br>on.<br>fety Contu<br>GATE op<br>are locked<br>WARNI<br>when wo<br>when p<br>ose buttor<br>CE MODI<br>ow E-Sto<br>-Stop circo<br>NOT<br>pneumati<br>K1 E-Stop | ait for a gr<br>ar at the ri<br>cating the<br>communica<br>TUS scree<br>ription and<br>fety gates<br>ion from m<br>ANCE MO<br>screen op<br>ion.<br>een, selec<br>button in t<br>rols sectio<br>button in t<br>rols sectio<br>otion to en<br>d.<br><b>ING</b><br>h to return<br>E screen.<br>p RESET<br>cuitry.<br>E<br>cs will p<br>p relay an | een ght c<br>cell ation<br>en foi<br>d note | of the<br>with the<br>r errors.<br>e any<br>screen.<br>under<br>Status<br>afety<br>ncheck<br>the<br>or on<br>been<br>ne<br>houtton | (min)                |              | Hours        | Fed (000)                |       |
|                                 |         | Satety<br>26. Press<br>apply<br>27. Click<br><u>the</u> S                                                                                                    | y Mat relay have been reset.<br>s the green POWER ON pushbutton to<br>y power to the KP mainline contactor.<br>on the CELL ONLINE button to place<br>STAR in the ONLINE mode of operation.                                                                                                    |                                                                                                    |                                                                                                    |                                             |                                                                                                    |                      |              |              |                          |       |

| U.S. Postal                   | Service  |                                           |                                                                          | <u> </u>                                                                |                                                           |                                                           | IDENTIFIC/                            |                      | 222          | NI           |                        | TVDE  |
|-------------------------------|----------|-------------------------------------------|--------------------------------------------------------------------------|-------------------------------------------------------------------------|-----------------------------------------------------------|-----------------------------------------------------------|---------------------------------------|----------------------|--------------|--------------|------------------------|-------|
| Maintenance                   | Check    | dist                                      | CODE                                                                     | <u> </u>                                                                |                                                           |                                                           | ·                                     |                      | DDE          |              |                        | LIPE  |
|                               |          |                                           | 0 3                                                                      | MS                                                                      | <u> </u> T                                                |                                                           | <u> </u>                              |                      | A            | 2            | 0 2                    | Μ     |
| Equipment Nomenclatur<br>LM M | re<br>ST |                                           | Equipme<br>Shoot<br>Unit                                                 | nt Model<br>ting Stai<br>t Phase                                        | r Bulk \$<br>3A an                                        | Staging<br>d 3B                                           | Bulletin F<br>mm(                     | ilename<br>)9077al   | h            | Occurre      | ence<br>Weekly         | 1     |
| Part or                       | ltem     |                                           | Tack                                                                     | Statemen                                                                | it and Inc                                                | struction                                                 |                                       | Fst                  | Min          |              | Threshold              | ls    |
| Component                     | No       |                                           | (Comply wi                                                               | th all curr                                                             | ent safet                                                 | y precauti                                                | ons)                                  | Time<br>Req<br>(min) | Skill<br>Lev | Run<br>Hours | Pieces<br>Fed<br>(000) | Freq. |
|                               |          | The                                       | ; followina                                                              | events                                                                  | are co                                                    | mpleted.                                                  |                                       |                      |              |              |                        |       |
|                               |          | a)                                        | An audible<br>second fo<br>seconds.                                      | e signal<br>lowed l                                                     | l will sc<br>by a qu                                      | ound for<br>liet perio                                    | five<br>d of five                     |                      |              |              |                        |       |
|                               |          | b)                                        | All start-u<br>10 second<br>two ambe<br>lamp, and<br>lamps.              | p lights<br>ds. The<br>r stack<br>I the bol                             | flash a<br>start-u<br>lights,<br>ttom or                  | at a 2 Hz<br>up lights<br>the amb<br>ange MF              | rate for<br>are the<br>er CSSS<br>2AS |                      |              |              |                        |       |
|                               |          | c)                                        | At the top<br>messages<br>ONLINE i<br>homed an<br>checked,<br>STAR is a  | o of the (<br>s are dis<br>nitializa<br>nd initial<br>and RE<br>accompl | CELL<br>splayed<br>tion. A<br>ized, th<br>CONC<br>lished. | STATUS<br>d PENDI<br>ls the ax<br>le amplit<br>ILIATIOI   |                                       |                      |              |              |                        |       |
|                               |          | d)                                        | At the cor<br>white stac                                                 | npletior<br>k lights:                                                   | ı of rec<br>illumin                                       | onciliationate stea                                       | on, the<br>dily.                      |                      |              |              |                        |       |
|                               |          | e)                                        | The STA1<br>screen dis                                                   | TUS fiel<br>splays C                                                    | d at the<br>DNLINE                                        | ∋ top of t<br>Ξ.                                          | he                                    |                      |              |              |                        |       |
|                               |          |                                           |                                                                          | NO                                                                      | TE                                                        |                                                           |                                       |                      |              |              |                        |       |
|                               |          | The<br>STA<br>to<br>mair                  | white sta<br>R encount<br>Servo Dri<br>ntenance b                        | ck light<br>ters a S<br>ve Mo<br>par is de                              | flashe<br>Servo E<br>tor fai<br>ployed                    | es if eith<br>)rive Cor<br>ult, or                        | er the<br>ntroller<br>if the          |                      |              |              |                        |       |
|                               |          | ļ                                         |                                                                          | NO                                                                      | TE                                                        |                                                           |                                       |                      |              |              |                        |       |
|                               |          | The<br>mus<br>fault<br>sequ<br>Rese<br>ON | Servo Driv<br>t be depre<br>code.<br>Jence aga<br>et button a<br>button. | ve Cont<br>essed tc<br>Perfo<br>ain by<br>and the                       | troller {<br>attem<br>rm th<br>pressir<br>n the g         | S1 reset<br>opt to res<br>le powe<br>og the E<br>oreen PC |                                       |                      |              |              |                        |       |
|                               |          | 28. Wh<br>am<br>whi<br>ON                 | en ONLIN<br>ber lights t<br>te stack lig<br>LINE opera                   | E is cor<br>urn Off,<br>ths illur<br>ation be                           | npletec<br>and th<br>ninate<br>ygin.                      | d, the fla<br>ne green<br>steadily,                       |                                       |                      |              |              |                        |       |
| CLEAN UP                      | 15.      | Clean L                                   | Jp.                                                                      |                                                                         |                                                           |                                                           |                                       | 3                    | All          | <b> </b>     | 1                      |       |
|                               |          | Ensure<br>miscella<br>work ar             | all to<br>aneous ma<br><u>ea.</u> Notify                                 | ols, lı<br>aterials<br><u>su</u> pervi                                  | ubricar<br>are re<br><u>iso</u> r of a                    | nts, ra<br>emoved<br>any defic                            | gs, and<br>from the<br>siencies.      |                      |              |              |                        |       |

### ATTACHMENT 4

# LM MST SHOOTING STAR BULK STAGING UNIT PHASE 3A AND 3B MASTER CHECKLIST

03-MST-CA-203-M

Monthly Time Total:

Per Bulk Staging Unit - 113 Minutes

Refer to the MS-238 if additional maintenance information is required.

| MMO-043-14                     |                    |                                                                                                    |                                                                                                    |                                                                                                    |                                                                                                    |                                                                                                    | Ma                                                                                                    | ain                                                                                                    | tenance                                                                                                    | e Tec                | hnica        | al Sup       | oport (       | Center |
|--------------------------------|--------------------|----------------------------------------------------------------------------------------------------|----------------------------------------------------------------------------------------------------|----------------------------------------------------------------------------------------------------|----------------------------------------------------------------------------------------------------|----------------------------------------------------------------------------------------------------|----------------------------------------------------------------------------------------------------|----------------------------------------------------------------------------------------------------|----------------------------------------------------------------------------------------------------|----------------------|--------------|--------------|---------------|--------|
| U.S. Postal                    | Service            |                                                                                                    |                                                                                                    |                                                                                                    |                                                                                                    | 501                                                                                                    |                                                                                                    |                                                                                                    | ENTIFICA                                                                                                    | TION                 | 100          |              |               |        |
| Maintenance                    | Check              | list                                                                                                    | CODE                                                                                                    |                                                                                                    |                                                                                                    | ACI                                                                                                    |                                                                                                    | 1                                                                                                    |                                                                                                    | CL                   | DDE          | NU           | IMBER         | TYPE   |
|                                |                    |                                                                                                    | 0 3                                                                                                    | М                                                                                                    | S                                                                                                    | Т                                                                                                    |                                                                                                    |                                                                                                    |                                                                                                    | С                    | A            | 2            | 0 3           | М      |
| Equipment Nomenclature<br>LM M | <sup>e</sup><br>ST |                                                                                                    | Equipme<br>Shoo<br>Un                                                                                                    | int Mode<br>ting St<br>it Pha                                                                                                    | <sub>el</sub><br>tar B<br>se 3/                                                                                                    | ulk St<br>\ and                                                                                                    | aging<br>3B                                                                                                    | ł                                                                                                    | Bulletin File<br>mm0                                                                                                    | ename<br>9077al      | n            | Occurre      | ence<br>Month | ly     |
| Part or                        | Item               |                                                                                                    | Task                                                                                                    | Statem                                                                                                    | nent ar                                                                                                    | nd Instr                                                                                                    | uction                                                                                                    |                                                                                                    |                                                                                                    | Est.                 | Min.         |              | Thresho       | lds    |
| Component                      | No                 | (1                                                                                                    | Comply wi                                                                                                    | ith all cu                                                                                                    | urrent                                                                                                    | safety                                                                                                    | orecaut                                                                                                    | ions                                                                                                    | ;)                                                                                                    | Time<br>Req<br>(min) | Skill<br>Lev | Run<br>Hours | Pieces<br>Fed | Freq.  |
| SAFETY<br>STATEMENT            | 1.                 | COMPLY<br>Disconn<br>required<br>local lo<br>down a<br>equipme<br>Check fe<br>If any<br>supervis<br>further a<br>THE US<br>IS PROH<br>When c<br>cleaning<br>vacuum<br>or brus<br>compres<br>deficient<br>upon de<br>WARNIN<br>Steps co<br>the use o<br>(PPE). F<br>Plan (EV<br>requiren | ( WITH<br>ect pow<br>by this<br>ckout<br>nd loc<br>nt and<br>or susp<br>unusua<br>or prid<br>ction of<br>E OF C<br>IIBITED<br>leaning<br>cleaned<br>sh, mu<br>sed of<br>cleaned<br>sh, mu<br>sed of<br>cleaned<br>of Perso<br>Refer to<br>VP) MM(<br>nents. | ALL<br>wer and<br>s insti-<br>proce<br>k out<br>d ins-<br>icious<br>or to<br>or to<br>on the of<br>OMPF<br>J is<br>od su<br>r, a da<br>ust t<br>r blo<br>your<br>EWP/<br>d in th<br>onal P<br>the co<br>O for a | SAF<br>nd a<br>ructi<br>edure<br>t th<br>speces<br>o pr<br>equi<br>RESS<br>requi<br>amp<br>be<br>wn<br>Sup<br>PPE<br>is bu<br>prote-<br>urrer<br>appr | ETY<br>apply<br>on.<br>is to<br>is m<br>st or<br>icce i<br>occee<br>pmen<br>SED (<br>ired,<br>as a<br>cloth<br>used<br>air.<br>bervis<br>:<br>ulletir<br>ctive<br>t Ele<br>opria | PREC<br>lock<br>Refer<br>proj<br>achin<br>unus<br>s fou<br>ding<br>t.<br>DR B<br>an<br>HEF<br>, lint<br>in<br>Rep<br>sor in<br>Equip<br>ctrica<br>te PP | CAL<br>out<br>to<br>per<br>le.<br>con<br>ual<br>wi<br>LOV<br>alte<br>PA<br>-fre<br>pla<br>ort<br>nm<br>recome<br>il W<br>E | JTIONS.<br>s when<br>current<br>ly shut<br>Open<br>ditions.<br>debris.<br>I notify<br>th any<br>WN AIR<br>ernative<br>filtered<br>e cloth,<br>ace of<br>safety<br>ediately<br>quire<br>ent<br>/ork | 2                    | All          |              |               |        |
|                                |                    | Be ca<br>equip<br>applie                                                                                                    | utious<br>ment<br>ed.                                                                                                    | WA<br>when<br>when                                                                                                    | wor<br>wor                                                                                                    | NG<br>king<br>ower                                                                                                    | aroun<br>has                                                                                                    | id c                                                                                                    | or on<br>been                                                                                                    |                      |              |              |               |        |
|                                |                    | Seve<br>VTU<br>the V<br>main                                                                                                    | re injury<br>falls. I<br>′TU unl<br>tenance                                                                                                    | WA<br>y or c<br>Do no<br>ess s<br>e bar.                                                                                                    | ARNI<br>death<br>ot wa<br>suppo                                                                                                    | NG<br>n can<br>alk or<br>orted                                                                                                    | resu<br>worl<br>by t                                                                                                    | lti<br>ku<br>he                                                                                                    | f the<br>nder<br>long                                                                                                    |                      |              |              |               |        |

| U.S. Postal            |         | -                                                      |                                                                     |                                                                         | DENTIFICAT                                                 | TION                                          |                                                             | -                    |              |              |                        |       |
|------------------------|---------|--------------------------------------------------------|---------------------------------------------------------------------|-------------------------------------------------------------------------|------------------------------------------------------------|-----------------------------------------------|-------------------------------------------------------------|----------------------|--------------|--------------|------------------------|-------|
| Maintenance            | Check   | list                                                   | WORK<br>CODE                                                        |                                                                         | EQUIF<br>ACRO                                              | MENT<br>NYM                                   |                                                             | CL<br>C              | ASS<br>ODE   | NU           | MBER                   | TYPE  |
|                        |         |                                                        | 0 3                                                                 | M S                                                                     | Т                                                          |                                               |                                                             | С                    | Α            | 2            | 0 3                    | М     |
| Equipment Nomenclature | э<br>ST |                                                        | Equipme<br>Shoot<br>Uni                                             | nt Model<br>ing Star I<br>t Phase 3                                     | Bulk Stag<br>3A and 3                                      | ging<br>B                                     | Bulletin File<br>mm09                                       | ename<br>9077al      | ı            | Occurre      | nce<br>Monthly         | /     |
| Part or                | Item    |                                                        | Task                                                                | Statement                                                               | and Instruc                                                | ction                                         |                                                             | Est.                 | Min.         |              | Threshold              | ls    |
| Component              | No      | (0                                                     | Comply wit                                                          | th all curren                                                           | t safety pr                                                | ecautior                                      | ns)                                                         | Time<br>Req<br>(min) | Skill<br>Lev | Run<br>Hours | Pieces<br>Fed<br>(000) | Freq. |
|                        |         |                                                        |                                                                     | NOT                                                                     | E                                                          |                                               |                                                             |                      |              |              |                        |       |
|                        |         | The o<br>some<br>should<br>previc<br>PMAC<br>basis.    | completion<br>of the radial<br>d have<br>busly, and<br>c for mai    | on of th<br>acks to b<br>had the<br>nd the s<br>ntenance                | is task<br>e remov<br>ese rac<br>shelves<br>e purpos       | will r<br>ed. A<br>ks rei<br>disab<br>es on a | equire<br>Il sites<br>moved<br>led in<br>a daily            |                      |              |              |                        |       |
|                        |         |                                                        |                                                                     | ΝΟΤ                                                                     | E                                                          |                                               |                                                             |                      |              |              |                        |       |
|                        |         | Prior t<br>should<br>TMS1<br>policy<br>be pe<br>being  | o perfor<br>d be em<br>and TM<br>/procedu<br>rformed<br>assigne     | ming follo<br>optied an<br>AS2 in ac<br>ure. Thi<br>by the sl<br>d.     | owing roo<br>d report<br>ccordanc<br>s proce<br>nift prior | e BSU<br>upty to<br>local<br>should<br>route  |                                                             |                      |              |              |                        |       |
| ESTOP CHECK            | 2.      | Check<br>Emerger<br>and Aud                            | the<br>icy Sto<br>ible Ala                                          | Emerger<br>p Switch<br>rm.                                              | ncy S<br>n Light;                                          | Stop<br>Stac                                  | Switch,<br>k Lights,                                        | 2                    | 9            |              |                        |       |
|                        |         | 1. On ti<br>OFFI                                       | he cell o<br>_INE.                                                  | controller                                                              | screen,                                                    | click                                         | on CELL                                                     |                      |              |              |                        |       |
|                        |         | 2. Verify<br>BSU<br>then<br>Also<br>illumi             | y that th<br>complet<br>go out<br>verify<br>nated.                  | e green s<br>tes all cu<br>while the<br>the whit                        | stack lig<br>urrent tra<br>audible<br>e stack              | hts bli<br>ansact<br>alarn<br>light           | nk as the<br>ions, and<br>n sounds.<br>s remain             |                      |              |              |                        |       |
|                        |         | 3. Press<br>locate<br>Cabir                            | s the re<br>ed on t<br>net.                                         | ed EMEF<br>the door                                                     | RGENCY<br>of the                                           | ′STC<br>Mair                                  | P button<br>Control                                         |                      |              |              |                        |       |
|                        |         | 4. Verify<br>and f<br>red<br>perso<br>cycle<br>be illu | y the red<br>the red s<br>ERROR<br>onnel all<br>stop sw<br>uminated | ed EMEF<br>stack ligh<br>indicato<br>ert station<br>vitch station<br>d. | RGENCY<br>its are ill<br>or lights<br>ns (MP/<br>ons (CS   | ′STC<br>lumina<br>son<br>AS)ar<br>SS)st       | P switch<br>ted. The<br>the mail<br>id on the<br>nould also |                      |              |              |                        |       |
|                        |         | 5. Deac<br>switc<br>outwa                              | tivate t<br>h by p<br>ard posit                                     | he red<br>ulling th<br>ion.                                             | EMER(<br>e butto                                           | GENC<br>n bac                                 | Y STOP<br>k to the                                          |                      |              |              |                        |       |
|                        |         | 6. Press<br>the d                                      | s the ye<br>oor of th                                               | llow E-S<br>e Main C                                                    | TOP RE<br>control C                                        | SET :<br>abinet                               | switch on                                                   |                      |              |              |                        |       |
|                        |         | 7. Verify<br>ERR<br>Wait                               | y that th<br>OR light<br>at least                                   | ne red st<br>ts on the<br>10 secon                                      | tack ligh<br>e MPAS<br>ds befor                            | its and<br>/CSSS<br>e proc                    | d the red<br>S go out.<br>ceeding to                        |                      |              |              |                        |       |

| MMO-043-1 | 4 |
|-----------|---|
|-----------|---|

| U.S. Postal S                   | Service |                                                     |                                                                            |                                                                              |                                                                                  | IDENTIFICA                                                                    | TION                       |              |              |                        |       |
|---------------------------------|---------|-----------------------------------------------------|----------------------------------------------------------------------------|------------------------------------------------------------------------------|----------------------------------------------------------------------------------|-------------------------------------------------------------------------------|----------------------------|--------------|--------------|------------------------|-------|
| Maintenance                     | Check   | list                                                | WORK<br>CODE                                                               |                                                                              | EQUIPMEN<br>ACRONYM                                                              | Г                                                                             | CL<br>C                    | ASS<br>ODE   | NU           | MBER                   | TYPE  |
|                                 |         |                                                     | 0 3                                                                        | M S                                                                          | Т                                                                                |                                                                               | С                          | A            | 2            | 0 3                    | М     |
| Equipment Nomenclature<br>LM MS | ST      |                                                     | Equipmer<br>Shoot<br>Uni                                                   | nt Model<br>ing Star B<br>t Phase 3/                                         | ulk Staging<br>A and 3B                                                          | Bulletin Fil<br>mm0                                                           | <sup>ename</sup><br>9077al | n            | Occurre      | nce<br>Monthly         | /     |
| Part or                         | Item    |                                                     | Task                                                                       | Statement a                                                                  | nd Instruction                                                                   |                                                                               | Est.                       | Min.         |              | Threshold              | s     |
| Component                       | No      | ((                                                  | Comply wit                                                                 | h all current                                                                | safety precaut                                                                   | ons)                                                                          | Time<br>Req<br>(min)       | Skill<br>Lev | Run<br>Hours | Pieces<br>Fed<br>(000) | Freq. |
|                                 |         | the n                                               | ext sten                                                                   |                                                                              |                                                                                  |                                                                               |                            |              |              |                        |       |
|                                 |         | 8. Pres<br>door                                     | s the groof the M                                                          | een POW<br>ain Contro                                                        | /ER ON sw<br>ol Cabinet                                                          | itch on the                                                                   |                            |              |              |                        |       |
|                                 |         | 9. Verif<br>durat<br>sequ<br>the w                  | y the sta<br>tion (the<br>ence wit<br>/hite stac                           | ck lights o<br>audible<br>th the cyc<br>ck lights th                         | cycle quickly<br>alarm will<br>ling of lights<br>nen illuminat                   | for a short<br>sound in<br>s), and that<br>steadily.                          |                            |              |              |                        |       |
| LANYARD CHECK                   | 3.      | Check th                                            | ne Emer                                                                    | gency Sto                                                                    | op Lanyard                                                                       | s Circuit.                                                                    | * 2                        | 9            |              |                        |       |
|                                 |         | * Minutes                                           | s per gat                                                                  | е                                                                            |                                                                                  |                                                                               |                            |              |              |                        |       |
|                                 |         |                                                     |                                                                            | NOT                                                                          | E                                                                                |                                                                               |                            |              |              |                        |       |
|                                 |         | The e<br>have                                       | equipmer<br>power ap                                                       | nt functior<br>oplied.                                                       | ns should s                                                                      | top, but                                                                      |                            |              |              |                        |       |
|                                 |         | 1. Pull a to the                                    | any one<br>e safety f                                                      | of the E-s<br>fence surr                                                     | Stop lanyard<br>ounding the                                                      | ls attached<br>BSU.                                                           |                            |              |              |                        |       |
|                                 |         | 2. Verif<br>MPA<br>illum                            | y the rec<br>S/CSSS<br>inate.                                              | d stack lig<br>ERROF                                                         | ghts illumina<br>R lights sł                                                     | te. All red<br>ould also                                                      |                            |              |              |                        |       |
|                                 |         | 3. Rese<br>on th<br>RUN                             | et the blu<br>le approj<br>position                                        | ie E-Stop<br>priate lany                                                     | lanyard swit<br>/ard control                                                     | ch, located<br>box, to the                                                    |                            |              |              |                        |       |
|                                 |         | 4. Pres<br>the M<br>circu<br>red M<br>not,<br>befor | s the ye<br>Main Con<br>itry will re<br>MPAS/CS<br>notify yo<br>re pressin | llow E-ST<br>ntrol Cabi<br>eset and t<br>SSS ERR(<br>ur superv<br>ng the red | OP RESET<br>net door.<br>he red stacl<br>OR lights wi<br>isor. Wait ´<br>POWER O | switch on<br>The E-Stop<br>lights and<br>go out. If<br>0 seconds<br>N button. |                            |              |              |                        |       |
|                                 |         | 5. Repe<br>rema                                     | eat step<br>iining E-\$                                                    | s 1 thru<br>Stop lanya                                                       | u 4 above<br>ard segment                                                         | for each                                                                      |                            |              |              |                        |       |
|                                 |         | 6. Press<br>Main<br>lights<br>lights                | s the gro<br>Control<br>s cycle q<br>s illumina                            | een POW<br>Cabinet.<br>juickly, an<br>ite steadily                           | ER ON sw<br>Verify tha<br>d then the<br>y.                                       | itch on the<br>t the stack<br>white stack                                     |                            |              |              |                        |       |
| SAFETY FENCE                    | 4.      | Check                                               | Safety<br>Switch                                                           | Fence<br>es.                                                                 | Gate/Doc                                                                         | or Safety                                                                     | 6                          | 9            |              |                        |       |
|                                 |         |                                                     |                                                                            |                                                                              | F                                                                                |                                                                               |                            |              |              |                        |       |
|                                 |         | This<br>into th                                     | procedur<br>ie safetv                                                      | re does r<br>fence are                                                       | –<br>not involve<br>a.                                                           | entering                                                                      |                            |              |              |                        |       |

| U.S. Postal            |        |                                           |                                                                                                    | l                               | DENTIFICAT                           | TION                  |                                    |                 |            |         |                |            |
|------------------------|--------|-------------------------------------------|----------------------------------------------------------------------------------------------------|---------------------------------|--------------------------------------|-----------------------|------------------------------------|-----------------|------------|---------|----------------|------------|
| Maintenance            | Check  | list                                      | WORK<br>CODE                                                                                                    |                                 | EQUII<br>ACR                         | PMENT<br>ONYM         |                                    | CL              | ASS<br>ODE | NU      | MBER           | TYPE       |
|                        |        |                                           | 0 3                                                                                                    | M S                             | Т                                    |                       |                                    | С               | Α          | 2       | 0 3            | М          |
| Equipment Nomenclature | э<br>Т |                                           | Equipme                                                                                                    | ent Model<br>ting Star          | Bulk Sta                             | aina                  | Bulletin File                      | ename<br>2077al | 2          | Occurre | nce<br>Monthly |            |
|                        | 1      |                                           | Un                                                                                                    | it Phase                        | 3A and 3                             | BB                    | mmos                               | <i>5011</i> ai  |            |         | MONUN          | y          |
| Dort or                | Itom   |                                           | Teek                                                                                                    | Stataman                        | t and Instru                         | otion                 |                                    | Гat             | Min        |         | Thrashal       |            |
| Component              | No     | (                                         | Comply wi                                                                                                    | th all curre                    | ent safety p                         | recaution             | ns)                                | Time            | Skill      | Dun     | Disess         | IS<br>Frog |
|                        |        |                                           |                                                                                                    |                                 |                                      |                       |                                    | Req<br>(min)    | Lev        | Hours   | Fed            | Freq.      |
|                        |        |                                           |                                                                                                    |                                 |                                      |                       |                                    |                 |            |         | (000)          |            |
|                        |        | 1. Oper<br>to ac                          | n one sli<br>tivate th                                                                                                    | ding saf<br>e E-STC             | ety fence<br>P circuit               | e panel<br>ry.        | at a time                          |                 |            |         |                |            |
|                        |        | 2. Verif<br>ERR                           | y the re<br>OR light                                                                                                    | ed stack<br>s all illur         | lights ar<br>ninate.                 | nd MP                 | AS/CSSS                            |                 |            |         |                |            |
|                        |        | 3 Pres                                    | s the ve                                                                                                    | w E-9                           |                                      | button on             |                                    |                 |            |         |                |            |
|                        |        | the                                       | Main C<br>itry sho                                                                                                    | ontrol (<br>uld NOT             | Cabinet.<br>Treset d                 | The<br>lue to         | E-STOP<br>the open                 |                 |            |         |                |            |
|                        |        | siidir                                    | ig tence                                                                                                    | panei.                          |                                      | _                     |                                    |                 |            |         |                |            |
|                        |        | 4. Verif<br>and<br>ERR                    | y the E<br>the red s<br>OR light                                                                                                    | -STOP<br>stack ligl<br>s remair | circuitry<br>hts and r<br>n illumina | does<br>ed MP<br>ted. | not reset<br>AS/CSSS               |                 |            |         |                |            |
|                        |        | 5. Clos                                   | e and se                                                                                                    | cure slic                       | ding safet                           | ty fence              | e panel.                           |                 |            |         |                |            |
|                        |        | 6. Pres<br>the<br>circu                   | s the ye<br>Main C<br>itry shou                                                                                                    | ellow E-9<br>Control<br>uld now | STOP RI<br>Cabinet.<br>reset as      | ESET<br>The<br>expect | button on<br>e E-Stop<br>ted. Wait |                 |            |         |                |            |
|                        |        | 10 se                                     | econds b                                                                                                    | pefore pr                       | oceeding                             | to nex                | kt step.                           |                 |            |         |                |            |
|                        |        | 7. Pres<br>Main                           | s the gr<br>Control                                                                                                    | een PO<br>Cabinet               |                                      | N butto               | on on the                          |                 |            |         |                |            |
|                        |        | 8. Verif<br>then                          | y that th<br>the whit                                                                                                    | ne stack<br>e stack l           | lights cy<br>ights illur             | vcle qu<br>ninate     | ickly, and<br>steadily.            |                 |            |         |                |            |
|                        |        | 9. Step<br>gates                          | s 1 thru<br>s.                                                                                                    | u 8 shc                         | ould be                              | repeate               | ed for all                         |                 |            |         |                |            |
| VA BRAKE CHECK         | 5.     | Check V                                   | A Moto                                                                                                    | r Brake.                        |                                      |                       |                                    | 15              | 9          |         |                |            |
|                        |        | 1. On<br>MAII                             | the BS<br>NT MOD                                                                                                    | U cell<br>E push l              | controlle                            | r, clicł              | c on the                           |                 |            |         |                |            |
|                        |        | 2. The<br>displ<br>click<br>Main<br>scree | MAINT MODE push button.<br>The Maintenance Mode Machine Contr<br>display screen should appear. If necessar<br>click on the Machine Control tab to display th<br>Maintenance Mode Machine Control displa<br>screen. |                                 |                                      |                       |                                    |                 |            |         |                |            |
|                        |        |                                           |                                                                                                    |                                 |                                      |                       |                                    |                 |            |         |                |            |
|                        |        | Ensu<br>movi                              | re the <sup>-</sup><br>ng the V                                                                                                    | TA is fu<br>/A.                 | ally retra                           | before                |                                    |                 |            |         |                |            |
|                        |        | 3. At th<br>on th                         | e MAIN<br>e Home                                                                                                    | ITENAN<br>VA pus                | CE MOE<br>h button.                  | DE scr                | een, click                         |                 |            |         |                |            |

| U.S. Postal S          | _      |              |                                                                                                    |                             |               |                |                        | IDENT            | TIFICAT          |                 | 100         |         |            |              | T) (D) ( |           |       |
|------------------------|--------|--------------|----------------------------------------------------------------------------------------------------|-----------------------------|---------------|----------------|------------------------|------------------|------------------|-----------------|-------------|---------|------------|--------------|----------|-----------|-------|
| Maintenance            | Checkl | list         |                                                                                                    | CODE                        |               |                | E                      |                  | NYM              |                 |             |         | ASS<br>ODF | NU           | IMBEI    | R         | TYPE  |
|                        |        | -            | F                                                                                                    | 0 3                         | М             | S              | T                      |                  |                  |                 |             | C       | A          | 2            | 0        | 3         | М     |
| Equipment Nomenclature | •      |              |                                                                                                    | Equipme                     | ent Mo        | del            |                        |                  |                  | Bulle           | etin File   | name    |            | Occurre      | ence     | -         |       |
| LM MS                  | ST     |              |                                                                                                    | Shoo                        | ting S        | Star           | Bulk                   | Stag             | jing             |                 | mm09        | 9077al  | n          |              | Mor      | nthly     |       |
|                        |        |              |                                                                                                    | Un                          | it Pha        | ase (          | 3A a                   | nd 3             | 3                |                 |             |         |            |              |          |           |       |
| Dart or                | Itom   | 1            |                                                                                                    | Tack                        | State         | mont           | and I                  | netruc           | tion             |                 |             | Ect     | Min        |              | Throg    | shold     |       |
| Component              | No     |              | (Ce                                                                                                    | omply w                     | ith all       | currer         | nt safe                | ety pre          | ecautio          | ns)             |             | Time    | Skill      |              |          | siloiua   | ,<br> |
|                        |        |              |                                                                                                    |                             |               |                |                        |                  |                  |                 |             | Req     | Lev        | Run<br>Hours | Piec     | ces<br>ed | Freq. |
|                        |        |              |                                                                                                    |                             |               |                |                        |                  |                  |                 |             | (11111) |            |              | (00      | 0)        |       |
|                        |        | 4.           | Press                                                                                                    | EMER                        | GEN           | ICY            | STO                    | P sw             | itch.            |                 |             |         |            |              |          |           |       |
|                        |        | 5.           | As ar                                                                                                    | n adde                      | ed s          | afet           | v pr                   | ecau             | tion,            | atta            | ch a        |         |            |              |          |           |       |
|                        |        |              | tempo                                                                                                    | orary "                     | DO            | NO             | т с                    | PER              | ATÉ"             | sig             | n to        |         |            |              |          |           |       |
|                        |        |              | EMER<br>brake                                                                                                    | RGENC<br>check.             | CY S          | TOP            | SW                     | itch,            | durin            | g the           | e VA        |         |            |              |          |           |       |
|                        |        | 6.           | In the                                                                                                    | Miscel                      | laneo         | ous s          | secti                  | on, c            | lick o           | n Dis           | crete       |         |            |              |          |           |       |
|                        |        |              | I/O pu<br>screer                                                                                                    | ush bu<br>n.                | itton         | to c           | lispla                 | ay tr            | e Di             | scret           | e I/O       |         |            |              |          |           |       |
|                        |        | 7.           | Click of I/O Sta                                                                                                    | on the<br>atus sc           | Statu<br>reen | ıs ta          | b to                   | displ            | ay th            | e Dis           | crete       |         |            |              |          |           |       |
|                        |        | 8.           | On th                                                                                                    | ne Diso                     | crete         | I/O            | Sta                    | atus             | scree            | en, ir          | n the       |         |            |              |          |           |       |
|                        |        |              | Safety<br>push b                                                                                                    | / Contr<br>outton.          | ols s         | ectic          | on, c                  | lick o           | on Dis           | sable           | PLC         |         |            |              |          |           |       |
|                        |        |              | WARNING                                                                                                    |                             |               |                |                        |                  |                  |                 |             |         |            |              |          |           |       |
|                        |        | [            | Do no                                                                                                    | t oper                      | n any         | / sat          | fety                   | fenc             | e do             | ors             | or          |         |            |              |          |           |       |
|                        |        | Ç            | jales.                                                                                                    |                             |               |                |                        |                  |                  |                 |             |         |            |              |          |           |       |
|                        |        | 9.           | Click i<br>will re<br>motor                                                                                                    | in the l<br>emove<br>brake. | UNL(<br>mot   | OCK<br>or p    | GA <sup>-</sup><br>owe | TE cl<br>er ar   | neck<br>Id en    | box.<br>Igage   | This<br>the |         |            |              |          |           |       |
|                        |        | 10.          | Click to find the click to click the click tension of the click tension of tension of tension of ten | the Wi<br>screer            | ndow<br>1.    | /s St          | art b                  | outto            | n at tl          | he bo           | ottom       |         |            |              |          |           |       |
|                        |        | 11.          | Select                                                                                                    | t Progra                    | ams.          |                |                        |                  |                  |                 |             |         |            |              |          |           |       |
|                        |        | 12           | Select                                                                                                    | t Pewir                     | 132           |                |                        |                  |                  |                 |             |         |            |              | 1        |           |       |
|                        |        | 12.          | Calasi                                                                                                    |                             |               |                |                        | <b>.</b>         |                  |                 |             |         |            |              |          |           |       |
|                        |        | 13.          | Select                                                                                                    | rewir                       | IJZ 0         | 11 ເກຍ         | e nex                  | кі ро            | Jup m            | ienu.           |             |         |            |              | 1        |           |       |
|                        |        |              |                                                                                                    |                             |               | NO             | ΓЕ                     |                  |                  |                 |             |         |            |              |          |           |       |
|                        |        | ľ            | f a bla<br>click or                                                                                                    | ack teri<br>n the "(        | minal<br>Open | l scro<br>Teri | een<br>mina            | is no<br>al" dro | ot disp<br>op do | olaye<br>wn.    | d,          |         |            |              |          |           |       |
|                        |        | 14.          | <ol> <li>Type M82 in the black terminal screen an<br/>press Enter.</li> </ol>                                                                                                    |                             |               |                |                        |                  |                  | and             |             |         |            |              |          |           |       |
|                        |        |              |                                                                                                    |                             |               | NO             | ΓЕ                     |                  |                  |                 |             |         |            |              |          |           |       |
|                        |        | l'<br>r<br>b | If a Watch window is displayed and M82 is<br>not listed in the Watch window, press Insert<br>button, type in M82 and click on ADD<br>button. Click on DONE button.                                                                                                    |                             |               |                |                        |                  |                  | is<br>ert<br>DD |             |         |            |              |          |           |       |

| U.S. Postal Service    |         |                          |                                                                                         |                                                   |                               |                                |                                | DENTIFI                            | CATI                     | ON                       |            |              |                        |       |
|------------------------|---------|--------------------------|-----------------------------------------------------------------------------------------|---------------------------------------------------|-------------------------------|--------------------------------|--------------------------------|------------------------------------|--------------------------|--------------------------|------------|--------------|------------------------|-------|
| Maintenance            | Check   | list                     | WORK<br>CODE                                                                            |                                                   | E                             | EQUIF<br><u>A</u> CRC          | PMENT                          |                                    |                          | CL<br>CC                 | ASS<br>ODE | NU           | MBER                   | TYPE  |
|                        |         |                          | 0 3                                                                                     | M S                                               | Т                             |                                |                                |                                    |                          | С                        | Α          | 2            | 0 3                    | М     |
| Equipment Nomenclature | ,<br>ST |                          | Equipme<br>Shoot                                                                        | nt Model<br>ting Star                             | Bulk                          | (Sta                           | ging                           | Bulletin<br>mr                     | n Filer<br>m09(          | <sub>name</sub><br>077al | ר<br>ו     | Occurre      | nce<br>Monthl          | у     |
|                        |         |                          | Uni                                                                                     | t Phase                                           | зА а                          | and 3                          | В                              |                                    |                          |                          |            |              |                        |       |
| Part or                | Item    |                          | Task<br>Comply wi                                                                       | Statemen                                          | t and I                       | Instruc                        | ction                          | 20)                                |                          | Est.                     | Min.       |              | Threshol               | ds    |
| Component              | NO      | (                        | Comply wi                                                                               | un an curre                                       | in Sai                        | ety pi                         | ecaulio                        | 15)                                |                          | Req<br>(min)             | Lev        | Run<br>Hours | Pieces<br>Fed<br>(000) | Freq. |
|                        |         | 15. Recc                 | ord the                                                                                 | M82 va                                            | lue                           | listec                         | d in th                        | ne Wat                             | tch                      |                          |            |              |                        |       |
|                        |         | wind                     | OW.                                                                                     |                                                   |                               |                                |                                |                                    |                          |                          |            |              |                        |       |
|                        |         | 16. Leav<br>displa       | e Pewi<br>ayed on                                                                       | in32 wi<br>the mor                                | th th<br>hitor s              | he<br>scree                    | Watch<br>en.                   | wind                               | ow                       |                          |            |              |                        |       |
|                        |         |                          |                                                                                         | WAR                                               | NING                          | 3                              |                                |                                    |                          |                          |            |              |                        |       |
|                        |         | Be ca<br>equip<br>applie | Be cautious when working around or on<br>equipment when power has been<br>applied.      |                                                   |                               |                                |                                |                                    |                          |                          |            |              |                        |       |
|                        |         | 17. Oper<br>enter        | Open the appropriate safety fence gate and<br>enter the safety fence area.              |                                                   |                               |                                |                                |                                    |                          |                          |            |              |                        |       |
|                        |         | 18. Place<br>each        | Place one mail tray weighing 50 pounds in each nest on the VA.                          |                                                   |                               |                                |                                |                                    | in                       |                          |            |              |                        |       |
|                        |         |                          |                                                                                         | NC                                                | TE                            |                                |                                |                                    |                          |                          |            |              |                        |       |
|                        |         |                          | C                                                                                       | Do not cl                                         | ose g                         | gate.                          |                                |                                    |                          |                          |            |              |                        |       |
|                        |         | 19. Exit t               | he safet                                                                                | y-fence                                           | d area                        | a.                             |                                |                                    |                          |                          |            |              |                        |       |
|                        |         | 20. Recc                 | ord the N                                                                               | 182 valu                                          | e in t                        | he W                           | /atch \                        | Nindow                             | <i>.</i>                 |                          |            |              |                        |       |
|                        |         | a. li<br>v<br>p<br>b     | f this M<br>value rec<br>bound tra<br>brake is<br>be replac                             | l82 valu<br>corded<br>ay in e<br>slipping<br>ced. | e is<br>prior<br>ach<br>, and | less<br>to p<br>nest,<br>I the | than<br>blacing<br>the<br>VA m | the M<br>one 5<br>VA mo<br>otor mu | l82<br>50-<br>tor<br>ust |                          |            |              |                        |       |
|                        |         | b. li<br>v<br>5<br>fi    | f this M8<br>value re<br>50-pound<br>unctionir                                          | 32 value<br>ecorded<br>d tray in<br>ng corre      | is th<br>pric<br>eac<br>ctly. | ne sa<br>or to<br>h ne         | ime as<br>p pla<br>st, the     | s the M<br>cing o<br>e brake       | l82<br>one<br>is         |                          |            |              |                        |       |
|                        |         | c. E                     | Exit PMA                                                                                | C Exec                                            | utive.                        |                                |                                |                                    |                          |                          |            |              |                        |       |
|                        |         |                          | WARNING                                                                                 |                                                   |                               |                                |                                |                                    |                          |                          |            |              |                        |       |
|                        |         | Do no                    | Do not go inside the BSU safety fence.                                                  |                                                   |                               |                                |                                |                                    |                          |                          |            |              |                        |       |
|                        |         | 21. Press<br>corne       | <ol> <li>Press Close push button in the lower righ<br/>corner of the screen.</li> </ol> |                                                   |                               |                                |                                |                                    | ght                      |                          |            |              |                        |       |
|                        |         | 22. At<br>Cont<br>butto  | the Ma<br>rol scre<br>on at the                                                         | AINTEN<br>en, pre<br>bottom                       | ANC<br>ss th<br>of the        | E<br>ne L<br>e scro            | MODE<br>OG C<br>een.           | -Machi<br>)FF pu                   | ine<br>ısh               |                          |            |              |                        |       |

| MMO-043-14                      | MO-043-14 Maintena |                                    |                                                   |                                                  |                                               |                                                     |                |            |         | port C                    | enter    |
|---------------------------------|--------------------|------------------------------------|---------------------------------------------------|--------------------------------------------------|-----------------------------------------------|-----------------------------------------------------|----------------|------------|---------|---------------------------|----------|
| U.S. Postal S                   | Service            |                                    | MODIC                                             |                                                  |                                               | IDENTIFICAT                                         | ION            |            |         |                           | T) (D) = |
| Maintenance                     | Check              | list                               | CODE                                              |                                                  | ACRONYM                                       |                                                     | CL             | ASS<br>ODE | NU      | MBER                      | TYPE     |
|                                 |                    |                                    | 0 3                                               | M S T                                            | -                                             |                                                     | С              | Α          | 2       | 0 3                       | М        |
| Equipment Nomenclature<br>LM MS | ST                 |                                    | Equipmen<br>Shooti<br>Unit                        | nt Model<br>ing Star Bu<br>: Phase 3A            | lk Staging<br>and 3B                          | Bulletin File<br>mm09                               | name<br>9077al | ı          | Occurre | <sup>nce</sup><br>Monthly | /        |
| Part or                         | Item               |                                    | Task S                                            | Statement and                                    | d Instruction                                 |                                                     | Est.           | Min.       |         | Threshold                 | S        |
| Component                       | No                 | (0                                 | Comply with                                       | h all current s                                  | afety precautio                               | ns)                                                 | Time           | Skill      | Run     | Pieces                    | Frea     |
|                                 |                    |                                    |                                                   |                                                  |                                               |                                                     | (min)          | Lev        | Hours   | Fed<br>(000)              |          |
|                                 |                    | 23. Click<br>Wind<br>Task          | right mo<br>lows task<br>Manage                   | ouse butto<br>(bar to acti<br>r.                 | n (right-clic<br>vate the Wi                  | k) on the<br>ndows NT                               |                |            |         |                           |          |
|                                 |                    | 24. Left-o                         | click on T                                        | ask Manag                                        | ger.                                          |                                                     |                |            |         |                           |          |
|                                 |                    | 25. Click<br>proce                 | on the Fesses.                                    | Processes                                        | tab to view                                   | the list of                                         |                |            |         |                           |          |
|                                 |                    | 26. Term<br>and<br>perfo           | ninate th<br>Motion.e<br>rming the                | ne Interfac<br>exe proces<br>e following         | e.exe, Rer<br>sses (if list<br>for each pro   | ngine.exe,<br>ed). By<br>ocess:                     |                |            |         |                           |          |
|                                 |                    | a. H<br>(<br>N                     | Highlight<br>Interface<br>Aotion.ex               | the<br>.exe,<br>e processe                       | individual<br>Rengine.ex<br>es).              | process<br>e, or                                    |                |            |         |                           |          |
|                                 |                    | b. C                               | Click the I                                       | End Proces                                       | ss push butt                                  | on.                                                 |                |            |         |                           |          |
|                                 |                    | c. C                               | Click YES                                         | to confirm                                       |                                               |                                                     |                |            |         |                           |          |
|                                 |                    | d. F<br>II<br>N<br>Ii              | Repeat s<br>nterface.<br>Motion.ex<br>isted).     | sub-steps<br>exe, F<br>e process                 | a-c above<br>Rengine.exe<br>es are term       | until the<br>, and<br>ninated (if                   |                |            |         |                           |          |
|                                 |                    | 27. Press<br>of the                | s the Wir<br>e screen                             | ndows Star<br>and select                         | t button at t<br>Shut Down.                   | he bottom                                           |                |            |         |                           |          |
|                                 |                    | 28. Seleo<br>Yes t                 | ct "Shutd<br>button.                              | lown the C                                       | computer?"                                    | and press                                           |                |            |         |                           |          |
|                                 |                    | 29. When<br>comp<br>on th<br>the C | n the m<br>outer" is o<br>le cell co<br>OFF posit | essage "It<br>displayed,<br>ntroller cor<br>ion. | is safe to<br>turn the pov<br>nputer and i    | turn Off<br>ver switch<br>monitor to                |                |            |         |                           |          |
|                                 |                    |                                    |                                                   | WARNIN                                           | IG                                            |                                                     |                |            |         |                           |          |
|                                 |                    | Befor<br>you n                     | e perfoi<br>nust don                              | rming the<br>the appro                           | following<br>opriate PPE                      | steps                                               |                |            |         |                           |          |
|                                 |                    | 30. Turn<br>unint<br>the M         | the pow<br>erruptible<br>lain Cont                | er switch o<br>e power su<br>trol Cabine         | on the cell c<br>pply (UPS),<br>t, to the OFF | ontroller's<br>located in<br><sup>-</sup> position. |                |            |         |                           |          |
|                                 |                    | 31. Place<br>S1, I<br>Cabir        | e the har<br>ocated o<br>net, in the              | ndle of Ma<br>on the doo<br>e OFF (dov           | in Disconne<br>r of the Mai<br>vn) position.  | ct Switch,<br>in Control                            |                |            |         |                           |          |
|                                 |                    | 32. Attac<br>hand                  | h a lock<br>le of Mai                             | kout device<br>n Disconne                        | e and padlo<br>ect Switch, S                  | ock to the<br>51.                                   |                |            |         |                           |          |

| U.S. Postal S                   |        |                             |                                                                                                    |                                              | DENTIFICAT               | ΓΙΟΝ                          |                       |                      |              |              |                        |       |
|---------------------------------|--------|-----------------------------|----------------------------------------------------------------------------------------------------|----------------------------------------------|--------------------------|-------------------------------|-----------------------|----------------------|--------------|--------------|------------------------|-------|
| Maintenance                     | Checkl | ist                         | WORK                                                                                                    |                                              | E                        |                               |                       | CL                   |              | NU           | IMBER                  | TYPE  |
|                                 |        |                             | 0 3                                                                                                    | M S                                          | Т                        |                               |                       | C                    | A            | 2            | 0 3                    | М     |
| Equipment Nomenclature<br>LM MS | БТ     |                             | Equipme<br>Shoot<br>Uni                                                                                            | <sup>nt Model</sup><br>ting Star<br>it Phase | Bulk<br>3A a             | Staging<br>and 3B             | Bulletin File<br>mm09 | ename<br>9077al      | า            | Occurre      | ence<br>Monthly        | y     |
| Part or                         | Item   |                             | Task                                                                                                    | Statement                                    | and I                    | Instruction                   |                       | Est.                 | Min.         |              | Threshold              | ls    |
| Component                       | No     | (0                          | Comply wi                                                                                                    | th all curre                                 | nt saf                   | ety precautio                 | ns)                   | Time<br>Req<br>(min) | Skill<br>Lev | Run<br>Hours | Pieces<br>Fed<br>(000) | Freq. |
|                                 |        |                             |                                                                                                    | WARI                                         | NING                     | 6                             |                       |                      |              |              |                        |       |
|                                 |        | Ensu<br>its lov             | re the N<br>west po                                                                                                | VA carri<br>sition.                          | age                      | assembly                      | / is in               |                      |              |              |                        |       |
|                                 |        | 33. Enter                   | the saf                                                                                                    | ety-fence                                    | ed ar                    | ea.                           |                       |                      |              |              |                        |       |
|                                 |        | 34. Remo<br>the N<br>outsid | ove the<br>/A carri<br>de the B                                                                                    | weighteo<br>iage ass<br>SU safet             | d tray<br>semb<br>ty fer | y from eac<br>bly and plance. | h nest on<br>ace them |                      |              |              |                        |       |
|                                 |        | 35. Ensu<br>is adj          | re RA is<br>acent to                                                                                               | rotated the SA.                              | such                     | n that nest                   | number 2              |                      |              |              |                        |       |
|                                 |        | 36. Visua<br>any le         | <ul> <li>b. Visually check RA gearbox for any oil leaks;<br/>any leaks are present, replace RA gearbox.</li> </ul> |                                              |                          |                               |                       |                      |              |              |                        |       |
|                                 |        | 37. Exit<br>safet           | the saf<br>y gate.                                                                                                 | ety-fence                                    | ed a                     | area and                      | close the             |                      |              |              |                        |       |
|                                 |        |                             | [                                                                                                    | WAR                                          | NING                     | 6                             |                       |                      |              |              |                        |       |
|                                 |        | Befor<br>you n              | e perfo<br>nust do                                                                                                 | orming f<br>n the ap                         | the<br>prop              | following<br>priate PPE       | steps                 |                      |              |              |                        |       |
|                                 |        |                             |                                                                                                    | WARI                                         | NING                     | 6                             |                       |                      |              |              |                        |       |
|                                 |        | Be ca<br>equip<br>applie    | utious<br>ment<br>ed.                                                                                              | when wo<br>when                              | orkir<br>pow             | ng around<br>/er has          | or on<br>been         |                      |              |              |                        |       |
|                                 |        | 38. Rem<br>hand             | ove pad<br>le of Ma                                                                                                | lock and<br>in Discoi                        | l lock<br>nnec           | kout device<br>t Switch, S    | e from the<br>1.      |                      |              |              |                        |       |
|                                 |        | 39. Place<br>ON (           | e the Ma<br>up) posi <sup>-</sup>                                                                                  | ain Disco<br>tion.                           | onneo                    | ct Switch,                    | S1, in the            |                      |              |              |                        |       |
|                                 |        | 40. Rem<br>OPE              | 0. Remove the temporary sign "DO NO<br>OPERATE" from EMERGENCY STOP switcl                                         |                                              |                          |                               |                       |                      |              |              |                        |       |
|                                 |        | 41. Deac<br>by ρι           | 1. Deactivate the EMERGENCY STOP switc<br>by pulling button to its outward position.                               |                                              |                          |                               |                       |                      |              |              |                        |       |
|                                 |        | 42. Press<br>on th          | <ol><li>Press the yellow E-STOP RESET push button on the Main Control Panel.</li></ol>                             |                                              |                          |                               |                       |                      |              |              |                        |       |
|                                 |        | 43. Turn                    | 3. Turn ON the cell controller UPS.                                                                                |                                              |                          |                               |                       |                      |              |              |                        |       |
|                                 |        | 44. Turn                    | ON cell                                                                                                    | controlle                                    | er coi                   | mputer and                    | d monitor.            |                      |              |              |                        |       |

MMO-043-14 Maintenance Technical Support Center **IDENTIFICATION** U.S. Postal Service WORK EQUIPMENT CLASS NUMBER TYPE Maintenance Checklist CODE ACRONYM CODE S 3 Μ 0 3 Μ Т С А 2 0 Equipment Nomenclature Equipment Model **Bulletin Filename** Occurrence Shooting Star Bulk Staging Monthly LM MST mm09077ah Unit Phase 3A and 3B Part or Task Statement and Instruction Thresholds Item Est. Min. (Comply with all current safety precautions) Component No Time Skill Run Pieces Freq. Req Lev Hours Fed (min) (000)45. Allow the cell controller to boot up completely. 46. Press the Ctrl-Alt-Delete keys to log on. 47. Log on or press OK button at log on screen. NOTE If the blue SSTAR icon is not available, the program may be accessed from the Windows Start button, using the RUN option, select Browse, select SS\_Software. 48. Initiate the BSU software program by doubleclicking the blue BSU icon labeled INTERFACE.EXE. 49. Log in to the cell controller when the login screen appears. 50. Press the green POWER ON button on the Main Control Cabinet. 51. Click on MAINT MODE push button. 52. At the MAINTENANCE MODE screen, click on: a. Home VA button. b. After the VA has finished homing, click on Home RA button. VA DRIVE BELT 6. Check the Tension of the Vertical Axis (VA) 5 9 Drive Belt. 1. On BSU Cell Controller, click on the MAINT MODE control button to display the Maintenance Mode display screen. The Maintenance Mode Machine Control display screen should appear. If necessary, click on Machine Control tab to display Maintenance Mode Machine Control display screen. WARNING Severe injury or death can result if the VTU falls. Do not walk or work under the VTU, unless supporting it with the long maintenance bar.

| U.S. Postal S          |                 |                                                                        |                                                                                                    | I                               | DENTIFICAT          | FION                 |                      | 1      |             |         |           |       |
|------------------------|-----------------|------------------------------------------------------------------------|----------------------------------------------------------------------------------------------------|---------------------------------|---------------------|----------------------|----------------------|--------|-------------|---------|-----------|-------|
| Maintenance            | Check           | ist                                                                    | WORK<br>CODE                                                                                                    |                                 | EQU<br>ACF          | IPMENT<br>RONYM      |                      | CL     | LASS<br>ODE | NU      | MBER      | TYPE  |
|                        |                 |                                                                        | 0 3                                                                                                    | M S                             | T                   |                      |                      | С      | A           | 2       | 0 3       | М     |
| Equipment Nomenclature | )<br>) <b>T</b> |                                                                        | Equipme                                                                                                    | ent Model                       |                     |                      | Bulletin File        | name   |             | Occurre | nce       |       |
|                        | 51              |                                                                        | Shoo                                                                                                    | iting Star                      | Bulk St<br>3A and   | aging<br>3B          | mm0s                 | 9077ai | n           |         | Monthly   | /     |
|                        |                 |                                                                        | 011                                                                                                    |                                 | SA and              | 00                   |                      |        |             |         |           |       |
| Part or                | Item            |                                                                        | Task                                                                                                    | Statement                       | and Instr           | uction               | 26)                  | Est.   | Min.        |         | Threshold | ls    |
| Component              | NO              | (                                                                      | Somply w                                                                                                    |                                 | ni salety j         | Jecaulio             | 13)                  | Req    | Lev         | Run     | Pieces    | Freq. |
|                        |                 |                                                                        |                                                                                                    |                                 |                     |                      |                      | (min)  |             | TIOUIS  | (000)     |       |
|                        |                 |                                                                        |                                                                                                    | CAU                             |                     |                      |                      |        |             |         |           |       |
|                        |                 | -                                                                      |                                                                                                    |                                 |                     | ]                    |                      |        |             |         |           |       |
|                        |                 | Ensu                                                                   | re the '<br>na the '                                                                                                    | IAISTU<br>VA Fai                | lly retr            | acted I              | oetore<br>v mav      |        |             |         |           |       |
|                        |                 | result                                                                 | in BSL                                                                                                    | J equipm                        | nent da             | nage.                | y may                |        |             |         |           |       |
|                        |                 | 2. Click                                                               | on the                                                                                                    | e Mainte                        | enance              | Positio              | n button.            |        |             |         |           |       |
|                        |                 | This<br>main                                                           | places<br>tenance                                                                                                    | the VA<br>position              | e pre-set<br>ast.   |                      |                      |        |             |         |           |       |
|                        |                 | 3. Acce                                                                | ss the                                                                                                    | MAINTE                          | NANCE               | MOD                  | E screen.            |        |             |         |           |       |
|                        |                 | Seleo<br>Misco                                                         | et the D<br>Ellaneou                                                                                                    | Discrete I<br>us sectior        | /O scre<br>n.       | on at the            |                      |        |             |         |           |       |
|                        |                 | 4. At th scree                                                         | e Discro<br>en optior                                                                                                    | ete I/O s<br>n.                 | creen, s            | he Status            |                      |        |             |         |           |       |
|                        |                 | 5. Ensu                                                                | re the E                                                                                                    | Enable Pl                       | LC optio            | on is dis            | played at            |        |             |         |           |       |
|                        |                 | Conti<br>Optio                                                         | rols sec<br>n to cha                                                                                                    | e 1/0<br>ction. Cl<br>ange to E | ick on<br>nable P   | the Dis<br>LC, if re | able PLC<br>equired. |        |             |         |           |       |
|                        |                 | 6. Select<br>pneu<br>autor<br>from<br>Moto<br>480 V<br>the p<br>is pre | option to change to Enable PLC, if required.<br>Select the UNLOCK THE GATE option. The<br>pneumatic system purge valve is<br>automatically activated, removing air pressure<br>from the system. In addition, the KP Mair<br>Motor Contactor is opened. This removes the<br>480 VAC from the servo drive controllers and<br>the power to the motor fans. Control voltage |                                 |                     |                      |                      |        |             |         |           |       |
|                        |                 | 7. Oper                                                                | the sat                                                                                                    | fety gates                      | S.                  |                      |                      |        |             |         |           |       |
|                        |                 | 8. Seleo<br>MAIN                                                       | t the<br>ITENAN                                                                                                    | Close c<br>ICE MOI              | option.<br>DE scree | Retur<br>en to LC    | n to the<br>DG OFF.  |        |             |         |           |       |
|                        |                 | 9. Acce<br>scree<br>and s<br>softw                                     | Access Windows NT START button at low<br>screen display. Select SHUTDOWN optio<br>and select YES when prompted. Wait for th<br>software to complete the shutdown process.                                                                                                    |                                 |                     |                      |                      |        |             |         |           |       |
|                        |                 |                                                                        | WARNING                                                                                                    |                                 |                     |                      |                      |        |             |         |           |       |
|                        |                 | Befor<br>you n                                                         | Before performing the following steps you must don the appropriate PPE.                                                                                                    |                                 |                     |                      |                      |        |             |         |           |       |
|                        |                 | 10. Oper<br>the m                                                      | Open the MCC doors; turn Off the comput<br>the monitor, and the UPS.                                                                                                    |                                 |                     |                      |                      |        |             |         |           |       |
|                        |                 |                                                                        |                                                                                                    |                                 |                     |                      |                      |        | 1           | 1       | L         | I     |

| MMO-043-14            |         |                                                                                                    |                                                                                                    |                                                                                                    | Mai                                                                                                    | intenance                                                                                                    | e Tec                | hnica        | al Sup       | port C                 | enter |
|-----------------------|---------|----------------------------------------------------------------------------------------------------|----------------------------------------------------------------------------------------------------|----------------------------------------------------------------------------------------------------|----------------------------------------------------------------------------------------------------|----------------------------------------------------------------------------------------------------|----------------------|--------------|--------------|------------------------|-------|
| U.S. Postal           | Service |                                                                                                    | WORK                                                                                                    |                                                                                                    |                                                                                                    | IDENTIFICAT                                                                                                    |                      | 222          | NU           | MRER                   | TYDE  |
| Maintenance           | Check   | ist                                                                                                    | CODE                                                                                                    |                                                                                                    | ACRONYM                                                                                                    |                                                                                                    | C                    | ODE          |              |                        |       |
| Fauinment New and the |         |                                                                                                    | 0 3                                                                                                    |                                                                                                    |                                                                                                    | Dullatin Cit                                                                                                    | С                    | Α            | 2            | 0 3                    | М     |
|                       | e<br>ST |                                                                                                    | Equipme<br>Shoo<br>Uni                                                                                                    | ting Star Bul<br>it Phase 3A                                                                                                    | lk Staging<br>and 3B                                                                                                    | mm09                                                                                                    | name<br>9077al       | n            | Occurre      | Monthly                | ý     |
| Part or               | Item    |                                                                                                    | Task                                                                                                    | Statement and                                                                                                    | Instruction                                                                                                    |                                                                                                    | Est.                 | Min.         |              | Threshold              | ls    |
| Component             | No      | (0                                                                                                    | Comply wi                                                                                                    | th all current sa                                                                                                    | afety precautio                                                                                                    | ns)                                                                                                    | Time<br>Req<br>(min) | Skill<br>Lev | Run<br>Hours | Pieces<br>Fed<br>(000) | Freq. |
|                       |         | 11. Open<br>Break<br>When<br>the M<br>proce<br>local<br>Attack<br>device<br>Break<br>signe<br>lock<br>Disco<br>signe<br>12. Close<br>locko<br>curre<br>13. Close<br>locko<br>curre<br>Natal<br>on th<br>preve<br>perso<br>480 V<br>CB1 v<br>the O<br>from<br>side o<br>conta<br>Break<br>be loc<br>systel | the the formation of the formation of th | MCC Main<br>.1).<br>WARNIN<br>rming mai<br>rform syste<br>as prescribe<br>kout/restored<br>d multi-loc<br>the Main<br>d secure v<br>Otherwise<br>ut device<br>Switch, S1<br>MCC<br>.t procedure<br>lockout/resta<br>WARNIN<br>cout/tagout<br>umatic Mai<br>ipment dan<br>WARNIN<br>present on<br>a Main Disc<br>ition. Sever<br>cution will<br>Min Disc<br>ition. Sever<br>cution will<br>Main Disc<br>ition. Sever<br>cution will<br>Main Disc<br>Sonnect S<br>stall lockou | Disconne<br>G<br>ntenance<br>m lockout/<br>d by the c<br>e proce<br>k hasp lo<br>Facility of<br>with a loc<br>, attach a<br>to the<br>using a loc<br>doors.<br>es as pres<br>ore procedu<br>G<br>device an<br>in Air Va<br>hage or inj<br>G<br>the line s<br>onnect Sw<br>re injury or<br>occur if th<br>onnect Sw<br>re injury or<br>occur if th<br>onnect Sw<br>re injury or<br>occur if th<br>onnect Sw<br>re injury or<br>occur if th<br>onnect Sw<br>re injury or<br>occur if th<br>onnect Sw<br>re injury or<br>occur if th<br>onnect Sw<br>re injury or<br>occur if th<br>onnect Sw<br>re injury or<br>occur if th<br>onnect Sw<br>re injury or<br>occur if th<br>onnect Sw<br>re injury or<br>occur if th<br>onnect Sw<br>re injury or<br>occur if th<br>onnect Sw<br>re injury or<br>occur if th<br>onnect Sw | ct Circuit<br>inside<br>tagout<br>urrent<br>dures.<br>ockout<br>Circuit<br>k and<br>multi-<br>Main<br>ck and<br>Perform<br>cribed by<br>ires.<br>d lock<br>lve to<br>iury to<br>side of<br>itch in<br>death<br>he line<br>itch is<br>Circuit<br>r must<br>ove all<br>Distribution<br>t breaker<br>d lock. |                      |              |              |                        |       |

| U.S. Postal Service             |       |                                                                       |                                                                                                    |                                                 |                          |                        |                           | DENTIFICA                           | TION                       |              | n            |                        |       |
|---------------------------------|-------|-----------------------------------------------------------------------|----------------------------------------------------------------------------------------------------|-------------------------------------------------|--------------------------|------------------------|---------------------------|-------------------------------------|----------------------------|--------------|--------------|------------------------|-------|
| Maintenance                     | Check | list                                                                  | WORK<br>CODE                                                                                                    |                                                 | EC<br>A                  |                        | MENT<br>NYM               |                                     | CL<br>C                    | LASS<br>ODE  | NU           | MBER                   | TYPE  |
|                                 |       |                                                                       | 0 3                                                                                                    | M S                                             | Т                        |                        |                           |                                     | С                          | A            | 2            | 0 3                    | М     |
| Equipment Nomenclature<br>LM MS | ŚТ    |                                                                       | Equipme<br>Shoo<br>Un                                                                                                    | nt Model<br>ting Star<br>it Phase               | Bulk<br>3A ar            | Stao<br>nd 3           | ging<br>B                 | Bulletin File<br>mm0                | <sup>ename</sup><br>9077al | h            | Occurre      | nce<br>Monthly         | /     |
| Part or                         | Item  |                                                                       | Task                                                                                                    | Statement                                       | and In                   | nstruc                 | tion                      |                                     | Est.                       | Min.         |              | Threshold              | ls    |
| Component                       | No    | ((                                                                    | Comply wi                                                                                                    | th all curre                                    | nt safe                  | ety pre                | ecautior                  | าร)                                 | Time<br>Req<br>(min)       | Skill<br>Lev | Run<br>Hours | Pieces<br>Fed<br>(000) | Freq. |
|                                 |       | Sever                                                                 | re injury                                                                                                    | WARI                                            | NING<br>h car            | n res                  | sult if                   | the                                 |                            |              |              |                        |       |
|                                 |       | VTU f<br>the V<br>long i                                              | alls. Do<br>TU, unle<br>mainten                                                                                                    | o not wa<br>ess supp<br>ance ba                 | lk or<br>oortin<br>r.    | wor<br>ng it           | k und<br>with t           | ler<br>the                          |                            |              |              |                        |       |
|                                 |       | 14. Enter<br>long<br>and s                                            | <ul> <li>Enter the safety fenced area. Engage the<br/>long maintenance bar beneath VA Carriag<br/>and secure.</li> <li>Set the force gauge, with a mid-range of 30 f</li> </ul>                                                                                                    |                                                 |                          |                        |                           |                                     |                            |              |              |                        |       |
|                                 |       | 15. Set tl<br>40 pc                                                   | Set the force gauge, with a mid-range of 30 t<br>40 pounds, to the compression setting.                                                                                                    |                                                 |                          |                        |                           |                                     |                            |              |              |                        |       |
|                                 |       | 16. Place<br>agair<br>segm<br>the r<br>botto                          | <ol> <li>Place the sensing element of the force gauge<br/>against the center of the VA belt lower<br/>segment, at the point 37 1/2" above the top of<br/>the mast base plate, or 37 1/2" below the<br/>bottom of the VA carriage.</li> </ol>                                                                                                    |                                                 |                          |                        |                           |                                     |                            |              |              |                        |       |
|                                 |       | 17. Prese<br>touch                                                    | s inward<br>nes the r                                                                                                    | to defleo<br>nast.                              | ct the                   | belt                   | until i                   | t just                              |                            |              |              |                        |       |
|                                 |       | 18. Verify<br>gaug                                                    | y that the<br>e is 35 l                                                                                                    | e display<br>bs +0 /–´                          | ed va<br>1/2 po          | alue<br>bund           | on the                    | e force                             |                            |              |              |                        |       |
| TA DRIVE BELT                   | 7.    | Check T                                                               | ension                                                                                                    | on the T                                        | A Dri                    | ive E                  | Belts.                    |                                     | 4                          | 9            |              |                        |       |
|                                 |       | 1. Set a poun                                                         | i force g<br>ds, to its                                                                                                    | auge, wi<br>s compre                            | th a n<br>ssion          | nid-r<br>i sett        | ange<br>ting.             | of 8 to 12                          |                            |              |              |                        |       |
|                                 |       | 2. Dete segm                                                          | rmine<br>nent of th                                                                                                    | the mic<br>ne left TA                           | dpoint<br>A Driv         | t oʻ<br>ve be          | f the<br>lt.              | bottom                              |                            |              |              |                        |       |
|                                 |       | 3. Place<br>midp<br>inch<br>segm                                      | e a me<br>oint of th<br>marker<br>nent of th                                                                                                    | easuring<br>ne left TA<br>on the ta<br>ne belt. | tape<br>A Driv<br>ape al | e oi<br>/e Bi<br>ligns | rule<br>elt suc<br>s with | r at the<br>ch that an<br>the lower |                            |              |              |                        |       |
|                                 |       | 4. Press<br>upwa<br>TA I<br>dista<br>of the<br>top of<br>from<br>6 +0 | <ul> <li>Press the sensing element of the force gaug upward against the lower segment of the le TA Drive Belt at the midpoint. When th distance between the upper and lower loop of the belt is exactly 1" (from top of tooth t top of tooth), record the displayed readin from the force gauge. The reading should b 6 +0 / -1/2 pounds.</li> <li>Repeat steps 1 through 4 above for the right.</li> </ul> |                                                 |                          |                        |                           |                                     |                            |              |              |                        |       |
|                                 |       | 5. Repe<br>TA D                                                       | eat steps<br>rive Bel                                                                                                    | s 1 throu<br>t.                                 | igh 4                    | abo                    | ve for                    | the right                           |                            |              |              |                        |       |

MMO-043-14

| U.S. Postal S          |            |                                                      |                                                                 | IDENTIFICAT                                                                  | ΓΙΟΝ                                                                                                 |                                                                  |              |               |        |              |       |
|------------------------|------------|------------------------------------------------------|-----------------------------------------------------------------|------------------------------------------------------------------------------|----------------------------------------------------------------------------------------------------|------------------------------------------------------------------|--------------|---------------|--------|--------------|-------|
| Maintenanco            | Chack      | list                                                 | WORK                                                            |                                                                              | EQUIPMENT                                                                                            |                                                                  | CL           | ASS           | NU     | MBER         | TYPE  |
| Manitenance            |            | iist                                                 |                                                                 | MS                                                                           |                                                                                                    |                                                                  |              |               | 2      | 0 3          | М     |
| Equipment Nomenclature |            |                                                      | Fauinme                                                         | INI O                                                                        |                                                                                                    | Bulletin File                                                    | - C          |               |        |              | IVI   |
|                        | ŚТ         |                                                      | Shoo                                                            | ting Star E                                                                  | Bulk Staging                                                                                         | mm09                                                             | 9077al       | h             | Occure | Monthly      | /     |
|                        |            |                                                      | Un                                                              | it Phase 3                                                                   | A and 3B                                                                                             |                                                                  |              |               |        | _            |       |
|                        |            |                                                      |                                                                 |                                                                              |                                                                                                    |                                                                  | 1            |               |        |              |       |
| Part or<br>Component   | Item<br>No | ((                                                   | Task<br>Comply wi                                               | Statement a                                                                  | and Instruction                                                                                      | ane)                                                             | Est.<br>Time | Min.<br>Skill |        | Threshold    | IS    |
| Component              | NO         | (                                                    | Somply wi                                                       |                                                                              | r salety precaution                                                                                  |                                                                  | Req          | Lev           | Run    | Pieces       | Freq. |
|                        |            |                                                      |                                                                 |                                                                              |                                                                                                    |                                                                  | (min)        |               | Hours  | Fed<br>(000) |       |
|                        |            | 1                                                    |                                                                 |                                                                              |                                                                                                    |                                                                  |              |               |        | (/           |       |
| TA TIMING BELT         | 8.         | Check T                                              | ension                                                          | on TA Tin                                                                    | ning Belt.                                                                                           |                                                                  | 2            | 9             |        |              |       |
|                        |            | 1. Set                                               | the spe                                                         | cial tool                                                                    | (P/N 241A80                                                                                          | 01) at the                                                       |              |               |        |              |       |
|                        |            | midp                                                 | oint of                                                         | the timi                                                                     | ing belt bet                                                                                         | ween the                                                         |              |               |        |              |       |
|                        |            | pulle                                                | ys.                                                             |                                                                              |                                                                                                    |                                                                  |              |               |        |              |       |
|                        |            |                                                      |                                                                 | NOT                                                                          | E                                                                                                    |                                                                  |              |               |        |              |       |
|                        |            | Placin                                               | g the to                                                        | ool so tha                                                                   | at the edge t                                                                                        | ouches                                                           |              |               |        |              |       |
|                        |            | the bo                                               | ottom of                                                        | the fram                                                                     | e correctly po                                                                                       | ositions                                                         |              |               |        |              |       |
|                        |            | the to                                               | ol betwe                                                        | en the pu                                                                    | lleys.                                                                                               |                                                                  |              |               |        |              |       |
|                        |            | 2 Cher                                               | k that th                                                       | no nointer                                                                   | on the tool i                                                                                        | e hotwoon                                                        |              |               |        |              |       |
|                        |            | the tw                                               | vo lines                                                        | on the too                                                                   | oli ille iool i<br>ol.                                                                               | S DEIWEEN                                                        |              |               |        |              |       |
|                        |            |                                                      |                                                                 | NOT                                                                          | E                                                                                                    |                                                                  |              |               |        |              |       |
|                        |            | This                                                 | verifies                                                        | the belt                                                                     | tension is                                                                                           | set at                                                           |              |               |        |              |       |
|                        |            | 3 ± 0.                                               | 5 lbs wit                                                       | h a 1/16"                                                                    | belt deflection                                                                                      | n.                                                               |              |               |        |              |       |
|                        |            | <ol> <li>If the<br/>notify</li> </ol>                | pointer<br>superv                                               | is not bet<br>isor.                                                          | ween the two                                                                                         | lines,                                                           |              |               |        |              |       |
|                        | Q          | Check T                                              | nsion                                                           | on the R/                                                                    | A Drive Belt                                                                                         |                                                                  | 2            | 9             |        |              |       |
|                        | 9.         | Check I                                              |                                                                 |                                                                              | E DIIVE Deit.                                                                                        |                                                                  | 2            | 9             |        |              |       |
|                        |            |                                                      |                                                                 |                                                                              |                                                                                                    |                                                                  |              |               |        |              |       |
|                        |            | A lad                                                | der may                                                         | / be requ                                                                    | lired to perfo                                                                                       | rm this                                                          |              |               |        |              |       |
|                        |            | 1. Set a<br>mid-r<br>settir                          | a push/<br>ange of<br>ig.                                       | pull type<br>8-16 pou                                                        | tension gaug<br>inds, to its co                                                                      | ge, with a<br>mpression                                          |              |               |        |              |       |
|                        |            | 2. Using<br>deter<br>of the<br>the p<br>eithe        | g a stra<br>mine the<br>e RA dr<br>points a<br>r pulley.        | aight edg<br>e midpoin<br>ive belt.<br>t which t                             | le and tape<br>t of either fre<br>This is meas<br>the belt segr                                      | measure,<br>e segment<br>sured from<br>ment joins                |              |               |        |              |       |
|                        |            | 3. Make<br>plate<br>obse                             | e a tem<br>so that<br>rved.                                     | porary m<br>1/8" of b                                                        | ark on the F<br>elt compressi                                                                        | RA bottom<br>ion can be                                          |              |               |        |              |       |
|                        |            | 4. Press<br>agair<br>the R<br>has<br>displa<br>readi | s the se<br>ast the n<br>A Drive<br>been<br>ayed rea<br>ng shou | nsing eler<br>nidpoint o<br>Belt. Wh<br>compress<br>ading fron<br>Id be 12 ± | ment of the fo<br>f either free s<br>ien the sensir<br>sed 1/8", re<br>n the force ga<br>1/2 pounds. | orce gauge<br>segment of<br>ng element<br>ecord the<br>auge. The |              |               |        |              |       |

| U.S. Postal            | Service |                                                  |                                                                                                    | -                                                    |                                                      |                                                    | l                                                      | DENT                                    | TIFICA                                    | TION   |             |         |          | I     |
|------------------------|---------|--------------------------------------------------|----------------------------------------------------------------------------------------------------|------------------------------------------------------|------------------------------------------------------|----------------------------------------------------|--------------------------------------------------------|-----------------------------------------|-------------------------------------------|--------|-------------|---------|----------|-------|
| Maintenance            | Check   | list                                             | WORK<br>CODE                                                                                                    |                                                      |                                                      | EQUII<br>ACR                                       | PMENT<br>ONYM                                          |                                         |                                           | CL     | LASS<br>ODE | NU      | MBER     | TYPE  |
|                        |         |                                                  | 0 3                                                                                                    | Μ                                                    | S                                                    | Г                                                  |                                                        |                                         |                                           | С      | Α           | 2       | 0 3      | М     |
| Equipment Nomenclature | )       |                                                  | Equipme                                                                                                    | ent Mode                                             | el                                                   |                                                    | 1 1                                                    | Bulle                                   | etin File                                 | ename  |             | Occurre | nce      |       |
| LM MS                  | ST      |                                                  | Shoo                                                                                                    | ting St                                              | tar Bu                                               | ılk Sta                                            | ging                                                   |                                         | mm09                                      | 9077al | h           |         | Month    | у     |
|                        |         |                                                  | Un                                                                                                    | it Pha                                               | se 3A                                                | and 3                                              | BB                                                     |                                         |                                           |        |             |         |          |       |
| Part or                | Item    |                                                  | Task                                                                                                    | Statem                                               | ient an                                              | d Instru                                           | ction                                                  |                                         |                                           | Est.   | Min.        |         | Threshol | ds    |
| Component              | No      | (                                                | Comply w                                                                                                    | ith all cu                                           | urrent s                                             | afety p                                            | recautio                                               | ns)                                     |                                           | Time   | Skill       | Run     | Pieces   | Freq  |
|                        |         |                                                  |                                                                                                    |                                                      |                                                      |                                                    |                                                        |                                         |                                           | (min)  | Lev         | Hours   | Fed      | rioq. |
|                        |         |                                                  |                                                                                                    |                                                      |                                                      |                                                    |                                                        |                                         |                                           | ```    |             |         | (000)    |       |
| RA TIMING BELT         | 10.     | Check T                                          | ension                                                                                                    | of RA                                                | Timi                                                 | ng Be                                              | lt.                                                    |                                         |                                           | 2      | 9           |         |          |       |
|                        |         |                                                  |                                                                                                    | _                                                    |                                                      | -                                                  |                                                        |                                         |                                           |        |             |         |          |       |
|                        |         |                                                  |                                                                                                    | Γ                                                    | NOTE                                                 |                                                    |                                                        |                                         |                                           |        |             |         |          |       |
|                        |         | The<br>under                                     | RA tim<br>side of t                                                                                                    | ing b<br>the VT                                      | elt is<br>U car                                      | s loca<br>riage.                                   | ated c                                                 | on th                                   | ne                                        |        |             |         |          |       |
|                        |         | 1. Rem                                           | ove RA                                                                                                    | timing                                               | g belt                                               | cove                                               | r by re                                                | mov                                     | ing 4                                     |        |             |         |          |       |
|                        |         | screv                                            | VS.                                                                                                    |                                                      | -                                                    |                                                    | -                                                      |                                         | -                                         |        |             |         |          |       |
|                        |         | 2. Set                                           | a push/                                                                                                    | pull ty                                              | /pe te                                               | ensior                                             | gaug                                                   | e, w                                    | vith a                                    |        |             |         |          |       |
|                        |         | mid-i<br>settir                                  | ange o<br>ig.                                                                                                    | t 4-8 p                                              | oounc                                                | ls, to                                             | its cor                                                | npre                                    | ssion                                     |        |             |         |          |       |
|                        |         | 3. Using                                         | g a str                                                                                                    | aight<br>e midr                                      | edge                                                 | and                                                | tape                                                   | mea                                     | sure,                                     |        |             |         |          |       |
|                        |         | of th                                            | ng a straight edge and tape mean<br>formine the midpoint of either free seg<br>the RA timing belt. This is measured<br>points at which the belt segment                                                                          |                                                      |                                                      |                                                    |                                                        |                                         | from                                      |        |             |         |          |       |
|                        |         | the<br>eithe                                     | rmine the midpoint of either free segme<br>e RA timing belt. This is measured fi<br>points at which the belt segment jour<br>r pulley.                                                                                           |                                                      |                                                      |                                                    |                                                        |                                         |                                           |        |             |         |          |       |
|                        |         | 4. Make<br>plate<br>obse                         | mine the midpoint of either free segmer<br>e RA timing belt. This is measured fror<br>points at which the belt segment join<br>r pulley.<br>e a temporary mark on the mountin<br>so that 1/8" of belt compression can b<br>rved. |                                                      |                                                      |                                                    |                                                        |                                         |                                           |        |             |         |          |       |
|                        |         | 5. Pres<br>agair<br>the<br>elem<br>the c<br>Read | s the senst the<br>RA Tin<br>ent has<br>displaye                                                                                                    | nsing<br>midpo<br>ning E<br>been<br>d read<br>uld be | eleme<br>int of<br>Belt.<br>n com<br>ding f<br>6 ± 1 | ent of<br>the f<br>Whe<br>press<br>rom t<br>/2 por | the for<br>free sean the<br>fied 1/8<br>the forcounds. | rce g<br>egme<br>sei<br>3", re<br>ce ga | auge<br>ent of<br>nsing<br>ecord<br>auge. |        |             |         |          |       |
|                        |         | 6. Rein                                          | stall RA                                                                                                    | timing                                               | j belt                                               | cover.                                             |                                                        |                                         |                                           |        |             |         |          |       |
| TA, RA AIR HOSE        | 11.     | Visually<br>Underne                              | Chec<br>ath VA                                                                                                    | k TA<br>Carria                                       | an<br>Age A                                          | d R<br>ssem                                        | A Aiı<br>bly.                                          | r H                                     | oses                                      | 3      | 9           |         |          |       |
|                        |         | Visually<br>undernea<br>wear ar<br>manifolds     | check<br>ath the \<br>id crac<br>s.                                                                                                    | the<br>/A car<br>king                                | TA<br>riage<br>at th                                 | and<br>asser<br>e air                              | RA ai<br>nbly, fo<br>cyline                            | ir ho<br>or sig<br>ders                 | oses,<br>ins of<br>and                    |        |             |         |          |       |
| VA GEARBOX             | 12.     | Visually                                         | Check                                                                                                    | VA Ge                                                | arbo                                                 | x for                                              | Any O                                                  | il Lea                                  | aks.                                      | 1      | 9           |         |          |       |
|                        |         | If any lea                                       | lks are p                                                                                                    | oresen                                               | t, rep                                               | lace th                                            | ne VA (                                                | geart                                   | box.                                      |        |             |         |          |       |
|                        |         |                                                  |                                                                                                    |                                                      |                                                      |                                                    |                                                        |                                         |                                           |        |             |         |          |       |
|                        |         |                                                  |                                                                                                    |                                                      |                                                      |                                                    |                                                        |                                         |                                           |        | <u> </u>    |         | 1        |       |

MMO-043-14

| U.S. Postal S          | Service |                              |                                                                                                    |                                  |                        |                              | DENTIFICAT               | ION          |       |         |           |       |
|------------------------|---------|------------------------------|----------------------------------------------------------------------------------------------------|----------------------------------|------------------------|------------------------------|--------------------------|--------------|-------|---------|-----------|-------|
| Maintenance            | Check   | list                         | WORK                                                                                                    |                                  | E                      |                              |                          | CL           | ASS   | NU      | MBER      | TYPE  |
| Maniteriance           | SHOUL   |                              |                                                                                                    | MS                               | Τ                      |                              |                          | C C          |       | 2       | 0 3       | М     |
| Equipment Nomenclature | 9       |                              | Equipmer                                                                                                    | nt Model                         |                        |                              | Bulletin File            | ename        |       | Occurre | nce       |       |
| LM MS                  | ST      |                              | Shoot                                                                                                    | ing Star                         | Bulk                   | Staging                      | mm09                     | 9077al       | n     |         | Monthl    | y     |
|                        |         |                              | Uni                                                                                                    | t Phase                          | 3A a                   | nd 3B                        |                          |              |       |         |           |       |
| Part or                | ltem    |                              | Task                                                                                                    | Statement                        | and I                  | nstruction                   |                          | Fst          | Min   |         | Threshold | ls    |
| Component              | No      | (0                           | Comply wit                                                                                                    | th all curre                     | nt safe                | ety precautio                | ns)                      | Time         | Skill | Due     | Diagon    | -Crog |
|                        |         |                              |                                                                                                    |                                  |                        |                              |                          | Req<br>(min) | Lev   | Hours   | Fed       | Fleq. |
|                        |         |                              |                                                                                                    |                                  |                        |                              |                          | ()           |       |         | (000)     |       |
| VA AIR                 | 13.     | Check th                     | e VA St                                                                                                    | op Cusł                          | nion                   | Air Press                    | ures.                    | 3            | 9     |         |           |       |
| PRESSURE               |         |                              |                                                                                                    | NO                               | TE                     |                              |                          | -            |       |         |           |       |
|                        |         | The s                        | top cusł                                                                                                    | nion air                         | pres                   | sure is sp                   | ecified                  |              |       |         |           |       |
|                        |         | to be                        | 8 ± 1/2                                                                                                    | PSI. E                           | nsur                   | e the air                    | gauge,                   |              |       |         |           |       |
|                        |         | used                         | for this t                                                                                                    | ask is de                        | esigr                  | ned to acc                   | urately                  |              |       |         |           |       |
|                        |         | measu                        | ure the s                                                                                                    | top cusr                         | nion a                 | air pressur                  | е.                       |              |       |         |           |       |
|                        |         | of bo                        | Vith a standard air gauge, check air pressure<br>of both VA stop cushions for 8 ± 1/2 PSI.                                |                                  |                        |                              |                          |              |       |         |           |       |
|                        |         | 2. If pre                    | ssure is                                                                                                    | low, ad                          | d air                  | with a sta                   | ndard tire               |              |       |         |           |       |
|                        |         | air pu                       | ump. If                                                                                                    | air pres                         | Sure                   | is too hig                   | h, reduce                |              |       |         |           |       |
|                        |         |                              | essure t                                                                                                    | 00±1/2                           | 31                     |                              |                          |              |       |         |           |       |
|                        |         | 3. Ensu<br>remo              | re all to<br>ved from                                                                                                    | ools, ma<br>h the wor            | ateria<br>rk are       | als, and d<br>ea.            |                          |              |       |         |           |       |
|                        |         | 4. Exit<br>safet             | the safe<br>y gate.                                                                                                    | ety fenc                         | e a                    | rea and                      |                          |              |       |         |           |       |
|                        |         |                              | WARNING                                                                                                    |                                  |                        |                              |                          |              |       |         |           |       |
|                        |         | Befor<br>you n               | e perfo<br>nust dor                                                                                                    | rming t<br>n the ap              | the t<br>prop          | following<br>oriate PPE      | steps                    |              |       |         |           |       |
|                        |         | 5. Remo<br>hand              | ove the l<br>le of Mai                                                                                                    | lock and<br>in Discor            | l lock                 | cout device<br>t Switch S    | e from the<br>1.         |              |       |         |           |       |
|                        |         | 6. Move<br>S1, l<br>Cabir    | e the ha<br>ocated c<br>net, to th                                                                                        | ndle of<br>on the d<br>le (ON) p | Main<br>loor<br>bositi | Disconne<br>of the Ma<br>on. | ect Switch<br>in Control |              |       |         |           |       |
|                        |         | 7. In the                    | e Manua                                                                                                    | l Move T                         | o se                   | ction, ente                  | r 1.                     |              |       |         |           |       |
|                        |         | 8. Click<br>lowes            | on Mo <sup>.</sup><br>st positio                                                                                          | ve VA k<br>n.                    | outto                  | n to move                    | e it to its              |              |       |         |           |       |
|                        |         | 9. Seleo<br>main             | t the CE                                                                                                    | option on                        | any                    |                              |                          |              |       |         |           |       |
|                        |         | 10. The g<br>ENTE            | e green stack lights and the CSSS OK-TO<br>ITER light begin to flash.                                                     |                                  |                        |                              |                          |              |       |         |           |       |
|                        |         | 11. The c<br>and c<br>return | The cell controller completes all transactions<br>and comes to a controlled stop. The VTU<br>eturns to the HOME position. |                                  |                        |                              |                          |              |       |         |           |       |
|                        |         | 12. The c                    | green sta                                                                                                    | ack lights                       | s go                   | Off.                         |                          |              |       |         |           |       |
|                        |         | 13. Selec                    | t Maint                                                                                                    | Mode op                          | otion                  | from main                    | screen.                  |              |       |         |           |       |

| U.S. Postal S                   | Service |                                                                         |                                                                                                    |                                                       | _                                                     |                                               | DENTIFICAT                                     | ΓΙΟΝ                 |              |              |                        |       |
|---------------------------------|---------|-------------------------------------------------------------------------|----------------------------------------------------------------------------------------------------|-------------------------------------------------------|-------------------------------------------------------|-----------------------------------------------|------------------------------------------------|----------------------|--------------|--------------|------------------------|-------|
| Maintenance                     | Checkl  | ist                                                                     | WORK<br>CODE                                                                                                    |                                                       | EQUI<br>ACR                                           | PMENT<br>ONYM                                 |                                                | CL                   | LASS<br>ODE  | NU           | MBER                   | TYPE  |
|                                 |         |                                                                         | 0 3                                                                                                    | M S                                                   | T                                                     |                                               |                                                | C                    | A            | 2            | 0 3                    | М     |
| Equipment Nomenclature<br>LM MS | ,<br>ST |                                                                         | Equipme<br>Shoot<br>Uni                                                                                                    | nt Model<br>ting Star<br>it Phase                     | Bulk Sta<br>3A and 3                                  | iging<br>3B                                   | Bulletin File<br>mm09                          | ename<br>9077al      | h            | Occurre      | nce<br>Monthl          | ý     |
| Part or                         | Item    |                                                                         | Task                                                                                                    | Statement                                             | and Instru                                            | iction                                        |                                                | Est.                 | Min.         |              | Threshold              | ls    |
| Component                       | No      | (0                                                                      | Comply wi                                                                                                    | th all curre                                          | nt safety p                                           | recautio                                      | ns)                                            | Time<br>Req<br>(min) | Skill<br>Lev | Run<br>Hours | Pieces<br>Fed<br>(000) | Freq. |
|                                 |         | 14. Acce<br>Selec<br>Misce                                              | ss the<br>t the D<br>ellaneou                                                                                                    | MAINTE<br>Discrete I<br>Is section                    | NANCE<br>/O scree<br>1.                               | MODI<br>en opti                               | E screen.<br>on at the                         |                      |              |              |                        |       |
|                                 |         | 15. At the<br>scree                                                     | e Discre<br>n optior                                                                                                    | ete I/O s<br>n.                                       | creen, s                                              | elect t                                       | he Status                                      |                      |              |              |                        |       |
|                                 |         | 16. Ensu<br>the<br>Contr<br>optior                                      | he Discrete I/O screen, select the Status<br>een option.<br>ure the Enable PLC option is displayed at<br>Discrete I/O Status Screen Safety<br>trols section. Click on the Disable PLC<br>on to change to Enable PLC if required.<br>ect the UNLOCK THE GATE option. The<br>umatic system purge valve is<br>omatically activated removing air pressure<br>in the system. In addition, the KP Main<br>or Contactor is opened. This removes the<br>VAC from the servo drive controllers and<br>power to the motor fans. Control voltage<br>resent at the controllers and sensors. |                                                       |                                                       |                                               |                                                |                      |              |              |                        |       |
|                                 |         | 17. Select<br>pneu<br>autor<br>from<br>Moto<br>480 \<br>the p<br>is pre |                                                                                                    |                                                       |                                                       |                                               |                                                |                      |              |              |                        |       |
|                                 |         | 18. Open                                                                | the saf                                                                                                    | ety gates                                             | S.                                                    |                                               |                                                |                      |              |              |                        |       |
|                                 |         | 19. Selec<br>MAIN                                                       | t the<br>ITENAN                                                                                                    | Close o<br>ICE MOI                                    | option.<br>DE scree                                   | Retur<br>n to L0                              | n to the<br>DG OFF.                            |                      |              |              |                        |       |
|                                 |         | 20. Acces<br>lower<br>option<br>for sc                                  | NTENANCE MODE screen to LOG OFF.<br>ess the Windows NT START button at the<br>er screen display. Select SHUTDOWN<br>on, and select YES when prompted. Wait<br>oftware to complete shutdown process.                                                                                                    |                                                       |                                                       |                                               |                                                |                      |              |              |                        |       |
|                                 |         |                                                                         | [                                                                                                    | WAR                                                   | NING                                                  |                                               |                                                |                      |              |              |                        |       |
|                                 |         | Befor<br>you m                                                          | e perfo<br>nust do                                                                                                    | orming in the ap                                      | the follo<br>propriat                                 | owing<br>e PPE                                | steps                                          |                      |              |              |                        |       |
|                                 |         | 21. Open<br>monit                                                       | en the MCC doors; turn Off computer<br>nitor, and UPS.                                                                                                    |                                                       |                                                       |                                               |                                                |                      |              |              |                        |       |
|                                 |         | 22. Open<br>Breal                                                       | en the MCC's Main Disconnect Circui<br>eaker (CB-1).                                                                                                    |                                                       |                                                       |                                               |                                                |                      |              |              |                        |       |
|                                 |         |                                                                         | WARNING                                                                                                    |                                                       |                                                       |                                               |                                                |                      |              |              |                        |       |
|                                 |         | When<br>the M<br>proce<br>local<br>Attacl                               | perfo<br>CC, per<br>dures a<br>locko<br>h a ree                                                                                                    | rming in<br>form sy<br>as presc<br>put/ re<br>d multi | maintena<br>stem loo<br>ribed by<br>store<br>-lock ha | ance<br>ckout/i<br>/ the c<br>proce<br>asp lo | inside<br>tagout<br>urrent<br>dures.<br>ockout |                      |              |              |                        |       |

| MMO-043-14    |         |                                                                                                    | Maintenance                                                                                                    | e Tec                | hnica        | l Sup        | port C                 | enter |
|---------------|---------|----------------------------------------------------------------------------------------------------|----------------------------------------------------------------------------------------------------|----------------------|--------------|--------------|------------------------|-------|
| U.S. Postal S | Service |                                                                                                    |                                                                                                    |                      | 195          | NU           | MRED                   | TVDE  |
| Maintenance   | Check   | list                                                                                                    | CODE ACRONYM                                                                                                    | C                    | DDE          |              |                        |       |
|               |         |                                                                                                    | 0 3 M S T Bulletie Eile                                                                                                    | С                    | A            | 2            | 0 3                    | M     |
| LM MS         | ŜT      |                                                                                                    | Shooting Star Bulk Staging mm09<br>Unit Phase 3A and 3B                                                                                                    | 9077ah               | า            | Occurre      | Monthly                | 1     |
| Part or       | Item    |                                                                                                    | Task Statement and Instruction                                                                                                    | Est.                 | Min.         |              | Threshold              | s     |
| Component     | No      | (0                                                                                                    | Comply with all current safety precautions)                                                                                                    | Time<br>Req<br>(min) | Skill<br>Lev | Run<br>Hours | Pieces<br>Fed<br>(000) | Freq. |
|               |         | devic<br>Break<br>signe<br>lock<br>Disco<br>signe<br>23. Close<br>proce<br>locko<br>480 V<br>CB1 V<br>the O<br>from<br>side<br>conta<br>break<br>be loc<br>syste<br>24. Loca<br>Pane<br>powe<br>25. Attac<br>Disco | e on the Main Facility Circuit<br>ker; and secure with a lock and<br>d tag. Otherwise, attach a multi-<br>lockout device to the Main<br>onnect Switch S1 using a lock and<br>d tag.<br>e MCC doors. Perform lockout/tagout<br>edures as prescribed by the current local<br>out/restore procedures.<br>WARNING<br>/AC is present on the line side of<br>with the Main Disconnect Switch in<br>FF position. Severe injury or death<br>electrocution will occur if the line<br>of the Main Disconnect Switch is<br>acted. The main facility circuit<br>ter listed on the MCC exterior must<br>cked out to completely remove all<br>em power.<br>the the facility Main Power Distribution<br>el. Disconnect STAR circuit breaker<br>er, and install lockout device and lock.<br>ch a lockout device to the handle of<br>onnect Switch S1, and secure the lockout<br>ce with padlock. |                      |              |              |                        |       |
| IA BELTS      | 14.     | Check ti<br>Feed Flo<br>Dama<br>they<br>the li<br>degra<br>Remo<br>in the<br>lift de                                                                                                    | he Tension of the Induction Axis (IA)<br>for Belts and Drive Belt.<br>WARNING<br>age may occur to the safety mats if<br>are not removed prior to moving<br>fting device across them, creating<br>aded E-Stop circuit operation.<br>ove any sections of the safety mat<br>a path of the lift prior to moving the<br>evice inside the safety fence area.                                                                                                    | 2                    | 9            |              |                        |       |

| U.S. Postal            | Service    |                                                                                                    |                                                                                                    |                                                                                                    |                                                                                                    |                                                                                                    | IDENTIFICAT                                                                                                    | TION         |               |              |               |       |
|------------------------|------------|----------------------------------------------------------------------------------------------------|----------------------------------------------------------------------------------------------------|----------------------------------------------------------------------------------------------------|----------------------------------------------------------------------------------------------------|----------------------------------------------------------------------------------------------------|----------------------------------------------------------------------------------------------------|--------------|---------------|--------------|---------------|-------|
| Maintenance            | Check      | list                                                                                                    | WORK<br>CODF                                                                                                    |                                                                                                    | EG                                                                                                    |                                                                                                    |                                                                                                    | CL           | ASS<br>ODE    | NU           | MBER          | TYPE  |
|                        |            |                                                                                                    | 0 3                                                                                                    | M S                                                                                                    | ΤÎ                                                                                                    |                                                                                                    |                                                                                                    | C            | A             | 2            | 0 3           | М     |
| Equipment Nomenclature | e<br>e     |                                                                                                    | Equipme                                                                                                    | nt Model                                                                                                    |                                                                                                    | Ot                                                                                                    | Bulletin File                                                                                                    |              | _             | Occurre      |               |       |
|                        | 51         |                                                                                                    | Snoot<br>Uni                                                                                                    | ing Star                                                                                                    | 3A an                                                                                                    | Staging                                                                                                    | mmus                                                                                                    | 9077ai       | n             |              | wonthi        | /     |
|                        | Ū.         |                                                                                                    | 0                                                                                                    |                                                                                                    |                                                                                                    |                                                                                                    |                                                                                                    |              |               |              |               |       |
| Part or<br>Component   | Item<br>No | ((                                                                                                    | Task<br>Comply wi                                                                                                    | Statement                                                                                                    | and In:<br>nt safet                                                                                                    | struction<br>tv precautio                                                                                                    | ns)                                                                                                    | Est.<br>Time | Min.<br>Skill |              | Threshold     | is    |
|                        |            |                                                                                                    |                                                                                                    |                                                                                                    |                                                                                                    | ,                                                                                                    | ,                                                                                                    | Req          | Lev           | Run<br>Hours | Pieces<br>Fed | Freq. |
|                        |            |                                                                                                    |                                                                                                    |                                                                                                    |                                                                                                    |                                                                                                    |                                                                                                    | ((()))       |               |              | (000)         |       |
|                        |            |                                                                                                    |                                                                                                    | NO                                                                                                    | TE                                                                                                    |                                                                                                    |                                                                                                    |              |               |              |               |       |
|                        |            | A scis<br>requir<br>check<br>1. Chec<br>the l/<br>meas<br>Optir<br>tight,<br>floor<br>2. Chec<br>Ther<br>the li<br>shou<br>shou<br>withc<br>drive | ssors lift<br>ed to ac<br>s.<br>k the te<br>A feed fl<br>suremen<br>nally, th<br>and ea<br>should b<br>k tensic<br>e is no s<br>ft statio<br>ld be ta<br>but any<br>belt is c   | , or othe<br>ccess the<br>nsion of<br>oor. The<br>t for<br>e belts<br>ch of th<br>be similar<br>on of the<br>specific t<br>n drive h<br>ut, but r<br>ble to be<br>noticeab    | er lift<br>e IA to<br>each<br>ere is<br>the<br>should<br>e two<br>rly ten<br>IA lift<br>ension<br>belt.<br>not tig<br>e mov<br>ble be<br>adjust     | device, n<br>o perform<br>of the tw<br>no specific<br>feed flo<br>d be tau<br>o belts or<br>nsioned.<br>it station<br>n measur<br>Optimally<br>ht. The<br>ved easily<br>elt slack<br>ted. |                                                                                                    |              |               |              |               |       |
| DA BELTS               | 15.        | Check th<br>Feed Flo                                                                                                    | ne Tens<br>or Belts                                                                                                    | ion of th<br>and Dr                                                                                                    | ne Dis<br>ive Be                                                                                                    | scharge /<br>elt.                                                                                                    | Axis (DA)                                                                                                    | 2            | 9             |              |               |       |
|                        |            |                                                                                                    |                                                                                                    | NO                                                                                                    | TE                                                                                                    |                                                                                                    |                                                                                                    |              |               |              |               |       |
|                        |            | A scis<br>requir<br>check<br>1. Chec<br>the<br>tensic<br>Optir<br>tight,<br>floor<br>2. Chec<br>There<br>the li<br>shou<br>shou<br>withc<br>drive | essors lift<br>ed to ac<br>s.<br>ek the te<br>DA feed<br>on meas<br>nally, th<br>and ea<br>should t<br>ek tensio<br>e is no s<br>ft station<br>ld be ta<br>but any<br>belt is c | , or othe<br>cess the<br>nsion of<br>d floor.<br>surement<br>e belts<br>ich of th<br>be similar<br>on of the<br>specific t<br>n drive h<br>ut, but r<br>ble to be<br>noticeab | er lift<br>e DA to<br>e ach<br>The<br>t for the<br>should<br>e two<br>rly ten<br>DA lift<br>ension<br>belt.<br>not tig<br>e mov<br>ble be<br>adjust | device, n<br>o perform<br>of the tw<br>ere is no<br>he feed f<br>d be tau<br>o belts or<br>nsioned.<br>ft station<br>n measur<br>Optimally<br>ht. The<br>ved easily<br>elt slack<br>ted.  | hay be<br>these<br>o belts on<br>o specific<br>loor belts.<br>t, but not<br>the feed<br>drive belt.<br>rement for<br>t, the belt<br>lift station<br>t by hand<br>when the |              |               |              |               |       |
|                        |            |                                                                                                    |                                                                                                    |                                                                                                    |                                                                                                    |                                                                                                    |                                                                                                    |              |               |              |               |       |

| MMO-043-14             | IMO-043-14         Maintenance Technical Support Center           U.S. Postal Service         IDENTIFICATION |                  |                                                                            |        |      |         |              |       |  |
|------------------------|----------------------------------------------------------------------------------------------------|------------------|----------------------------------------------------------------------------|--------|------|---------|--------------|-------|--|
| U.S. Postal            | Service                                                                                                    |                  | IDENTIFICA                                                                 | TION   |      |         |              |       |  |
| Maintenance            | Check                                                                                                    | list             | WORK EQUIPMENT                                                             | CL     |      | NU      | MBER         | TYPE  |  |
|                        |                                                                                                    |                  | 0 3 M S T                                                                  | C      | A    | 2       | 0 3          | М     |  |
| Equipment Nomenclature | )<br>                                                                                                    |                  | Equipment Model Bulletin File                                              | ename  |      | Occurre | nce          | L     |  |
| LM MS                  | ST                                                                                                    |                  | Shooting Star Bulk Staging mm0                                             | 9077al | n    |         | Monthl       | Ý     |  |
|                        |                                                                                                    |                  | Unit Phase SA and SB                                                       |        |      |         |              |       |  |
| Part or                | Item                                                                                                    |                  | Task Statement and Instruction                                             | Est.   | Min. |         | Threshold    | ls    |  |
| Component              | NO                                                                                                    | (0               | comply with all current safety precautions)                                | Req    | Lev  | Run     | Pieces       | Freq. |  |
|                        |                                                                                                    |                  |                                                                            | (min)  |      | Hours   | Fed<br>(000) |       |  |
|                        | 10                                                                                                    |                  |                                                                            | 50     |      | T       |              |       |  |
| SA WHEEL               | 16.                                                                                                    | Lubricat         | e Shelf Axis (SA) Guide Wheels.                                            | 50     | 9    |         |              |       |  |
| LOBINOATION            |                                                                                                    |                  | WARNING                                                                    |        |      |         |              |       |  |
|                        |                                                                                                    |                  | MARNING                                                                    |        |      |         |              |       |  |
|                        |                                                                                                    | Be ca            | utious when working around or on                                           |        |      |         |              |       |  |
|                        |                                                                                                    | equip            | ment when power has been                                                   |        |      |         |              |       |  |
|                        |                                                                                                    | appin            | FU.                                                                        |        |      |         |              |       |  |
|                        |                                                                                                    |                  | WARNING                                                                    |        |      |         |              |       |  |
|                        |                                                                                                    |                  | WARNING                                                                    |        |      |         |              |       |  |
|                        |                                                                                                    | Open             | the appropriate turn-end safety-                                           |        |      |         |              |       |  |
|                        |                                                                                                    | fence            | d gate, but do not enter.                                                  |        |      |         |              |       |  |
|                        |                                                                                                    |                  | NOTE                                                                       |        |      |         |              |       |  |
|                        |                                                                                                    | A byn            | ass key will need to be installed into                                     |        |      |         |              |       |  |
|                        |                                                                                                    | one c            | f the turn-end safety fence locks to                                       |        |      |         |              |       |  |
|                        |                                                                                                    | gain a           | ccess prior to performing this task.                                       |        |      |         |              |       |  |
|                        |                                                                                                    | 1 Post           | ore the air pressure to the Filter                                         |        |      |         |              |       |  |
|                        |                                                                                                    | r. Resu<br>Reau  | lator Supply.                                                              |        |      |         |              |       |  |
|                        |                                                                                                    | 5                | 11.5                                                                       |        |      |         |              |       |  |
|                        |                                                                                                    |                  | WARNING                                                                    |        |      |         |              |       |  |
|                        |                                                                                                    | Befor            | e performing the following steps                                           |        |      |         |              |       |  |
|                        |                                                                                                    | youn             |                                                                            |        |      |         |              |       |  |
|                        |                                                                                                    | 2. Rese<br>breal | t the Main Facilities STAR circuit<br>ær, as required.                     |        |      |         |              |       |  |
|                        |                                                                                                    | 3. Posit         | ion the Main Disconnect Switch (CB-1)                                      |        |      |         |              |       |  |
|                        |                                                                                                    | to ap            | ply 480 VAC 3-phases to the MCC. The                                       |        |      |         |              |       |  |
|                        |                                                                                                    | MCC              | 's power supplies and the internal fans                                    |        |      |         |              |       |  |
|                        |                                                                                                    |                  |                                                                            |        |      |         |              |       |  |
|                        |                                                                                                    | 4. Turn<br>diaor | on the UPS and allow the internal self                                     |        |      |         |              |       |  |
|                        |                                                                                                    | LED              | to illuminate.                                                             |        |      |         |              |       |  |
|                        |                                                                                                    | 5. Turn<br>Allow | On the monitor and the cell controller. to the cell controller to boot up. |        |      |         |              |       |  |
|                        |                                                                                                    | 6. Whe           | n prompted press Ctrl-Alt-Delete to                                        |        |      |         |              |       |  |
|                        |                                                                                                    | acce             | ss the Windows NT Logon box. At the                                        |        |      |         |              |       |  |
|                        |                                                                                                    | pass             | word default prompt, press ENTER and                                       |        |      |         |              |       |  |
|                        |                                                                                                    | wait             | one minute for all processes to staff.                                     |        |      |         |              |       |  |

| U.S. Postal                     | Service |                                                                        |                                                                                                    | -                                                                                           |                                                                                              | DENTIFICAT              | ΓION                 |              |              |                        |       |
|---------------------------------|---------|------------------------------------------------------------------------|----------------------------------------------------------------------------------------------------|---------------------------------------------------------------------------------------------|----------------------------------------------------------------------------------------------|-------------------------|----------------------|--------------|--------------|------------------------|-------|
| Maintenance                     | Checkl  | list                                                                   | WORK<br>CODF                                                                                                    |                                                                                             | EQUIPMENT<br>ACRONYM                                                                         |                         | CI<br>C              | LASS<br>ODF  | NU           | MBER                   | TYPE  |
|                                 |         |                                                                        | 0 3                                                                                                    | MS                                                                                          | T                                                                                            |                         | C                    | A            | 2            | 0 3                    | М     |
| Equipment Nomenclature<br>LM MS | э<br>ST |                                                                        | Equipme<br>Shoot<br>Uni                                                                                                    | nt Model<br>ting Star Bi<br>t Phase 3/                                                      | ulk Staging<br>A and 3B                                                                      | Bulletin File<br>mm09   | ename<br>9077a       | h            | Occurre      | nce<br>Monthly         | /     |
| Part or                         | Item    |                                                                        | Task                                                                                                    | Statement ar                                                                                | nd Instruction                                                                               |                         | Est.                 | Min.         |              | Threshold              | ls    |
| Component                       | No      | (0                                                                     | Comply wit                                                                                                    | th all current :                                                                            | safety precaution                                                                            | ns)                     | Time<br>Req<br>(min) | Skill<br>Lev | Run<br>Hours | Pieces<br>Fed<br>(000) | Freq. |
|                                 |         |                                                                        |                                                                                                    | NOTE                                                                                        |                                                                                              |                         |                      |              |              |                        | T     |
|                                 |         | If one<br>SHOF<br>activa<br>advisi<br>INTEF<br>ORAC<br>7. Doub<br>INTE | e minute<br>RTCUT <sup>-</sup><br>ted, a<br>ng<br>RFACE.E<br>CLE not a<br>ble clic<br>RFACE.                                                                                                    | has not o<br>TO INTER<br>prompt s<br>SHOR<br>EXE is to<br>available.<br>k on th<br>EXE Icon | elapsed befo<br>FACE.EXE I<br>creen will a<br>TCUT<br>erminated d<br>ne SHORT(<br>. The STAF |                         |                      |              |              |                        |       |
|                                 |         | Logir                                                                  | n screen                                                                                                    | appears.                                                                                    | _                                                                                            |                         |                      |              |              |                        |       |
|                                 |         |                                                                        |                                                                                                    | NOTE                                                                                        |                                                                                              |                         |                      |              |              |                        |       |
|                                 |         | The l<br>succe<br>appea<br>the L0<br>trackb                            | LOGIN name of the user who last<br>essfully logged into the system<br>ars initially in this field. To return to<br>OGIN name window, click it with the<br>pall or press SHIFT-TAB.                                               |                                                                                             |                                                                                              |                         |                      |              |              |                        |       |
|                                 |         | 8. Enter                                                               | r the US                                                                                                    | ER NAME                                                                                     |                                                                                              |                         |                      |              |              |                        |       |
|                                 |         | 9. The<br>succe<br>CON<br>NET<br>estat<br>syste                        | r the USER NAME and PASSWORD.<br>CELL STATUS screen appears after<br>essful LOGIN. Wait for a green<br>INECTED to appear at the right of the<br>WORK status indicating the cell controller<br>plishes communication with the TMS |                                                                                             |                                                                                              |                         |                      |              |              |                        |       |
|                                 |         | 10. Revie<br>Revie<br>discre                                           | ew the C<br>ew the<br>epancies                                                                                                    | CELL STA <sup>T</sup><br>Fault Des<br>s.                                                    | TUS screen t<br>cription and                                                                 | for errors.<br>note any |                      |              |              |                        |       |
|                                 |         |                                                                        |                                                                                                    | WARNI                                                                                       | NG                                                                                           |                         |                      |              |              |                        |       |
|                                 |         | Close<br>fence                                                         | e the ap<br>d gate, l                                                                                                    | opropriate<br>but do no                                                                     | turn-end s<br>t enter.                                                                       | safety-                 |                      |              |              |                        |       |
|                                 |         | 11. Using<br>safet                                                     | g a byp<br>y fence l                                                                                                    | ass key,<br>lock and in                                                                     | opropriate                                                                                   |                         |                      |              |              |                        |       |
|                                 |         | 12. Phys                                                               | ically clo                                                                                                    | ose the saf                                                                                 |                                                                                              |                         |                      |              |              |                        |       |
|                                 |         | 13. Selec                                                              | lect Maint Mode option from Main screen.                                                                                                    |                                                                                             |                                                                                              |                         |                      |              |              |                        |       |
|                                 |         | 14. Acce<br>Selec<br>the M                                             | ss the l<br>ct the D<br>liscellan                                                                                                    | MAINTEN<br>iscrete I/C<br>eous secti                                                        | ANCE MODI<br>) screen opt<br>on.                                                             | E screen.<br>ion under  |                      |              |              |                        |       |
|                                 |         | 15. At th                                                              | e Discre                                                                                                    | ete I/O scr                                                                                 | een, select t                                                                                | he Status               |                      |              |              |                        |       |

|  | MMO | -043-14 |
|--|-----|---------|
|--|-----|---------|

| U.S. Postal S                   | Service |                                                       |                                                                                                    |                                            |                     |                             | DENTIFICAT              | ION                  |              |              |                        |       |
|---------------------------------|---------|-------------------------------------------------------|----------------------------------------------------------------------------------------------------|--------------------------------------------|---------------------|-----------------------------|-------------------------|----------------------|--------------|--------------|------------------------|-------|
| Maintenance                     | Check   | list                                                  | WORK                                                                                                    |                                            | E                   |                             |                         | CL                   |              | NU           | IMBER                  | TYPE  |
|                                 |         |                                                       | 0 3                                                                                                    | M S                                        | T                   |                             |                         | C                    | A            | 2            | 0 3                    | М     |
| Equipment Nomenclature<br>LM MS | ŜT      |                                                       | Equipmer<br>Shoot<br>Uni                                                                                                    | <sup>nt Model</sup><br>ing Star<br>t Phase | Bulk<br>3A a        | Staging<br>nd 3B            | Bulletin File<br>mm09   | ename<br>9077al      | า            | Occurre      | ence<br>Monthl         | y     |
| Part or                         | Item    |                                                       | Task                                                                                                    | Statement                                  | and I               | nstruction                  |                         | Est.                 | Min.         |              | Threshol               | ds    |
| Component                       | No      | (0                                                    | Comply wit                                                                                                    | h all curre                                | nt safe             | ety precautior              | าร)                     | Time<br>Req<br>(min) | Skill<br>Lev | Run<br>Hours | Pieces<br>Fed<br>(000) | Freq. |
|                                 |         | scree                                                 | en option                                                                                                    | <br>L.                                     |                     |                             |                         |                      |              |              |                        |       |
|                                 |         | 16. Click<br>Conti                                    | the Dis<br>rols sect                                                                                                    | able Pl<br>ion.                            | _C b                | utton in th                 | ne Safety               |                      |              |              |                        |       |
|                                 |         | 17. Unde<br>the<br>safet                              | der the Safety Controls section, uncheck<br>UNLOCK GATE option to ensure the<br>ety gates are locked.<br>ect the Close Button to return to the<br>INTENANCE MODE screen.                                                       |                                            |                     |                             |                         |                      |              |              |                        |       |
|                                 |         | 18. Selec<br>MAIN                                     | t the (<br>ITENAN                                                                                                    | Close E<br>CE MOI                          | Buttor<br>DE so     | n to retur<br>creen.        | n to the                |                      |              |              |                        |       |
|                                 |         | 19. Leav                                              | e one gate that is bypassed for access.                                                                                                    |                                            |                     |                             |                         |                      |              |              |                        |       |
|                                 |         |                                                       | e one gate that is bypassed for access.<br><b>NOTE</b>                                                                                                    |                                            |                     |                             |                         |                      |              |              |                        |       |
|                                 |         | SA gu<br>period<br>and r<br>unit c<br>device<br>wheel | uide wheels require lubrication on a<br>dic basis to prevent excessive wear<br>minimize noise levels when storage<br>cycles. A scissors lift, or other lifting<br>e, is necessary to access SA guide<br>I (upper) lube points. |                                            |                     |                             |                         |                      |              |              |                        |       |
|                                 |         | 20. Posit<br>fence<br>to the                          | ion the<br>e, if poss<br>e top of t                                                                                                    | scissors<br>ible, at t<br>he unit.         | s lift<br>the e     | outside tl<br>nd of SA f    | he safety<br>or access  |                      |              |              |                        |       |
|                                 |         | 21. At the p                                          | e MAINT<br>endent.                                                                                                    | ENANC                                      | EM                  | ODE scree                   | en, enable              |                      |              |              |                        |       |
|                                 |         |                                                       | Γ                                                                                                    | WAR                                        | NING                | ì                           |                         |                      |              |              |                        |       |
|                                 |         | Chem<br>shield<br>worn                                | iical pi<br>ls), and<br>when us                                                                                                    | roof g<br>d rubbe<br>sing CR               | oggi<br>erg<br>C 3- | es (with<br>loves mu<br>36. | side<br>st be           |                      |              |              |                        |       |
|                                 |         |                                                       | WARNING                                                                                                    |                                            |                     |                             |                         |                      |              |              |                        |       |
|                                 |         | Disca<br>mater<br>accor                               | card or dispose of chemical soaked<br>erials according to MSDS and in<br>ordance with local procedures.                                                                                                    |                                            |                     |                             |                         |                      |              |              |                        |       |
|                                 |         |                                                       | NOTE                                                                                                    |                                            |                     |                             |                         |                      |              |              |                        |       |
|                                 |         | Exerc<br>guide<br>exces                               | ercise care when lubricating the SA<br>de wheel upper lube points. Wipe off<br>ess oil immediately after spraying.                                                                                                    |                                            |                     |                             |                         |                      |              |              |                        |       |
|                                 |         | 22. Locat<br>place                                    | te lube<br>s (top a                                                                                                    | points and botto                           | and o<br>m of       | carefully lu<br>the 2 quid  | ibricate 4<br>e wheels) |                      |              |              |                        |       |

| U.S. Postal S          | Service |                                                                         |                                                                                                    |                                      |                                 |                               |                                          | DENT                             | IFICAT                                             | ION         |              |         |        |      |       |
|------------------------|---------|-------------------------------------------------------------------------|----------------------------------------------------------------------------------------------------|--------------------------------------|---------------------------------|-------------------------------|------------------------------------------|----------------------------------|----------------------------------------------------|-------------|--------------|---------|--------|------|-------|
| Maintenance            | Checkl  | ist                                                                     | WORK                                                                                                    |                                      | I                               |                               | MENT                                     |                                  |                                                    | CL          |              | NU      | MBER   |      | TYPE  |
|                        |         |                                                                         | 0 3                                                                                                    | MS                                   | 5   T                           |                               |                                          |                                  |                                                    | C           | A            | 2       | 0 3    | 3    | М     |
| Equipment Nomenclature | )       |                                                                         | Equipme                                                                                                    | nt Model                             |                                 |                               |                                          | Bulle                            | tin File                                           | name        |              | Occurre | nce    |      |       |
| LM MS                  | ST      |                                                                         | Shoo                                                                                                    | ting Sta                             | r Bull                          | < Sta                         | ging                                     | r                                | mm09                                               | 9077al      | n            |         | Mont   | hly  |       |
|                        |         |                                                                         | Un                                                                                                    | it Phase                             | 3 A S                           | and S                         | D                                        |                                  |                                                    |             |              |         |        |      |       |
| Part or                | Item    |                                                                         | Task                                                                                                    | Stateme                              | nt and                          | Instru                        | ction                                    |                                  |                                                    | Est.        | Min.         |         | Thresh | olds | S     |
| Component              | No      | (0                                                                      | Comply wi                                                                                                    | th all cur                           | rent sa                         | fety pr                       | ecaution                                 | ns)                              |                                                    | Time<br>Rea | Skill<br>Lev | Run     | Piece  | es   | Freq. |
|                        |         |                                                                         |                                                                                                    |                                      |                                 |                               |                                          |                                  |                                                    | (min)       |              | Hours   | Fed    | 、    |       |
|                        |         |                                                                         |                                                                                                    |                                      |                                 |                               |                                          |                                  |                                                    |             | <br>T        |         | (000   | /    |       |
|                        |         | using<br>(Part                                                          | ) CR<br># 03003                                                                                                    | C 3-<br>3) spray                     | 36<br>/.                        | Tec                           | hnical                                   | G                                | rade                                               |             |              |         |        |      | 1     |
|                        |         | 23. Use                                                                 | the Mar                                                                                                    | nual Pe                              | endan                           | t to                          | jog the                                  | e RS                             | S to                                               |             |              |         |        |      |       |
|                        |         | place<br>the tu                                                         | e the ne<br>urn end.                                                                                                    | xt rack                              | in th                           | e pr                          | oper p                                   | ositic                           | on at                                              |             |              |         |        |      | 1     |
|                        |         | 24. Repe<br>whee                                                        | eat steps<br>els have                                                                                                    | s 22 th<br>been lu                   | ru 24<br>Ibrica                 | until<br>ted.                 | all up                                   | per g                            | guide                                              |             |              |         |        |      | l     |
|                        |         | 25. Locat<br>(both<br>of ra<br>(Part                                    | at steps 22 thru 24 until all upper guide<br>Is have been lubricated.<br>te lube points and lubricate 4 place<br>sides of load bearing wheel) on botton<br>ick using CRC 3-36 Technical Grade<br># 03003) spray.<br>the Manual Pendant to jog the RSS to<br>the manual Pendant to jog the RSS to                                               |                                      |                                 |                               |                                          |                                  |                                                    |             |              |         |        |      |       |
|                        |         | 26. Use<br>place<br>the tu                                              | se the Manual Pendant to jog the RSS to<br>ace the next rack in the proper position at<br>e turn end.                                                                                                    |                                      |                                 |                               |                                          |                                  |                                                    |             |              |         |        | l    |       |
|                        |         | 27. Repe<br>whee                                                        | eat steps<br>els have                                                                                                    | s 25 ar<br>been lu                   | nd 26<br>ubrica                 | until<br>ted.                 | all lov                                  | wer g                            | guide                                              |             |              |         |        |      | l     |
|                        |         | 28. With<br>asse                                                        | the<br>mbly to t                                                                                                    | Pendan<br>the Mai                    | t rai<br>ntena                  | ise<br>ince                   | the ∖<br>positio                         | /A/R/<br>n.                      | A/TA                                               |             |              |         |        |      | l     |
|                        |         | 29. Acce<br>Selec<br>Misce                                              | ss the<br>ct the D<br>ellaneou                                                                                                    | MAINT<br>viscrete<br>is sectio       | ENAN<br>I/O s                   | NCE<br>scree                  | MODE<br>n opti                           | E scr<br>on at                   | reen.<br>t the                                     |             |              |         |        |      | l     |
|                        |         | 30. At the scree                                                        | e Discre<br>en optior                                                                                                    | ete I/O<br>n.                        | scree                           | en, se                        | elect t                                  | he St                            | tatus                                              |             |              |         |        |      |       |
|                        |         | 31. Ensu<br>the<br>Conti<br>optio                                       | re the E<br>Discrete<br>rols sec<br>n to cha                                                                                                    | inable<br>e I/O<br>tion. (<br>nge to | PLC o<br>Stat<br>Click<br>Enabl | optior<br>us<br>on th<br>e PL | n is dis<br>Screei<br>ne Dis<br>C if ree | splaye<br>n Sa<br>able<br>quiree | ed at<br>afety<br>PLC<br>d.                        |             |              |         |        |      | l     |
|                        |         | 32. Select<br>pneu<br>autor<br>from<br>Moto<br>480 \<br>the p<br>is pre | ect the UNLOCK THE GATE option. The<br>eumatic system purge valve is<br>omatically activated, removing air pressure<br>n the system. In addition, the KP Mair<br>tor Contactor is opened. This removes the<br>0 VAC from the servo drive controllers and<br>power to the motor fans. Control voltage<br>resent at the controllers and sensors. |                                      |                                 |                               |                                          |                                  | The<br>is<br>sure<br>Main<br>s the<br>and<br>Itage |             |              |         |        |      |       |
|                        |         |                                                                         | WARNING                                                                                                    |                                      |                                 |                               |                                          |                                  |                                                    |             |              |         |        |      |       |
|                        |         | Close<br>fence                                                          | the a d gate,                                                                                                    | ppropr<br>but do                     | iate 1<br>not e                 | turn-<br>enter                | end s                                    | afety                            | /-                                                 |             |              |         |        |      |       |

| MMO-043-14             |         |                   |                      |                   |             |                | Mai           | ntena           | nce Te    | chnio   | cal S | Sup   | port C    | enter |
|------------------------|---------|-------------------|----------------------|-------------------|-------------|----------------|---------------|-----------------|-----------|---------|-------|-------|-----------|-------|
| U.S. Postal S          | Service |                   |                      |                   |             |                | l             | DENTIFI         | CATION    |         |       |       |           |       |
| Maintenance            | Checkl  | list              | WORK                 |                   |             |                |               |                 |           |         |       | NU    | MBER      | TYPE  |
|                        |         |                   | 0 3                  | M S               | Т           |                |               |                 |           | ; /     | 1     | 2     | 0 3       | М     |
| Equipment Nomenclature | )       |                   | Equipme              | ent Model         |             |                |               | Bulletin        | Filenam   |         | Oc    | curre | nce       |       |
| LM MS                  | ST      |                   | Shoo                 | ting Star         | Bull        | < Stag         | jing          | mr              | m09077    | ah      |       |       | Monthl    | y     |
|                        |         |                   | Un                   | it Phase          | 3A a        | and 3          | 3             |                 |           |         |       |       |           |       |
| Part or                | Item    |                   | Task                 | Statement         | and         | Instruc        | tion          |                 | Est       | Min     |       |       | Threshold | ls    |
| Component              | No      | (                 | Comply wi            | ith all curre     | nt sa       | fety pre       | cautio        | ns)             | Tim       | e Skill | P     | un    | Pieces    | Fred  |
|                        |         |                   |                      |                   |             |                |               |                 | (mir      | ) Lev   | Ho    | ours  | Fed       | ricq. |
|                        |         |                   |                      |                   |             |                |               |                 | ,         | ,       |       |       | (000)     |       |
|                        |         | 33. Rem           | ove the              | bypass k          | key.        |                |               |                 |           |         |       |       |           |       |
|                        |         |                   | _                    | 5.                |             |                |               |                 |           |         |       |       |           |       |
|                        |         |                   |                      | WAR               | NIN         | G              |               |                 |           |         |       |       |           |       |
|                        |         | Dofo              | ro norfo             | , mina            | ih a        | faller         | vina          | otono           |           |         |       |       |           |       |
|                        |         | VOU I             | nust do              | n the ap          | proi        | oriate         | PPE           | sieps           |           |         |       |       |           |       |
|                        |         | <b>,</b>          |                      |                   |             |                |               | -               |           |         |       |       |           |       |
|                        |         | 34. Clos          | e and                | secure            | inte        | rlock          | swite         | ches a          | ind       |         |       |       |           |       |
|                        |         | gate              | S.                   |                   |             |                |               |                 |           |         |       |       |           |       |
|                        |         |                   |                      | WAR               | NIN         | G              |               |                 |           |         |       |       |           |       |
|                        |         | _                 |                      |                   |             |                |               |                 |           |         |       |       |           |       |
|                        |         | Be ca             | autious              | when w            | orki        | ng ar          | ound          | or on           |           |         |       |       |           |       |
|                        |         | appli             | ed.                  | when              | pov         | ver            | nas           | been            |           |         |       |       |           |       |
|                        |         |                   | · · ·                |                   |             |                |               |                 |           |         |       |       |           |       |
|                        |         | 35. Reso<br>brea  | et the<br>ker, if re | Main I<br>quired. | Facil       | ities          | STA           | R circ          | cuit      |         |       |       |           |       |
|                        |         | 26 Dooi           | tion the             | Main Di           | iaaa        | anaat          | Cuvit.        |                 | 1)        |         |       |       |           |       |
|                        |         | 30. POSI<br>to ar | uon ine              | VAC 3-r           | has         | es to          | the M         | un (Св<br>ICC Т | -1)<br>he |         |       |       |           |       |
|                        |         | MCC               | C power              | supplies          | and         | the ir         | nterna        | al fans v       | will      |         |       |       |           |       |
|                        |         | com               | e on.                |                   |             |                |               |                 |           |         |       |       |           |       |
|                        |         | 37. Turn          | on the               | UPS an            | id al       | low tl         | he int        | ernal s         | self      |         |       |       |           |       |
|                        |         | diag              | nostic ro            | outine to         | com         | plete          | and           | the gre         | en        |         |       |       |           |       |
|                        |         | LED               | to illumi            | nate.             |             |                |               |                 |           |         |       |       |           |       |
|                        |         | 38. Turn<br>Allov | On the               | e monitor         | an<br>oller | d the<br>to bo | cell<br>ot up | controll        | ler.      |         |       |       |           |       |
|                        |         | 39 M/h            | en nron              | nnted r           | nee         | s Ctr          | י<br>+ו∆_ו    | Deleta          | to        |         |       |       |           |       |
|                        |         | acce              | ess the \            | Windows           | NT          |                | n bo          | x. At t         | the       |         |       |       |           |       |
|                        |         | pass              | word de              | efault pro        | ompt        | , pres         | s EN          | ITER a          | ind       |         |       |       |           |       |
|                        |         | wait              | one min              | ute for al        | l pro       | cesse          | es to s       | start.          |           |         |       |       |           |       |
|                        |         |                   |                      | NO                | ΤE          |                |               |                 |           |         |       |       |           |       |
|                        |         | If on             | e minute             | e has no          | t ela       | apsed          | befo          | ore the         |           |         |       |       |           |       |
|                        |         | SHO               | RTCUT                | to inte           | ERF         | ACE.E          | EXE I         | con is          |           |         |       |       |           |       |
|                        |         | activa            | ated, a              | prompt            | scr         | een            | will a        | appear          |           |         |       |       |           |       |
|                        |         | advis<br>INITE    | ING<br>REACE         | SH(<br>FXF is     | JRI<br>ter  | CU I<br>minat  | h ha          | IO<br>ue to     |           |         |       |       |           |       |
|                        |         | ORA               | CLE not              | available         | ).          | mat            | sa u          | ao 10           |           |         |       |       |           |       |
|                        |         | 40 Dou            | hlo olio             | sk op             | the         | еu             |               | - דוור          | то        |         |       |       |           |       |
|                        |         | 40. Dou           |                      | .EXE Ice          | ne<br>m.    | ા<br>The       | STAR          | Consi           | ole       |         |       |       |           |       |
|                        |         | Logi              | n screen             | appears           | 5.          |                | 2.74          |                 |           |         |       |       |           |       |
|                        |         |                   |                      | -                 |             |                |               |                 |           | 1       |       |       |           |       |

| U.S. Postal S                   | Service |                                                    |                                                                                                    | 1                                                                    |                                                    |                                                  | DENTIFICA                                                   | TION            |             |              |                        |            |
|---------------------------------|---------|----------------------------------------------------|----------------------------------------------------------------------------------------------------|----------------------------------------------------------------------|----------------------------------------------------|--------------------------------------------------|-------------------------------------------------------------|-----------------|-------------|--------------|------------------------|------------|
| Maintenance                     | Check   | list                                               | WORK<br>CODE                                                                                                    |                                                                      | EQU<br>ACF                                         | IPMENT<br>RONYM                                  |                                                             | CL              | _ASS<br>ODE | NU           | MBER                   | TYPE       |
|                                 |         |                                                    | 0 3                                                                                                    | M S                                                                  | T                                                  |                                                  |                                                             | С               | Α           | 2            | 0 3                    | М          |
| Equipment Nomenclature<br>LM MS | э<br>БТ |                                                    | Equipme<br>Shoo<br>Un                                                                                                    | <sup>ent Model</sup><br>ting Star<br>it Phase                        | Bulk St<br>3A and                                  | aging<br>3B                                      | Bulletin Fil<br>mm0                                         | ename<br>9077al | h           | Occurre      | mce<br>Monthly         | /          |
| Derter                          | ltana   |                                                    | Teels                                                                                                    | Ctataman                                                             | h a sa al luc a fu                                 | ti a u                                           |                                                             | L at            | N.Alia      |              | Thus also also         |            |
| Component                       | No      | ((                                                 | Task<br>Comply wi                                                                                                    | th all curre                                                         | ent safety                                         | uction<br>precautio                              | ns)                                                         | Time            | Skill       | <b>D</b>     | I nresnoid             | IS<br>En a |
|                                 |         |                                                    |                                                                                                    |                                                                      |                                                    |                                                  |                                                             | Req<br>(min)    | Lev         | Run<br>Hours | Fieces<br>Fed<br>(000) | Freq.      |
|                                 |         |                                                    |                                                                                                    | NO                                                                   | TE                                                 |                                                  |                                                             |                 |             |              |                        |            |
|                                 |         | The I<br>succe<br>appea<br>the L0<br>trackb        | -OGIN<br>ssfully<br>ars initia<br>OGIN na<br>pall or pr                                                                                                    | name o<br>logged<br>Ily in thi<br>ame win<br>ess SHII                | f the u<br>into<br>is field.<br>idow, cl<br>FT-TAB | ser wh<br>the s<br>To ret<br>ck it w             | o last<br>system<br>turn to<br>ith the                      |                 |             |              |                        |            |
|                                 |         | 41. Enter                                          | <sup>r</sup> the US                                                                                                    | ER NAM                                                               | 1E and F                                           | PASSW                                            | ORD.                                                        |                 |             |              |                        |            |
|                                 |         | 42. The<br>succo<br>CON<br>NET<br>contr<br>TMS     | CELL<br>essful<br>NECTE<br>NORK<br>oller est<br>system                                                                                                    | STATUS<br>LOGIN.<br>D to ap<br>status,<br>tablishes                  | S scree<br>Wai<br>pear at<br>indic<br>commu        | n appe<br>t for<br>the rig<br>ating<br>inication | ears after<br>a greer<br>ht of the<br>the cel<br>n with the | -<br> <br> <br> |             |              |                        |            |
|                                 |         | 43. Revie<br>Revie<br>discr                        | roller establishes communication with the<br>system.<br>ew the CELL STATUS screen for errors.<br>ew the Fault Description and note any<br>repancies.<br>sically close the safety gates. |                                                                      |                                                    |                                                  |                                                             |                 |             |              |                        |            |
|                                 |         | 44. Phys                                           | ically clo                                                                                                    | ose the s                                                            | afety ga                                           | ites.                                            |                                                             |                 |             |              |                        |            |
|                                 |         | 45. Seleo                                          | ct Maint                                                                                                    | Mode op                                                              | otion fro                                          | n Main                                           | screen.                                                     |                 |             |              |                        |            |
|                                 |         | 46. Acce<br>Seleo<br>the M                         | ss the<br>ct the D<br>liscellar                                                                                                    | MAINTE<br>Discrete<br>Deous se                                       | NANCE<br>I/O scre<br>ction.                        | MODI<br>en opt                                   | E screen<br>ion undei                                       |                 |             |              |                        |            |
|                                 |         | 47. At th<br>scree                                 | e Discre<br>en optior                                                                                                    | ete I/O s<br>n.                                                      | screen,                                            | select t                                         | he Status                                                   | ;               |             |              |                        |            |
|                                 |         | 48. Click<br>Cont                                  | the Dia<br>rols sect                                                                                                    | sable Pl<br>tion.                                                    | LC butte                                           | on in tl                                         | ne Safety                                                   | ,               |             |              |                        |            |
|                                 |         | 49. Unde<br>the<br>safet                           | r the S<br>UNLOC<br>y gates                                                                                                    | afety Co<br>K GATE<br>are locke                                      | ontrols<br>E optior<br>ed.                         | section,<br>1 to er                              | uncheck<br>sure the                                         |                 |             |              |                        |            |
|                                 |         | 50. Seleo<br>MAIN                                  | ect the Close button to return to th<br>INTENANCE MODE screen.                                                                                                    |                                                                      |                                                    |                                                  |                                                             |                 |             |              |                        |            |
| TA, RA HOSES/<br>BSU MATS       | 17.     | Check T<br>Mats.<br>Ensu<br>movii<br>this<br>equip | A and<br>re TA<br>ng the v<br>precau<br>oment d                                                                                                    | RA Air<br>CAU <sup>-</sup><br>is full<br>VA. Fai<br>tion m<br>amage. | Hoses<br>TION<br>y retra<br>ilure to<br>ay res     | and BS<br>acted a<br>compl<br>ult in             | 5U Safety<br>before<br>y with<br>BSU                        | 8               | 9           |              |                        |            |
|                                 |         |                                                    |                                                                                                    |                                                                      |                                                    |                                                  |                                                             |                 |             |              |                        |            |

| U.S. Postal Service              |      |                                                                         |                                                                                                    |                                                                                                    | TION                                                                                                    |                                                                                               |                 |             |                       |                        |       |  |  |
|----------------------------------|------|-------------------------------------------------------------------------|----------------------------------------------------------------------------------------------------|----------------------------------------------------------------------------------------------------|----------------------------------------------------------------------------------------------------|-----------------------------------------------------------------------------------------------|-----------------|-------------|-----------------------|------------------------|-------|--|--|
| Maintenance Checklist            |      |                                                                         | WORK<br>CODE                                                                                                    |                                                                                                    | EQUIPMENT<br>ACRONYM                                                                                                  |                                                                                               | CL              | LASS<br>ODE | NU                    | MBER                   | TYPE  |  |  |
|                                  |      |                                                                         | 0 3                                                                                                    | M S T                                                                                                    | -                                                                                                    |                                                                                               | C               | A           | 2                     | М                      |       |  |  |
| Equipment Nomenclature<br>LM MST |      |                                                                         | Equipme<br>Shoot<br>Uni                                                                                                    | <sup>nt Model</sup><br>ting Star Bu<br>it Phase 3A                                                            | lk Staging<br>and 3B                                                                                                  | Bulletin File<br>mm09                                                                         | ename<br>9077al | h           | Occurrence<br>Monthly |                        |       |  |  |
| Part or                          | Item |                                                                         | Task Statement and Instruction                                                                                                   |                                                                                                    |                                                                                                    |                                                                                               |                 | Min.        | Thresholds            |                        |       |  |  |
| Component                        | No   | ((                                                                      | (Comply with all current safety precautions)                                                                                     |                                                                                                    |                                                                                                    |                                                                                               |                 |             | Run<br>Hours          | Pieces<br>Fed<br>(000) | Freq. |  |  |
|                                  |      | At the M<br>the follow<br>1. In the<br>VA c                             | At the MAINTENANCE MODE screen, perform<br>the following:<br>1. In the Manual Move To section enter 1 in the<br>VA carriage box. |                                                                                                    |                                                                                                    |                                                                                               |                 |             |                       |                        |       |  |  |
|                                  |      | 2. Click<br>the lo                                                      | on Move VA to lower the VA carriage to owest position.                                                                           |                                                                                                    |                                                                                                    |                                                                                               |                 |             |                       |                        |       |  |  |
|                                  |      | 3. Seleo<br>main                                                        | ct the CE<br>screen                                                                                                    | ELL OFFLIN<br>header pan                                                                                      | IE option on<br>el.                                                                                                   | any                                                                                           |                 |             |                       |                        |       |  |  |
|                                  |      | 4. The g<br>ENTI                                                        | green sta<br>ER light                                                                                                    | ack lights ar<br>begin to flas                                                                                | nd the CSSS<br>sh.                                                                                                    | S ОК-ТО-                                                                                      |                 |             |                       |                        |       |  |  |
|                                  |      | 5. The o<br>and o<br>return                                             | cell contr<br>comes to<br>ns to the                                                                                              | roller compl<br>o a controlle<br>e HOME pos                                                                   | etes all trans<br>d stop. The<br>sition.                                                                              | sactions<br>VTU                                                                               |                 |             |                       |                        |       |  |  |
|                                  |      | 6. The g                                                                | green sta                                                                                                    | ack lights go                                                                                                 | o Off.                                                                                                    |                                                                                               |                 |             |                       |                        |       |  |  |
|                                  |      | 7. Seleo                                                                | ct Maint                                                                                                    | Mode optio                                                                                                    | n from main                                                                                                    | screen.                                                                                       |                 |             |                       |                        |       |  |  |
|                                  |      | 8. Acce<br>Selec<br>Misco                                               | ss the<br>ct the D<br>ellaneou                                                                                                   | MAINTENA<br>viscrete I/O<br>is section.                                                                       | NCE MODE<br>screen opti                                                                                               | E screen.<br>on at the                                                                        |                 |             |                       |                        |       |  |  |
|                                  |      | 9. At th<br>scree                                                       | e Discre<br>en optior                                                                                                    | ete I/O scre<br>1.                                                                                            | en, select t                                                                                                    | he Status                                                                                     |                 |             |                       |                        |       |  |  |
|                                  |      | 10. Ensu<br>the<br>Cont<br>optio                                        | re the E<br>Discrete<br>rols sec<br>n to cha                                                                                     | nable PLC<br>I/O Station. Click                                                                               | option is dis<br>atus Screer<br>on the Dis<br>ole PLC if re                                                           | splayed at<br>n Safety<br>able PLC<br>quired.                                                 |                 |             |                       |                        |       |  |  |
|                                  |      | 11. Select<br>pneu<br>autor<br>from<br>Moto<br>480 V<br>the p<br>is pre | et the UI<br>matic<br>natically<br>the sys<br>r Contac<br>VAC from<br>ower to<br>esent at                                        | NLOCK TH<br>system<br>activated, i<br>stem. In a<br>ctor is open<br>m the serve<br>the motor<br>the controlle | E GATE opt<br>purge v<br>removing air<br>ddition, the<br>ed. This ren<br>drive contro<br>fans. Contro<br>ers and sens | tion. The<br>alve is<br>pressure<br>KP Main<br>noves the<br>ollers and<br>ol voltage<br>sors. |                 |             |                       |                        |       |  |  |
|                                  |      | 12. Oper                                                                | the saf                                                                                                    | the safety gates.                                                                                             |                                                                                                    |                                                                                               |                 |             |                       |                        |       |  |  |
|                                  |      | 13. Seleo<br>MAIN                                                       | ct the<br>ITENAN                                                                                                    | Close optio                                                                                                   | on. Retur<br>screen to LC                                                                                             | n to the<br>DG OFF.                                                                           |                 |             |                       |                        |       |  |  |
|                                  |      | 14. Acce<br>lower<br>SHU<br>prom                                        | ss the V<br><sup>-</sup> scre<br>TDOWN<br>pted.                                                                                  | Vindows NT<br>en displa<br>l option ar<br>Wait fo <u>r</u> s                                                  | START but<br>ay. Sel<br>ad select Y<br>software to                                                                    | ton at the<br>lect the<br>ES when<br>complete                                                 |                 |             |                       |                        |       |  |  |

| U.S. Postal Service    |        |                                                                                                    |                                                                                                    |                                                                                                    |                                                                                              |                                                                                         | TION                                                                                                |                                                                                                    |        |            |         |              |       |  |  |
|------------------------|--------|----------------------------------------------------------------------------------------------------|----------------------------------------------------------------------------------------------------|----------------------------------------------------------------------------------------------------|----------------------------------------------------------------------------------------------|-----------------------------------------------------------------------------------------|----------------------------------------------------------------------------------------------------|----------------------------------------------------------------------------------------------------|--------|------------|---------|--------------|-------|--|--|
| Maintenance Ch         | neckli | ist                                                                                                    | WORK                                                                                                    |                                                                                                    | E                                                                                            |                                                                                         | MENT<br>NYM                                                                                         |                                                                                                    | CL     | ASS        | NUMBER  |              | TYPE  |  |  |
|                        |        |                                                                                                    | 0 3                                                                                                    | M S                                                                                                    | T                                                                                            |                                                                                         |                                                                                                    |                                                                                                    | C      | A          | 2       | 0 3          | М     |  |  |
| Equipment Nomenclature |        |                                                                                                    | Equipment Model Bulletin File                                                                                               |                                                                                                    |                                                                                              |                                                                                         |                                                                                                    | ename                                                                                                    |        | Occurrence |         |              |       |  |  |
| LM MST                 |        |                                                                                                    | Shooting Star Bulk Staging mm0                                                                                              |                                                                                                    |                                                                                              |                                                                                         |                                                                                                    |                                                                                                    | 9077al | า          | Monthly |              |       |  |  |
|                        |        |                                                                                                    | UII                                                                                                    | it Fliase                                                                                                    | SA a                                                                                         |                                                                                         | )                                                                                                   |                                                                                                    |        |            |         |              |       |  |  |
| Part or It             | Item   |                                                                                                    | Task Statement and Instruction                                                                                              |                                                                                                    |                                                                                              |                                                                                         |                                                                                                    | Est.                                                                                                    | Min.   |            | ls      |              |       |  |  |
| Component              | NO     | ((                                                                                                    | comply wi                                                                                                    | th all curre                                                                                                    | ent sate                                                                                     | ety pre                                                                                 | caution                                                                                             | is)                                                                                                    | Req    | Lev        | Run     | Pieces       | Freq. |  |  |
|                        |        |                                                                                                    |                                                                                                    |                                                                                                    |                                                                                              |                                                                                         |                                                                                                    |                                                                                                    | (min)  |            | Hours   | Fed<br>(000) |       |  |  |
|                        |        |                                                                                                    |                                                                                                    |                                                                                                    |                                                                                              |                                                                                         |                                                                                                    |                                                                                                    |        |            |         |              |       |  |  |
|                        |        | Shute                                                                                                    | iown pro                                                                                                    | ocess.                                                                                                    |                                                                                              |                                                                                         |                                                                                                    |                                                                                                    |        |            |         |              |       |  |  |
|                        |        |                                                                                                    |                                                                                                    | WAR                                                                                                    | NING                                                                                         | ì                                                                                       |                                                                                                    |                                                                                                    |        |            |         |              |       |  |  |
|                        |        | Bofor                                                                                                    | o porfo                                                                                                    | rmina                                                                                                    | tho f                                                                                        |                                                                                         | vina                                                                                                | etone                                                                                                    |        |            |         |              |       |  |  |
|                        |        | VOU n                                                                                                    | e performing the following steps nust don the appropriate PPE.                                                              |                                                                                                    |                                                                                              |                                                                                         |                                                                                                    | sichs                                                                                                    |        |            |         |              |       |  |  |
|                        |        | , I                                                                                                    |                                                                                                    | · · · · · · · · ·                                                                                                    | 1 <b>. P</b>                                                                                 |                                                                                         |                                                                                                    |                                                                                                    |        |            |         |              |       |  |  |
|                        |        | 15. Oper<br>the m                                                                                        | the MCC doors; turn Off the computer, nonitor, and the UPS.                                                                 |                                                                                                    |                                                                                              |                                                                                         |                                                                                                    |                                                                                                    |        |            |         |              |       |  |  |
|                        |        | 16. Oper<br>Breal                                                                                        | the l<br>ker (CB-                                                                                                    | MCC N.<br>•1).                                                                                                    | 1ain                                                                                         | Disc                                                                                    | onnec                                                                                               | t Circuit                                                                                                    |        |            |         |              |       |  |  |
|                        |        |                                                                                                    | [                                                                                                    | WAR                                                                                                    | NING                                                                                         | ì                                                                                       |                                                                                                    |                                                                                                    |        |            |         |              |       |  |  |
|                        |        | when<br>the M<br>proce<br>local<br>Attacl<br>devic<br>Break<br>signe<br>lock<br>Disco<br>signe           | perro<br>CC, per<br>dures a<br>lock<br>h a re<br>e on<br>ter; and<br>d tag.<br>lockou<br>nnect \$<br>d tag.                 | rming<br>form sy<br>as preso<br>cout/res<br>d multi<br>the Ma<br>the Ma<br>d secur<br>Otherv<br>ut dev<br>Switch S                     | rain<br>vstem<br>tore<br>-lock<br>ain l<br>re wi<br>vise,<br>ice<br>S1 us                    | i lock<br>d by f<br>has<br>Facili<br>ith a<br>attac<br>to<br>sing                       | the croced<br>roced<br>p lo<br>ity C<br>lock<br>ch a<br>the<br>a loc                                | agout<br>agout<br>dures.<br>ckout<br>circuit<br>c and<br>multi-<br>Main<br>k and                             |        |            |         |              |       |  |  |
|                        |        | 17. Close<br>proce<br>locko                                                                              | e MCC<br>edures a<br>ut/resto                                                                                               | doors.<br>as presc<br>re proce                                                                                                    | Per<br>ribed<br>dures                                                                        | form<br>by th<br>S.                                                                     | locko<br>ne cur                                                                                     | out/tagout<br>rent local                                                                                     |        |            |         |              |       |  |  |
|                        |        |                                                                                                    | [                                                                                                    | WAR                                                                                                    | NING                                                                                         | ì                                                                                       |                                                                                                    |                                                                                                    |        |            |         |              |       |  |  |
|                        |        | 480 V<br>CB1 v<br>the O<br>from<br>side<br>conta<br>Break<br>be loo<br>syste<br>18. Loca<br>Pane<br>powe | AC is<br>with the<br>FF posi<br>electro<br>of th<br>cted.<br>er liste<br>cked ou<br>m powe<br>te the<br>l. Dis<br>r, and ir | present<br>Main E<br>ition. So<br>cution v<br>are disc<br>The M<br>d on the<br>ut to co<br>or.<br>facility f<br>sconnect<br>nstall loc | on f<br>Disco<br>evere<br>will o<br>conne<br>lain<br>e MC<br>mple<br>Main<br>: ST/<br>kout o | ine li<br>nnec<br>inju<br>ccur<br>cct<br>Facil<br>C ext<br>tely<br>Pow<br>AR d<br>devic | ine si<br>t Swi<br>ry or<br>if the<br>switc<br>ity C<br>terior<br>remo<br>er Di<br>circuit<br>e and | ide of<br>tch in<br>death<br>e line<br>ch is<br>Circuit<br>must<br>ve all<br>istribution<br>breaker<br>lock. |        |            |         |              |       |  |  |

| MMO-043-14        | Maintenance Technical Support Center |
|-------------------|--------------------------------------|
|                   |                                      |
| LLC Destal Comise | IDENTIFICATION                       |

| U.S. Postal Service              |      |                                              | IDENTIFICATION                                                                             |            |      |       |        |       |             |              |               |              |                       |                    |       |      |
|----------------------------------|------|----------------------------------------------|--------------------------------------------------------------------------------------------|------------|------|-------|--------|-------|-------------|--------------|---------------|--------------|-----------------------|--------------------|-------|------|
| Maintenance Checklist            |      |                                              | WORKEQUIPMENTCODEACRONYM                                                                   |            |      |       |        |       |             |              | CI<br>C       | _ASS<br>ODE  | NU                    | JMB                | ER    | TYPE |
|                                  |      | 0                                            | 3                                                                                          | М          | S    | Т     |        |       |             |              | С             | Α            | 2                     | 0                  | 3     | М    |
| Equipment Nomenclature<br>LM MST |      |                                              | Equipment Model Bulletin Filen<br>Shooting Star Bulk Staging mm090<br>Unit Phase 3A and 3B |            |      |       |        |       |             |              | name<br>077ah |              | Occurrence<br>Monthly |                    |       | /    |
|                                  |      |                                              |                                                                                            |            |      |       |        |       |             |              |               |              |                       |                    |       |      |
| Part or                          | Item | (Corr                                        | Task                                                                                       | State      | ment | and I | nstruc | ction | ene) Est. M |              |               |              | Ihresholds            |                    |       |      |
| Component                        | NO   | (Comply with all current safety precautions) |                                                                                            |            |      |       |        | 115)  |             | Req<br>(min) | Lev           | Run<br>Hours | Pie<br>F<br>(0        | eces<br>ed<br>000) | Freq. |      |
|                                  |      |                                              |                                                                                            |            |      |       |        |       |             |              |               | 1            |                       | 1                  |       |      |
|                                  |      | Install a                                    | loci                                                                                       | W<br>kout/ | ARN  | NING  | devid  | ce an | d lock      |              |               |              |                       |                    |       |      |

| WARNING                                                                                                    |  |  |
|----------------------------------------------------------------------------------------------------|--|--|
| Install a lockout/tagout device and lock<br>on the pneumatic Main Air Valve to<br>prevent equipment damage or injury to<br>personnel.                                                                                                    |  |  |
| <ol> <li>Rotate the air supply shut-off valve to the<br/>EXH position.</li> </ol>                                                                                                    |  |  |
| 20. Install lockout device and lock as prescribed by the current local lockout/restore procedure.                                                                                                    |  |  |
| 21. Enter the fenced area check the TA and RA<br>air hoses on top of the VA carriage assembly<br>for signs of wear or cracking at the air<br>cylinders and manifolds.                                                                                                    |  |  |
| NOTE                                                                                                    |  |  |
| Due to construction of the safety mat, the<br>weight required to activate the mat must be<br>placed in a small area such as a footprint.<br>Distributing the weight over a larger area,<br>such as the size of a mail tray, may prevent<br>the safety mat from being activated. |  |  |
| NOTE                                                                                                    |  |  |
| The safety mat is activated by a weight of 25 pounds placed on a 2.26" diameter disk or a 2" by 2" square object.                                                                                                    |  |  |
| 22. Stack one or more objects with a total weight<br>of 25 pounds in an area size of a 2.26" disk or<br>a 2" by 2" square object on a section of safety<br>mat, on one side of the VA.                                                                                          |  |  |
| 23. Exit the fenced area and close the safety gate.                                                                                                    |  |  |
| WARNING                                                                                                    |  |  |
| Be cautious when working around or on equipment when power has been applied.                                                                                                    |  |  |
|                                                                                                    |  |  |
| U.S. Postal Service              |                                                                                                    | IDENTIFIC                                                                                                    |                                                                                                    |                                                                                                    |                                                                                                    |                                                                                                    |                      |              |              |                        |       |
|----------------------------------|----------------------------------------------------------------------------------------------------|----------------------------------------------------------------------------------------------------|----------------------------------------------------------------------------------------------------|----------------------------------------------------------------------------------------------------|----------------------------------------------------------------------------------------------------|----------------------------------------------------------------------------------------------------|----------------------|--------------|--------------|------------------------|-------|
| Maintenance Check                | list                                                                                                    | WORK                                                                                                    |                                                                                                    | EQI<br>AC                                                                                                   |                                                                                                    |                                                                                                    | CL                   | ASS          | NU           | MBER                   | TYPE  |
|                                  |                                                                                                    | 0 3                                                                                                    | M S                                                                                                    | T                                                                                                    |                                                                                                    |                                                                                                    | C                    | A            | 2            | 0 3                    | М     |
| Equipment Nomenclature<br>LM MST |                                                                                                    | Equipme<br>Shoot<br>Uni                                                                                                    | nt Model<br>ting Star<br>it Phase                                                                                                   | Bulk S<br>3A and                                                                                            | taging<br>I 3B                                                                                                 | Bulletin File<br>mm09                                                                                                    | ename<br>9077al      | ו            | Occurre      | nce<br>Monthly         | /     |
| Part or Item                     |                                                                                                    | Task                                                                                                    | Statement                                                                                                    | and Inst                                                                                                    | ruction                                                                                                    |                                                                                                    | Est.                 | Min.         |              | Threshold              | ls    |
| Component No                     | (0                                                                                                    | Comply wi                                                                                                    | th all curre                                                                                                    | nt safety                                                                                                   | precautio                                                                                                    | ns)                                                                                                    | Time<br>Req<br>(min) | Skill<br>Lev | Run<br>Hours | Pieces<br>Fed<br>(000) | Freq. |
|                                  | Befor<br>you n<br>24. Reme<br>Main<br>25. Place<br>positi<br>26. Press<br>the M                                                                                           | e perfonust doi<br>ove the<br>Disconr<br>Main Disconr<br>Main Cor<br>Iain Cor                                                                      | WARM<br>orming to<br>n the app<br>lock are<br>nect Swite<br>Disconne<br>ellow E-S<br>ellow E-S<br>warm                              | NING<br>the fol<br>propria<br>nd loci<br>ch, S1<br>ct Swit<br>TOP F<br>net.                                 | <b>Ilowing</b><br>ate PPE<br>kout de<br>ch, S1 c<br>RESET                                                      | steps<br>vice from<br>on the ON<br>Button on                                                                                |                      |              |              |                        |       |
|                                  | If the<br>illumi<br>does<br>Failur<br>poten<br>degra<br>27. Verify<br>MPA<br>illumi<br>failec<br>activa<br>28. Place<br>S1, I<br>the C                                    | e red s<br>nated<br>reset,<br>re to<br>ntially hand<br>ded E-S<br>y the<br>S/CSSS<br>inated in<br>to reseated.<br>e the hand<br>ocated<br>DFF posi | tack lig<br>and the<br>notify<br>comply<br>azardou:<br>Stop circ<br>red s<br>ERF<br>ndicating<br>et due t<br>andle of f<br>on the f | hts da<br>e E-S<br>your<br>y may<br>s cond<br>suitry.<br>tack<br>COR<br>the E-<br>o the<br>Main D<br>Main C | isconne<br>control (                                                                                           | emain<br>rcuitry<br>rvisor.<br>Ilt in<br>due to<br>and the<br>remain<br>cuitry has<br>nat being<br>ct Switch,<br>Cabinet in |                      |              |              |                        |       |
|                                  | <ol> <li>Attac<br/>Switc</li> <li>Manuinterli</li> <li>Operarea.</li> <li>Rependent</li> <li>Rependent</li> <li>Rependent</li> <li>Exit f</li> <li>Manuinterli</li> </ol> | h a lock<br>h, S1 ar<br>ually un<br>ock usin<br>the sa<br>checked<br>enced a<br>ually lo<br>ock usin                                               | kout dev<br>nd secure<br>nlock the<br>ng the ma<br>afety gate<br>eps 20 th<br>d. (Appro-<br>nrea and o<br>nck the<br>ng the ma      | rice to<br>e with a<br>e safe<br>nual ir<br>e and<br>nru 29 r<br>ox.10e<br>close th<br>safet<br>nual ir     | Main D<br>a lock.<br>ty gate<br>terlock I<br>enter th<br>until all r<br>a)<br>ne safety<br>y gate<br>terlock I | Spartan<br>key.<br>ne fenced<br>mats have<br>y gate.<br>Spartan<br>key.                                                     |                      |              |              |                        |       |

| MMO-0 | )43-14 |
|-------|--------|
|-------|--------|

| U.S. Postal S                   | Service | IDEN                                                |                                                         |                                                                                |                                                              |                                            | TION            |            | I       |                       |            |
|---------------------------------|---------|-----------------------------------------------------|---------------------------------------------------------|--------------------------------------------------------------------------------|--------------------------------------------------------------|--------------------------------------------|-----------------|------------|---------|-----------------------|------------|
| Maintenance                     | Check   | ist                                                 | WORK<br>CODE                                            | I                                                                              | EQUIPMENT<br>ACRONYM                                         | DEITHIOR                                   | CL              | ASS<br>ODE | NU      | MBER                  | TYPE       |
|                                 |         |                                                     | 0 3                                                     | M S T                                                                          |                                                              |                                            | С               | Α          | 2       | 0 3                   | М          |
| Equipment Nomenclature<br>LM MS | ,<br>ST |                                                     | Equipme<br>Shoot<br>Uni                                 | nt Model<br>ting Star Bull<br>it Phase 3A a                                    | < Staging<br>and 3B                                          | Bulletin File<br>mm09                      | ename<br>9077al | n          | Occurre | nce<br>Monthly        | /          |
| Darter                          | lt a va |                                                     | Taal                                                    | Ctatana ant and                                                                |                                                              |                                            | E et            | Min        |         | Thusahala             |            |
| Component                       | No      | (0                                                  | Task<br>Comply wi                                       | th all current and                                                             | fety precaution                                              | ns)                                        | Est.<br>Time    | Skill      | Dun     | Inresnoid             | IS<br>From |
|                                 |         |                                                     |                                                         |                                                                                |                                                              |                                            | Req<br>(min)    | Lev        | Hours   | Field<br>Fed<br>(000) | Fleq.      |
|                                 |         | Be ca<br>equip<br>applie                            | utious<br>ment<br>ed.                                   | WARNING<br>when working<br>when pow                                            | G<br>ng around<br>ver has                                    | or on<br>been                              |                 |            |         |                       |            |
|                                 |         | 35. Remo<br>Main                                    | ove the<br>Disconr                                      | lock and l<br>nect Switch,                                                     | ockout dev<br>S1.                                            | vice from                                  |                 |            |         |                       |            |
|                                 |         | 36. Resto<br>Regu                                   | ore the a<br>llator Su                                  | air pressure t<br>Ipply                                                        | o the Filter                                                 |                                            |                 |            |         |                       |            |
|                                 |         | 37. Rese<br>breał                                   | t the Ma<br>ker, as re                                  | ain Facilities<br>equired.                                                     | STAR circu                                                   | iit                                        |                 |            |         |                       |            |
|                                 |         | 38. Posit<br>to ap<br>MCC<br>come                   | ion the I<br>ply 480<br>power s<br>on.                  | Main Disconr<br>VAC 3-phase<br>supplies and                                    | nect Switch<br>es to the M<br>the interna                    | (CB-1)<br>CC. The<br>I fans will           |                 |            |         |                       |            |
|                                 |         | 39. Turn<br>diagr<br>LED                            | on the l<br>lostic ro<br>to illumii                     | JPS, and allo<br>utine to comp<br>nate.                                        | ow the inter<br>plete and th                                 | nal self<br>ne green                       |                 |            |         |                       |            |
|                                 |         | 40. Turn<br>Allow                                   | On the i<br>to the c                                    | monitor and t<br>cell controller                                               | the cell con<br>to boot up.                                  | troller.                                   |                 |            |         |                       |            |
|                                 |         | 41. Whe<br>acces<br>pass<br>wait o                  | n promp<br>ss the W<br>word de<br>one min               | oted, press C<br>/indows NT L<br>fault prompt,<br>ute for all pro              | trl-Alt-Delet<br>ogon box.<br>press ENT<br>ocesses to s      | te to<br>At the<br>ER and<br>start.        |                 |            |         |                       |            |
|                                 |         |                                                     |                                                         | NOTE                                                                           |                                                              |                                            |                 |            |         |                       |            |
|                                 |         | If one<br>SHOF<br>activa<br>advisi<br>INTEF<br>ORAC | minute<br>RTCUT<br>ted, a<br>ng<br>RFACE.I<br>CLE not   | e has not ela<br>TO INTERF/<br>prompt scr<br>SHORT<br>EXE is ter<br>available. | apsed befo<br>ACE.EXE I<br>een will a<br>CUT<br>minated d    | ore the<br>con is<br>appear<br>TO<br>ue to |                 |            |         |                       |            |
|                                 |         | 42. Doub<br>INTE<br>Logir                           | le click<br>RFACE<br>screen                             | on the SHOF<br>.EXE Icon. 1<br>appears.                                        | RTCUT TO<br>The STAR (                                       | Console                                    |                 |            |         |                       |            |
|                                 |         |                                                     |                                                         | NOTE                                                                           |                                                              |                                            |                 |            |         |                       |            |
|                                 |         | The L<br>succe<br>appea<br>the L0<br>trackb         | -OGIN<br>ssfully<br>irs initia<br>OGIN na<br>pall or pr | name of the<br>logged in<br>illy in this fie<br>ame window<br>ess SHIFT-T      | e user wh<br>to the s<br>eld. To ret<br>, click it wi<br>AB. | io last<br>system<br>turn to<br>ith the    |                 |            |         |                       |            |

| U.S. Postal S          | Service         |                            |                                                                                                    |                                  |                      |                           | IDENTIFICAT     | ΓΙΟΝ   |      |         |              |       |
|------------------------|-----------------|----------------------------|----------------------------------------------------------------------------------------------------|----------------------------------|----------------------|---------------------------|-----------------|--------|------|---------|--------------|-------|
| Maintenance            | Checkl          | list                       | WORK                                                                                                    |                                  | E                    |                           |                 | CL     | LASS | NU      | MBER         | TYPE  |
|                        |                 |                            | 0 3                                                                                                    | M S                              | T                    |                           |                 | C      | A    | 2       | 0 3          | М     |
| Equipment Nomenclature | )<br>) <b>T</b> |                            | Equipme                                                                                                    | nt Model                         |                      | <u> </u>                  | Bulletin File   | ename  |      | Occurre | nce          |       |
| LM MS                  | ST              |                            | Shoot                                                                                                    | ting Star                        | Bulk                 | Staging                   | mm09            | 9077al | n    |         | Monthl       | ,     |
|                        |                 |                            | 011                                                                                                    | I F Hase                         | л а                  |                           |                 |        |      |         |              |       |
| Part or                | Item            |                            | Task                                                                                                    | Statement                        | and I                | nstruction                |                 | Est.   | Min. |         | Threshold    | ls    |
| Component              | INO             | ((                         | Jompiy wi                                                                                                    | th all curre                     | nt san               | ety precautio             | ns)             | Req    | Lev  | Run     | Pieces       | Freq. |
|                        |                 |                            |                                                                                                    |                                  |                      |                           |                 | (min)  |      | Hours   | Fed<br>(000) |       |
|                        |                 |                            |                                                                                                    |                                  |                      |                           |                 |        |      |         |              |       |
|                        |                 | 43. Enter                  | the US                                                                                                    | ER NAM                           | IE an                | nd PASSW                  | ORD.            |        |      |         |              |       |
|                        |                 | 44. The (                  | CELL ST                                                                                                    | TATUS s                          | cree                 | n appears                 | after           |        |      |         |              |       |
|                        |                 | SUCCE                      | essful LO                                                                                                    | DGIN. W                          | /ait f               | or a green                |                 |        |      |         |              |       |
|                        |                 |                            | NORKS                                                                                                    | tatus ind                        | ear a<br>licati      | na the cell               | controller      |        |      |         |              |       |
|                        |                 | estab                      | lishes c                                                                                                    | ommunio                          | catio                | n with the                | TMS             |        |      |         |              |       |
|                        |                 | syste                      | m.                                                                                                    |                                  |                      |                           |                 |        |      |         |              |       |
|                        |                 | 45. Revie                  | ew the C                                                                                                    | ELL ST                           | ATUS                 | S screen fo               | or errors.      |        |      |         |              |       |
|                        |                 | Revie                      | ew the F                                                                                                    | ault Des                         | cripti               | ion and no                | te any          |        |      |         |              |       |
|                        |                 | 46. Phys                   | ically clo                                                                                                    | s.<br>ose the s                  | afety                | gates.                    |                 |        |      |         |              |       |
|                        |                 | 47. Selec                  | t Maint                                                                                                    | Mode on                          | tion                 | from main                 | screen.         |        |      |         |              |       |
|                        |                 | 48 Acce                    | ss the M                                                                                                    |                                  |                      |                           | screen          |        |      |         |              |       |
|                        |                 | Select<br>the N            | t the Dis<br>iscellan                                                                                                    | screte I/C<br>eous sec           | D scr<br>ction       | een optior                | n under         |        |      |         |              |       |
|                        |                 | 49. At the<br>scree        | e Discre<br>en optior                                                                                                    | te I/O sc<br>n.                  | reen                 | , select the              | e Status        |        |      |         |              |       |
|                        |                 | 50. Click<br>Contr         | the Disa<br>rols sect                                                                                                    | able PLC<br>ion.                 | ; butt               | ton in the S              | Safety          |        |      |         |              |       |
|                        |                 | 51. Unde<br>the U<br>safet | er the Sa<br>NLOCK<br>y gates a                                                                                           | ifety Con<br>GATE c<br>are locke | trols<br>ptior<br>d. | section, u<br>n to ensure | ncheck<br>e the |        |      |         |              |       |
|                        |                 |                            |                                                                                                    | WAR                              | NING                 | 6                         |                 |        |      |         |              |       |
|                        |                 | Be ca<br>equip<br>applie   | utious<br>ment<br>ed.                                                                                                    | when wo<br>when                  | orkir<br>pow         | ng around<br>ver has      | or on<br>been   |        |      |         |              |       |
|                        |                 | 52. Selec<br>MAIN          | <ol><li>Select the Close button to return to the<br/>MAINTENANCE MODE screen.</li></ol>                                   |                                  |                      |                           |                 |        |      |         |              |       |
|                        |                 | 53. Press<br>to res        | <ol><li>Press the yellow E-Stop RESET pushbutton<br/>to reset the E-Stop circuitry.</li></ol>                             |                                  |                      |                           |                 |        |      |         |              |       |
|                        |                 |                            | NOTE                                                                                                    |                                  |                      |                           |                 |        |      | 1       |              |       |
|                        |                 | The signify<br>Safety      | The system pneumatics will pressurize,<br>signifying the K1 E-Stop relay and the K19<br>Safety Mat relay have been reset. |                                  |                      |                           |                 |        |      |         |              |       |
|                        |                 | 54. Press<br>apply         | <ul> <li>Press the green POWER ON pushbutton to<br/>apply power to the KP mainline contactor.</li> </ul>                  |                                  |                      |                           |                 |        |      |         |              |       |

| MMO-04 | .3-1 | 4 |
|--------|------|---|
|--------|------|---|

|                                 | Condi |      |                          |                                                                                                    |                      |              |              | sporto                 |       |
|---------------------------------|-------|------|--------------------------|----------------------------------------------------------------------------------------------------|----------------------|--------------|--------------|------------------------|-------|
| Maintenance (                   | Check | list |                          | WORK EQUIPMENT<br>CODE ACRONYM                                                                                                    |                      | LASS<br>ODE  | NU           | JMBER                  | TYPE  |
|                                 |       |      |                          | 0 3 M S T                                                                                                    | C                    | A            | 2            | 0 3                    | М     |
| Equipment Nomenclature<br>LM MS | БТ    |      |                          | Equipment Model<br>Shooting Star Bulk Staging<br>Unit Phase 3A and 3B                                                                                                    | lename<br>)9077a     | h            | Occurre      | ence<br>Monthly        | y     |
| Part or                         | Item  |      |                          | Task Statement and Instruction                                                                                                    | Est.                 | Min.         |              | Threshold              | ls    |
| Component                       | No    |      |                          | (Comply with all current safety precautions)                                                                                                    | Time<br>Req<br>(min) | Skill<br>Lev | Run<br>Hours | Pieces<br>Fed<br>(000) | Freq. |
|                                 |       | 55.  | As<br>sim                | oower is applied, the following happens<br>ultaneously:                                                                                                    |                      |              |              |                        |       |
|                                 |       |      | a.                       | An audible tone sounds from the Mail<br>Personnel Alert Station (MPAS) and the<br>CycleStop Switch Station (CSSS) Panels.                                                                                                   |                      |              |              |                        |       |
|                                 |       |      | b.                       | The stack lights flash at a two hertz rate<br>for about 20 seconds and then the white<br>stack light illuminates steadily.                                                                                                  |                      |              |              |                        |       |
|                                 |       |      | C.                       | All system drives are initialized and perform an internal self-test.                                                                                                    |                      |              |              |                        |       |
|                                 |       | 56.  | Clic<br>the<br>The       | k on the CELL ONLINE button to place<br>STAR in the ONLINE mode of operation.<br>following events are completed:                                                                                                    |                      |              |              |                        |       |
|                                 |       |      | a.                       | An audible signal will sound for five second followed by a quiet period of five seconds.                                                                                                    |                      |              |              |                        |       |
|                                 |       |      | b.                       | All start-up lights flash at a 2 Hz rate for<br>10 seconds. The start-up lights are the<br>two amber stack lights, the amber CSSS<br>lamp, and the bottom orange MPAS<br>lamps.                                             |                      |              |              |                        |       |
|                                 |       |      | C.                       | At the top of the CELL STATUS screen<br>messages are displayed PENDING<br>ONLINE initialization. As the axis are<br>homed and initialized, the amplifiers are<br>checked and RECONCILIATION of the<br>STAR is accomplished. |                      |              |              |                        |       |
|                                 |       |      | d.                       | At the completion of reconciliation, the white stack lights illuminate steadily.                                                                                                    |                      |              |              |                        |       |
|                                 |       |      | e.                       | The STATUS field at the top of the screen displays ONLINE.                                                                                                    | 1                    |              |              |                        |       |
|                                 |       |      |                          | NOTE                                                                                                    |                      |              |              |                        |       |
|                                 |       |      | The<br>STA<br>to<br>mair | white stack light flashes if either the<br>R encounters a Servo Drive Controller<br>Servo Drive Motor fault, or if the<br>Itenance bar is deployed.                                                                         |                      |              |              |                        |       |
|                                 |       | 57.  | Wh<br>am                 | en ONLINE is completed, the flashing<br>per lights turn off, and the green and white                                                                                                    |                      |              |              |                        |       |

| U.S. Postal                                              |       | IDENTIFIC                        |                                                                                                    |                |               |      |              |             |                         | ATI      | ON                   |               |              |                       |        |       |   |      |
|----------------------------------------------------------|-------|----------------------------------|----------------------------------------------------------------------------------------------------|----------------|---------------|------|--------------|-------------|-------------------------|----------|----------------------|---------------|--------------|-----------------------|--------|-------|---|------|
| Maintenance                                              | Check | list                             | WO                                                                                                    | RK             |               |      | E            |             |                         |          |                      |               | CL           | ASS                   | NU     | IMBER |   | TYPE |
| inaliterialite                                           |       |                                  | 0                                                                                                    | 3              | М             | S    | Т            |             |                         |          |                      |               | C            |                       | 2      | 0 3   |   | М    |
| Equipment Nomenclature<br>LM MST<br>Unit Phase 3A and 3B |       |                                  |                                                                                                    |                |               |      | etin F<br>mm | ilen<br>090 | <sup>ame</sup><br>)77ał | n        | Occurre              | ence<br>Montl | nly          |                       |        |       |   |      |
| Part or                                                  | Item  |                                  | Task Statement and Instruction                                                                                  |                |               |      |              |             |                         |          |                      | Est.          | Min.         |                       | Thresh | olds  | ; |      |
| Component                                                | No    | ((                               | (Comply with all current safety precautions)                                                                    |                |               |      |              |             |                         | (        | Time<br>Req<br>(min) | Skill<br>Lev  | Run<br>Hours | Piece<br>Fed<br>(000) | 5      | Freq. |   |      |
|                                                          |       | stack<br>opera                   | light                                                                                                    | ts illı<br>beg | umir<br>jins. | nate | stea         | dily,       | and C                   | DNLI     | NE                   |               |              |                       |        |       |   |      |
| CLEAN UP                                                 | 18.   | Clean Up                         | ).                                                                                                    |                |               |      |              |             |                         |          |                      |               | 2            | All                   |        |       |   |      |
|                                                          |       | Ensure<br>miscellan<br>Notify su | e all tools, lubricants, rags, and<br>laneous are removed from the work area<br>supervisor of any deficiencies. |                |               |      |              |             |                         | ıd<br>a. |                      |               |              |                       |        |       |   |      |

| MMO-043-14                    |                       |            |                                |                         |                                 |              |             | Ma        | int         | ena           | nce            | Tec           | hnica        | al Suj       | opo            | <u>rt C</u> | enter |      |
|-------------------------------|-----------------------|------------|--------------------------------|-------------------------|---------------------------------|--------------|-------------|-----------|-------------|---------------|----------------|---------------|--------------|--------------|----------------|-------------|-------|------|
| U.S. Postal                   | Service               |            |                                |                         |                                 |              |             |           |             | IDE           | NTIF           | ICAT          | ION          |              |                |             |       |      |
| Maintenance                   | Maintenance Checklist |            |                                | DRK<br>DDE              |                                 |              | E           |           | MENT<br>NYM | Г             |                |               | CL<br>CC     | ASS<br>DDE   | NUMBER         |             |       | TYPE |
|                               |                       | 0 3 M S T  |                                |                         |                                 |              |             | С         | Α           | 2             | 0              | 3             | М            |              |                |             |       |      |
| Equipment Nomenclatur<br>LM M |                       | Equi<br>SI | ipmer<br>hoot<br>Uni           | nt Mo<br>ing S<br>t Pha | <sup>del</sup><br>Star<br>ase : | Bulk<br>3A a | Sta<br>nd 3 | ging<br>B | B           | ulletir<br>mi | n Filer<br>m09 | hame<br>077al | ı            | Occurr       | ence<br>Mc     | onthly      | /     |      |
| Part or                       | Item                  | (          | Task Statement and Instruction |                         |                                 |              |             |           |             |               | Est.<br>Time   | Min.<br>Skill | . Thresholds |              |                | s           |       |      |
| component                     | (0                    | ,omp       | ''y wit                        | .ii aii (               | Junei                           | ni sai       | ety pi      | couti     | 0113)       |               |                | Req<br>(min)  | Lev          | Run<br>Hours | Pie<br>F<br>(0 | ed<br>000   | Freq. |      |

# THIS PAGE BLANK

### ATTACHMENT 5

## LM MST SHOOTING STAR BULK STAGING UNIT PHASE 3A AND 3B

#### MASTER CHECKLIST

03-MST-CA-204-M

Quarterly Time Total: Per Bulk Staging Unit - 122 Minutes

SPECIAL TOOLS NEEDED TO PERFORM THIS ROUTE.

Standard Commercial Grease Gun with Grease Feather Duster Extension Pole Standard/Short Level (Torpedo) Wiping Rags/Paper cloth Scissor lift or other Lifting device Safety Harness and Straps Basic MPE tools

Refer to the MS-238 if additional maintenance information is required.

MMO-043-14

| U.S. Postal                                                                     | IDENTIFICA | TION                                                                                                    |                                                                                                    | •                                                                                                    | -                                                                                                    |                                                                                                    |                      |                 |             |              |                        |       |
|---------------------------------------------------------------------------------|------------|----------------------------------------------------------------------------------------------------|----------------------------------------------------------------------------------------------------|----------------------------------------------------------------------------------------------------|----------------------------------------------------------------------------------------------------|----------------------------------------------------------------------------------------------------|----------------------|-----------------|-------------|--------------|------------------------|-------|
| U.S. Postal Service     IDENTIF       WORK     EQUIPMENT       CODE     ACRONYM |            |                                                                                                    |                                                                                                    |                                                                                                    |                                                                                                    |                                                                                                    |                      |                 | LASS<br>ODE | NL           | IMBER                  | TYPE  |
|                                                                                 |            |                                                                                                    | 0 3                                                                                                    | M S                                                                                                    | Т                                                                                                    |                                                                                                    |                      | С               | A           | 2            | 0 4                    | Μ     |
| Equipment Nomenclature                                                          | e<br>ST    | _                                                                                                    | Equipme<br>Shoot<br>Uni                                                                                                    | nt Model<br>ing Star<br>t Phase                                                                                                    | Bulk S                                                                                                    | taging<br>1 3B                                                                                                    | Bulletin File<br>mm0 | ename<br>9077al | h           | Occurre      | ence<br>Quarter        | ly    |
|                                                                                 |            |                                                                                                    |                                                                                                    |                                                                                                    | <i></i>                                                                                                    |                                                                                                    | ·                    |                 |             |              |                        |       |
| Part or                                                                         | Item       |                                                                                                    | Task<br>Comply wit                                                                                                    | Statemen                                                                                                    | t and Ins                                                                                                    | truction                                                                                                    | nc)                  | Est.            | Min.        |              | Threshold              | ls    |
| Component                                                                       | NO         |                                                                                                    | Comply wi                                                                                                    |                                                                                                    | ant salety                                                                                                    | precaulio                                                                                                    | 113)                 | Req<br>(min)    | Lev         | Run<br>Hours | Pieces<br>Fed<br>(000) | Freq. |
| SAFETY<br>STATEMENT                                                             | 1.         | COMPL<br>Disconr<br>required<br>local lo<br>down a<br>equipmo<br>Check f<br>If any<br>supervis<br>further a<br>THE US<br>IS PROF<br>When o<br>cleaning<br>vacuum<br>or bru<br>compres<br>deficien<br>upon de<br>WARNIN<br>Steps co<br>the use<br>(PPE). I<br>Plan (EV<br>requirer | Y WITH<br>nect pow<br>d by this<br>ockout p<br>and lock<br>ent and<br>or suspi<br>unusual<br>sor prid<br>action or<br>E OF CC<br>HIBITED<br>cleaning<br>g metho<br>cleaner<br>sh, mu<br>ssed or<br>cies to<br>etection.<br>NG FOR<br>ontained<br>of Perso<br>Refer to<br>WP) MMC<br>nents. | ALL SA<br>ver and<br>procedu<br>k out<br>d insp<br>icious of<br>subst<br>or to<br>n the eq<br>OMPRES<br>is rea<br>of such<br>, a dam<br>ist be<br>blowr<br>your s<br>EWP/PI<br>I in this<br>onal Pro<br>the curr<br>o for ap | AFETY<br>apply<br>tion.<br>ires to<br>this me<br>ect d<br>lust or<br>ance<br>procee<br>uipme<br>SSED C<br>quired,<br>as air.<br>upervi<br>bulleti<br>tective<br>propria | PRECA<br>PRECA<br>lockou<br>Refer to<br>prope-<br>nachine<br>ust co<br>unusua<br>is foun<br>eding v<br>nt.<br>DR BLOV<br>an al<br>a HEPA<br>h, lint-fr<br>l in p<br>Repor<br>sor imm<br>n may r<br>ectrical<br>ate PPE | 2                    | All             |             |              |                        |       |
|                                                                                 |            |                                                                                                    |                                                                                                    | NO                                                                                                    | TE                                                                                                    |                                                                                                    |                      |                 |             |              |                        |       |
|                                                                                 |            | A sc<br>nece<br>Cabir                                                                                                    | issors lif<br>ssary to a<br>nets.                                                                                                    | ft, or ot<br>access t                                                                                                    | her de<br>he IA a                                                                                                    | evice, m<br>ind DA C                                                                                                    | ay be<br>Control     |                 |             |              |                        |       |
|                                                                                 |            |                                                                                                    |                                                                                                    | NO                                                                                                    | TE                                                                                                    |                                                                                                    |                      |                 |             |              |                        |       |
|                                                                                 |            | The<br>some<br>shoul<br>previe<br>PMA<br>daily                                                                                                    | completi<br>of the ra<br>d have<br>ously ar<br>C for m<br>basis.                                                                                                    | on of t<br>acks to t<br>had th<br>nd the<br>naintena                                                                                                    | his tas<br>be remo<br>lese ra<br>shelve<br>nce pu                                                                                                    | equire<br>Il sites<br>moved<br>led in<br>on a                                                                                                    |                      |                 |             |              |                        |       |
|                                                                                 |            |                                                                                                    |                                                                                                    | NO                                                                                                    | TE                                                                                                    |                                                                                                    |                      |                 |             |              |                        |       |
|                                                                                 |            | Oper<br>follow                                                                                                    | n all gate<br>ving tasks                                                                                                    | s requir<br>s.                                                                                                    | ed to a                                                                                                    | iccompli                                                                                                    | sh the               |                 |             |              |                        |       |

| U.S. Postal Se              | ervice                                                                      |                                                                                                    |                                                                                                    | 1                                                                                                    |                                                                                                    |                                                                                                    | DENTIFICA                                                                                                    | ΓΙΟΝ                 |              |              |                           |       |
|-----------------------------|-----------------------------------------------------------------------------|----------------------------------------------------------------------------------------------------|----------------------------------------------------------------------------------------------------|----------------------------------------------------------------------------------------------------|----------------------------------------------------------------------------------------------------|----------------------------------------------------------------------------------------------------|----------------------------------------------------------------------------------------------------|----------------------|--------------|--------------|---------------------------|-------|
| Maintenance C               | J.S. Postal Service     WORK     EQI       enance Checklist     CODE     AC |                                                                                                    |                                                                                                    |                                                                                                    |                                                                                                    |                                                                                                    |                                                                                                    | CL                   | LASS<br>ODE  | NU           | MBER                      | TYPE  |
|                             |                                                                             | -                                                                                                    | 0 3                                                                                                    | M S                                                                                                    | Т                                                                                                    |                                                                                                    |                                                                                                    | С                    | Α            | 2            | 0 4                       | М     |
| Equipment Nomenclature      | Г                                                                           |                                                                                                    | Equipme<br>Shoot<br>Uni                                                                                                    | <sup>nt Model</sup><br>ting Star<br>t Phase                                                                                                    | Bulk<br>3A ar                                                                                                    | Staging<br>nd 3B                                                                                                    | Bulletin File<br>mm09                                                                                                    | ename<br>9077al      | h            | Occurre      | <sub>nce</sub><br>Quarter | ly    |
| Part or                     | Item                                                                        |                                                                                                    | Task                                                                                                    | Statement                                                                                                    | t and In                                                                                                    | struction                                                                                                    |                                                                                                    | Est.                 | Min.         |              | Threshol                  | ds    |
| Component                   | No                                                                          | (0                                                                                                    | Comply wi                                                                                                    | th all curre                                                                                                    | nt safe                                                                                                    | ty precaution                                                                                                    | ns)                                                                                                    | Time<br>Req<br>(min) | Skill<br>Lev | Run<br>Hours | Pieces<br>Fed<br>(000)    | Freq. |
| IA & DA CABINET<br>CLEANING | 2.                                                                          | Clean Ex<br>(IA) an<br>Cabinets<br>1. At th<br>OFFI<br>The<br>trans<br>stop<br>2. Select<br>main<br>3. The g<br>and c<br>return<br>5. The g<br>6. Select<br>scree<br>7. Acce<br>Select<br>Misco<br>8. At th | cterior c<br>d Disc<br>s.<br>ne cell<br>LINE bu<br>BSU<br>actions,<br>at the bu<br>screen<br>green sta<br>Comes to<br>screen<br>green sta<br>comes to<br>the Ma<br>comes to<br>the Discre                                                                                                    | of Main (<br>charge<br>utton to<br>will of<br>and the<br>ome pos<br>ELL OFF<br>header p<br>ack light<br>ight begi<br>roller cor<br>o a contre<br>HOME<br>ack lights<br>aint Mod<br>MAINTE<br>is section<br>section<br>set I/O s<br>n. | Contr<br>Axis<br>er, cl<br>take<br>comple-<br>en con<br>ition.<br>ELINE<br>coanel.<br>s and<br>in to fl<br>mplete<br>olled s<br>positi<br>s go C<br>le opti<br>NANC<br>//O sc<br>n. | ol, Induct<br>ol, Induct<br>ick on the<br>the BSL<br>lete all<br>me to a of<br>option on<br>the CSSS<br>ash.<br>es all tran<br>stop. The<br>on.<br>Off.<br>on from the<br>CE MODE<br>creen option<br>, select the | tion Axis<br>Control<br>De CELL<br>J off-line.<br>current<br>controlled<br>any<br>S OK-<br>sactions<br>VTU<br>De main<br>E screen.<br>on at the<br>ne Status                    | (min)<br>12          | 9            |              |                           |       |
|                             |                                                                             | <ol> <li>Ensuthe<br/>Contorent<br/>optio</li> <li>Select<br/>pneutre<br/>autor<br/>from<br/>Motorent<br/>the 4<br/>and<br/>volta</li> <li>Oper</li> <li>Select<br/>MAIN</li> <li>Accession</li> </ol>       | <ul> <li>the Discrete I/O Stat<br/>Controls section. Click option to change to Enable</li> <li>Select the UNLOCK THE<br/>pneumatic system<br/>automatically activated reform the system. In ad<br/>Motor Contactor is oper<br/>the 480 VAC from the se<br/>and the power to the m<br/>voltage is present at cont</li> <li>Open the safety gates.</li> <li>Select the Close optio<br/>MAINTENANCE MODE s</li> </ul> |                                                                                                    |                                                                                                    |                                                                                                    | played at<br>n Safety<br>able PLC<br>quired.<br>tion. The<br>alve is<br>pressure<br>KP Main<br>removes<br>ontrollers<br>Control<br>sensors.<br>n to the<br>DG OFF.<br>button at |                      |              |              |                           |       |

| MMO-0 | 043-14 |
|-------|--------|
|-------|--------|

| U.S. Postal            | Service |                                                                                             | DENTIFICAT                                                                                                    | TION                                                                                                    |                                                                                                  |                                                                                          |                 |       |         |                           |       |
|------------------------|---------|---------------------------------------------------------------------------------------------|----------------------------------------------------------------------------------------------------|----------------------------------------------------------------------------------------------------|--------------------------------------------------------------------------------------------------|------------------------------------------------------------------------------------------|-----------------|-------|---------|---------------------------|-------|
| Maintenance            | Chec    | klist                                                                                       | ist WORK EQUIPMENT<br>CODE ACRONYM                                                                                                    |                                                                                                    |                                                                                                  |                                                                                          |                 |       | NU      | MBER                      | TYPE  |
| Engineer (N)           | -       |                                                                                             | 0 3 M                                                                                                    | ST                                                                                                    |                                                                                                  |                                                                                          | С               | A     | 2       | 0 4                       | М     |
| Equipment Nomenclature | ST      |                                                                                             | Equipment Mo<br>Shooting<br>Unit Ph                                                                                                    | odel<br>Star Bulk Si<br>nase 3A and                                                                                     | taging<br>I 3B                                                                                   | Bulletin File                                                                            | ename<br>9077al | n     | Occurre | <sup>nce</sup><br>Quarter | У     |
| Denter                 | ltana   |                                                                                             | Taals Otat                                                                                                    |                                                                                                    | uu sati a u                                                                                      |                                                                                          | E et            | Min   |         | Thursday                  |       |
| Component              | No      | (0                                                                                          | omply with all                                                                                                    | current safety                                                                                                    | precaution                                                                                       | ıs)                                                                                      | Time            | Skill |         | Discos                    | S     |
|                        |         |                                                                                             |                                                                                                    |                                                                                                    |                                                                                                  |                                                                                          | Req<br>(min)    | Lev   | Hours   | Fed<br>(000)              | Fleq. |
|                        |         | the<br>SHU<br>prom<br>the s                                                                 | lower scre<br>DOWN op<br>oted. Wait<br>nutdown pro                                                                                                    |                                                                                                    |                                                                                                  |                                                                                          |                 |       |         |                           |       |
|                        |         |                                                                                             | V                                                                                                    |                                                                                                    |                                                                                                  |                                                                                          |                 |       |         |                           |       |
|                        |         | Befoi<br>you n                                                                              | e performi<br>lust don th                                                                                                    | ng the folle appropria                                                                                                  | lowing s<br>ate PPE.                                                                             | steps                                                                                    |                 |       |         |                           |       |
|                        |         | 14. Oper<br>the n                                                                           | the MCC onitor, and                                                                                                    | doors; turn (<br>the UPS.                                                                                               | Off the c                                                                                        | omputer,                                                                                 |                 |       |         |                           |       |
|                        |         | 15. Oper<br>Brea                                                                            | the MC0<br>ker (CB-1).                                                                                                    | C Main Di                                                                                                    | sconnec                                                                                          | t Circuit                                                                                |                 |       |         |                           |       |
|                        |         |                                                                                             | V                                                                                                    | VARNING                                                                                                    | ]                                                                                                |                                                                                          |                 |       |         |                           |       |
|                        |         | Wher<br>the<br>tagou<br>curre<br>proce<br>hasp<br>Facili<br>a loo<br>attac<br>Main<br>and s | performin<br>MCC, perf<br>t procedur<br>nt loc<br>dures. A<br>lockout<br>ty Circuit B<br>k and sig<br>a multi-lo<br>Disconnect<br>igned tag.                                                                                                    | ng mainter<br>form syst<br>cal loc<br>ttach a re<br>device or<br>Breaker; and<br>gned tag.<br>ck lockout<br>t Switch S1 | nance in<br>em loc<br>cribed b<br>ckout/re<br>ed multi<br>n the<br>d secure<br>Other<br>device t | nside<br>kout/<br>by the<br>store<br>i-lock<br>Main<br>with<br>wise,<br>to the<br>a lock |                 |       |         |                           |       |
|                        |         | 16. Close<br>locko<br>the c                                                                 | e the M<br>ut/tagout p<br>urrent local                                                                                                    | /ICC doo<br>rocedures a<br>lockout/rest                                                                                 | rs.<br>as presc<br>core proc                                                                     | Perform<br>ribed by<br>edures.                                                           |                 |       |         |                           |       |
|                        |         |                                                                                             | V                                                                                                    | VARNING                                                                                                    | ]                                                                                                |                                                                                          |                 |       |         |                           |       |
|                        |         | 480 N<br>CB1<br>S1 in<br>or de<br>the I<br>Switc<br>Circu<br>exter<br>comp<br>17. Loca      | 480 VAC is present on the line side of<br>CB1 with the Main Disconnect Switch,<br>S1 in the OFF position. Severe injury<br>or death from electrocution will occur if<br>the line side of the Main Disconnect<br>Switch is contacted. The Main Facility<br>Circuit Breaker listed on the MCC<br>exterior must be locked out to<br>completely remove all system power. |                                                                                                    |                                                                                                  |                                                                                          |                 |       |         |                           |       |

| U.S. Postal                                      | Service |                                               |                                           |                                                    |                                                              | <b>IDENTIFICA</b>                    | ICATION              |              |              |                            |       |  |
|--------------------------------------------------|---------|-----------------------------------------------|-------------------------------------------|----------------------------------------------------|--------------------------------------------------------------|--------------------------------------|----------------------|--------------|--------------|----------------------------|-------|--|
| Maintenance                                      | Chec    | klist                                         | WORK<br>CODE                              |                                                    | EQUIPMENT<br>ACRONYM                                         |                                      | CL<br>C              | LASS<br>ODE  | NU           | MBER                       | TYPE  |  |
|                                                  |         |                                               | 0 3                                       | M S                                                | Т                                                            |                                      | С                    | A            | 2            | 0 4                        | М     |  |
| Equipment Nomenclature                           | e<br>ST |                                               | Equipme<br>Shoot<br>Uni                   | <sup>nt Model</sup><br>ting Star E<br>t Phase 3    | 3ulk Staging<br>A and 3B                                     | Bulletin File<br>mm09                | ename<br>9077al      | h            | Occurre      | <sup>ence</sup><br>Quarter | у     |  |
| Part or                                          | ltem    |                                               | Task                                      | Statement a                                        | and Instruction                                              |                                      | Fst                  | Min          |              | Threshold                  | ls    |  |
| Component                                        | No      | (C                                            | Comply wi                                 | th all current                                     | t safety precautio                                           | ns)                                  | Time<br>Req<br>(min) | Skill<br>Lev | Run<br>Hours | Pieces<br>Fed<br>(000)     | Freq. |  |
|                                                  |         | panel<br>powe                                 | l. Dis<br>r, and ir                       | connect<br>nstall lock                             | STAR circuit<br>out device an                                | t breaker<br>d lock.                 |                      |              |              |                            |       |  |
|                                                  |         |                                               | [                                         | WARN                                               | ING                                                          |                                      |                      |              |              |                            |       |  |
|                                                  |         | Install<br>on th<br>preve<br>perso            | l a lock<br>e pneu<br>nt equi<br>nnel.    | out/tagou<br>umatics I<br>pment da                 | ut device and<br>Main Air Va<br>amage or inj                 |                                      |                      |              |              |                            |       |  |
|                                                  |         | 18. Rotat<br>EXH                              | e the ai position                         | r supply s                                         | hut-off valve t                                              | to the                               |                      |              |              |                            |       |  |
|                                                  |         | 19. Instal<br>by the<br>proce                 | l lockou<br>e curren<br>edure.            | t device a<br>it local loc                         | and lock as pro<br>kout/restore                              | escribed                             |                      |              |              |                            |       |  |
|                                                  |         | 20. Using<br>Cabir<br>remo                    | g vacuu<br>net. Us<br>ve exce             | m, clean e<br>se a dam<br>ssive dus                | exterior of Ma<br>p_cloth (if_re<br>t.                       | in Control<br>quired) to             |                      |              |              |                            |       |  |
|                                                  |         |                                               |                                           | NOT                                                | E                                                            |                                      |                      |              |              |                            |       |  |
|                                                  |         | A scis<br>neces<br>Cabine                     | sors lift<br>sary to a<br>ets.            | , or other<br>access the                           | lift device, m<br>e IA and DA (                              | nay be<br>Control                    |                      |              |              |                            |       |  |
|                                                  |         | 21. Using<br>and I<br>(if rec                 | g a vacu<br>DA Cont<br>quired) t          | uum, clear<br>trol Cabin<br>o remove               | n the exterior<br>ets. Use a d<br>excessive du               | of the IA<br>amp cloth<br>st.        |                      |              |              |                            |       |  |
| SA SENSOR<br>INSPECTION                          | 3.      | Clean Up<br>Shelf Pre                         | per Sa<br>sence                           | fety Bean<br>Sensors.                              | n Sensors ar                                                 | nd SA                                | 10                   | 9            |              |                            |       |  |
|                                                  |         | 1. Enter<br>previo                            | the sous item                             | afety-feno<br>1.                                   | ced area, o                                                  | pened in                             |                      |              |              |                            |       |  |
|                                                  |         | 2. Using<br>clean<br>upper<br>upper           | g a feath<br>upper<br>r SA m<br>r SA rigl | ner duster<br>SA left<br>iddle safe<br>ht safety b | r on an exten<br>safety bean<br>ety beam sei<br>beam sensor. | sion pole,<br>n sensor,<br>nsor, and |                      |              |              |                            |       |  |
|                                                  |         | 3. Using<br>clean<br>senso                    | g a feath<br>the le<br>or (one s          | ner duster<br>ens on e<br>sensor pe                | r on an exten<br>each SA tray<br>r shelf).                   |                                      |                      |              |              |                            |       |  |
| VA BEARING,<br>CABLES,<br>SHEAVES,<br>INSPECTION | 4.      | Clean, In<br>Bearings<br>Sheaves<br>Railings. | spect, s<br>, VA (<br>on top              | and Lubr<br>Counter<br>of the V                    | icate VA Pill<br>Weight Cab<br>A Mast and I                  | ow Block<br>bles, and<br>Jpper VA    | 19                   | 9            |              |                            |       |  |

| MMO-043-14 | 4 |
|------------|---|
|------------|---|

| U.S. Postal                     | Service    |                                    |                                              |                                                         |                                             | DENTIFICAT                  | NTIFICATION     |               |              |                            |       |  |  |
|---------------------------------|------------|------------------------------------|----------------------------------------------|---------------------------------------------------------|---------------------------------------------|-----------------------------|-----------------|---------------|--------------|----------------------------|-------|--|--|
| Maintenance                     | Chec       | klist                              | WORK<br>CODE                                 | E<br>/                                                  | QUIPMENT<br>ACRONYM                         |                             | CL<br>Cl        | ASS<br>ODE    | NU           | MBER                       | TYPE  |  |  |
|                                 |            |                                    | 0 3                                          | M S T                                                   |                                             |                             | С               | Α             | 2            | 0 4                        | М     |  |  |
| Equipment Nomenclature<br>LM MS | э<br>ST    |                                    | Equipmer<br>Shoot<br>Unit                    | <sup>nt Model</sup><br>ing Star Bulk<br>t Phase 3A a    | Staging<br>nd 3B                            | Bulletin File               | ename<br>9077al | n             | Occurre      | <sub>nce</sub><br>Quarterl | у     |  |  |
|                                 |            |                                    |                                              |                                                         |                                             |                             |                 |               |              |                            |       |  |  |
| Part or<br>Component            | Item<br>No | (0                                 | l ask :<br>Comply wit                        | Statement and II<br>h all current safe                  | nstruction<br>etv precautior                | ns)                         | Est.<br>Time    | Mın.<br>Skill |              | Ihreshold                  | ,S    |  |  |
|                                 |            |                                    |                                              |                                                         |                                             |                             | Req<br>(min)    | Lev           | Run<br>Hours | Pieces<br>Fed<br>(000)     | Freq. |  |  |
|                                 |            |                                    |                                              | NOTE                                                    |                                             |                             |                 |               |              |                            |       |  |  |
|                                 |            | A sc<br>neces<br>bearir<br>upper   | issors li<br>ssary to<br>ngs the<br>portion  | ft, or other<br>access V,<br>sheave bea<br>of the VA ma | lift devid<br>A pillow<br>arings and<br>st. | ce, is<br>block<br>d the    |                 |               |              |                            |       |  |  |
|                                 |            | 1. Acce<br>the 2<br>of the<br>them | ess the 2<br>counter<br>e VTU m              | VA pillow blo<br>weight greas<br>ast (2 on eac          | gs and<br>at the top<br>ean                 |                             |                 |               |              |                            |       |  |  |
|                                 |            | 2. Using<br>great<br>(Mob          | g a stand<br>se each t<br>llith SHC          | lard commer<br>fitting with Mo<br>460 or equiv          |                                             |                             |                 |               |              |                            |       |  |  |
|                                 |            | 3. Clear<br>and o<br>as th         | n, inspec<br>counterw<br>e lift unit         | et, and lubrica<br>reight cables<br>lowers.             | ate VA mas<br>that are ac                   | st rails<br>ccessible       |                 |               |              |                            |       |  |  |
|                                 |            | 4. Rem secu                        | ove the p<br>rity fence                      | olatform lift fro<br>e area.                            | om inside t                                 | the BSU                     |                 |               |              |                            |       |  |  |
|                                 |            | 5. Ensu<br>remo                    | ire all too<br>ved from                      | ols, lubricants<br>the work are                         | , rags, etc<br>ea.                          | ., are                      |                 |               |              |                            |       |  |  |
|                                 |            | 6. Exit t<br>safet                 | he safet<br>y gate.                          | y fence area,                                           | and close                                   | the                         |                 |               |              |                            |       |  |  |
|                                 |            | Befor<br>you n                     | re perfo<br>nust dor                         | WARNING<br>rming the f<br>n the approp                  | ollowing<br>riate PPE                       | steps                       |                 |               |              |                            |       |  |  |
|                                 |            | Be ca<br>equip<br>applie           | utious v<br>oment<br>ed.                     | WARNING<br>when workin<br>when pow                      | g around<br>er has                          | or on<br>been               |                 |               |              |                            |       |  |  |
|                                 |            | 7. Rest<br>Regu                    | ore the a<br>Ilator Su                       | ir pressure to<br>pply                                  | o the Filter                                |                             |                 |               |              |                            |       |  |  |
|                                 |            | 8. Rese<br>brea                    | et the Ma<br>ker, as re                      | in Facilities S<br>equired.                             | STAR circu                                  | ıit                         |                 |               |              |                            |       |  |  |
|                                 |            | 9. Posit<br>to ap<br>MCC<br>will c | ion the N<br>ply 480 `<br>power s<br>ome on. | /lain Disconn<br>VAC 3-phase<br>supplies and t          | ect Switch<br>s to the M<br>the interna     | (CB-1)<br>CC. The<br>I fans |                 |               |              |                            |       |  |  |

| U.S. Postal            |         |                                                                         |                                                                                                    |                                                                                     |                                                               |                                                                           |                          |                                                 |                      |              |              |                        |        |     |
|------------------------|---------|-------------------------------------------------------------------------|----------------------------------------------------------------------------------------------------|-------------------------------------------------------------------------------------|---------------------------------------------------------------|---------------------------------------------------------------------------|--------------------------|-------------------------------------------------|----------------------|--------------|--------------|------------------------|--------|-----|
| Maintenance            | Chec    | klist                                                                   | WORK<br>CODE                                                                                                    |                                                                                     | E                                                             | EQUIPMEN<br>ACRONYM                                                       | Т<br>1                   |                                                 | CL                   | LASS<br>ODE  | NU           | MBER                   | TY     | ΈE  |
|                        |         | -                                                                       | 0 3                                                                                                    | M S                                                                                 | Т                                                             |                                                                           |                          |                                                 | С                    | Α            | 2            | 0 4                    | N      | N   |
| Equipment Nomenclature | э<br>ST |                                                                         | Equipme<br>Shoo<br>Un                                                                                                    | nt Model<br>ting Star<br>it Phase                                                   | Bulk<br>3A a                                                  | Staging<br>nd 3B                                                          |                          | Bulletin File<br>mm0                            | ename<br>9077al      | h            | Occurre      | ence<br>Quarte         | erly   |     |
| Part or                | Item    |                                                                         | Task                                                                                                    | Statement                                                                           | t and I                                                       | nstruction                                                                |                          |                                                 | Est.                 | Min.         |              | Thresho                | olds   |     |
| Component              | No      | (0                                                                      | Comply wi                                                                                                    | th all curre                                                                        | ent safe                                                      | ety precaut                                                               | ions                     | 5)                                              | Time<br>Req<br>(min) | Skill<br>Lev | Run<br>Hours | Pieces<br>Fed<br>(000) | \$ Fre | eq. |
|                        |         | 10. Turn<br>diagr<br>LED                                                | on the l<br>nostic ro<br>to illumi                                                                                                    | JPS and<br>utine to<br>nate.                                                        | l allov<br>comp                                               | w the inte<br>plete and                                                   | erna<br>the              | al self<br>e green                              |                      |              |              |                        |        |     |
|                        |         | 11. Turn<br>Allow                                                       | Turn On the monitor and the cell controller.<br>Allow to the cell controller to boot up.<br>When prompted, press Ctrl-Alt-Delete to                                                                                                    |                                                                                     |                                                               |                                                                           |                          |                                                 |                      |              |              |                        |        |     |
|                        |         | 12. When<br>acce<br>pass<br>wait                                        | Turn On the monitor and the cell controller.<br>Allow to the cell controller to boot up.<br>When prompted, press Ctrl-Alt-Delete to<br>access the Windows NT Logon box. At the<br>password default prompt, press ENTER and<br>wait one minute for all processes to start. |                                                                                     |                                                               |                                                                           |                          |                                                 |                      |              |              |                        |        |     |
|                        |         |                                                                         |                                                                                                    | NO                                                                                  | ТЕ                                                            |                                                                           |                          |                                                 |                      |              |              |                        |        |     |
|                        |         | If one<br>SHOF<br>activa<br>advisi<br>INTEF<br>ORAC<br>13. Doub<br>INTE | e minute<br>RTCUT<br>Ited, a<br>ng<br>RFACE.<br>CLE not<br>Dle click<br>RFACE                                                                                                    | e has no<br>TO INTE<br>prompt<br>SH(<br>EXE is<br>available<br>on the S<br>.EXE Icc | ot ela<br>ERFA<br>scre<br>DRTC<br>terr<br>e.<br>SHOR<br>on. T | psed bef<br>ACE.EXE<br>een will<br>CUT<br>ninated<br>RTCUT To<br>The STAF | fore<br>ap<br>du         | e the<br>on is<br>ppear<br>TO<br>e to<br>onsole |                      |              |              |                        |        |     |
|                        |         | LOGI                                                                    | 1 3010011                                                                                                    |                                                                                     | э.<br>те                                                      |                                                                           |                          |                                                 |                      |              |              |                        |        |     |
|                        |         | The I<br>succe<br>appea<br>the L0<br>trackb                             | LOGIN<br>essfully<br>ars initia<br>OGIN na<br>pall or pr                                                                                                    | name o<br>logged<br>Illy in thi<br>ame win<br>ress SHI                              | of the<br>inte<br>is fie<br>idow,<br>FT-T                     | e user w<br>o the<br>ld. To re<br>click it v<br>AB.                       | /ho<br>sy<br>etu<br>witł | last<br>stem<br>rn to<br>า the                  |                      |              |              |                        |        |     |
|                        |         | 14. Enter                                                               | r the US                                                                                                    | ER NAM                                                                              | /IE ar                                                        | nd PASS                                                                   | WC                       | DRD.                                            |                      |              |              |                        |        |     |
|                        |         | 15. The or succo<br>CON<br>NET<br>contr<br>the T                        | Enter the USER NAME and PASSWORD.<br>The CELL STATUS screen appears after<br>successful LOGIN. Wait for a green<br>CONNECTED to appear at the right of the<br>NETWORK status, indicating the cell<br>controller established communication with<br>the TMS system.         |                                                                                     |                                                               |                                                                           |                          |                                                 |                      |              |              |                        |        |     |
|                        |         | 16. Revie<br>Revie<br>discr                                             | Review the CELL STATUS screen for errors<br>Review the Fault Description and note any<br>discrepancies.                                                                                                    |                                                                                     |                                                               |                                                                           |                          |                                                 |                      |              |              |                        |        |     |
|                        |         | 17. Phys                                                                | 7. Physically close the safety gates.                                                                                                    |                                                                                     |                                                               |                                                                           |                          |                                                 |                      |              |              |                        |        |     |
|                        |         | 18. Sele                                                                | ct Maint                                                                                                    | Mode op                                                                             | ption                                                         | from mai                                                                  | in s                     | screen.                                         |                      |              |              |                        |        |     |
|                        |         | 19. Acce<br>Selee                                                       | ess the N<br>ct the Di                                                                                                    | /AINTEN<br>screte I/                                                                | NANC<br>O sci                                                 | CE MODE                                                                   | E s<br>on                | creen.<br>under                                 |                      |              |              |                        |        |     |

| MMO-043-14 | 4 |
|------------|---|
|------------|---|

| U.S. Postal                     | IDENTIFICA |                                 |                                                                                                    |                                   |                             |                                      |                           |                            | ]            |              |                           |       |
|---------------------------------|------------|---------------------------------|----------------------------------------------------------------------------------------------------|-----------------------------------|-----------------------------|--------------------------------------|---------------------------|----------------------------|--------------|--------------|---------------------------|-------|
| Maintenance                     | Chec       | klist                           | WORK<br>CODE                                                                                                    |                                   | EC                          |                                      |                           | CL<br>C                    | ASS<br>ODE   | NU           | MBER                      | TYPE  |
|                                 |            |                                 | 0 3                                                                                                    | M S                               | Т                           |                                      |                           | С                          | Α            | 2            | М                         |       |
| Equipment Nomenclature<br>LM MS | э<br>ST    |                                 | Equipmer<br>Shoot<br>Unit                                                                                                    | nt Model<br>ing Stai<br>t Phase   | r Bulk<br>3A ar             | Staging<br>nd 3B                     | Bulletin File<br>mm09     | <sup>ename</sup><br>9077al | ı            | Occurre      | <sub>nce</sub><br>Quarter | ly    |
| Part or                         | ltom       |                                 | Task                                                                                                    | Statemer                          | t and In                    | etruction                            |                           | Fet                        | Min          |              | le                        |       |
| Component                       | No         | (1                              | Comply wit                                                                                                    | h all curre                       | ent safe                    | ty precautic                         | ons)                      | Time<br>Req<br>(min)       | Skill<br>Lev | Run<br>Hours | Pieces<br>Fed<br>(000)    | Freq. |
|                                 |            | the N                           | liscellan                                                                                                    |                                   | ection                      |                                      |                           |                            | 1            | [            |                           | 1     |
|                                 |            | 20. At th<br>scree<br>21. Click | <ul><li>the Miscellaneous section.</li><li>At the Discrete I/O screen, select the Status screen option.</li><li>Click the Disable PLC button in the Safety Controls section.</li></ul>                                                                          |                                   |                             |                                      |                           |                            |              |              |                           |       |
|                                 |            | Cont                            |                                                                                                    |                                   |                             |                                      |                           |                            |              |              |                           |       |
|                                 |            | 22. Unde<br>the L<br>safet      | <ol> <li>Click the Disable PLC button in the Safety<br/>Controls section.</li> <li>Under the Safety Controls section, unchec<br/>the UNLOCK GATE option to ensure the<br/>safety gates are locked.</li> <li>Scloot the Olace button to ensure to the</li> </ol> |                                   |                             |                                      |                           |                            |              |              |                           |       |
|                                 |            | 23. Sele<br>MAII                | ct the Clo<br>NTENAN                                                                                                    | ose but<br>CE MO                  | ton to<br>DE sc             | return to t<br>reen.                 | the                       |                            |              |              |                           |       |
|                                 |            |                                 |                                                                                                    | WAR                               | NING                        |                                      |                           |                            |              |              |                           |       |
|                                 |            | Be ca<br>equip<br>appli         | autious v<br>oment<br>ed.                                                                                                    | when w<br>when                    | orking<br>powe              | g around<br>er has                   | l or on<br>been           |                            |              |              |                           |       |
|                                 |            | 24. Pres<br>to re               | s the yel<br>set the E                                                                                                    | low E-S<br>-Stop c                | Stop RI                     | ESET pus<br>/.                       | shbutton                  |                            |              |              |                           |       |
|                                 |            |                                 |                                                                                                    | NC                                | DTE                         |                                      |                           |                            |              |              |                           |       |
|                                 |            | The<br>signif<br>Safet          | system<br>ying the<br>y Mat rel                                                                                                    | pneum<br>K1 E-S<br>ay have        | atics<br>top rel<br>e been  | will pres<br>ay and th<br>reset.     | surize,<br>ne K19         |                            |              |              |                           |       |
|                                 |            | 25. Pres<br>apply               | s the gre<br>y power t                                                                                                    | en PO\<br>the K                   | NER (<br>P maii             | ON pushb<br>nline cont               | outton to tactor.         |                            |              |              |                           |       |
|                                 |            | 26. As p<br>simu                | ower is a<br>Itaneous                                                                                                    | pplied t<br>ly:                   | the foll                    | lowing ha                            | ppens                     |                            |              |              |                           |       |
|                                 |            | a. /<br>F<br>(                  | An audibl<br>Personne<br>Cycle Sto<br>Panels.                                                                                                    | le tone<br>el Alert :<br>op Switc | sound<br>Statior<br>ch Stat | s from the<br>n (MPAS)<br>tion (CSS  | e Mail<br>and the<br>S)   |                            |              |              |                           |       |
|                                 |            | b. T<br>f                       | b. The stack lights flash at a two hertz rate<br>for about 20 seconds and then the white<br>stack light illuminates steadily.                                                                                                    |                                   |                             |                                      |                           |                            |              |              |                           |       |
|                                 |            | с. А<br>К                       | All syster<br>perform a                                                                                                    | n drives<br>an interr             | and                         |                                      |                           |                            |              |              |                           |       |
|                                 |            | 27. Click<br>the S<br>The       | t on the C<br>STAR in t<br>following                                                                                                    | CELL O<br>he ONI<br>events        | NLINE<br>_INE n             | E button to<br>node of o<br>ompleted | o place<br>peration.<br>: |                            |              |              |                           |       |

### MMO-043-14

| U.S. Postal            |         | IDENTIFICATION                 |                                                                                                    |                                                                           |                                                               |                                                  |                                                 |                      |              |              |                           |       |
|------------------------|---------|--------------------------------|----------------------------------------------------------------------------------------------------|---------------------------------------------------------------------------|---------------------------------------------------------------|--------------------------------------------------|-------------------------------------------------|----------------------|--------------|--------------|---------------------------|-------|
| Maintenance            | Chec    | klist                          | WORK<br>CODE                                                                                                  |                                                                           | EQL<br>AC                                                     | JIPMENT<br>RONYM                                 |                                                 | CL<br>C              | LASS<br>ODE  | NU           | MBER                      | TYPE  |
|                        |         |                                | 0 3                                                                                                    | M S                                                                       | Т                                                             |                                                  | _                                               | С                    | A            | 2            | М                         |       |
| Equipment Nomenclature | э<br>ST |                                | Equipmer<br>Shoot<br>Uni                                                                                      | <sup>nt Model</sup><br>ing Star<br>t Phase                                | Bulk S <sup>-</sup><br>3A and                                 | aging<br>3B                                      | Bulletin File<br>mm09                           | ename<br>9077al      | h            | Occurre      | <sub>nce</sub><br>Quarter | У     |
| Part or                | Item    |                                | Task                                                                                                    | Statement                                                                 | t and Inst                                                    | ruction                                          |                                                 | Est                  | Min          |              | Threshold                 | ls    |
| Component              | No      | (                              | Comply wit                                                                                                    | h all curre                                                               | nt safety                                                     | precautio                                        | ns)                                             | Time<br>Req<br>(min) | Skill<br>Lev | Run<br>Hours | Pieces<br>Fed<br>(000)    | Freq. |
|                        |         | a. /                           | An audib<br>second fo<br>seconds.                                                                             | le signal<br>ollowed l                                                    | l will so<br>by a qu                                          | und for f<br>iet perio                           |                                                 |                      |              |              |                           |       |
|                        |         | b. /                           | All start-u<br>10 secon<br>two ambe<br>lamp, and<br>lamps.                                                    | a 2 Hz<br>p lights<br>he ambo<br>ange MF                                  |                                                               |                                                  |                                                 |                      |              |              |                           |       |
|                        |         | C. /                           | At the top<br>message<br>ONLINE<br>homed an<br>checked<br>STAR is                                             | o of the (<br>s are dis<br>initializa<br>nd initial<br>and RE(<br>accompl | CELL S<br>splayed<br>tion. A<br>ized, th<br>CONCII<br>lished. | TATUS<br>PENDI<br>s the ax<br>e amplif<br>IATION | screen,<br>NG<br>is are<br>ïers are<br>I of the |                      |              |              |                           |       |
|                        |         | d. /                           | At the co<br>white sta                                                                                        | mpletion<br>ck lights                                                     | n of reco<br>illumin                                          | onciliatio<br>ate stea                           | on, the<br>dily.                                |                      |              |              |                           |       |
|                        |         | e                              | The STA<br>screen di                                                                                          | TUS fiel<br>splays (                                                      | d at the<br>DNLINE                                            | top of t                                         | he                                              |                      |              |              |                           |       |
|                        |         |                                |                                                                                                    | NO                                                                        | TE                                                            |                                                  |                                                 |                      |              |              |                           |       |
|                        |         | The<br>STAF<br>to S<br>maint   | white sta<br>R encoun<br>ervo Dr<br>tenance l                                                                 | ack light<br>iters a S<br>ive Mo <sup>-</sup><br>bar is de                | flashe<br>Servo D<br>tor fau<br>ployed                        | s if eith<br>rive Cor<br>lt, or                  | er the<br>ntroller<br>if the                    |                      |              |              |                           |       |
|                        |         | 28. Whe<br>amb<br>white<br>ONL | en ONLIN<br>er lights<br>e stack lig<br>INE opei                                                              | IE is con<br>turn Off,<br>ghts illur<br>ration be                         | npleted<br>and the<br>minate s<br>egins.                      | , the flas<br>e green<br>steadily,               | shing<br>and<br>and                             |                      |              |              |                           |       |
| UPS check              | 5.      | Check C<br>Supply              | Operatioi<br>(UPS).                                                                                           | n of Uni                                                                  | nterrup                                                       | tible Po                                         | ower                                            | 12                   | 9            |              |                           |       |
|                        |         | 1. Sele<br>mair                | ect the CELL OFFLINE option on any<br>n screen header panel.                                                  |                                                                           |                                                               |                                                  |                                                 |                      |              |              |                           |       |
|                        |         | 2. The<br>TO-I                 | e green stack lights and the CSSS OK-<br>ENTER light begin to flash.                                          |                                                                           |                                                               |                                                  |                                                 |                      |              |              |                           |       |
|                        |         | 3. The<br>and<br>retur         | cell controller completes all transactions<br>comes to a controlled stop. The VTU<br>rns to the HOME position |                                                                           |                                                               |                                                  |                                                 |                      |              |              |                           |       |
|                        |         | 4. The                         | green sta                                                                                                    | ack light                                                                 | s go Of                                                       | f.                                               |                                                 |                      |              |              |                           |       |

| ΜN | /O- | 043 | -14 |
|----|-----|-----|-----|
|----|-----|-----|-----|

| U.S. Postal            | IDENTIFICA |                                                                    |                                                                                               |                                                                              |                                                                      |                                                                  | TION                                                        |                                                                                                 | •                    |              |              |                 |       |
|------------------------|------------|--------------------------------------------------------------------|-----------------------------------------------------------------------------------------------|------------------------------------------------------------------------------|----------------------------------------------------------------------|------------------------------------------------------------------|-------------------------------------------------------------|-------------------------------------------------------------------------------------------------|----------------------|--------------|--------------|-----------------|-------|
| Maintenance            | Chec       | klist                                                              | WORK EQUIPMENT<br>CODE ACRONYM                                                                |                                                                              |                                                                      |                                                                  |                                                             |                                                                                                 | CL                   | ASS<br>ODE   | NU           | IMBER           | TYPE  |
|                        |            |                                                                    | 0 3                                                                                           | MS                                                                           | Т                                                                    |                                                                  |                                                             |                                                                                                 | С                    | Α            | 2            | 0 4             | Μ     |
| Equipment Nomenclature | э<br>ST    |                                                                    | Equipmer<br>Shoot<br>Uni                                                                      | nt Model<br>ing Sta<br>t Phase                                               | r Bulk<br>e 3A a                                                     | Stag<br>nd 3E                                                    | jing<br>3                                                   | Bulletin File<br>mm0                                                                            | ename<br>9077al      | n            | Occurre      | ence<br>Quarter | ly    |
| Part or                | ltem       |                                                                    | Task                                                                                          | Statemer                                                                     | nt and lu                                                            | nstruc                                                           | tion                                                        |                                                                                                 | Est                  | Min          |              | Threshold       | ls    |
| Component              | No         | (                                                                  | Comply wit                                                                                    | h all curr                                                                   | ent safe                                                             | ety pre                                                          | caution                                                     | ns)                                                                                             | Time<br>Req<br>(min) | Skill<br>Lev | Run<br>Hours | Pieces<br>Fed   | Freq. |
|                        |            |                                                                    |                                                                                               |                                                                              |                                                                      |                                                                  |                                                             |                                                                                                 |                      |              | (000)        |                 |       |
|                        |            | 5. Sele                                                            | ct Maint                                                                                      | Mode c                                                                       | ption                                                                | from                                                             | main                                                        |                                                                                                 |                      |              |              |                 |       |
|                        |            | 6. Turn                                                            | n Off.<br>NOTE                                                                                |                                                                              |                                                                      |                                                                  |                                                             |                                                                                                 |                      |              |              |                 |       |
|                        |            |                                                                    | NOTE                                                                                          |                                                                              |                                                                      |                                                                  |                                                             |                                                                                                 |                      |              |              |                 |       |
|                        |            | If the<br>powe<br>corre                                            | monito<br>red-up,<br>ctly.                                                                    | cell c<br>UPS                                                                | ontro<br>is                                                          |                                                                  |                                                             |                                                                                                 |                      |              |              |                 |       |
|                        |            | 7. Wait                                                            | approxir                                                                                      | mately                                                                       | 5 minu                                                               | utes.                                                            |                                                             |                                                                                                 |                      |              |              |                 |       |
|                        |            | 8. Ensu<br>the<br>Cont<br>optio                                    | re the E<br>Discrete<br>rols sec<br>n to cha                                                  | nable F<br>e I/O<br>tion. C<br>nge to l                                      | PLC op<br>Statu<br>Click o<br>Enable                                 | ption<br>us S<br>on the<br>e PL(                                 | is dis<br>creer<br>e Disa<br>C if re                        | played at<br>Safety<br>able PLC<br>quired.                                                      |                      |              |              |                 |       |
|                        |            | 9. Sele<br>pneu<br>auto<br>press<br>KP I<br>remo<br>conti<br>volta | ct the UI<br>matic<br>matically<br>sure fror<br>Main Mo<br>oves 48<br>rollers ar<br>ge is pre | NLOCK<br>syster<br>acti<br>n the s<br>tor Co<br>0 VAC<br>nd powe<br>ssent at | THE<br>n p<br>vated<br>systen<br>ntacto<br>from<br>er to n<br>contro | GAT<br>ourge<br>, r<br>n lr<br>or is<br>n the<br>motor<br>ollers | E opt<br>va<br>emov<br>n add<br>opene<br>ser<br>fans<br>and | tion. The<br>alve is<br>ing air<br>lition, the<br>ed. This<br>vo drive<br>. Control<br>sensors. |                      |              |              |                 |       |
|                        |            | 10. Opei                                                           | n the saf                                                                                     | ety gate                                                                     | es.                                                                  |                                                                  |                                                             |                                                                                                 |                      |              |              |                 |       |
|                        |            | 11. Sele<br>MAII                                                   | ct the (<br>NTENAN                                                                            | Close<br>CE MC                                                               | option<br>DE so                                                      | n. F                                                             | Returi<br>to L0                                             | n to the<br>DG OFF.                                                                             |                      |              |              |                 |       |
|                        |            | 12. Acce<br>the<br>SHU<br>prom<br>the s                            | ess the<br>lower<br>TDOWN<br>pted. W<br>hutdown                                               | Windov<br>screen<br>optior<br>/ait for<br>proces                             | vs NT<br>disp<br>n, and<br>the so<br>ss.                             | <sup>-</sup> ST/<br>lay.<br>I sele<br>oftwa                      | ART<br>Se<br>ect YI<br>re to                                | button at<br>elect the<br>ES when<br>complete                                                   |                      |              |              |                 |       |
|                        |            |                                                                    |                                                                                               | WAR                                                                          | NING                                                                 | ì                                                                |                                                             |                                                                                                 |                      |              |              |                 |       |
|                        |            | Befor<br>you r                                                     | e perfo<br>nust doi                                                                           | rming<br>n the a                                                             | the f<br>pprop                                                       | ollov<br>oriate                                                  | ving<br>PPE                                                 | steps                                                                                           |                      |              |              |                 |       |
|                        |            | 13. Oper<br>the n                                                  | en the MCC doors; turn Off the computer, monitor, and the UPS.                                |                                                                              |                                                                      |                                                                  |                                                             |                                                                                                 |                      |              |              |                 |       |
|                        |            | 14. Opei<br>Brea                                                   | n the N<br>ker (CB-                                                                           | ИСС М<br>1).                                                                 | Main                                                                 | Disco                                                            | onneo                                                       | t Circuit                                                                                       |                      |              |              |                 |       |
|                        |            |                                                                    |                                                                                               |                                                                              |                                                                      |                                                                  |                                                             |                                                                                                 |                      |              |              |                 |       |

| U.S. Postal                         | Service |                                                                                                    |                                                                                                    | n                                                                                                    |                                                                                                    | I                                                                                                    | DENTIFICA                                                                                                    | ΓΙΟΝ                 |              |              |                        |       |  |
|-------------------------------------|---------|----------------------------------------------------------------------------------------------------|----------------------------------------------------------------------------------------------------|----------------------------------------------------------------------------------------------------|----------------------------------------------------------------------------------------------------|----------------------------------------------------------------------------------------------------|----------------------------------------------------------------------------------------------------|----------------------|--------------|--------------|------------------------|-------|--|
| Maintenance                         | Chec    | klist                                                                                                    | WORK<br>CODE                                                                                                    |                                                                                                    | EQUII<br>ACR(                                                                                                    |                                                                                                    |                                                                                                    | Cl<br>C              | LASS<br>ODE  | NU           | MBER                   | TYPE  |  |
|                                     |         |                                                                                                    | 0 3                                                                                                    | M S                                                                                                    | Т                                                                                                    |                                                                                                    |                                                                                                    | С                    | A            | A 2 0 4 N    |                        |       |  |
| Equipment Nomenclature<br>LM MS     | э<br>ST |                                                                                                    | Equipme<br>Shoo<br>Uni                                                                                                    | nt Model<br>ting Star B<br>it Phase 3/                                                                                                    | ulk Sta<br>A and 3                                                                                                    | ging<br>BB                                                                                                    | Bulletin File<br>mm09                                                                                                    | ename<br>9077a       | h            | Occurre      | nce<br>Quarter         | у     |  |
| Part or                             | Item    |                                                                                                    | Task                                                                                                    | Statement a                                                                                                    | nd Instru                                                                                                    | ction                                                                                                    |                                                                                                    | Est.                 | Min.         |              | Threshold              | ls    |  |
| Component                           | No      | (                                                                                                    | Comply wi                                                                                                    | th all current                                                                                                    | safety pi                                                                                                    | recautior                                                                                                    | ns)                                                                                                    | Time<br>Req<br>(min) | Skill<br>Lev | Run<br>Hours | Pieces<br>Fed<br>(000) | Freq. |  |
|                                     |         |                                                                                                    |                                                                                                    | WARNI                                                                                                    | NG                                                                                                    |                                                                                                    |                                                                                                    |                      |              |              |                        |       |  |
|                                     |         | When<br>the<br>tagou<br>curre<br>proce<br>hasp<br>Facil<br>a loc<br>attac<br>Main<br>and s<br>15. Clos<br>locke<br>the c<br>480 V<br>CB1<br>the<br>death<br>the I<br>Swite<br>Circu<br>exter<br>comp<br>16. Loca<br>Pane<br>powe | n perfo<br>MCC,<br>ut proce<br>ent<br>edures.<br>locko<br>ity Circu<br>ck and<br>Discon<br>signed ta<br>e the<br>put/tagou<br>current loc<br>VAC is<br>with the<br>OFF po<br>n from<br>ine sid<br>ch is co<br>it Brea<br>ior mu<br>pletely re-<br>ate the<br>el. Dis<br>er, and in | rming ma<br>perform<br>dures as<br>local<br>Attach<br>ut devic<br>it Breake<br>signed<br>ti-lock loc<br>nect Swite<br>ag.<br>MCC<br>ut procedu<br>ocal lockou<br>WARNI<br>present o<br>Main Dis<br>osition.<br>electrocu<br>e of the<br>ntacted.<br>aker liste<br>ust be<br>emove all<br>facility Ma<br>connect S<br>mathematics M | aintena<br>system<br>prescr<br>lock<br>a red<br>e on<br>r; and<br>tag.<br>kout d<br>ch S1 u<br>doors<br>ires as<br>t/restor<br>NG<br>NG<br>NG<br>NG<br>NG<br>STAR<br>out devi-<br>STAR<br>out devi- | ince i<br>m loc<br>ibed b<br>cout/re<br>mult<br>the<br>secure<br>Other<br>evice f<br>ising a<br>preso<br>re proc<br>line si<br>ct Swite<br>inju<br>fill occ<br>bisco<br>lain Fa<br>d ou<br>n pow<br>ver Di<br>circuit<br>ice and<br>ce and | nside<br>kout/<br>by the<br>store<br>i-lock<br>Main<br>with<br>wise,<br>to the<br>a lock<br>Perform<br>cribed by<br>edures.<br>de of<br>tch in<br>ry or<br>cur if<br>nnect<br>acility<br>MCC<br>t to<br>er.<br>stribution<br>breaker<br>d lock. |                      |              |              |                        |       |  |
|                                     |         | preve<br>perso                                                                                                    | prevent equipment damage or injury to personnel.                                                                                                    |                                                                                                    |                                                                                                    |                                                                                                    |                                                                                                    |                      |              |              |                        |       |  |
| CABLE,<br>SHEAVES, V<br>GROVE GUIDE | 6.      | Clean, Ir<br>Cables, S                                                                                                    | nspect, and Lubricate the Counter Weight<br>Sheaves, V- Grove Guide Wheels.                                                                                                    |                                                                                                    |                                                                                                    |                                                                                                    |                                                                                                    | 64                   | 9            |              |                        |       |  |
| WHEELS                              |         |                                                                                                    | NOTE                                                                                                    |                                                                                                    |                                                                                                    |                                                                                                    |                                                                                                    |                      |              |              |                        |       |  |
| INSPECTION                          |         | -                                                                                                    | Two peo                                                                                                    | ple require                                                                                                    | d for th                                                                                                    | nis item                                                                                                    | 1.                                                                                                    |                      |              |              |                        |       |  |

MMO-043-14

| U.S. Postal Service IDENTIF     |         |                                  |                                       |                                            |                                        | DENTIFICAT               | TIFICATION      |            |         |                 |            |
|---------------------------------|---------|----------------------------------|---------------------------------------|--------------------------------------------|----------------------------------------|--------------------------|-----------------|------------|---------|-----------------|------------|
| Maintenance                     | Chec    | klist                            | WORK<br>CODE                          |                                            | EQUIPMENT<br>ACRONYM                   |                          | CL<br>C(        | ASS<br>ODE | NU      | IMBER           | TYPE       |
|                                 |         |                                  | 0 3                                   | M S T                                      |                                        |                          | С               | А          | 2       | 0 4             | М          |
| Equipment Nomenclature<br>LM MS | »<br>ST |                                  | Equipmer<br>Shooti<br>Unit            | nt Model<br>ing Star Bull<br>Phase 3A a    | < Staging<br>and 3B                    | Bulletin File<br>mm09    | ename<br>9077al | ı          | Occurre | ence<br>Quarter | y          |
| Part or                         | Itom    |                                  | Tack                                  | Statement and                              | Instruction                            |                          | Fet             | Min        |         | Throshold       | lc.        |
| Component                       | No      | (                                | Comply wit                            | h all current sa                           | fety precaution                        | ns)                      | Time            | Skill      | Dura    | Disease         | .s<br>Глал |
|                                 |         |                                  |                                       |                                            |                                        |                          | Req<br>(min)    | Lev        | Hours   | Fed<br>(000)    | Fleq.      |
|                                 |         |                                  |                                       | NOTE                                       |                                        |                          |                 |            |         |                 |            |
|                                 |         | A sci<br>safety<br>acces<br>BSU. | ssors lift<br>/ harness<br>s sheav    | , or other liss assembly<br>we bearings    | ift device,<br>are necess<br>and cable | and a<br>ary to<br>es on |                 |            |         |                 |            |
|                                 |         |                                  |                                       | NOTE                                       |                                        |                          |                 |            |         |                 |            |
|                                 |         | A cor<br>must<br>task.           | nplete se<br>be remo                  | et of shelves<br>oved prior to             | s (top to bo<br>performin              | ottom)<br>ig this        |                 |            |         |                 |            |
|                                 |         | 1. Sele                          | ct Maint l                            | Mode option                                | from main                              | screen.                  |                 |            |         |                 |            |
|                                 |         | 2. Acce<br>Sele<br>the M         | ess the M<br>ct the Dis<br>/liscellan | AINTENAN<br>screte I/O sc<br>eous sectior  | CE MODE<br>creen optior                | screen.<br>1 under       |                 |            |         |                 |            |
|                                 |         | 3. At th scree                   | e Discret<br>en option                | e I/O screer                               | n, select the                          | e Status                 |                 |            |         |                 |            |
|                                 |         | 4. Click<br>Cont                 | the Disa<br>rols sect                 | able PLC but<br>ion.                       | tton in the S                          | Safety                   |                 |            |         |                 |            |
|                                 |         | 5. Unde<br>the U<br>safet        | er the Sa<br>JNLOCK<br>sy gates a     | fety Controls<br>GATE optic<br>are locked. | s section, u<br>on to ensure           | ncheck<br>e the          |                 |            |         |                 |            |
|                                 |         | 6. Sele<br>MAIN                  | ct the CL<br>NTENAN                   | OSE button<br>CE MODE s                    | to return to<br>creen.                 | o the                    |                 |            |         |                 |            |
|                                 |         |                                  |                                       | WARNING                                    | 3                                      |                          |                 |            |         |                 |            |
|                                 |         | Be ca<br>equip<br>appli          | oment<br>ed.                          | vhen worki<br>when pov                     | ng around<br>ver has                   | or on<br>been            |                 |            |         |                 |            |
|                                 |         | 7. Pres<br>to re                 | s the yell<br>set the E               | ow E-Stop F<br>-Stop circuit               | RESET pus<br>ry.                       | hbutton                  |                 |            |         |                 |            |
|                                 |         |                                  |                                       | NOTE                                       |                                        |                          |                 |            |         |                 |            |
|                                 |         | The<br>signif<br>Safet           | system<br>ying the<br>y Mat rela      | pneumatics<br>K1 E-Stop r<br>ay have bee   | will press<br>elay and th<br>n reset.  | surize,<br>e K19         |                 |            |         |                 |            |
|                                 |         | 8. Pres<br>apply                 | s the gre<br>/ power t                | en POWER<br><u>o the KP</u> ma             | ON pushbi<br>ainline cont              | utton to<br>actor.       |                 |            |         |                 |            |

| U.S. Postal                   | Service  |                             |                                                                  |                                                                                          |                                                                               | IDENTIFICA <sup>-</sup>                       | TION                 |              |              |                           |       |
|-------------------------------|----------|-----------------------------|------------------------------------------------------------------|------------------------------------------------------------------------------------------|-------------------------------------------------------------------------------|-----------------------------------------------|----------------------|--------------|--------------|---------------------------|-------|
| Maintenance                   | e Chec   | klist                       | WORK<br>CODE                                                     |                                                                                          | EQUIPMENT<br>ACRONYM                                                          |                                               | CL                   | LASS<br>ODE  | NL           | MBER                      | TYPE  |
|                               |          |                             | 0 3                                                              | M S <sup>-</sup>                                                                         | Г                                                                             |                                               | С                    | A            | 2            | 0 4                       | М     |
| Equipment Nomenclatur<br>LM M | re<br>ST |                             | Equipme<br>Shoo<br>Uni                                           | ent Model<br>ting Star Bu<br>it Phase 3A                                                 | ulk Staging<br>and 3B                                                         | Bulletin File<br>mm09                         | ename<br>9077al      | h            | Occurre      | <sup>nce</sup><br>Quarter | ly    |
| Part or                       | Item     |                             | Task                                                             | Statement an                                                                             | d Instruction                                                                 |                                               | Est                  | Min          |              | Threshol                  | ds    |
| Component                     | No       |                             | (Comply wi                                                       | ith all current s                                                                        | safety precaution                                                             | ns)                                           | Time<br>Req<br>(min) | Skill<br>Lev | Run<br>Hours | Pieces<br>Fed<br>(000)    | Freq. |
|                               |          | 9. As p<br>simu             | ower is a<br>ultaneous                                           | applied the<br>sly:                                                                      | following ha                                                                  | ppens                                         |                      |              |              |                           |       |
|                               |          | a.                          | An audib<br>Personn<br>CycleStc<br>Panels.                       | ole tone sou<br>el Alert Sta<br>op Switch S                                              | inds from the<br>tion (MPAS)<br>tation (CSSS                                  |                                               |                      |              |              |                           |       |
|                               |          | b.                          | The stac<br>for about<br>stack ligt                              | k lights flas<br>t 20 second<br>ht illuminate                                            | h at a two he<br>ls and then tl<br>es steadily.                               |                                               |                      |              |              |                           |       |
|                               |          | C.                          | All syste                                                        | m drives ar<br>an internal                                                               | e initialized a<br>self-test.                                                 | and                                           |                      |              |              |                           |       |
|                               |          | 10. Clicl<br>the<br>The     | k on the<br>STAR in<br>following                                 | CELL ONL<br>the ONLIN<br>g events are                                                    | NE button to<br>E mode of op<br>e completed:                                  | o place<br>peration.                          |                      |              |              |                           |       |
|                               |          | a.                          | An audib<br>second f<br>seconds                                  | ole signal w<br>ollowed by                                                               | ill sound for f<br>a quiet perio                                              | five<br>d of five                             |                      |              |              |                           |       |
|                               |          | b.                          | All start-o<br>10 secor<br>two amb<br>lamp and<br>lamps.         | up lights fla<br>nds. The st<br>er stack lig<br>d the bottor                             | sh at a 2 Hz<br>art-up lights<br>hts, the ambo<br>n orange MP                 | rate for<br>are the<br>er CSSS<br>AS          |                      |              |              |                           |       |
|                               |          | C.                          | At the to<br>message<br>ONLINE<br>homed a<br>checked<br>is accom | p of the CE<br>es are displ<br>initializatio<br>and initialize<br>and recond<br>plished. | LL STATUS<br>ayed PENDI<br>n. As the ax<br>ed, the amplif<br>ciliation of the | screen<br>NG<br>es are<br>fiers are<br>e STAR |                      |              |              |                           |       |
|                               |          | d.                          | At the co<br>white sta                                           | ompletion o<br>ack lights ill                                                            | f reconciliatio<br>uminate stea                                               | on, the<br>dily.                              |                      |              |              |                           |       |
|                               |          | e.                          | The STA<br>screen d                                              | TUS field a<br>isplays ON                                                                |                                                                               |                                               |                      |              |              |                           |       |
|                               |          |                             |                                                                  | NOTE                                                                                     |                                                                               |                                               |                      |              |              |                           |       |
|                               |          | The<br>STAI<br>to S<br>main | white sta<br>R encour<br>Servo Di<br>tenance                     | ack light fla<br>nters a Ser<br>rive Motor<br>bar is deplo                               |                                                                               |                                               |                      |              |              |                           |       |
|                               |          | 11. Whe                     | en ONLIN<br>Der lights                                           | NE is compl<br>turn off_an                                                               | eted, the flas                                                                | shing<br>and white                            |                      |              |              |                           |       |

| MMO-043-14 | 4 |
|------------|---|
|------------|---|

| U.S. Postal            | IDENTIFICA |                                                                         |                                                                                                    |                                                                               |                                                                            | TION                                                                                        |                                                                                                 |          |            |         |           |       |
|------------------------|------------|-------------------------------------------------------------------------|----------------------------------------------------------------------------------------------------|-------------------------------------------------------------------------------|----------------------------------------------------------------------------|---------------------------------------------------------------------------------------------|-------------------------------------------------------------------------------------------------|----------|------------|---------|-----------|-------|
| Maintenance            | Chec       | klist                                                                   | WORK<br>CODE                                                                                       |                                                                               | EC                                                                         | QUIPMENT<br>CRONYM                                                                          |                                                                                                 | CL<br>CC | ASS<br>ODE | NU      | MBER      | TYPE  |
|                        |            |                                                                         | 0 3                                                                                                | M S                                                                           | Т                                                                          |                                                                                             |                                                                                                 | С        | Α          | 2       | 0 4       | М     |
| Equipment Nomenclature | )<br>      |                                                                         | Equipme                                                                                            | nt Model                                                                      |                                                                            | <u> </u>                                                                                    | Bulletin File                                                                                   | ename    | ·          | Occurre | nce       |       |
| LM MS                  | ST         |                                                                         | Shoot                                                                                              | ting Sta                                                                      | r Bulk                                                                     | Staging                                                                                     | mm09                                                                                            | 9077al   | า          |         | Quarter   | ly    |
|                        |            |                                                                         | Uni                                                                                                | t Phase                                                                       | 3A an                                                                      | 10 3B                                                                                       |                                                                                                 |          |            |         |           |       |
| Part or                | Item       |                                                                         | Task                                                                                               | Statemer                                                                      | nt and In                                                                  | struction                                                                                   |                                                                                                 | Est.     | Min.       |         | Threshold | ls    |
| Component              | No         | ((                                                                      | Comply wi                                                                                          | th all curre                                                                  | ent safet                                                                  | ty precautio                                                                                | ns)                                                                                             | Time     | Skill      | Run     | Pieces    | Freq  |
|                        |            |                                                                         |                                                                                                    |                                                                               |                                                                            |                                                                                             |                                                                                                 | (min)    | Lev        | Hours   | Fed       | 1109. |
|                        |            |                                                                         |                                                                                                    |                                                                               |                                                                            |                                                                                             |                                                                                                 |          |            |         | (000)     |       |
|                        |            | stack                                                                   | lights il                                                                                          | luminate                                                                      | e stead                                                                    | dily, and C                                                                                 | ONLINE                                                                                          |          |            |         |           |       |
|                        |            |                                                                         |                                                                                                    | gins.                                                                         |                                                                            | 0                                                                                           | - 14 - 14 - 14                                                                                  |          |            |         |           |       |
|                        |            | 12. On the N                                                            | ne Maint<br>Iachine                                                                                | enance<br>Control                                                             | tab an                                                                     | Screen, o<br>nd Home                                                                        | CIICK ON<br>All tab.                                                                            |          |            |         |           |       |
|                        |            | 13. Go to                                                               | o the ma                                                                                           | nual mo                                                                       | ove see                                                                    | ction and                                                                                   | enter the                                                                                       |          |            |         |           |       |
|                        |            | highe<br>Move                                                           | est value<br>e to box.                                                                             | e (top ro<br>Click c                                                          | w on y<br>on Mov                                                           |                                                                                             |                                                                                                 |          |            |         |           |       |
|                        |            | 14, Stavi                                                               | ing in the                                                                                         | e Manu                                                                        | al Mov                                                                     | e section                                                                                   | proceed                                                                                         |          |            |         |           |       |
|                        |            | to the                                                                  | e Move                                                                                             | To Bin b                                                                      | ox and                                                                     | d enter th                                                                                  | e value                                                                                         |          |            |         |           |       |
|                        |            | that                                                                    | will place                                                                                         | e the en                                                                      | npty ra                                                                    | ck (no sh                                                                                   | elves)                                                                                          |          |            |         |           |       |
|                        |            | direc                                                                   | tly cente                                                                                          | ered on                                                                       | the cou                                                                    | unter wei                                                                                   | ght.                                                                                            |          |            |         |           |       |
|                        |            | CIICK                                                                   | on iviov                                                                                           | e SA DI                                                                       | ltton.                                                                     |                                                                                             |                                                                                                 |          |            |         |           |       |
|                        |            | 15. Visua                                                               | ally ensu                                                                                          | ire that                                                                      | the em                                                                     | pty rack i                                                                                  | is                                                                                              |          |            |         |           |       |
|                        |            | cente<br>may                                                            | be requi                                                                                           | counter<br>ired.                                                              | weight                                                                     | t. Use of                                                                                   | pendant                                                                                         |          |            |         |           |       |
|                        |            | 16. At th<br>scree                                                      | e Discre<br>en optior                                                                              | te I/O s<br>n.                                                                | creen,                                                                     | select the                                                                                  | e Status                                                                                        |          |            |         |           |       |
|                        |            | 17. Ensu<br>the<br>Cont<br>optio                                        | re the E<br>Discrete<br>rols sec<br>n to cha                                                       | nable F<br>e I/O<br>tion. C<br>nge to I                                       | LC op<br>Status<br>lick or<br>Enable                                       | tion is dis<br>s Screer<br>n the Dis<br>PLC if re                                           | played at<br>n Safety<br>able PLC<br>quired.                                                    |          |            |         |           |       |
|                        |            | 18. Select<br>pneu<br>autor<br>press<br>Main<br>remo<br>contri<br>volta | ct the Ul<br>matic<br>matically<br>sure fron<br>Motor<br>Motor<br>oves 4<br>ollers an<br>ge is pre | NLOCK<br>systen<br>d acti<br>m the s<br>Conta<br>80 VA<br>nd powe<br>esent at | THE (<br>n pu<br>vated,<br>system<br>ctor is<br>C fro<br>er to m<br>contro | GATE opi<br>urge v<br>remov<br>a. In ado<br>s opened<br>om serv<br>notor fans<br>ollers and | tion. The<br>alve is<br>ving air<br>dition, KP<br>d. This<br>vo drive<br>c. Control<br>sensors. |          |            |         |           |       |
|                        |            | 19. Oper                                                                | n the saf                                                                                          | ety gate                                                                      | es.                                                                        |                                                                                             |                                                                                                 |          |            |         |           |       |
|                        |            | 20. Sele<br>MAIN                                                        | ct the<br>NTENAN                                                                                   | Close<br>ICE MO                                                               | option.<br>DE sc                                                           | Retur                                                                                       | n to the<br>OG OFF.                                                                             |          |            |         |           |       |
|                        |            | 21. Acce<br>the<br>SHU<br>prom<br>the s                                 | ess the<br>lower<br>TDOWN<br>opted. V<br>hutdowr                                                   | Window<br>screen<br>I option<br>Vait for<br>proces<br>WAR                     | vs NT<br>displa<br>, and<br>the so<br>ss.<br>NING                          | START<br>ay. Se<br>select Y<br>ftware to                                                    | button at<br>elect the<br>ES when<br>complete                                                   |          |            |         |           |       |
|                        |            | you n                                                                   | nust do                                                                                            | <u>n t</u> he a                                                               | opropr                                                                     | riate PPE                                                                                   | sieps                                                                                           |          |            |         |           |       |

| U.S. Postal                     | Service |                                                                                                    |                                                                                                    |                                                                                                    |                                                                                                    | ATION                                                                                                    |                      |              |              |                        |       |
|---------------------------------|---------|----------------------------------------------------------------------------------------------------|----------------------------------------------------------------------------------------------------|----------------------------------------------------------------------------------------------------|----------------------------------------------------------------------------------------------------|----------------------------------------------------------------------------------------------------|----------------------|--------------|--------------|------------------------|-------|
| Maintenance                     | Chec    | klist                                                                                                    | WORK<br>CODE                                                                                                    |                                                                                                    | EQUIPMENT<br>ACRONYM                                                                                                    |                                                                                                    | CL<br>C              | ASS<br>ODE   | NU           | IMBER                  | TYPE  |
|                                 |         |                                                                                                    | 0 3                                                                                                    | M S                                                                                                    | T                                                                                                    |                                                                                                    | С                    | Α            | 2            | 0 4                    | М     |
| Equipment Nomenclature<br>LM MS | э<br>ST |                                                                                                    | Equipme<br>Shoot<br>Uni                                                                                                    | nt Model<br>ting Star I<br>it Phase 3                                                                                                    | Bulk Staging<br>3A and 3B                                                                                                    | Bulletin File<br>mm09                                                                                                    | ename<br>9077al      | n            | Occurre      | ence<br>Quartei        | ly    |
| Part or                         | ltem    |                                                                                                    | Task                                                                                                    | Statement                                                                                                    | and Instruction                                                                                                    |                                                                                                    | Fst                  | Min          |              | Threshol               | ds    |
| Component                       | No      | (                                                                                                    | Comply wi                                                                                                    | th all curren                                                                                                    | t safety precaution                                                                                                    | ns)                                                                                                    | Time<br>Req<br>(min) | Skill<br>Lev | Run<br>Hours | Pieces<br>Fed<br>(000) | Freq. |
|                                 |         |                                                                                                    |                                                                                                    |                                                                                                    |                                                                                                    |                                                                                                    |                      |              |              | (000)                  |       |
|                                 |         | 22. Open<br>the r                                                                                                    | n the MC<br>nonitor, a                                                                                                    | CC doors<br>and the U                                                                                                    | ; turn Off the c<br>IPS.                                                                                                    | computer,                                                                                                    |                      |              |              |                        |       |
|                                 |         | 23. Ope<br>Brea                                                                                                    | n the I<br>iker (CB-                                                                                                    | MCC Ma<br>·1).                                                                                                    | ain Disconneo                                                                                                    | ct Circuit                                                                                                    |                      |              |              |                        |       |
|                                 |         |                                                                                                    | [                                                                                                    | WARN                                                                                                    | ING                                                                                                    |                                                                                                    |                      |              |              |                        |       |
|                                 |         | When<br>the<br>tagou<br>curre<br>proce<br>hasp<br>Facil<br>a loc<br>a mu<br>Disce<br>signe<br>24. Clos<br>proc<br>locke | n perfor<br>MCC,<br>ut proce<br>ent<br>edures.<br>locko<br>ity Circu<br>k and si<br>liti-lock<br>onnect S<br>ed tag.<br>e MCC<br>edures a<br>out/resto | rming m<br>perform<br>dures as<br>local<br>Attach<br>ut devia<br>it Break<br>gned tag<br>lockout<br>Switch S<br>doors.<br>as prescri<br>re proced<br>WARN | aintenance i<br>system loo<br>prescribed k<br>lockout/re<br>a red mult<br>ce on the<br>er; and secure<br>. Otherwise a<br>device to the<br>1 using a loc<br>Perform locko<br>bed by the cur<br>lures. | inside<br>ckout/<br>oy the<br>estore<br>ti-lock<br>Main<br>e with<br>attach<br>Main<br>k and<br>but/tagout<br>rrent local |                      |              |              |                        |       |
|                                 |         | 480<br>CB1<br>the<br>death<br>the I<br>Swite<br>Circu<br>exter<br>comp                                                  | with the<br>OFF pon<br>ine side<br>ch is co<br>it Breat<br>ior mu<br>pletely re                                                                        | present of<br>Main Dis<br>osition.<br>electroco<br>e of the<br>ntacted.<br>aker list<br>ust be<br>emove al                                                | sconnect Swi<br>Severe inju<br>ution will oc<br>Main Disco<br>The Main Fa<br>ed on the<br>locked ou<br>I system pow                                                                                   | ide of<br>itch in<br>ry or<br>cur if<br>onnect<br>acility<br>MCC<br>it to<br>ver.                                         |                      |              |              |                        |       |
|                                 |         | 25. Loca<br>Pane<br>powe                                                                                                | Locate the facility Main Power Distribution<br>Panel. Disconnect STAR circuit breaker<br>power, and install lockout device and lock.                   |                                                                                                    |                                                                                                    |                                                                                                    |                      |              |              |                        |       |
|                                 |         |                                                                                                    | WARNING                                                                                                    |                                                                                                    |                                                                                                    |                                                                                                    |                      |              |              |                        |       |
|                                 |         | Insta<br>on ti<br>preve<br>perso                                                                                        | II a lock<br>he pneu<br>ent equi<br>onnel.                                                                                                    | out/tago<br>umatics<br>pment d                                                                                                    | ut device and<br>Main Air Val<br>amage or inji                                                                                                    | d lock<br>lve to<br>ury to                                                                                                |                      |              |              |                        |       |
|                                 |         | 26. Rota<br>EXH                                                                                                    | ite the ai<br>position                                                                                                    | r supply s                                                                                                    | shut-off valve t                                                                                                    | o the                                                                                                    |                      |              |              |                        |       |

| MMO-043-14 | 4 |
|------------|---|
|------------|---|

| U.S. Postal            | Service    |                                                                |                                                                                     |                                                                                  |                                                                                            | ΓΙΟΝ                                                                      |              |               | • •     |           |       |
|------------------------|------------|----------------------------------------------------------------|-------------------------------------------------------------------------------------|----------------------------------------------------------------------------------|--------------------------------------------------------------------------------------------|---------------------------------------------------------------------------|--------------|---------------|---------|-----------|-------|
| Maintenance            | Chec       | klist                                                          | WORK<br>CODE                                                                        |                                                                                  | EQUIPMENT<br>ACRONYM                                                                       |                                                                           | CL<br>C      | LASS<br>ODE   | NU      | MBER      | TYPE  |
|                        |            |                                                                | 0 3                                                                                 | M S <sup>-</sup>                                                                 | Г                                                                                          |                                                                           | С            | Α             | 2       | 0 4       | М     |
| Equipment Nomenclature | )<br>Эт    |                                                                | Equipmen                                                                            | nt Model                                                                         | ully Staging                                                                               | Bulletin File                                                             | ename        | h             | Occurre |           |       |
|                        | 51         |                                                                | Unit                                                                                | пу загы<br>Phase 3A                                                              | and 3B                                                                                     | mmos                                                                      | 9077a        | 1             |         | Quarter   | y     |
|                        |            |                                                                | 0                                                                                   |                                                                                  |                                                                                            |                                                                           |              |               |         |           |       |
| Part or<br>Component   | Item<br>No | (                                                              | Task :<br>Comply wit                                                                | Statement an                                                                     | d Instruction                                                                              | ns)                                                                       | Est.<br>Time | Min.<br>Skill |         | Threshold | ls    |
| Component              |            | (                                                              | comply wit                                                                          |                                                                                  |                                                                                            | 10)                                                                       | Req          | Lev           | Run     | Pieces    | Freq. |
|                        |            |                                                                |                                                                                     |                                                                                  |                                                                                            |                                                                           | (min)        |               | TIOUIS  | (000)     |       |
|                        |            | 27 Insta                                                       | ll lockout                                                                          | t device an                                                                      | d lock as pre                                                                              | escribed                                                                  |              |               |         |           |       |
|                        |            | by th                                                          | edure.                                                                              | t local lock                                                                     | out/restore                                                                                | Sonbed                                                                    |              |               |         |           |       |
|                        |            | 28. Ope                                                        | n the gat                                                                           | e, allowing                                                                      | access to th                                                                               | ne                                                                        |              |               |         |           |       |
|                        |            | cour                                                           | iter weigr                                                                          | n.                                                                               |                                                                                            |                                                                           |              |               |         |           |       |
|                        |            | 29. Usin<br>whee<br>exce                                       | g a wipin<br>els/greas<br>essive we                                                 | ig rag, clea<br>e fittings<br>ar, and pro                                        | an the V-groo<br>inspect for<br>oper adjustm                                               | ove guide<br>r cracks,<br>ient.                                           |              |               |         |           |       |
|                        |            | 30. Plac<br>ensu<br>smo                                        | e a level<br>ıre it is le<br>othly.                                                 | on top of c<br>vel and wil                                                       | ounter weigl<br>I travel up ar                                                             | ht to<br>nd down                                                          |              |               |         |           |       |
|                        |            | 31. Rem                                                        | ove the I                                                                           | evel.                                                                            |                                                                                            |                                                                           |              |               |         |           |       |
|                        |            | 32. Usin<br>grea                                               | g a star<br>se each                                                                 | ndard com<br>n fitting                                                           | mercial gre<br>with Mobil                                                                  | ase gun,<br>Grease                                                        |              |               |         |           |       |
|                        |            | exce                                                           | ss greas                                                                            | e after app                                                                      | duivalent).<br>lication.                                                                   | Clean on                                                                  |              |               |         |           |       |
|                        |            |                                                                |                                                                                     | NOTE                                                                             |                                                                                            |                                                                           |              |               |         |           |       |
|                        |            | A so<br>neces<br>sheav                                         | issors li<br>ssary to<br>/e, and c                                                  | ft, or oth<br>access th<br>able asser                                            | er lift devi<br>e counter v<br>nblies.                                                     | ce, is<br>veight,                                                         |              |               |         |           |       |
|                        |            |                                                                |                                                                                     | NOTE                                                                             |                                                                                            |                                                                           |              |               |         |           |       |
|                        |            | Depe<br>may<br>prote<br>the ci                                 | nding or<br>require e<br>ction mu<br>urrent loc                                     | the lift ty<br>xiting the<br>st be worr<br>al policy.                            | pe this proc<br>lifting device<br>as prescrib                                              | cedure<br>e. Fall<br>bed by                                               |              |               |         |           |       |
|                        |            | 33. Follo<br>for<br>shea<br>align<br>cable<br>fitting<br>appli | wing eac<br>fraying,<br>ives. Ins<br>ment, au<br>e lubricar<br>gs. Clea<br>ication. | ch cable (<br>kinks, and<br>spect shea<br>nd proper<br>nt and repe<br>an off any | 2), clean an<br>d proper tra<br>aves for wea<br>operation.<br>eat step 32 fo<br>excess gre | d inspect<br>acking in<br>ar, proper<br>Reapply<br>or grease<br>ase after |              |               |         |           |       |
|                        |            | 34. Ensu<br>misc<br>insid                                      | ure all<br>ellaneou<br>e the saf                                                    | tools, lu<br>s material<br>ety-fenced                                            | bricants; ra<br>s are remo<br>area.                                                        | ags, and<br>ved from                                                      |              |               |         |           |       |
|                        |            | 35. Clos                                                       | e safety i                                                                          | fence gate                                                                       | S.                                                                                         |                                                                           |              |               |         |           |       |

| U.S. Postal Service              |                                                                                                    |                                                                                                    |                                                                                                    |                                                                                                    |                                                                                                    | TION                                                                                                    |                      |              |              |                            |       |
|----------------------------------|----------------------------------------------------------------------------------------------------|----------------------------------------------------------------------------------------------------|----------------------------------------------------------------------------------------------------|----------------------------------------------------------------------------------------------------|----------------------------------------------------------------------------------------------------|----------------------------------------------------------------------------------------------------|----------------------|--------------|--------------|----------------------------|-------|
| Maintenance Chec                 | klist                                                                                                    | WORK<br>CODE                                                                                                    |                                                                                                    | EG<br>A                                                                                                    | QUIPMENT<br>CRONYM                                                                                                    |                                                                                                    | CL                   | LASS<br>ODE  | NU           | MBER                       | TYPE  |
|                                  |                                                                                                    | 0 3                                                                                                    | M S                                                                                                    | Т                                                                                                    |                                                                                                    |                                                                                                    | С                    | Α            | 2            | 0 4                        | М     |
| Equipment Nomenclature<br>LM MST |                                                                                                    | Equipme<br>Shoo<br>Un                                                                                                    | nt Model<br>ting Star<br>it Phase                                                                                                    | Bulk S<br>3A an                                                                                                    | Staging<br>Id 3B                                                                                                    | Bulletin File<br>mm09                                                                                                    | ename<br>9077al      | h            | Occurre      | <sup>nce</sup><br>Quarterl | у     |
| Part or Item                     |                                                                                                    | Task                                                                                                    | Statemen                                                                                                    | t and In                                                                                                    | struction                                                                                                    |                                                                                                    | Est.                 | Min.         |              | Threshold                  | ls    |
| Component No                     | (1                                                                                                    | Comply wi                                                                                                    | th all curre                                                                                                    | ent safet                                                                                                    | ty precaution                                                                                                    | ns)                                                                                                    | Time<br>Req<br>(min) | Skill<br>Lev | Run<br>Hours | Pieces<br>Fed<br>(000)     | Freq. |
|                                  | Befor<br>you r<br>Be ca<br>equip<br>appli<br>36. Rem<br>Main<br>37. Rest<br>Regu<br>38. Rese<br>brea<br>39. Posit<br>to ap<br>MCC<br>will c<br>40. Turn<br>diagu<br>LED<br>41. Turn<br>Allow<br>42. Whe<br>acce<br>pass<br>wait | re performust do<br>autious<br>oment<br>ed.<br>a Discon-<br>core the<br>ulator Su<br>et the<br>ker, as r<br>tion the<br>poly 480<br>C power<br>come on<br>a on the<br>nostic ro<br>to illumi<br>On the<br>v to the of<br>one minute<br>and the of<br>the one minute<br>a TCUT | WAR<br>orming<br>n the ap<br>WAR<br>WAR<br>When w<br>when<br>when<br>k and lo<br>nect Sw<br>e air p<br>upply.<br>Main<br>equired.<br>Main D<br>VAC 3-<br>supplie<br>UPS ar<br>outine to<br>nate.<br>UPS ar<br>outine to<br>nate.<br>Main D<br>VAC 3-<br>supplie<br>UPS ar<br>outine to<br>nate.<br>Main out<br>supplie<br>UPS ar<br>outine to<br>nate.<br>More<br>that is a<br>cell cont<br>to<br>the out<br>of all pro-<br>the out<br>of all pro-<br>the out<br>of all | NING<br>the for<br>proproprove<br>vorking<br>powe<br>ockout<br>itch, S<br>pressu<br>Faciliti<br>isconn<br>phases<br>and allo<br>comp<br>r and<br>roller to<br>press<br>s NT L<br>oness<br>s NT L<br>oress<br>ompt,<br>all proc | billowing<br>riate PPE<br>g around<br>er has<br>device a<br>1 in on po<br>re to the<br>es STAI<br>ect Switc<br>s to the M<br>the intel<br>ete and the<br>the cell of<br>o boot up<br>Ctrl-Alt-E<br>ogon box<br>press EN<br>esses to<br>psed bef | steps<br>or on<br>been<br>and place<br>osition.<br>he Filter<br>R circuit<br>ch (CB-1)<br>ICC. The<br>rnal fans<br>ernal self<br>the green<br>controller.<br>Delete to<br>c. At the<br>TER and<br>start.<br>fore the<br>Icon is<br>approximately approximately approximately approximately<br>fore the<br>Icon is<br>approximately approximately approximately<br>or on<br>the provide the<br>Icon is<br>approximately approximately<br>the provide the<br>Icon is<br>approximately approximately<br>or on<br>the provide the<br>Icon is<br>approximately approximately<br>the provide the<br>Icon is<br>approximately approximately<br>the provide the<br>Icon is<br>approximately approximately<br>the provide the<br>Icon is<br>approximately approximately<br>the provide the<br>Icon is<br>approximately<br>the provide the<br>Icon is<br>approximately<br>the provide the<br>Icon is<br>approximately<br>the provide the<br>Icon is<br>approximately<br>the provide the<br>Icon is<br>approximately<br>the provide the<br>Icon is<br>approximately<br>the provide the<br>Icon is<br>approximately<br>the provide the<br>Icon is<br>approximately<br>the provide the<br>Icon is<br>approximately<br>the provide the<br>Icon is<br>approximately<br>the provide the<br>Icon is<br>approximately<br>the provide the<br>Icon is<br>approximately<br>the provide the<br>Icon is<br>approximately<br>the provide the<br>Icon is<br>approximately<br>the provide the provide the<br>Icon is<br>the provide the provide the<br>Icon is<br>the provide the provide the<br>Icon is<br>the provide the provide the<br>Icon is<br>Icon is<br>Icon icon is<br>Icon icon icon icon icon icon icon icon i | (min)                |              | Run<br>Hours | Pieces<br>Fed<br>(000)     | Freq. |
|                                  | advis<br>is terr<br>43. Dout<br>INTE<br>Logii                                                                                                    | ing SHC<br>minated<br>ble clic<br>ERFACE<br>n screen                                                                                                    | DRTCUT<br>due to C<br>k on<br>.EXE Ic<br>appear                                                                                                    | TO II<br>DRACL<br>the<br>on. T<br>s.                                                                                                    | NTERFAG<br>E not ava<br>SHORT(<br>he STAR                                                                                                    | CÉ.EXE<br>ailable.<br>CUT TO<br>Console                                                                                                    |                      |              |              |                            |       |

| MMO-043-14 | 4 |
|------------|---|
|------------|---|

| U.S. Postal Service              |                                               |                                                                |                                                                              | DENTIFICAT                                                     | ION                                                        |                |            |         |                           |       |
|----------------------------------|-----------------------------------------------|----------------------------------------------------------------|------------------------------------------------------------------------------|----------------------------------------------------------------|------------------------------------------------------------|----------------|------------|---------|---------------------------|-------|
| Maintenance Chec                 | klist                                         | WORK<br>CODE                                                   | E                                                                            | QUIPMENT<br>ACRONYM                                            |                                                            | CL<br>CC       | ASS<br>DDE | NU      | MBER                      | TYPE  |
|                                  |                                               | 0 3                                                            | M S T                                                                        |                                                                |                                                            | С              | Α          | 2       | 0 4                       | М     |
| Equipment Nomenclature<br>LM MST |                                               | Equipmer<br>Shoot<br>Unit                                      | <sup>ht Model</sup><br>ing Star Bulk<br>t Phase 3A a                         | Staging<br>nd 3B                                               | Bulletin File<br>mm09                                      | name<br>9077ał | ו          | Occurre | <sub>nce</sub><br>Quarter | y     |
| Part or Itom                     |                                               | Task                                                           | Statement and l                                                              | nstruction                                                     |                                                            | Ect            | Min        |         | Throchold                 | lc.   |
| Component No                     | (                                             | Comply wit                                                     | h all current safe                                                           | ety precaution                                                 | ıs)                                                        | Time           | Skill      | Dup     | Diegoog                   | Erog  |
|                                  |                                               |                                                                |                                                                              |                                                                |                                                            | Req<br>(min)   | Lev        | Hours   | Fed<br>(000)              | Tieq. |
|                                  |                                               |                                                                | NOTE                                                                         |                                                                |                                                            |                |            |         |                           |       |
|                                  | The<br>succe<br>appea<br>the L<br>track       | LOGIN i<br>essfully<br>ars initial<br>OGIN na<br>pall or pre   | name of the<br>logged into<br>lly in this fiel<br>ame window,<br>ess SHIFT-T | e user whe<br>o the s<br>ld. To ret<br>click it wi<br>AB.      | o last<br>ystem<br>urn to<br>th the                        |                |            |         |                           |       |
|                                  | 44. Ente                                      | r the US                                                       | ER NAME ar                                                                   | nd PASSW                                                       | ORD.                                                       |                |            |         |                           |       |
|                                  | 45. The<br>succ<br>CON<br>NET<br>conti<br>TMS | CELL S<br>essful I<br>NECTEI<br>WORK<br>foller esta<br>system. | STATUS scr<br>LOGIN. V<br>D to appear<br>status inc<br>ablishes com          | een appe<br>Vait for<br>at the rig<br>dicating t<br>municatior | ars after<br>a green<br>ht of the<br>he cell<br>n with the |                |            |         |                           |       |
|                                  | 46. Revi<br>Revi<br>discr                     | ew the C<br>ew the I<br>epancies                               | ELL STATU<br>Fault Descrip<br>s.                                             | S screen fo<br>otion and                                       | or errors.<br>note any                                     |                |            |         |                           |       |
|                                  | 47. Phys                                      | ically clo                                                     | ose the safety                                                               | / gates.                                                       |                                                            |                |            |         |                           |       |
|                                  | 48. Sele                                      | ct Maint                                                       | Mode option                                                                  | from main                                                      | screen.                                                    |                |            |         |                           |       |
|                                  | 49. Acce<br>Sele<br>the N                     | ess the I<br>ct the D<br>/liscellan                            | VAINTENAN<br>iscrete I/O s<br>eous section                                   | CE MODE<br>creen opti                                          | screen.<br>on under                                        |                |            |         |                           |       |
|                                  | 50. At th<br>scree                            | e Discre<br>en option                                          | ete I/O screer<br>n.                                                         | n, select th                                                   | ne Status                                                  |                |            |         |                           |       |
|                                  | 51. Click<br>Cont                             | the Dis                                                        | able PLC b                                                                   | utton in th                                                    | e Safety                                                   |                |            |         |                           |       |
|                                  | 52. Unde<br>the<br>safet                      | er the Sa<br>UNLOCP<br>y gates a                               | afety Control<br>< GATE opt<br>are locked.                                   | s section,<br>tion to en                                       | uncheck<br>sure the                                        |                |            |         |                           |       |
|                                  | 53. Sele<br>MAIN                              | ct the (<br>NTENAN                                             | Close button                                                                 | i to returi<br>creen.                                          | n to the                                                   |                |            |         |                           |       |
|                                  | Be ca<br>equip<br>appli<br>54. Pres<br>to re  | nutious wo<br>oment<br>ed.<br>s the ye<br>set the E            | WARNING<br>when workin<br>when pow<br>llow E-Stop                            | ig around<br>er has<br>RESET pu<br>y.                          | <b>or on</b><br>been<br>ıshbutton                          |                |            |         |                           |       |

| U.S. Postal                     | Service    |                               | IDENTIFICATION                                                                                                    |                                                                                                  |                                                                          |                                                |                 |               |              |                           |       |  |  |  |
|---------------------------------|------------|-------------------------------|----------------------------------------------------------------------------------------------------|--------------------------------------------------------------------------------------------------|--------------------------------------------------------------------------|------------------------------------------------|-----------------|---------------|--------------|---------------------------|-------|--|--|--|
| Maintenance                     | Chec       | klist                         | WORK<br>CODE                                                                                                    | E                                                                                                | Equipment<br>Acronym                                                     |                                                | CL<br>C         | ASS<br>ODE    | NU           | MBER                      | TYPE  |  |  |  |
|                                 |            |                               | 0 3                                                                                                    | M S T                                                                                            |                                                                          |                                                | С               | Α             | 2            | 0 4                       | М     |  |  |  |
| Equipment Nomenclature<br>LM MS | э<br>ST    |                               | Equipmer<br>Shoot<br>Unit                                                                                                    | <sup>nt Model</sup><br>ing Star Bulk<br>t Phase 3A a                                             | c Staging<br>and 3B                                                      | Bulletin File                                  | ename<br>9077al | n             | Occurre      | <sup>nce</sup><br>Quarter | У     |  |  |  |
| _                               | · ·        |                               |                                                                                                    |                                                                                                  | -                                                                        |                                                | _               |               |              |                           |       |  |  |  |
| Part or<br>Component            | Item<br>No | ((                            | ⊺ask<br>Complv wit                                                                                                    | Statement and<br>th all current saf                                                              | Instruction<br>fetv precautior                                           | าร)                                            | Est.<br>Time    | Min.<br>Skill |              | Threshold                 | is    |  |  |  |
|                                 |            |                               | .,                                                                                                    |                                                                                                  |                                                                          | ,                                              | Req<br>(min)    | Lev           | Run<br>Hours | Pieces<br>Fed<br>(000)    | Freq. |  |  |  |
|                                 |            |                               |                                                                                                    | NOTE                                                                                             |                                                                          |                                                |                 |               |              |                           |       |  |  |  |
|                                 |            | The<br>signify<br>Safety      | system<br>ying the<br>y Mat rel                                                                                                    | pneumatics<br>K1 E-Stop re<br>ay have bee                                                        | will press<br>elay and th<br>n reset.                                    | surize,<br>e K19                               |                 |               |              |                           |       |  |  |  |
|                                 |            | 55. Pres<br>apply             | s the gro<br>power t                                                                                                    | een POWEF<br>to the KP ma                                                                        | R ON push<br>ainline conta                                               | button to<br>actor.                            |                 |               |              |                           |       |  |  |  |
|                                 |            | 56. As p<br>simu              | ower is<br>Itaneous                                                                                                    | applied the<br>ly:                                                                               | following                                                                | happens                                        |                 |               |              |                           |       |  |  |  |
|                                 |            | a. /<br>F<br>(                | An audibl<br>Personne<br>CycleSto<br>Panels.                                                                                                    | le tone soun<br>el Alert Static<br>p Switch Sta                                                  | ds from the<br>on (MPAS)<br>tion (CSSS                                   | Mail<br>and the<br>S)                          |                 |               |              |                           |       |  |  |  |
|                                 |            | b. T<br>f                     | The stack<br>or about<br>stack ligh                                                                                                    | k lights flash<br>20 seconds<br>it illuminates                                                   | at a two he<br>and then th<br>steadily.                                  | ertz rate<br>ne white                          |                 |               |              |                           |       |  |  |  |
|                                 |            | c. A<br>F                     | All syster<br>perform a                                                                                                    | n drives are<br>an internal se                                                                   | initialized a<br>elf-test.                                               | ind                                            |                 |               |              |                           |       |  |  |  |
|                                 |            | 57. Click<br>the S<br>The t   | on the<br>STAR in<br>following                                                                                                    | CELL ONLI<br>the ONLINE<br>events are o                                                          | NE button<br>mode of c<br>completed:                                     | to place<br>operation.                         |                 |               |              |                           |       |  |  |  |
|                                 |            | a. A<br>s                     | An audibl<br>second fo<br>seconds.                                                                                                    | le signal will<br>ollowed by a                                                                   | sound for f<br>quiet perio                                               | ive<br>d of five                               |                 |               |              |                           |       |  |  |  |
|                                 |            | b. /<br>1<br>a                | All start-u<br>10 secon<br>amber sta<br>and botto                                                                                                    | up lights flash<br>ds. The star<br>ack lights, ar<br>om orange M                                 | n at a 2 Hz<br>t-up lights<br>nber CSSS<br>PAS lamps                     | rate for<br>are two<br>lamp                    |                 |               |              |                           |       |  |  |  |
|                                 |            | c. A<br>r<br>C<br>ł<br>c<br>S | At the top<br>nessage<br>DNLINE<br>nomed au<br>checked<br>STAR is a                                                                                                    | o of the CELI<br>is are display<br>initialization.<br>nd initialized<br>and RECON<br>accomplishe | L STATUS<br>ved PENDII<br>As the axi<br>, the amplif<br>ICILIATION<br>d. | screen<br>NG<br>is are<br>iers are<br>I of the |                 |               |              |                           |       |  |  |  |
|                                 |            | d. A<br>v                     | At the convolution At the convolution of the convolution of the convol | mpletion of r<br>ck lights illun                                                                 | econciliatio<br>ninate stea                                              | on, the<br>dily.                               |                 |               |              |                           |       |  |  |  |
|                                 |            | e. T                          | The STA<br>screen di                                                                                                    | TUS field at<br>splays ONLI                                                                      | the top of tl<br>NE.                                                     | he                                             |                 |               |              |                           |       |  |  |  |
|                                 |            |                               |                                                                                                    |                                                                                                  |                                                                          |                                                |                 |               |              |                           |       |  |  |  |

MMO-043-14

| U.S. Postal            |         | IDENTIFICATION                            |                                                                                                    |                             |                             |                                 |                              |                        |                         |                       |                      |                   |                          |              |        |                      |              |      |
|------------------------|---------|-------------------------------------------|----------------------------------------------------------------------------------------------------|-----------------------------|-----------------------------|---------------------------------|------------------------------|------------------------|-------------------------|-----------------------|----------------------|-------------------|--------------------------|--------------|--------|----------------------|--------------|------|
| Maintenance            | Chec    | klist                                     | WC<br>CC                                                                                                    | )RK<br>)DE                  |                             |                                 | E                            | EQUIF<br>ACR(          | PMENT                   |                       |                      |                   | CL<br>C                  | LASS<br>ODE  | N      | NUMBER               |              | TYPE |
|                        |         |                                           | 0                                                                                                    | 3                           | Μ                           | S                               | Т                            |                        |                         |                       |                      |                   | С                        | Α            | 2      | 0                    | 4            | М    |
| Equipment Nomenclature | э<br>ST |                                           | Equ<br>S                                                                                                    | ipmer<br>hoot<br>Uni        | nt Mo<br>ing S<br>t Pha     | <sub>del</sub><br>Star<br>ase ( | Bulk<br>3A <i>a</i>          | sta<br>Ind 3           | ging<br>B               | В                     | ulletiı<br>m         | n Filei<br>m09    | <sup>name</sup><br>077al | h            | Occur  | rence<br>Qu          | e<br>larterl | у    |
|                        |         |                                           |                                                                                                    |                             |                             |                                 |                              |                        |                         |                       |                      |                   |                          |              |        |                      |              |      |
| Part or                | Item    |                                           |                                                                                                    | Task                        | State                       | ment                            | and I                        | Instru                 | ction                   |                       |                      |                   | Est.                     | Min.         |        | Thr                  | reshold      | s    |
| Component              | NO      | (1                                        | (Comply with all current safety precautions)                                                                                                    |                             |                             |                                 |                              |                        |                         |                       |                      | Req<br>(min)      | Lev                      | Run<br>Hours | P<br>( | ieces<br>Fed<br>000) | Freq.        |      |
|                        |         |                                           | NOTE                                                                                                    |                             |                             |                                 |                              |                        |                         |                       |                      |                   |                          |              |        |                      |              |      |
|                        |         | The N<br>STAF<br>to So<br>maint           | The white stack light flashes if either the<br>STAR encounters a Servo Drive Controller<br>to Servo Drive Motor fault, or if the<br>maintenance bar is deployed. |                             |                             |                                 |                              |                        |                         |                       |                      |                   |                          |              |        |                      |              |      |
|                        |         | 58. Whe<br>amb<br>white<br>ONL            | n O<br>er li<br>e st<br>INE                                                                                                    | NLII<br>ghts<br>ack<br>oper | NE<br>turi<br>ligh<br>ratio | is c<br>n O<br>ts il<br>n be    | omp<br>ff, a<br>lumi<br>gins | oleteo<br>and<br>inate | d, the<br>the g<br>stea | e fl<br>Iree<br>adily | lash<br>en a<br>y, a | ing<br>and<br>and |                          |              |        |                      |              |      |
| CLEAN UP               | 7.      | Clean U<br>Ensure<br>removed<br>any defic | <b>p.</b><br>all<br>l fror<br>cienc                                                                                                    | tool:<br>n the<br>;ies.     | s, I<br>≯wo                 | ubric<br>rk ar                  | ants<br>ea.                  | s, ra<br>Noti          | ags,<br>fy sup          | etc<br>per\           | c., a<br>visor       | are<br>r of       | 3                        | ALL          |        |                      |              |      |

### ATTACHMENT 6

## LM MST SHOOTING STAR BULK STAGING UNIT PHASE 3A AND 3B MASTER CHECKLIST

03-MST-CA-205-M

3-Year Time Total: Per Bulk Staging Unit - 171 Minutes

Refer to the MS-238 if additional maintenance information is required.

| MMO-043-14 Maintenar   |         |                                                                                                    |                                                                                                    |                                                                                                    |                                                                                                    |                                                                                                    |                 | hnica | al Sup  | port C                   | enter |
|------------------------|---------|----------------------------------------------------------------------------------------------------|----------------------------------------------------------------------------------------------------|----------------------------------------------------------------------------------------------------|----------------------------------------------------------------------------------------------------|----------------------------------------------------------------------------------------------------|-----------------|-------|---------|--------------------------|-------|
| U.S. Postal            | Service |                                                                                                    |                                                                                                    |                                                                                                    |                                                                                                    | IDENTIFICA                                                                                                    |                 |       | - NU    |                          |       |
| Maintenance            | Check   | list                                                                                                    | CODE                                                                                                    |                                                                                                    | ACRONYM                                                                                                    |                                                                                                    | CL              | DDE   | NU      | MBER                     | TYPE  |
|                        |         |                                                                                                    | 0 3                                                                                                    | M S T                                                                                                    |                                                                                                    |                                                                                                    | С               | Α     | 2       | 0 5                      | М     |
| Equipment Nomenclature | э<br>ST |                                                                                                    | Equipmer<br>Shooti<br>Unit                                                                                                    | nt Model<br>ing Star Bul<br>t Phase 3A a                                                                                                    | k Staging<br>and 3B                                                                                                    | Bulletin File<br>mm09                                                                                                    | ename<br>9077al | ı     | Occurre | <sup>nce</sup><br>3-Year |       |
| Part or                | Item    |                                                                                                    | Task S                                                                                                    | Statement and                                                                                                    | Instruction                                                                                                    |                                                                                                    | Est.            | Min.  |         | Threshold                | ls    |
| Component              | No      | (0                                                                                                    | Comply wit                                                                                                    | h all current sa                                                                                                    | fety precautio                                                                                                    | ns)                                                                                                    | Time<br>Reg     | Skill | Run     | Pieces                   | Freq. |
|                        |         |                                                                                                    |                                                                                                    |                                                                                                    |                                                                                                    |                                                                                                    | (min)           | LOV   | Hours   | Fed<br>(000)             |       |
| SAFETY<br>STATEMENT    | 1.      | COMPLY<br>Disconn<br>required<br>local lo<br>down a<br>equipme<br>Check fo<br>If any for<br>supervise<br>further a<br>THE USE<br>IS PROH<br>When c<br>cleaning<br>vacuum<br>in place<br>free close<br>equipme<br>can not<br>to you<br>detection<br>WARNIN<br>Steps co<br>the use o<br>(PPE). F<br>Plan (EW<br>requiren | WITH<br>ect pow<br>by this<br>ckout p<br>nd lock<br>or suspi-<br>unusual<br>for suspi-<br>unusual<br>for prio<br>ction or<br>E OF CO<br>IBITED.<br>leaning<br>metho<br>cleaner<br>of com<br>th or br<br>ent only<br>be used<br>in sup-<br>n.<br>IG FOR I<br>ontained<br>of Perso<br>Refer to for<br>VP) MMC<br>nents. | ALL SAFE<br>ver and ap<br>instruction<br>procedures<br>c out this<br>l inspect<br>cious dust<br>substanc<br>or to prod<br>the equip<br>MPRESSE<br>is requir<br>d such as<br>or a damp<br>pressed or<br>ush may b<br>when othe<br>d. Report<br>ervisor in<br>EWP/PPE:<br>in this bull<br>onal Protect<br>the current<br>D for appro | TY PRECA<br>ply lockou<br>n. Refer to<br>to prope<br>machine.<br>dust co<br>or unusua<br>e is foun<br>ceeding v<br>ment.<br>D OR BLOV<br>ed, an al<br>s a HEPA<br>orag must<br>blown air<br>be used ou<br>r cleaning<br>safety def<br>mmediately<br>letin may re-<br>tive Equipm<br>Electrical<br>priate PPE | WTIONS.<br>uts when<br>o current<br>erly shut<br>. Open<br>onditions.<br>al debris.<br>ad notify<br>with any<br>WN AIR<br>ternative<br>A filtered<br>be used<br>r. A lint-<br>n optical<br>methods<br>iciencies<br>y upon<br>equire<br>nent<br>Work | 2               | All   |         |                          |       |
|                        |         | Prior<br>BSU<br>empty<br>with<br>proce<br>prior t<br>The<br>some<br>should<br>previc<br>PMAC<br>daily b                                                                                                    | to perfor<br>should<br>to TMS<br>local p<br>dure sho<br>o this rou<br>o this rou<br>of the ra<br>d have<br>busly an<br>C for m<br>basis.                                                                                                    | NOTE<br>ming the fo<br>be emptie<br>51 and TMS<br>policy/ pro-<br>puld be perfo<br>ute being as<br>NOTE<br>on of this<br>acks to be re<br>had these<br>id the she<br>paintenance                                                                                                    | llowing rout<br>ed and re<br>S2 in accor<br>ocedure.<br>ormed by th<br>ssigned.<br>task will r<br>emoved. A<br>racks rer<br>lves disabl<br>purposes                                                                                                    | te, the<br>ported<br>dance<br>This<br>ne shift<br>require<br>Il sites<br>moved<br>led in<br>on a                                                                                                    |                 |       |         |                          |       |

#### MMO-043-14

| U.S. Postal            | Service |                                    |                                                                                                    |                                                                            | ATION                                                          |                                                  |                      |              |              |                          |       |
|------------------------|---------|------------------------------------|----------------------------------------------------------------------------------------------------|----------------------------------------------------------------------------|----------------------------------------------------------------|--------------------------------------------------|----------------------|--------------|--------------|--------------------------|-------|
| Maintenance            | Check   | list                               | WORK<br>CODE                                                                                                    |                                                                            | EQUIPMENT<br>ACRONYM                                           |                                                  | CL<br>C              | ASS<br>ODE   | NU           | MBER                     | TYPE  |
|                        |         |                                    | 0 3                                                                                                    | M S T                                                                      |                                                                |                                                  | С                    | A            | 2            | 0 5                      | М     |
| Equipment Nomenclature | ST      |                                    | Equipme<br>Shoo<br>Un                                                                                                    | ent Model<br>ting Star Bul<br>it Phase 3A a                                | k Staging<br>and 3B                                            | Bulletin File<br>mm09                            | ename<br>9077al      | n            | Occurre      | <sup>nce</sup><br>3-Year |       |
| Part or                | Item    | 1                                  | Task                                                                                                    | Statement and                                                              | Instruction                                                    |                                                  | Est                  | Min          |              | Threshold                | s     |
| Component              | No      | ((                                 | Comply wi                                                                                                    | ith all current sa                                                         | fety precautio                                                 | ns)                                              | Time<br>Req<br>(min) | Skill<br>Lev | Run<br>Hours | Pieces<br>Fed<br>(000)   | Freq. |
| RSS OIL CHANGE         | 2       | Change<br>(RSS) G                  | Oil in<br>ear Red                                                                                                    | Rotating<br>lucers.                                                        | Staging S                                                      | Structure                                        | 167                  | 9            |              |                          |       |
|                        |         |                                    |                                                                                                    | NOTE                                                                       |                                                                |                                                  |                      |              |              |                          |       |
|                        |         | -                                  | Two peo                                                                                                    | ple required                                                               | for this tasl                                                  | ۲.                                               |                      |              |              |                          |       |
|                        |         | 1. Sele<br>mai                     | ect the<br>n screer                                                                                                    | CELL OFFL<br>n header par                                                  | INE option                                                     | n on any                                         |                      |              |              |                          |       |
|                        |         | 2. The<br>TO-                      | green<br>ENTER                                                                                                    | stack lights<br>light begin to                                             | and the C<br>o flash.                                          | SSS OK-                                          |                      |              |              |                          |       |
|                        |         | 3. The<br>and<br>retu              | cell cor<br>comes<br>rns to th                                                                                                    | ntroller comp<br>to a control<br>ne HOME pos                               | letes all tra<br>lled stop.<br>sition.                         | nsactions<br>The VTU                             |                      |              |              |                          |       |
|                        |         | 4. The                             | green s                                                                                                    | stack lights g                                                             | o Off.                                                         |                                                  |                      |              |              |                          |       |
|                        |         | 5. Sele                            | ect Main                                                                                                    | t Mode optio                                                               | n from maii                                                    | n screen.                                        |                      |              |              |                          |       |
|                        |         | 6. At t<br>MAI<br>carr<br>the      | he Mac<br>NTENA<br>iage wil<br>VTU ma                                                                                                    | hine Contro<br>NCE POSIT<br>Il move to a<br>ast.                           | l Page, clic<br>ION button<br>pre-set po                       | ck on the<br>. The VA<br>osition on              |                      |              |              |                          |       |
|                        |         | 7. Dete<br>to a<br>Ren             | ermine v<br>access of<br>noval of                                                                                                    | which shelve<br>one of the l<br>two shelves                                | s are to be<br>RSS gear<br>is recomme                          | removed<br>reducers.<br>ended.                   |                      |              |              |                          |       |
|                        |         | 8. At<br>Con<br>ente<br>the<br>she | the MA<br>trol tab,<br>er the a<br>MOVE \$<br>ves at t                                                                                                    | AINTENANC<br>, in the Man<br>ppropriate n<br>SA pushbutto<br>he end of the | E MODE<br>ual Move to<br>umber and<br>on to locate<br>machine. | Machine<br>o section,<br>l click on<br>a rack of |                      |              |              |                          |       |
|                        |         | 9. Acc<br>Sele<br>Mise             | ess the<br>ect the I<br>cellaneo                                                                                                    | MAINTENA<br>Discrete I/O<br>ous section.                                   | NCE MOD                                                        | E screen.<br>on at the                           |                      |              |              |                          |       |
|                        |         | 10. At th<br>scre                  | <ol> <li>At the Discrete I/O screen, select the Status screen option.</li> </ol>                                                                                                    |                                                                            |                                                                |                                                  |                      |              |              |                          |       |
|                        |         | 11. Ens<br>at t<br>Con<br>opti     | <ol> <li>Ensure the Enable PLC option is displayed<br/>at the Discrete I/O Status Screen Safety<br/>Controls section. Click on the Disable PLC<br/>option to change to Enable PLC if required.</li> </ol> |                                                                            |                                                                |                                                  |                      |              |              |                          |       |
|                        |         | 12. Sele<br>pne<br>auto<br>pres    | <ol> <li>Select the UNLOCK THE GATE option. Th<br/>pneumatic system purge valve i<br/>automatically activated, removing a<br/>pressure from the system. In addition, th</li> </ol>                        |                                                                            |                                                                |                                                  |                      |              |              |                          |       |

L

| U.S. Postal Service IDENTIFICATION<br>WORK EQUIPMENT CLASS NUMBER T<br>ACRONIXM CODE                                                                                                    | U.S. Postal Service           | -043-14 Mai                                                                                                    | Maintenance Technical Support Center                                                                                                    |                 |            |         |               |      |  |  |  |
|----------------------------------------------------------------------------------------------------|-------------------------------|----------------------------------------------------------------------------------------------------|----------------------------------------------------------------------------------------------------|-----------------|------------|---------|---------------|------|--|--|--|
| Maintenance Checklist CODE ACRONYM CODE                                                                                                    |                               | U.S. Postal Service                                                                                                    | IDENTIFICAT                                                                                                    | TION            |            |         |               |      |  |  |  |
|                                                                                                    | Maintenance Checklis          | Maintenance Checklist                                                                                                    |                                                                                                    | CL              | ASS<br>DDE | NU      | MBER          | TYPE |  |  |  |
| 0 3 M S T C A 2 0 5                                                                                                    |                               | 0 3 M S T                                                                                                    |                                                                                                    | С               | A          | 2       | 0 5           | М    |  |  |  |
| Equipment Nomenclature       Equipment Model       Bulletin Filename       Occurrence         LM MST       Shooting Star Bulk Staging       mm09077ah       3-Year         Unit Phase 3A and 3B       3B                                                                                                    | ipment Nomenclature<br>LM MST | ent Nomenclature Equipment Model<br>LM MST Shooting Star Bulk Staging<br>Unit Phase 3A and 3B                                                                                                    | Bulletin File<br>mm09                                                                                                    | ename<br>9077ah | ı          | Occurre | nce<br>3-Year |      |  |  |  |
| Part or Item Task Statement and Instruction Est. Min. Thresholds                                                                                                    | Part or Item                  | Part or Item Task Statement and Instruction                                                                                                    |                                                                                                    | Est.            | Min.       |         | ls            |      |  |  |  |
| Component No (Comply with all current safety precautions) Time Skill                                                                                                    | Component No                  | omponent No (Comply with all current safety precaution                                                                                                    | ns)                                                                                                    | Time            | Skill      | Run     | Pieces        | Freg |  |  |  |
| (min) Hours Fed                                                                                                    |                               |                                                                                                    |                                                                                                    | (min)           | Lev        | Hours   | Fed           |      |  |  |  |
|                                                                                                    |                               |                                                                                                    |                                                                                                    |                 |            |         | (000)         |      |  |  |  |
| KP Main Motor Contactor is opened. This removes 480 VAC from the servo drive controllers and the power to the motor fans. Control voltage is present at the controllers and sensors.         13. Open the safety gates.         14. Select the Close option. Return to the MAINTENANCE MODE screen to LOG OFF.         15. Access the Windows NT START button at the lower screen display. Select the SHUTDOWN option. Select YES when prompted. Wait for the software to complete the shutdown process.         WARNING         Before performing the following steps you must don the appropriate PPE.         16. Open the MCC doors; turn Off the computer, the monitor, and the UPS.         17. Open the MCC Main Disconnect Circuit Breaker (CB-1).         WARNING         WARNING         When performing maintenance inside MCC, perform system lockout/tagout procedures as prescribed by the current local lockout/restore procedures. Attach a red multi-lock hasp lockout device on the main facility circuit breaker; and secure with a lock and signed tag.         18. Close the MCC doors. Perform lockout/tagout procedures as prescribed by the current local lockout/restore procedures. |                               | <ul> <li>KP Main Motor Contactor is open removes 480 VAC from the set controllers and the power to the mic Control voltage is present at the c and sensors.</li> <li>13. Open the safety gates.</li> <li>14. Select the Close option. Retur MAINTENANCE MODE screen OFF.</li> <li>15. Access the Windows NT START the lower screen display. Set SHUTDOWN option. Select YE prompted. Wait for the software to the shutdown process.</li> <li>WARNING</li> <li>Before performing the following you must don the appropriate PPE</li> <li>16. Open the MCC doors; turn Off the of the monitor, and the UPS.</li> <li>17. Open the MCC Main Disconneed Breaker (CB-1).</li> <li>WARNING</li> <li>When performing maintenance is MCC, perform system lockout/the procedures as prescribed by current local lockout/the procedures. Attach a red multi hasp lockout device on the main ficticuit breaker; and secure with a and signed tag.</li> <li>18. Close the MCC doors. lockout/restore procedures as prescribed the Disconnect Switch S1 using a loc signed tag.</li> </ul> | ed. This<br>rvo drive<br>otor fans.<br>controllers<br>in to the<br>to LOG<br>button at<br>elect the<br>ES when<br>complete<br>steps<br>computer,<br>ct Circuit<br>inside<br>agout<br>the<br>estore<br>ti-lock<br>acility<br>a lock<br>ach a<br>Main<br>k and<br>Perform<br>cribed by<br>icedures. |                 |            |         |               |      |  |  |  |

| U.S. Postal            | IDENTIFICATION |                                                                            |                                                                                                    |                                                                                                    |                                                                                                    |                                                                                |         |            |              |                        |       |
|------------------------|----------------|----------------------------------------------------------------------------|----------------------------------------------------------------------------------------------------|----------------------------------------------------------------------------------------------------|----------------------------------------------------------------------------------------------------|--------------------------------------------------------------------------------|---------|------------|--------------|------------------------|-------|
| Maintenance            | Check          | list                                                                       | WORK<br>CODE                                                                                                    |                                                                                                    | EQUIPMENT<br>ACRONYM                                                                                       |                                                                                | CL<br>C | ASS<br>ODE | NU           | MBER                   | TYPE  |
| <b>5</b>               |                |                                                                            | 0 3                                                                                                    | MST                                                                                                    |                                                                                                    |                                                                                | С       | A          | 2            | 0 5                    | М     |
| Equipment Nomenclature | e<br>ST        |                                                                            | Equipme<br>Shoo<br>Un                                                                                                    | ting Star Bull<br>it Phase 3A a                                                                                              | ename<br>9077al                                                                                            | n                                                                              | 3-Year  |            |              |                        |       |
| Part or                | ltem           |                                                                            | Task                                                                                                    | Statement and                                                                                                    | Instruction                                                                                                |                                                                                | Est     | Min        |              | ls                     |       |
| Component              | No             | (0                                                                         | (Comply with all current safety precautions)                                                                                                    |                                                                                                    |                                                                                                    |                                                                                |         |            | Run<br>Hours | Pieces<br>Fed<br>(000) | Freq. |
|                        |                |                                                                            |                                                                                                    | WARNIN                                                                                                    | G                                                                                                    |                                                                                |         |            |              |                        |       |
|                        |                | 480 V<br>CB1<br>the 0<br>death<br>the 1<br>Switc<br>Circu<br>exter<br>comp | /AC is<br>with the<br>OFF po<br>from<br>ine sid<br>ch is co<br>it Brea<br>ior mo<br>oletely r                                                                             | present on<br>Main Disco<br>osition. So<br>electrocutio<br>e of the Montacted. T<br>aker listed<br>ust be lo<br>emove all sy | the line si<br>onnect Swi<br>overe inju<br>on will oc<br>lain Disco<br>he Main Fa<br>ocked ou<br>ystem pow | ide of<br>tch in<br>ry or<br>cur if<br>nnect<br>acility<br>MCC<br>it to<br>er. |         |            |              |                        |       |
|                        |                | 19. Loca<br>Pan<br>pow                                                     | ate the<br>el. Dis<br>ver, and                                                                                                    | facility Mair<br>sconnect ST<br>install lockou                                                                               | stribution<br>breaker<br>d lock.                                                                           |                                                                                |         |            |              |                        |       |
|                        |                |                                                                            |                                                                                                    | WARNING                                                                                                    | G                                                                                                    |                                                                                |         |            |              |                        |       |
|                        |                | Instal<br>on th<br>preve<br>perso                                          | ll a lock<br>ne pneu<br>ent equi<br>onnel.                                                                                                    | kout/tagout<br>umatics Ma<br>ipment dam                                                                                      | device and<br>in Air Val<br>age or inji                                                                    | d lock<br>ve to<br>ury to                                                      |         |            |              |                        |       |
|                        |                | 20. Rota<br>EXH                                                            | ate the a<br>I positio                                                                                                    | air supply shu<br>n.                                                                                                    | ut-off valve                                                                                               | to the                                                                         |         |            |              |                        |       |
|                        |                | 21. Insta<br>by th<br>proc                                                 | all locko<br>he curre<br>cedure.                                                                                                    | ut device and<br>nt local locko                                                                                              | d lock as pr<br>out/restore                                                                                | escribed                                                                       |         |            |              |                        |       |
|                        |                | 22. Ente<br>main<br>asse<br>moti                                           | <ol> <li>Enter safety-fenced area and engage long<br/>maintenance bar under VA carriage<br/>assembly and secure to prevent downward<br/>motion of VA carriage.</li> </ol> |                                                                                                    |                                                                                                    |                                                                                |         |            |              |                        |       |
|                        |                |                                                                            |                                                                                                    | NOTE                                                                                                    |                                                                                                    |                                                                                |         |            |              |                        |       |
|                        |                | The<br>shelve<br>should<br>perso<br>nuts.<br>SA sh<br>for tw               | following<br>es requi<br>d suppo<br>n remo<br>The tin<br>nelves h<br>o people                                                                                             | g step to<br>ires two peo<br>ort each shel<br>ves the mo<br>ne for the sto<br>nas been do<br>e.                              | remove th<br>ple. One p<br>f, while the<br>unting bolt<br>ep to remov<br>ubled to ac                       | e SA<br>berson<br>other<br>s and<br>ve the<br>ccount                           |         |            |              |                        |       |
|                        |                | 23. Usir<br>the was<br>eacl                                                | hers, an<br>hers, an                                                                                                    | by removing<br>by removing<br>ad nylon lock<br>o the bin stru                                                                | the three b<br>ing nuts hol<br>cture (the s                                                                | olts,<br>lding<br>second                                                       |         |            |              |                        |       |

| MMO-043-14             |         |                                 | Maintenance Technical Support C                                                              |                                                            |                                                              |                                          |                 |           |            |                |       |  |
|------------------------|---------|---------------------------------|----------------------------------------------------------------------------------------------|------------------------------------------------------------|--------------------------------------------------------------|------------------------------------------|-----------------|-----------|------------|----------------|-------|--|
| U.S. Postal S          | Service |                                 | IDENTIFICATION WORK EQUIPMENT CLASS NUMBER T                                                 |                                                            |                                                              |                                          |                 |           |            |                |       |  |
| Maintenance            | Check   | list                            | CODE                                                                                         |                                                            | ACRONYM                                                      | CL                                       |                 | NU        | TYPE       |                |       |  |
|                        |         |                                 | 0 3                                                                                          | MS                                                         |                                                              |                                          | C               | A         | 2          | 0 5            | М     |  |
| Equipment Nomenclature | ,<br>ST |                                 | Equipm                                                                                       | ent Model                                                  | llk Staging                                                  | Bulletin File                            | ename<br>2077al | n         | Occurre    | ence<br>3-Year |       |  |
|                        |         |                                 | Ur                                                                                           | nit Phase 3A                                               | and 3B                                                       |                                          | Jorra           | •         |            | o roar         |       |  |
| Part or                | Item    |                                 | Tasl                                                                                         | k Statement an                                             | d Instruction                                                |                                          | Est.            | Min.      | Thresholds |                |       |  |
| Component              | No      | (0                              | Comply w                                                                                     | vith all current s                                         | afety precautio                                              | ns)                                      | Time            | Skill     | Run        | Pieces         | Frea. |  |
|                        |         |                                 |                                                                                              |                                                            |                                                              |                                          | (min)           | Lev       | Hours      | Fed<br>(000)   |       |  |
|                        |         |                                 |                                                                                              |                                                            | the chelf co                                                 | it in                                    |                 | · · · · · |            |                | •     |  |
|                        |         | rem                             | on sno<br>oved).                                                                             | Dispose of                                                 | the shelf as<br>the nylon loc                                | king nuts                                |                 |           |            |                |       |  |
|                        |         |                                 | oved.                                                                                        |                                                            |                                                              |                                          |                 |           |            |                |       |  |
|                        |         | 24. Plac                        | tion saf                                                                                     | emoved sne<br>felv awav fro                                | ives in a sec<br>om the BSU                                  | cure                                     |                 |           |            |                |       |  |
|                        |         | equi                            | ipment                                                                                       | and mainter                                                | ance activity                                                | y area.                                  |                 |           |            |                |       |  |
|                        |         | 25. Plac<br>stor                | e the lo<br>age pos                                                                          | ong mainten<br>sition and se                               | ance bar in f<br>cure it.                                    | the                                      |                 |           |            |                |       |  |
|                        |         | 26. Exit                        | safety<br>ure inte                                                                           | fenced area                                                | , close gates<br>es and gates                                | s, and<br>S.                             |                 |           |            |                |       |  |
|                        |         |                                 |                                                                                              | WARNIN                                                     | ig                                                           |                                          |                 |           |            |                |       |  |
|                        |         | Bofor                           | o porf                                                                                       | orming the                                                 | following                                                    | stops                                    |                 |           |            |                |       |  |
|                        |         | you n                           | nust do                                                                                      | on the appr                                                | opriate PPE                                                  | steps                                    |                 |           |            |                |       |  |
|                        |         |                                 |                                                                                              | WARNIN                                                     | IG                                                           |                                          |                 |           |            |                |       |  |
|                        |         | Be ca<br>equip<br>applie        | utious<br>ment<br>ed.                                                                        | when work<br>when po                                       | ting around<br>wer has                                       | or on<br>been                            |                 |           |            |                |       |  |
|                        |         | 27. Res<br>Reg                  | tore the<br>ulator S                                                                         | e air pressur<br>Supply                                    | e to the Filte                                               | r                                        |                 |           |            |                |       |  |
|                        |         | 28. Res                         | et the N<br>aker, as                                                                         | Main Facilitie<br>required.                                | es STAR circ                                                 | cuit                                     |                 |           |            |                |       |  |
|                        |         | 29. Pos<br>to a<br>The<br>fans  | ition the<br>pply 48<br>MCC p<br>will co                                                     | e Main Disco<br>0 VAC 3-ph<br>power suppli<br>me on.       | h (CB-1)<br>⁄ICC.<br>nternal                                 |                                          |                 |           |            |                |       |  |
|                        |         | 30. Turr<br>diag<br>LED         | n On the<br>nostic ا<br>to illur                                                             | e UPS, and<br>routine to co<br>ninate.                     |                                                              |                                          |                 |           |            |                |       |  |
|                        |         | 31. Turr<br>Allo                | 31. Turn On the monitor and the cell controller.<br>Allow to the cell controller to boot up. |                                                            |                                                              |                                          |                 |           |            |                |       |  |
|                        |         | 32. Whe<br>acce<br>pass<br>wait | en prom<br>ess the<br>sword c<br>one mi                                                      | npted, press<br>Windows N<br>default prom<br>inute for all | Ctrl-Alt-Dele<br>T Logon box<br>pt, press EN<br>processes to | ete to<br>a. At the<br>TER and<br>start. |                 |           |            |                |       |  |
|                        |         |                                 |                                                                                              |                                                            |                                                              |                                          | 1               | 1         |            | 1              |       |  |

### MMO-043-14

| U.S. Postal                     |         |                                                                              |                                                                                                    |                                                                                                    |                                                                          |                                                        |                                                          |      |      |                      |                        |       |  |
|---------------------------------|---------|------------------------------------------------------------------------------|----------------------------------------------------------------------------------------------------|----------------------------------------------------------------------------------------------------|--------------------------------------------------------------------------|--------------------------------------------------------|----------------------------------------------------------|------|------|----------------------|------------------------|-------|--|
| Maintenance                     | Checkl  | list                                                                         | WORK                                                                                                    |                                                                                                    | EQUI                                                                     | ASS                                                    | NU                                                       | MBER | TYPE |                      |                        |       |  |
|                                 |         |                                                                              | 0 3                                                                                                    | MS                                                                                                    |                                                                          |                                                        |                                                          | C    | A    | 2                    | 0 5                    | М     |  |
| Equipment Nomenclature<br>LM MS | э<br>ST |                                                                              | Equipment Model<br>Shooting Star Bulk Staging<br>Unit Phase 3A and 3B                                                             |                                                                                                    |                                                                          |                                                        |                                                          |      | n    | Occurrence<br>3-Year |                        |       |  |
| Part or                         | Item    |                                                                              | Task                                                                                                    | Statement                                                                                                    | and Instru                                                               | ction                                                  | Est.                                                     | Min. |      | ls                   |                        |       |  |
| Component                       | No      | ((                                                                           | (Comply with all current safety precautions)                                                                                      |                                                                                                    |                                                                          |                                                        |                                                          |      |      | Run<br>Hours         | Pieces<br>Fed<br>(000) | Freq. |  |
|                                 |         |                                                                              |                                                                                                    | NO                                                                                                    | ΓE                                                                       |                                                        |                                                          |      |      |                      |                        |       |  |
|                                 |         | If one<br>SHOF<br>activa<br>advisi<br>INTEI<br>ORAC<br>33. Dou<br>INT<br>Log | e minute<br>RTCUT<br>ated, a<br>ing<br>RFACE.<br>CLE not<br>ible click<br>ERFACE<br>in screet                                     | has not<br>TO INTE<br>prompt<br>SHO<br>EXE is<br>available<br>available<br>con the S<br>E.EXE loo<br>n appears | elapse<br>RFACE<br>screen<br>RTCUT<br>termina<br>GHORTC<br>on. The<br>s. | d befo<br>.EXE I<br>will a<br>.ted d<br>CUT TC<br>STAR | re the<br>con is<br>ppear<br>TO<br>ue to<br>)<br>Console |      |      |                      |                        |       |  |
|                                 |         | Ū                                                                            |                                                                                                    | NO                                                                                                    | ΓE                                                                       |                                                        |                                                          |      |      |                      |                        |       |  |
|                                 |         | succe<br>appea<br>the L<br>trackt                                            | essfully<br>ars initia<br>OGIN na<br>pall or pr                                                                                   | logged<br>Ily in this<br>ame wind<br>ess SHIF                                                                  | into<br>s field.<br>dow, clic<br>T-TAB.                                  | the s<br>To ret<br>k it wi                             | ystem<br>urn to<br>th the                                |      |      |                      |                        |       |  |
|                                 |         | 34. Ente                                                                     | er the US                                                                                                    | SER NAN                                                                                                    | /IE and I                                                                | PASSV                                                  | VORD.                                                    |      |      |                      |                        |       |  |
|                                 |         | 35. The<br>succ<br>COI<br>NET<br>cont<br>the                                 | CELL S<br>cessful L<br>NNECTE<br>FWORK<br>troller es<br>TMS sys                                                                   | GTATUS s<br>OGIN. V<br>ED to app<br>status, ir<br>stablished<br>stem.                                          | Screen a<br>Vait for<br>bear at th<br>dicating<br>d commu                | ppears<br>a greer<br>ne right<br>the ce<br>unicatio    | s after<br>n<br>t of the<br>ell<br>on with               |      |      |                      |                        |       |  |
|                                 |         | 36. Rev<br>erro<br>note                                                      | riew the<br>ors. Rev<br>e any dis                                                                                                 | CELL ST<br>iew the F<br>crepanci                                                                               | ATUS s<br>ault Des<br>es.                                                | creen f<br>scriptio                                    | for<br>n and                                             |      |      |                      |                        |       |  |
|                                 |         | 37. Phy                                                                      | sically c                                                                                                    | lose the s                                                                                                    | safety ga                                                                | ates.                                                  |                                                          |      |      |                      |                        |       |  |
|                                 |         | 38. Sele                                                                     | ect Main                                                                                                    | t Mode o                                                                                                    | ption fro                                                                | m mair                                                 | n screen.                                                |      |      |                      |                        |       |  |
|                                 |         | 39. Acc<br>Sele<br>the                                                       | <ol> <li>Access the MAINTENANCE MODE scre<br/>Select the Discrete I/O screen option und<br/>the Miscellaneous section.</li> </ol> |                                                                                                    |                                                                          |                                                        |                                                          |      |      |                      |                        |       |  |
|                                 |         | 40. At th<br>scre                                                            | <ol> <li>At the Discrete I/O screen, select the St screen option.</li> </ol>                                                      |                                                                                                    |                                                                          |                                                        |                                                          |      |      |                      |                        |       |  |
|                                 |         | 41. Clic<br>Con                                                              | k the Dis<br>itrols sec                                                                                                    | sable PL(<br>ction.                                                                                            | C button                                                                 | in the                                                 | Safety                                                   |      |      |                      |                        |       |  |
|                                 |         | 42. Und<br>the<br>safe                                                       | ler the S<br>UNLOC<br>ety gates                                                                                                   | afety Co<br>K GATE<br>are lock                                                                                 | ntrols se<br>option to<br>ed.                                            | ection, i<br>o ensur                                   | uncheck<br>e the                                         |      |      |                      |                        |       |  |

| MMO-043-14           |          |                      |                                         |                                                                                |                                   |                                |                            | Ma                               | inte                                | nanc                         | e Tec                           | hnic   | al Su | opor       | t Ce       | enter |       |
|----------------------|----------|----------------------|-----------------------------------------|--------------------------------------------------------------------------------|-----------------------------------|--------------------------------|----------------------------|----------------------------------|-------------------------------------|------------------------------|---------------------------------|--------|-------|------------|------------|-------|-------|
| U.S. Posta           |          | 0.5.1                |                                         |                                                                                |                                   |                                |                            | IDEN                             | ITIFICA                             | TION                         |                                 |        |       |            |            |       |       |
| Maintenance          | e Checkl | ist                  | W                                       | WORK         EQUIPMENT         CLAS           CODE         ACRONYM         COD |                                   |                                |                            |                                  |                                     |                              |                                 |        | NU    | JMBE       | R          | TYPE  |       |
|                      |          |                      | 0                                       | 3                                                                              | M                                 | S                              | Т                          |                                  |                                     |                              |                                 | C      |       | 2          | 0          | 5     | М     |
| Equipment Nomenclatu | ire      |                      | Eq                                      | uipm                                                                           | ent Mo                            | odel                           | 1                          | 1                                | I                                   | Bul                          | letin Fil                       | ename  |       | Occurr     | ence       | ~     |       |
| LM M                 | IST      |                      | Ś                                       | Shooting Star Bulk Staging mm0                                                 |                                   |                                |                            |                                  |                                     | 9077al                       | h                               | 3-Year |       |            |            |       |       |
|                      |          | Ur                   | nit Ph                                  | ase                                                                            | 3A a                              | and 3                          | В                          |                                  |                                     |                              |                                 |        |       |            |            |       |       |
| Part or              | Item     |                      |                                         | Tasl                                                                           | k State                           | ement                          | and                        | Instruc                          | tion                                |                              |                                 | Est    | Min   | Thresholds |            |       |       |
| Component            | No       |                      | (Com                                    | ply w                                                                          | vith all                          | curre                          | nt saf                     | ety pro                          | ecautio                             | ons)                         |                                 | Time   | Skill | Run        | Run Pieces |       | Erea  |
|                      |          |                      |                                         |                                                                                |                                   |                                |                            |                                  |                                     |                              |                                 | (min)  | Lev   | Hours      | Fe         | d     | ricq. |
|                      |          |                      |                                         |                                                                                |                                   |                                |                            |                                  |                                     |                              |                                 | . ,    |       |            | (00        | 0)    |       |
|                      |          | 43. 5                | Select f                                | he (                                                                           | Close                             | but                            | ton t                      | o reti                           | urn to                              | the                          |                                 |        |       |            |            |       |       |
|                      |          | Ν                    | MAINT                                   | ENA                                                                            | ANCE                              | MO                             | DE                         | scree                            | en.                                 |                              |                                 |        |       |            |            |       |       |
|                      |          |                      |                                         |                                                                                |                                   |                                |                            |                                  |                                     |                              |                                 |        |       |            |            |       |       |
|                      |          |                      |                                         |                                                                                | W                                 | /ARI                           | NING                       | j                                |                                     |                              |                                 |        |       |            |            |       |       |
|                      |          | Be                   | e cauti                                 | ous                                                                            | whe                               | n wo                           | orkir                      | ng ar                            | ound                                | lor                          | on                              |        |       |            |            |       |       |
|                      |          | eq                   | luipme                                  | ent                                                                            | whe                               | en                             | pow                        | /er                              | has                                 | be                           | en                              |        |       |            | 1          |       |       |
|                      |          | ар                   | plied.                                  |                                                                                |                                   |                                |                            |                                  |                                     |                              |                                 |        |       |            | 1          |       |       |
|                      |          | 44 F                 | Press t                                 | he F                                                                           | E-Stor                            | n Re                           | set                        | and fl                           | he Po                               | wer                          | ON                              |        |       |            |            |       |       |
|                      |          | b                    | outtons                                 |                                                                                | - 0.0                             | p 1 to                         |                            |                                  |                                     |                              | U.I.                            |        |       |            |            |       |       |
|                      |          |                      |                                         |                                                                                | С                                 | AUT                            |                            |                                  |                                     |                              |                                 |        |       |            |            |       |       |
|                      |          |                      | Do no                                   | ot m                                                                           | ove                               | the \                          | VA o                       | or the                           | RA.                                 |                              |                                 |        |       |            |            |       |       |
|                      |          | 45. A                | At the                                  | e N                                                                            |                                   | TEN                            | ANC                        | ΕN                               | <i>I</i> ODE                        | E-Ma                         | chine                           |        |       |            |            |       |       |
|                      |          | C<br>p               | Control<br>oush bu                      | sc<br>uttor                                                                    | reen,<br>n.                       | clic                           | ck o                       | n Ei                             | nable                               | Pe                           | ndant                           |        |       |            |            |       |       |
|                      |          | 46. L<br>ti<br>P     | Jsing t<br>he rac<br>previou<br>SA1/RS  | he p<br>ck,<br>sly<br>SS g                                                     | oenda<br>from<br>ren<br>gear r    | ant, i<br>wh<br>nove<br>educ   | movo<br>nich<br>d,<br>cer. | e the<br>the<br>adja             | SA t<br>shelv<br>cent               | o pc<br>ves<br>to            | sition<br>were<br>the           |        |       |            |            |       |       |
|                      |          | 47. S                | Select<br>nain so                       | the<br>cree                                                                    | CEL<br>n hea                      | .L O<br>ader                   | FFL<br>pane                | INE<br>el.                       | optio                               | n or                         | ח any                           |        |       |            |            |       |       |
|                      |          | 48. T<br>T           | The gro<br>TO-EN                        | een<br>TER                                                                     | stacl<br>R light                  | k lig<br>t beg                 | hts a<br>jin to            | and f<br>flasi                   | the C<br>า.                         | SSS                          | S OK-                           |        |       |            |            |       |       |
|                      |          | 49. T<br>a<br>r      | The cel<br>and co<br>eturns             | l co<br>mes<br>to tl                                                           | ntrolle<br>to a<br>he H(          | er co<br>a cor<br>OME          | ompl<br>ntroll             | etes<br>led s<br>sition.         | all tra<br>top.                     | insao<br>The                 | ctions<br>VTU                   |        |       |            |            |       |       |
|                      |          | 50. T                | The gre                                 | en                                                                             | stack                             | ligh                           | ts go                      | o Off.                           |                                     |                              |                                 |        |       |            |            |       |       |
|                      |          | 51. S                | Select I                                | Mair                                                                           | nt Mo                             | de o                           | ptior                      | n fror                           | n mai                               | n sc                         | reen.                           |        |       |            |            |       |       |
|                      |          | 52. A<br>S<br>N      | Access<br>Select<br>Miscella            | the<br>the<br>aneo                                                             | e MAI<br>Discr<br>ous s           | NTE<br>ete<br>ectic            | ENAN<br>I/O s<br>on.       | NCE<br>scree                     | MOD<br>n opt                        | E so<br>ion a                | creen.<br>at the                |        |       |            |            |       |       |
|                      |          | 53. A<br>s           | At the E<br>screen                      | Disci<br>opti                                                                  | rete l<br>on.                     | /0 s                           | cree                       | n, se                            | lect th                             | ne Si                        | tatus                           |        |       |            |            |       |       |
|                      |          | 54. E<br>a<br>C<br>c | Ensure<br>at the<br>Control<br>option t | the<br>Dis<br>s se<br>o ch                                                     | e Ena<br>crete<br>ection<br>nange | ble I<br>I/O<br>n. C<br>e to E | PLC<br>Sta<br>lick<br>Enab | optio<br>atus<br>on th<br>ole PL | on is<br>Scree<br>le Dis<br>_C if r | disp<br>en S<br>able<br>equi | layed<br>Safety<br>PLC<br>ired. |        |       |            |            |       |       |
|                      |          | 55 5                 | Select 1                                | he l                                                                           |                                   | DCK                            | тнг                        | GA                               | TF or                               | otion                        | The                             |        |       |            |            |       |       |

#### MMO-043-14

| U.S. Postal            | IDENTIFICATION |                                                                                              |                                                                                                    |                                                                              |                                               |                    |         |            |              |               |       |
|------------------------|----------------|----------------------------------------------------------------------------------------------|----------------------------------------------------------------------------------------------------|------------------------------------------------------------------------------|-----------------------------------------------|--------------------|---------|------------|--------------|---------------|-------|
| Maintenance            | Check          | list                                                                                         | WORK<br>CODE                                                                                                    |                                                                              | EQUIPMENT<br>ACRONYM                          |                    | CL<br>C | ASS<br>ODE | NU           | TYPE          |       |
|                        |                |                                                                                              | 0 3                                                                                                    | MS                                                                           | Т                                             |                    | С       | A          | 2            | 0 5           | М     |
| Equipment Nomenclature | e<br>ST        |                                                                                              | Equipme<br>Shoot<br>Uni                                                                                                    | nt Model<br>ting Star B<br>it Phase 3/                                       | ulk Staging<br>A and 3B                       | h                  | 3-Year  |            |              |               |       |
| Part or                | ltem           |                                                                                              | Task                                                                                                    | Statement a                                                                  | nd Instruction                                |                    | Fst     | Min        |              | Threshold     | ls    |
| Component              | No             | (0                                                                                           | (Comply with all current safety precautions)                                                                                                    |                                                                              |                                               |                    |         |            | Run<br>Hours | Pieces<br>Fed | Freq. |
|                        |                | pnei                                                                                         | umatic                                                                                                    | system                                                                       | purge v                                       | alve is            |         |            |              |               |       |
|                        |                | auto<br>pres<br>KP<br>remo<br>cont<br>Con<br>and                                             | maticall<br>sure fro<br>Main M<br>oves 48<br>rollers a<br>trol volta<br>sensors                                                                                                    | y activa<br>om the sys<br>otor Conta<br>30 VAC f<br>and the po<br>age is pre |                                               |                    |         |            |              |               |       |
|                        |                | 56. Ope                                                                                      | n the sa                                                                                                    | fety gates                                                                   |                                               |                    |         |            |              |               |       |
|                        |                | 57. Sele<br>MAI<br>OFF                                                                       | ect the<br>NTENA                                                                                                    | Close op<br>NCE MO                                                           | tion. Retur<br>DE screen                      | n to the<br>to LOG |         |            |              |               |       |
|                        |                | 58. Acco<br>the<br>SHL<br>pron<br>the s                                                      | ess the<br>lower<br>JTDOWI<br>npted. \<br>shutdow                                                                                                    | Windows<br>screen o<br>N option,<br>Wait for the<br>n process                | button at<br>elect the<br>ES when<br>complete |                    |         |            |              |               |       |
|                        |                |                                                                                              | [                                                                                                    | WARNI                                                                        | NG                                            |                    |         |            |              |               |       |
|                        |                | Befor<br>you n                                                                               | re perfo<br>nust do                                                                                                    | orming the app                                                               | e following<br>ropriate PPE                   | steps              |         |            |              |               |       |
|                        |                | 59. Ope<br>the i                                                                             | n the M<br>monitor,                                                                                                    | CC doors;<br>and the U                                                       | turn Off the o<br>PS.                         | computer,          |         |            |              |               |       |
|                        |                | 60. Ope<br>Brea                                                                              | n the N<br>aker (CE                                                                                                    | MCC's Ma<br>3-1).                                                            | iin Disconne                                  | ct Circuit         |         |            |              |               |       |
|                        |                |                                                                                              | [                                                                                                    | WARNI                                                                        | NG                                            |                    |         |            |              |               |       |
|                        |                | When<br>the<br>tagou<br>curre<br>proce<br>hasp<br>circui<br>and s<br>multi<br>Disco<br>signe | When performing maintenance inside<br>the MCC, perform system lockout/<br>tagout procedures as prescribed by the<br>current local lockout/restore<br>procedures. Attach a red multi-lock<br>hasp lockout device on the main facility<br>circuit breaker; and secure with a lock<br>and signed tag. Otherwise, attach a<br>multi-lock lockout device to the Main<br>Disconnect Switch S1 using a lock and<br>signed tag. |                                                                              |                                               |                    |         |            |              |               |       |
|                        |                | proc<br>loca                                                                                 | edures<br>I lockou                                                                                                    | as preso<br>t/restore p                                                      | ribed by the<br>rocedures.                    | e current          |         |            |              |               |       |

MMO-043-14 Maintenance Technical Support Center **IDENTIFICATION** U.S. Postal Service WORK EQUIPMENT CLASS NUMBER TYPE Maintenance Checklist CODE ACRONYM CODE S 0 3 Μ Т С А 2 0 5 Μ Equipment Model Equipment Nomenclature **Bulletin Filename** Occurrence LM MST Shooting Star Bulk Staging mm09077ah 3-Year Unit Phase 3A and 3B Task Statement and Instruction Part or Est. Min. Thresholds Item (Comply with all current safety precautions) Component No Time Skill Run Pieces Freq. Req Lev Hours Fed (min) (000)WARNING 480 VAC is present on the line side of CB1 with the Main Disconnect Switch in Severe injury or the OFF position. death from electrocution will occur if the line side of the Main Disconnect Switch is contacted. The Main Facility Circuit Breaker listed on the MCC exterior must be locked out to completely remove all system power. 62. Locate the facility Main Power Distribution Panel. Disconnect STAR circuit breaker power, and install lockout device and lock. WARNING Install a lockout/tagout device and lock on the pneumatics Main Air Valve to prevent equipment damage or injury to personnel. 63. Rotate the air supply shut-off valve to the EXH position. 64. Install lockout device and lock as prescribed by the current local lockout/restore procedure. 65. Enter the safety-fenced area, and engage the long maintenance bar underneath the VA carriage assembly, and secure it so downward motion of the VA carriage is prevented. 66. Using a 5/32" Allen wrench, remove cover(s) over the lower SA Drive belt. 67. Position a drain pan (of sufficient size to contain at least 2.14 gallons) under the drain plug in the RSS gear reducer casing. WARNING Discard or dispose of chemical soaked materials according to MSDS and in accordance with local procedures. 68. Using a wiping rag or paper wipe, clean dirt
### MMO-043-14

| U.S. Postal Service    |         |                                                     |                                                                                                    |                                              |                                         |                         |                                                                        |                      |              |              |                        |       |
|------------------------|---------|-----------------------------------------------------|----------------------------------------------------------------------------------------------------|----------------------------------------------|-----------------------------------------|-------------------------|------------------------------------------------------------------------|----------------------|--------------|--------------|------------------------|-------|
| Maintenance            | Check   | list                                                | WORK<br>CODE                                                                                                    |                                              |                                         | ENT<br>YM               |                                                                        | CL                   | ASS<br>DDE   | NU           | MBER                   | TYPE  |
|                        |         |                                                     | 0 3                                                                                                    | M S                                          | Т                                       |                         |                                                                        | С                    | Α            | 2            | 0 5                    | М     |
| Equipment Nomenclature | э<br>ST |                                                     | Equipme<br>Shoot<br>Uni                                                                                                    | nt Model<br>ting Star E<br>it Phase 3        | Bulk Stagir<br>BA and 3B                | ng                      | Bulletin File<br>mm09                                                  | ename<br>9077al      | ı            | Occurre      | nce<br>3-Yea           | -     |
| Part or                | Item    |                                                     | Task                                                                                                    | Statement a                                  | and Instructio                          | on                      |                                                                        | Est.                 | Min.         |              | Threshole              | ds    |
| Component              | No      | (                                                   | Comply wi                                                                                                    | th all curren                                | t safety preca                          | autior                  | ns)                                                                    | Time<br>Req<br>(min) | Skill<br>Lev | Run<br>Hours | Pieces<br>Fed<br>(000) | Freq. |
|                        |         | fror                                                | n the oil                                                                                                    | drain plug                                   | and the c                               | oil fill                | plug.                                                                  |                      |              |              |                        |       |
|                        |         | 69. Pla<br>the<br>elec<br>pro<br>to e<br>SA<br>terr | 9. Place a protective cover over the SA1 b<br>the SA1 belt drive sprocket and a<br>electrical connections/terminals in clo<br>proximity with the gear box and/or drain p<br>to ensure oil does not drain on the SA b<br>SA drive belt sprocket(s), or the electri<br>terminals. |                                              |                                         |                         | SA1 belt,<br>and any<br>n close<br>drain pan<br>SA belt,<br>electrical |                      |              |              |                        |       |
|                        |         | 70. Usi<br>pluę                                     | <ol> <li>Using a 6 mm Allen wrench, remove both fil<br/>plugs.</li> </ol>                                                                                                    |                                              |                                         |                         | e both fill                                                            |                      |              |              |                        |       |
|                        |         | 71. Usi<br>dete<br>oil<br>app                       | <ol> <li>Using a clean straw or similar item,<br/>determine the oil level in the gearbox. The<br/>oil in a full gearbox should measure<br/>approximately 5".</li> </ol>                                                                                                    |                                              |                                         |                         |                                                                        |                      |              |              |                        |       |
|                        |         | 72. Pos<br>drai                                     | 2. Position a trough or offset funnel under th drain plug to drain the oil into the drain pan.                                                                                                    |                                              |                                         |                         | inder the<br>ain pan.                                                  |                      |              |              |                        |       |
|                        |         | 73. Usi<br>plu                                      | ng a 6 r<br>g from th                                                                                                    | mm Allen<br>e gear ca                        | wrench, ı<br>sing.                      | remo                    | ove drain                                                              |                      |              |              |                        |       |
|                        |         | 74. Dra                                             | in gear c                                                                                                    | oil from cra                                 | ankcase.                                |                         |                                                                        |                      |              |              |                        |       |
|                        |         | 75. Afte<br>rein                                    | er oil ł<br>stall drai                                                                                                    | nas draii<br>in plug an                      | ned from<br>d ensure i                  | cr<br>tisti             | ankcase,<br>ight.                                                      |                      |              |              |                        |       |
|                        |         | 76. Mal<br>con<br>cov<br>on t                       | ke sure<br>nections<br>ered to p<br>hem.                                                                                                    | the SA <sup>2</sup><br>, and e<br>prevent ar | ו drive b<br>lectrical to<br>א oil from | elt;<br>ermii<br>beir   | electrical<br>nals are<br>ng spilled                                   |                      |              |              |                        |       |
|                        |         | 77. Car<br>Gea                                      | efully ad<br>ar 630 (o                                                                                                    | dd 2.14<br>r equivale                        | gallons o<br>ent) oil.                  | f ne                    | w Mobil                                                                |                      |              |              |                        |       |
|                        |         | 78. Ver                                             | ify oil lev                                                                                                    | vel measu                                    | res approx                              | kima                    | tely 5".                                                               |                      |              |              |                        |       |
|                        |         | 79. Rei<br>tigh                                     | nstall bo<br>t.                                                                                                    | th fill plug                                 | gs and ens                              | sure                    | they are                                                               |                      |              |              |                        |       |
|                        |         | 80. Cle                                             | ). Clean any oil spilled in the proce                                                                                                    |                                              |                                         | ess.                    |                                                                        |                      |              |              |                        |       |
|                        |         | 81. Rer<br>oil<br>con                               | nove pro<br>spillage<br>nections                                                                                                    | otective o<br>on SA1<br>, and elec           | overs use<br>drive be<br>ctrical term   | ed to<br>elt,<br>ninals | o prevent<br>electrical<br>S.                                          |                      |              |              |                        |       |
|                        |         | 82. Usi<br>cov<br>SA                                | ng a 5/32<br>er(s), pre<br>1 drive be                                                                                                    | 2" Allen w<br>eviously re<br>elt.            | rench, re-i<br>emoved, o                | insta<br>ver t          | ll<br>he lower                                                         |                      |              |              |                        |       |
|                        |         | 83. Ens                                             | ure all t                                                                                                    | tools, ma                                    | terials, an                             | nd eo                   | quipment                                                               |                      |              |              |                        |       |

| MMO-043-14                      |         |                                                     |                                                                                                    |                                                                              | Mai                                                       | intenance                                    | e Tec           | hnica | al Sup  | port C                   | enter |
|---------------------------------|---------|-----------------------------------------------------|----------------------------------------------------------------------------------------------------|------------------------------------------------------------------------------|-----------------------------------------------------------|----------------------------------------------|-----------------|-------|---------|--------------------------|-------|
| U.S. Postal S                   | Service |                                                     | MORK                                                                                                    |                                                                              |                                                           | IDENTIFICAT                                  |                 | 466   |         |                          | TYPE  |
| Maintenance                     | Check   | list                                                | CODE                                                                                                    |                                                                              |                                                           |                                              | C               | DDE   | NU      |                          | TTPE  |
|                                 |         |                                                     | 0 3                                                                                                    | M S T                                                                        |                                                           |                                              | С               | A     | 2       | 0 5                      | М     |
| Equipment Nomenclature<br>LM MS | ,<br>ST |                                                     | Equipmer<br>Shoot<br>Unit                                                                                                    | nt Model<br>ing Star Bull<br>t Phase 3A a                                    | k Staging<br>and 3B                                       | Bulletin File                                | ename<br>9077al | ו     | Occurre | <sup>nce</sup><br>3-Year |       |
| Part or                         | Item    |                                                     | Task                                                                                                    | Statement and                                                                | Instruction                                               |                                              | Est.            | Min.  |         | Threshold                | ls    |
| Component                       | No      | (0                                                  | Comply wit                                                                                                    | th all current sa                                                            | fety precautio                                            | ns)                                          | Time<br>Reg     | Skill | Run     | Pieces                   | Freq. |
|                                 |         |                                                     |                                                                                                    |                                                                              |                                                           |                                              | (min)           | LCV   | Hours   | Fed<br>(000)             |       |
|                                 |         | are                                                 | moved a                                                                                                    | way from th                                                                  | e SA prior                                                | to the SA                                    |                 |       |         |                          |       |
|                                 |         | bein                                                | g moved                                                                                                    | 1.<br>                                                                       |                                                           |                                              |                 |       |         |                          |       |
|                                 |         | 84. Plac<br>stora                                   | e the<br>age posi                                                                                                    | tion, and see                                                                | enance ba<br>cure it.                                     | ar in the                                    |                 |       |         |                          |       |
|                                 |         |                                                     | Γ                                                                                                    | WARNING                                                                      | 3                                                         |                                              |                 |       |         |                          |       |
|                                 |         | Befor<br>you n                                      | e perfo<br>nust dor                                                                                                    | rming the<br>n the appro                                                     | following<br>priate PPE                                   | steps                                        |                 |       |         |                          |       |
|                                 |         |                                                     |                                                                                                    | WARNING                                                                      | G                                                         |                                              |                 |       |         |                          |       |
|                                 |         | Be ca<br>equip<br>applie                            | utious v<br>ment<br>ed.                                                                                                    | when worki<br>when pov                                                       | ng around<br>ver has                                      | or on<br>been                                |                 |       |         |                          |       |
|                                 |         | 85. Exit<br>and                                     | the safe<br>secure i                                                                                                    | ety fenced<br>nterlock swit                                                  | area, close<br>tches.                                     | e gate(s),                                   |                 |       |         |                          |       |
|                                 |         | 86. Res<br>Reg                                      | tore the<br>ulator Su                                                                                                    | air pressure<br>upply                                                        | to the Filte                                              | er                                           |                 |       |         |                          |       |
|                                 |         | 87. Res<br>brea                                     | et the Ma<br>ker, as r                                                                                                    | ain Facilities<br>required.                                                  | STAR circ                                                 | cuit                                         |                 |       |         |                          |       |
|                                 |         | 88. Posi<br>to aj<br>The<br>fans                    | tion the<br>oply 480<br>MCC pc<br>will com                                                                                                    | Main Discor<br>VAC 3-phas<br>ower supplies<br>ne on.                         | nnect Switc<br>ses to the N<br>s and the ir               | h (CB-1)<br>MCC.<br>nternal                  |                 |       |         |                          |       |
|                                 |         | 89. Turr<br>diag<br>LED                             | n On the<br>nostic ro<br>to illumi                                                                                                    | UPS and all<br>outine to con<br>inate.                                       | low the inte                                              | ernal self<br>the green                      |                 |       |         |                          |       |
|                                 |         | 90. Turr<br>Allov                                   | <ul> <li>70. Turn On the monitor and the cell controller</li> <li>71. Allow to the cell controller to boot up.</li> </ul>                                                        |                                                                              |                                                           |                                              |                 |       |         |                          |       |
|                                 |         | 91. Whe<br>acce<br>pass<br>wait                     | 91. When prompted, press Ctrl-Alt-Delete to<br>access the Windows NT Logon box. At the<br>password default prompt, press ENTER an<br>wait one minute for all processes to start. |                                                                              |                                                           |                                              |                 |       |         |                          |       |
|                                 |         |                                                     |                                                                                                    | NOTE                                                                         |                                                           |                                              |                 |       |         |                          |       |
|                                 |         | If one<br>SHOF<br>activa<br>advisi<br>INTEF<br>ORAC | minute<br>RTCUT T<br>ted, a<br>ng<br>RFACE.E<br>CLE not a                                                                                                    | has not ela<br>TO INTERF/<br>prompt scr<br>SHORT<br>EXE is ter<br>available. | apsed befo<br>ACE.EXE I<br>een will a<br>CUT<br>minated d | ore the<br>lcon is<br>appear<br>TO<br>lue to |                 |       |         |                          |       |

| U.S. Postal S                   | U.S. Postal Service |                                                                                                    |                                                                                                    |                                                                                                    | IDENTIFICATION                                                                                                    |                                                                                                    |                                                                                                    |                      |              |              |                           |       |
|---------------------------------|---------------------|----------------------------------------------------------------------------------------------------|----------------------------------------------------------------------------------------------------|----------------------------------------------------------------------------------------------------|----------------------------------------------------------------------------------------------------|----------------------------------------------------------------------------------------------------|----------------------------------------------------------------------------------------------------|----------------------|--------------|--------------|---------------------------|-------|
| Maintenance                     | Check               | ist                                                                                                    | WORK<br>CODE                                                                                                    |                                                                                                    | EQ<br>AC                                                                                                    | UIPMENT<br>RONYM                                                                                                    |                                                                                                    | CL                   | .ASS<br>ODE  | NU           | MBER                      | TYPE  |
|                                 |                     |                                                                                                    | 0 3                                                                                                    | M S                                                                                                    | Т                                                                                                    |                                                                                                    |                                                                                                    | С                    | Α            | 2            | 0 5                       | М     |
| Equipment Nomenclature<br>LM MS | ST                  |                                                                                                    | Equipme<br>Shoo<br>Uni                                                                                                    | ent Model<br>ting Star<br>it Phase                                                                                                    | Bulk S<br>3A and                                                                                                    | taging<br>1 3B                                                                                                    | Bulletin File<br>mm09                                                                                                    | ename<br>9077al      | ı            | Occurre      | <sup>ence</sup><br>3-Year |       |
| Part or                         | Item                |                                                                                                    | Task                                                                                                    | Statement                                                                                                    | t and Ins                                                                                                    | truction                                                                                                    |                                                                                                    | Est.                 | Min.         |              | Threshold                 | S     |
| Component                       | No                  | (0                                                                                                    | Comply wi                                                                                                    | th all curre                                                                                                    | nt safety                                                                                                    | <sup>,</sup> precautio                                                                                                    | ns)                                                                                                    | Time<br>Req<br>(min) | Skill<br>Lev | Run<br>Hours | Pieces<br>Fed<br>(000)    | Freq. |
|                                 |                     | 92. Dou<br>INTI<br>Logi<br>The I<br>succe<br>appea<br>the Lo<br>trackt<br>93. Ente<br>94. The<br>94. The<br>94. The<br>95. Rev<br>erro<br>note<br>96. Phy<br>97. Sele<br>98. Accc<br>Sele | ble click<br>ERFACE<br>in scree<br>LOGIN<br>essfully<br>ars initia<br>OGIN n<br>oall, or p<br>er the US<br>CELL<br>CESSful<br>NNECTE<br>WORK<br>troller e<br>TMS sys<br>iew the<br>rs. Rev<br>e any dis<br>sically c<br>ect Main<br>ess the<br>ect the D | a on the S<br>E.EXE Ic<br>n appear<br>NO<br>name o<br>logged<br>illy in thi<br>ame win<br>ress SH<br>SER NAI<br>SER NAI<br>SER NAI<br>SER NAI<br>SER NAI<br>STATUS<br>LOGIN.<br>ED to ap<br>status<br>establishe<br>stablishe<br>status<br>to ap<br>status<br>to ap<br>status<br>to<br>ap<br>status<br>to ap<br>status<br>to ap<br>status<br>to ap<br>status<br>to | SHORT<br>oon. The<br>rs.<br><b>TE</b><br>f the into<br>is field.<br>dow, co<br>is field.<br>dow, co<br>is field.<br>S field.<br>S f | TCUT TC<br>ne STAR<br>user wh<br>the s<br>To ret<br>lick it wi<br>B.<br>d PASSV<br>en appe<br>ait for<br>at the rig<br>cating<br>mmunica<br>screen f<br>escriptio<br>gates.<br>rom mail<br>E MODE | Console<br>o last<br>system<br>urn to<br>ith the<br>VORD.<br>ears after<br>a green<br>ght of the<br>the cell<br>tion with<br>for<br>n and<br>n screen.<br>screen.<br>on under | (min)                |              | Hours        | Fed<br>(000)              |       |
|                                 |                     | 99. At the scre                                                                                                    | <ul><li>the Miscellaneous section.</li><li>At the Discrete I/O screen, select the Status screen option.</li></ul>                                                                                                    |                                                                                                    |                                                                                                    |                                                                                                    | e Status                                                                                                    |                      |              |              |                           |       |
|                                 |                     | 100. Clicl<br>Con                                                                                                    | 00. Click the Disable PLC button in the Safety<br>Controls section.                                                                                                    |                                                                                                    |                                                                                                    |                                                                                                    | Safety                                                                                                    |                      |              |              |                           |       |
|                                 |                     | 101. Und<br>the<br>safe                                                                                                    | 01. Under the Safety Controls section, uncheck<br>the UNLOCK GATE option to ensure the<br>safety gates are locked.                                                                                                    |                                                                                                    |                                                                                                    |                                                                                                    | uncheck<br>e the                                                                                                    |                      |              |              |                           |       |
|                                 |                     | 102. Sele<br>MAI                                                                                                    | ect the C<br>NTENA                                                                                                    | lose but<br>NCE MC                                                                                                    | ton to ı<br>DE sc                                                                                                    | return to<br>reen.                                                                                                    | the                                                                                                    |                      |              |              |                           |       |
|                                 |                     | Bo ca                                                                                                    | WARNING<br>Be cautious when working around or on                                                                                                    |                                                                                                    |                                                                                                    |                                                                                                    | orop                                                                                                    |                      |              |              |                           |       |
|                                 |                     | equip<br>applie                                                                                                    | e cautious when working around or on<br>quipment when power has been<br>pplied.                                                                                                    |                                                                                                    |                                                                                                    |                                                                                                    | been                                                                                                    |                      |              |              |                           |       |

| MMO-043-14             |                   |                  |                                                                                       |                     |                |                 |            | Ma             | inte   | nanc       | <u>e Te</u> c | hnic  | <u>al Su</u> | ррс     | ort C                   | enter |
|------------------------|-------------------|------------------|---------------------------------------------------------------------------------------|---------------------|----------------|-----------------|------------|----------------|--------|------------|---------------|-------|--------------|---------|-------------------------|-------|
| U.S. Postal S          | Service           |                  |                                                                                       |                     |                |                 |            | TIFICA         | TION   |            |               |       |              |         |                         |       |
| Maintonanco            | tenance Checklist |                  |                                                                                       |                     |                | E               |            | MENT           |        |            | CL            | ASS   | N            | JMB     | ER                      | TYPE  |
| Manitenance            | SUCCK             | 131              |                                                                                       | Ν.4                 | 9              | т               |            | VINY M         |        |            |               |       | 2            | Ω       | 5                       | N/    |
| Equipment Nomenclature | 2                 |                  | Equipm                                                                                | ent M               |                |                 |            |                | Bu     | lletin Fil | ename         |       |              | ence    |                         | 171   |
| LM MS                  | ST                |                  | Shoo                                                                                  | oting               | Star           | Bulk            | Stad       | ging           |        | mm0        | 9077al        | h     | Coouri       | 3-      | Year                    |       |
|                        |                   |                  | U                                                                                     | <u>nit Ph</u>       | ase            | <u>3A a</u>     | ind 3      | B              |        |            |               |       |              |         |                         |       |
| Denter                 | 14                |                  | -                                                                                     |                     | ·              |                 |            | 41 a.v.        |        |            |               | N.41: |              | 71      |                         |       |
| Part or<br>Component   | No                | (                | i as<br>Comply v                                                                      | k ວtate<br>vith all | ement<br>curre | and I<br>nt saf | ety pre    | aon<br>ecautio | ons)   |            | ∟st.<br>Time  | skill |              | Inr     | esnold                  | 15    |
|                        |                   | Ì                |                                                                                       |                     |                |                 |            |                | ,      |            | Req           | Lev   | Run<br>Hours | Pi<br>F | eces<br><sup>-</sup> ed | Freq. |
|                        |                   |                  |                                                                                       |                     |                |                 |            |                |        |            | (min)         |       |              | (0      | 000)                    |       |
|                        |                   | 103 Pro          | ss the F                                                                              | -Sto                | n Re           | set a           | and t      | ne Po          |        | ON         |               |       |              |         |                         |       |
|                        |                   | butt             | ons.                                                                                  | _ 5.0               | P 1.0          | 551 6           |            |                |        |            |               |       |              |         |                         |       |
|                        |                   |                  |                                                                                       |                     |                |                 |            |                |        |            |               |       |              |         |                         |       |
|                        |                   |                  |                                                                                       |                     | AU             |                 | I          |                |        |            |               |       |              |         |                         |       |
|                        |                   | Ensu             | re the                                                                                | TA i                | s fu           | lly r           | etrac      | ted            | befo   | ore        |               |       |              |         |                         |       |
|                        |                   | movi             | ng the                                                                                | SA.                 |                |                 |            |                |        |            |               |       |              |         |                         |       |
|                        |                   |                  |                                                                                       | C                   | :AU1           | ION             |            |                |        |            |               |       |              |         |                         |       |
|                        |                   | Ensu             | re the `                                                                              | VA a                | nd R           | A ar            | re no      | t mov          | ved.   | ,          |               |       |              |         |                         |       |
|                        |                   | 104. At tl       | ne MAII                                                                               | NTEN                | JAN            | CE M            | 10DE       | E-Mad          | chine  | Э          |               |       |              |         |                         |       |
|                        |                   | Con              | trol scr                                                                              | een,                | click          | on H            | lome       | SA.            |        |            |               |       |              |         |                         |       |
|                        |                   | 105. At t        | he Ma                                                                                 | chine               | e Co           | ntrol           | scre       | een,           | mak    | e the      |               |       |              |         |                         |       |
|                        |                   | app              | ropriate                                                                              | ent                 | ry ir          | n the           | e Ma       | nual           | Мо     | ve to      |               |       |              |         |                         |       |
|                        |                   | sec              | section and click on the MOVE SA to mov<br>the SA such that the racks from which th   |                     |                |                 |            |                |        | move       |               |       |              |         |                         |       |
|                        |                   | the              | the SA such that the racks, from which the<br>shelves have been removed are located t |                     |                |                 |            |                | on the |            |               |       |              |         |                         |       |
|                        |                   | allo             | N SUCE                                                                                | ess f               | to th          |                 | other      | deal           | r re   | ducer      |               |       |              |         |                         |       |
|                        |                   | (SA              | 2/RSS)                                                                                |                     |                |                 |            | 300            |        |            |               |       |              |         |                         |       |
|                        |                   | 106. At          | the N                                                                                 | /AIN                | TEN            | ANC             | ΕN         | /ODE           | E-Ma   | achine     |               |       |              |         |                         |       |
|                        |                   | Con              | itrol sc                                                                              | reen,               | clic           | ck o            | n Ei       | nable          | Pe     | ndant      |               |       |              |         |                         |       |
|                        |                   | pus              | h butto                                                                               | <b>1</b> .          |                |                 |            |                |        |            |               |       |              |         |                         |       |
|                        |                   | 107. Usir        | ng the I                                                                              | penda               | ant, i         | nove            | e the      | SA t           | о ро   | osition    |               |       |              |         |                         |       |
|                        |                   | the              | rack,                                                                                 | from                | wh             | ich .           | the        | shel           | ves    | were       |               |       |              |         |                         |       |
|                        |                   | prev             | /IOUSIY                                                                               | remo                | oved<br>∆ງ/⊡   | , ad            | jacer      | it to          | the    | other      |               |       |              |         |                         |       |
|                        |                   | yea              | rieuuc                                                                                | ei (3/              | ~2/K           |                 |            |                |        |            |               |       |              |         |                         |       |
|                        |                   | 108. Sele<br>mai | ect the<br>n scree                                                                    | CEL<br>n hea        | LC<br>ader     | FFL<br>pane     | INE<br>əl. | optio          | n oi   | n any      |               |       |              |         |                         |       |
|                        |                   | 100 The          | areen                                                                                 | stan                | k lia          | hte i           | and f      | he C           | 222    | SOK        |               |       |              |         |                         |       |
|                        |                   | TO-              | ENTER                                                                                 | siac<br>R light     | t bea          | in to           | flash      | e U<br>1.      | .000   | 5 01-      |               |       |              |         |                         |       |
|                        |                   | 110 The          | cell co                                                                               | ntroll              | er co          | mnl             | etec       | all tra        | nea    | ctione     |               |       |              |         |                         |       |
|                        |                   | and              | comes                                                                                 | s to a              |                | ntroll          | ed s       | top.           | The    | e VTU      |               |       |              |         |                         |       |
|                        |                   | retu             | rns to t                                                                              | he H                | OME            | pos             | ition.     | •              |        | -          |               |       |              |         |                         |       |
|                        |                   | 111. The         | green                                                                                 | stack               | ligh           | ts go           | o Off.     |                |        |            |               |       |              |         |                         |       |
|                        |                   | 112. Sele        | ect Mai                                                                               | nt Mo               | de o           | ptior           | n fron     | n mai          | n sc   | reen.      |               |       |              |         |                         |       |
|                        |                   | 113 Acc          | ess the                                                                               | MA                  |                | ΝΔΝ             | JCE        | мор            | Fe     | reen       |               |       |              |         |                         |       |
|                        |                   | Sele             | ect the                                                                               | Disci               | rete           | I/O s           | scree      | n opt          | ion    | at the     |               |       |              |         |                         |       |
|                        |                   | Mis              | Miscellaneous section.                                                                |                     |                |                 |            |                |        |            |               |       |              |         |                         |       |
|                        |                   | 114. At tl       | 14. At the Discrete I/O screen, select the Status                                     |                     |                |                 | tatus      |                |        |            |               |       |              |         |                         |       |
|                        |                   | scre             | screen option.                                                                        |                     |                |                 |            |                |        |            |               |       |              |         |                         |       |
|                        |                   |                  |                                                                                       |                     |                |                 |            |                |        |            |               | 1     |              |         |                         |       |

| U.S. Postal                     | U.S. Postal Service |                                                                                              |                                                                                                    | IDENTIFICATION                       |                               |                       |                 |            |         |                |       |  |
|---------------------------------|---------------------|----------------------------------------------------------------------------------------------|----------------------------------------------------------------------------------------------------|--------------------------------------|-------------------------------|-----------------------|-----------------|------------|---------|----------------|-------|--|
| Maintenance                     | Check               | list                                                                                         | WORK EQUIPMENT<br>CODE ACRONYM                                                                                                    |                                      |                               |                       |                 | ASS<br>ODE | NU      | IMBER          | TYPE  |  |
|                                 |                     |                                                                                              | 0 3                                                                                                    | M S                                  | Т                             |                       | С               | A          | 2       | 0 5            | М     |  |
| Equipment Nomenclature<br>LM MS | e<br>ST             |                                                                                              | Equipme<br>Shoot<br>Uni                                                                                                    | nt Model<br>ting Star E<br>t Phase 3 | Bulk Staging<br>A and 3B      | Bulletin File<br>mm09 | ename<br>9077al | h          | Occurre | ance<br>3-Year |       |  |
| Part or                         | Item                |                                                                                              | Task                                                                                                    | Statement a                          | and Instruction               |                       | Fst             | Min        |         | Threshold      | ls    |  |
| Component                       | No                  | (0                                                                                           | Comply wit                                                                                                    | th all current                       | t safety precaution           | ns)                   | Time            | Skill      | Run     | Pieces         | Freq  |  |
|                                 |                     |                                                                                              |                                                                                                    |                                      |                               |                       | (min)           | Lev        | Hours   | Fed<br>(000)   | 1104. |  |
|                                 |                     | 115. Ens<br>at t<br>Con<br>optic                                                             | 15. Ensure the Enable PLC option is displayed<br>at the Discrete I/O Status Screen Safety<br>Controls section. Click on the Disable PLC<br>option to change to Enable PLC if required.                                                                                                    |                                      |                               |                       |                 |            |         |                |       |  |
|                                 |                     | 116. Sele<br>pne<br>activ<br>syst<br>ope<br>drive<br>fans<br>cont                            | <ul> <li>option to change to Enable PLC if required.</li> <li>16. Select the UNLOCK THE GATE option. The pneumatic system purge valve automatically activates, removing air pressure from the system. The KP Main Motor Contactor opens. This removes 480 VAC from servo drive controllers and power to the motor fans. Control voltage is present at the controllers and sensors.</li> </ul>                    |                                      |                               |                       |                 |            |         |                |       |  |
|                                 |                     | 117. Ope                                                                                     | en the sa                                                                                                    | fety gates                           | 6.                            |                       |                 |            |         |                |       |  |
|                                 |                     | 118. Sele<br>MAI<br>OFF                                                                      | 18. Select the Close option. Return to the<br>MAINTENANCE MODE screen to LOG<br>OFF.                                                                                                    |                                      |                               |                       |                 |            |         |                |       |  |
|                                 |                     | 119. Acc<br>the<br>SHL<br>pror<br>the s                                                      | 19. Access the Windows NT START button at<br>the lower screen display. Select the<br>SHUTDOWN option and select YES when<br>prompted. Wait for the software to complete<br>the shutdown process.                                                                                                    |                                      |                               |                       |                 |            |         |                |       |  |
|                                 |                     |                                                                                              | [                                                                                                    | WARN                                 | ING                           |                       |                 |            |         |                |       |  |
|                                 |                     | Befor<br>you n                                                                               | re perfo<br>nust do                                                                                                    | orming th<br>n the app               | ne following<br>propriate PPE | steps                 |                 |            |         |                |       |  |
|                                 |                     | 120. Ope<br>the                                                                              | en the Mo<br>monitor,                                                                                                    | CC doors<br>and the L                | ; turn Off the c<br>JPS.      | computer,             |                 |            |         |                |       |  |
|                                 |                     | 121. Ope<br>(CB                                                                              | en MCC<br>-1).                                                                                                    | Main Disc                            | connect Circui                | t Breaker             |                 |            |         |                |       |  |
|                                 |                     |                                                                                              | WARNING                                                                                                    |                                      |                               |                       |                 |            |         |                |       |  |
|                                 |                     | Wher<br>MCC,<br>proce<br>local<br>Attac<br>devic<br>Breal<br>signe<br>lock<br>Disco<br>signe | When performing maintenance inside<br>MCC, perform system lockout/ tagout<br>procedures as prescribed by current<br>local lockout/restore procedures.<br>Attach a red multi-lock hasp lockout<br>device on the Main Facility Circuit<br>Breaker; and secure with a lock and<br>signed tag. Otherwise, attach a multi-<br>lock lockout device to the Main<br>Disconnect Switch S1 using a lock and<br>signed tag. |                                      |                               |                       |                 |            |         |                |       |  |

| MMO-043-14                     |         |                                                                                                    | Maintenance Technical Su                                                                                                    |                                                                                                    |                                                                                                    |                                                                                                    |                      |              |              |                          | enter |
|--------------------------------|---------|----------------------------------------------------------------------------------------------------|----------------------------------------------------------------------------------------------------|----------------------------------------------------------------------------------------------------|----------------------------------------------------------------------------------------------------|----------------------------------------------------------------------------------------------------|----------------------|--------------|--------------|--------------------------|-------|
| U.S. Postal                    | Service |                                                                                                    | MODY                                                                                                    |                                                                                                    |                                                                                                    | IDENTIFICAT                                                                                                    |                      | 400          | - NU         |                          | TVDE  |
| Maintenance                    | Checkl  | ist                                                                                                    | CODE                                                                                                    |                                                                                                    | ACRONYM                                                                                                    |                                                                                                    |                      | ASS<br>ODE   | NU           | MRFK                     | TYPE  |
| _                              |         |                                                                                                    | 0 3                                                                                                    | M S T                                                                                                    |                                                                                                    |                                                                                                    | С                    | A            | 2            | 0 5                      | M     |
| Equipment Nomenclature<br>LM M | e<br>ST |                                                                                                    | Equipmer<br>Shooti<br>Unit                                                                                                    | nt Model<br>ing Star Bul<br>t Phase 3A                                                                                                    | k Staging<br>and 3B                                                                                                    | Bulletin File<br>mm09                                                                                                    | ename<br>9077al      | ı            | Occurre      | <sup>nce</sup><br>3-Year |       |
| Part or                        | Item    |                                                                                                    | Task                                                                                                    | Statement and                                                                                                    | Instruction                                                                                                    |                                                                                                    | Est.                 | Min.         |              | Threshold                | ls    |
| Component                      | No      | ((                                                                                                    | Comply wit                                                                                                    | h all current sa                                                                                                    | fety precautio                                                                                                    | ns)                                                                                                    | Time<br>Req<br>(min) | Skill<br>Lev | Run<br>Hours | Pieces<br>Fed<br>(000)   | Freq. |
|                                |         | 122. Clos<br>proc<br>loca<br>480 V<br>CB1 v<br>the C<br>death<br>the lii<br>conta<br>Break<br>be lo<br>syste<br>123. Loca<br>Pan<br>pow<br>123. Loca<br>Pan<br>pow<br>124. Rota<br>EXH<br>125. Insta<br>by c<br>126. Ente<br>127. Rep<br>SA2<br>128. Ente<br>129. At t<br>app<br>sect<br>rack<br>preve<br>preve<br>perso | se MCC<br>cedures<br>il lockout<br>/AC is p<br>with the<br>OFF poin<br>acted.<br>ker listed<br>cked out<br>ate the fill<br>of from of<br>acted.<br>ker listed<br>cked out<br>ate the fill<br>of from of<br>acted.<br>ker listed<br>cked out<br>ate the fill<br>of from of<br>acted.<br>ker listed<br>cked out<br>ate the fill<br>of from of<br>acted.<br>ker listed<br>cked out<br>ate the fill<br>of from of<br>acted.<br>ker listed<br>cked out<br>ate the fill<br>of from of<br>acted.<br>ker listed<br>cked out<br>ate the fill<br>of from of<br>acted.<br>ker listed<br>cked out<br>ate the fill<br>of from of<br>acted.<br>ker listed<br>cked out<br>ate the fill<br>of from of<br>acted.<br>ker listed<br>cked out<br>ate the fill<br>of from of<br>acted.<br>for fill<br>of fill<br>of | doors. Per<br>as prescril<br>/restore pro<br>WARNING<br>Dresent on<br>Main Disco<br>sition. S<br>electrocutio<br>of the disc.<br>The Main<br>d on the MC<br>of the disc.<br>The Main<br>d on the MC<br>of the disc.<br>The Main<br>d on the MC<br>of the disc.<br>The Main<br>d on the MC<br>of the disc.<br>The Main<br>d on the MC<br>out/tagout<br>matics Ma<br>pment dam<br>ir supply shift<br>n.<br>Ut device an<br>cal lockout/i<br>fety-fenced<br>is 66 through<br>ear box.<br>fety-fenced<br>hine Contro<br>entry in the<br>move the<br>m which<br>emoved, are<br>CELL OFFI<br>header par<br>stack lights | the line s<br>before lock<br>cedures.<br>the line s<br>bonnect Swi<br>evere inju-<br>to will oc<br>onnect swi<br>Facility (C<br>C exterior<br>etely remo-<br>to<br>A Power D<br>TAR circuit<br>at device and<br>in Air Valve<br>d lock as pu-<br>restore pro-<br>area at SA2<br>of 83 for the<br>area.<br>I screen, in<br>the shelv<br>locate on<br>and the C | ide of<br>itch in<br>iry or<br>ccur if<br>itch is<br>Circuit<br>r must<br>ove all<br>istribution<br>t breaker<br>ad lock.<br>d lock<br>lve to<br>ury to<br>to the<br>rescribed<br>cedure.<br>2/RSS.<br>make the<br>Move to<br>that the<br>res were<br>turn end.<br>n on any<br>SSS OK- |                      |              |              |                          |       |

### MMO-043-14

| U.S. Postal S          | Service |                                                                     | IDENTIFICATION                                                                                                    |                                                    |                                         |                                                                                       |                      |              |              |                        |       |
|------------------------|---------|---------------------------------------------------------------------|----------------------------------------------------------------------------------------------------|----------------------------------------------------|-----------------------------------------|---------------------------------------------------------------------------------------|----------------------|--------------|--------------|------------------------|-------|
| Maintenance            | Check   | list                                                                | WORK                                                                                                    |                                                    |                                         |                                                                                       | CL                   |              | NU           | MBER                   | TYPE  |
|                        |         |                                                                     | 0 3                                                                                                    | M S T                                              |                                         |                                                                                       | C                    | A            | 2            | 0 5                    | М     |
| Equipment Nomenclature | э<br>ST |                                                                     | Equipme<br>Shoot<br>Uni                                                                                                    | <sup>nt Model</sup><br>ting Star Bu<br>it Phase 3A | k Staging<br>and 3B                     | Bulletin File<br>mm09                                                                 | ename<br>9077al      | h            | Occurre      | nce<br>3-Year          |       |
| Part or                | ltem    |                                                                     | Task                                                                                                    | Statement and                                      | Instruction                             |                                                                                       | Fst                  | Min          |              | Threshold              | s     |
| Component              | No      | (0                                                                  | Comply wit                                                                                                    | th all current sa                                  | afety precautio                         | ns)                                                                                   | Time<br>Req<br>(min) | Skill<br>Lev | Run<br>Hours | Pieces<br>Fed<br>(000) | Freq. |
|                        |         | TO-                                                                 | ENTER                                                                                                    | liaht beain t                                      | o flash                                 |                                                                                       |                      |              |              |                        |       |
|                        |         | 132. The<br>and<br>retu                                             | cell con<br>comes<br>rns to th                                                                                                    | troller comp<br>to a contro<br>e HOME po           | oletes all tra<br>lled stop.<br>sition. | nsactions<br>The VTU                                                                  |                      |              |              |                        |       |
|                        |         | 133. The                                                            | green s                                                                                                    | tack lights g                                      | o Off.                                  |                                                                                       |                      |              |              |                        |       |
|                        |         | 134. Sele                                                           | ect Maint                                                                                                    | t Mode optic                                       | on from maii                            | n screen.                                                                             |                      |              |              |                        |       |
|                        |         | 135. Acco<br>Sele<br>Miso                                           | 135. Access the MAINTENANCE MODE screen.<br>Select the Discrete I/O screen option at the<br>Miscellaneous section.                                                                                                    |                                                    |                                         |                                                                                       |                      |              |              |                        |       |
|                        |         | 136. At th<br>scre                                                  | 36. At the Discrete I/O screen, select the Status screen option.                                                                                                    |                                                    |                                         |                                                                                       |                      |              |              |                        |       |
|                        |         | 137. Ens<br>at t<br>Con<br>optio                                    | 137. Ensure the Enable PLC option is displayed<br>at the Discrete I/O Status Screen Safety<br>Controls section. Click on the Disable PLC<br>option to change to Enable PLC if required.                                                                                                    |                                                    |                                         |                                                                                       |                      |              |              |                        |       |
|                        |         | 138. Sele<br>pner<br>activ<br>syst<br>oper<br>drive<br>fans<br>cont | 38. Select the UNLOCK THE GATE option. The pneumatic system purge valve automatical activates, removing air pressure from the system. The KP Main Motor Contact opens. This removes 480 VAC from service controllers and power to the mot fans. Control voltage is present at the controllers and concert. |                                                    |                                         | tion. The<br>pmatically<br>from the<br>Contactor<br>om servo<br>he motor<br>nt at the |                      |              |              |                        |       |
|                        |         | 139. Ope                                                            | n the sa                                                                                                    | fety gates.                                        |                                         |                                                                                       |                      |              |              |                        |       |
|                        |         | 140. Sele<br>MAI<br>OFF                                             | ect the<br>NTENAI                                                                                                    | Close opti<br>NCE MOD                              | on. Retur<br>E screen                   | n to the<br>to LOG                                                                    |                      |              |              |                        |       |
|                        |         | 141. Acco<br>the<br>SHL<br>pror<br>the s                            | 41. Access the Windows NT START button a<br>the lower screen display. Select the<br>SHUTDOWN option and select YES when<br>prompted. Wait for the software to complete<br>the shutdown process.                                                                                                    |                                                    |                                         | button at<br>elect the<br>ES when<br>complete                                         |                      |              |              |                        |       |
|                        |         |                                                                     | WARNING                                                                                                    |                                                    |                                         |                                                                                       |                      |              |              |                        |       |
|                        |         | Befor<br>you n                                                      | Before performing the following steps you must don the appropriate PPE.                                                                                                    |                                                    |                                         | steps                                                                                 |                      |              |              |                        |       |
|                        |         | 142. Ope<br>the                                                     | 42. Open the MCC doors; turn Off the compu-<br>the monitor, and the UPS.                                                                                                    |                                                    |                                         | computer,                                                                             |                      |              |              |                        |       |
|                        |         |                                                                     |                                                                                                    |                                                    |                                         |                                                                                       |                      |              |              |                        |       |

| MMO-043-14               |                                                              | Maintenanc                                                                                                    | tenance Technical Support Center |              |              |                          |       |  |
|--------------------------|--------------------------------------------------------------|----------------------------------------------------------------------------------------------------|----------------------------------|--------------|--------------|--------------------------|-------|--|
| U.S. Postal              | Service                                                      |                                                                                                    | TION                             | 220          | NU           | MRED                     | TVDE  |  |
| Maintenance              | Checklist                                                    | CODE ACRONYM                                                                                                    | C                                | DDE          |              |                          |       |  |
| E minus est Marca da fra | -                                                            |                                                                                                    | С                                | Α            | 2            | 0 5                      | М     |  |
| Equipment Nomenclature   | э<br>ST                                                      | Shooting Star Bulk Staging mm0<br>Unit Phase 3A and 3B                                                                                                    | ename<br>9077al                  | ٦            | Occurre      | <sup>nce</sup><br>3-Year |       |  |
| Part or                  | ltem                                                         | Task Statement and Instruction                                                                                                    | Est.                             | Min.         |              | Threshold                | ls    |  |
| Component                | No                                                           | (Comply with all current safety precautions)                                                                                                    | Time<br>Req<br>(min)             | Skill<br>Lev | Run<br>Hours | Pieces<br>Fed            | Freq. |  |
|                          | 143.<br>143.<br>143.<br>144.<br>144.<br>144.<br>144.<br>145. | Open the MCC Main Disconnect Circuit<br>Breaker (CB-1).<br>WARNING<br>WARNING<br>WARNING<br>Warning maintenance inside<br>More performing maintenance inside<br>More performing maintenance inside<br>More perform system lockout/ tagout<br>rocedures as prescribed by current<br>back of the Main Facility Circuit<br>reaker; and secure with a lock and<br>igned tag. Otherwise, attach a multi-<br>back lockout device to the Main<br>bisconnect Switch S1 using a lock and<br>igned tag.<br>Close MCC doors. Perform lockout/tagout<br>procedures as prescribed by the current<br>local lockout/restore procedures.<br>WARNING<br>80 VAC is present on the line side of<br>B1 with the Main Disconnect Switch in<br>the OFF position. Severe injury or<br>eath from electrocution will occur if<br>the line side of the Main Disconnect<br>witch is contacted. The Main Facility<br>fircuit Breaker listed on the MCC<br>atterior must be locked out to<br>ompletely remove all system power.<br>Locate the facility Main Power Distribution<br>Panel. Disconnect STAR circuit breaker<br>power, and install lockout device and lock.<br>WARNING<br>MARNING<br>MARNING<br>MARNING | Req<br>(min)                     | Lev          | Run<br>Hours | Pieces<br>Fed<br>(000)   | Freq. |  |

| U.S. Postal            | U.S. Postal Service |                                        |                                                                                                    |                                    | IDENTIFICATION       |                    |                       |                      |              |              |                        |       |  |  |
|------------------------|---------------------|----------------------------------------|----------------------------------------------------------------------------------------------------|------------------------------------|----------------------|--------------------|-----------------------|----------------------|--------------|--------------|------------------------|-------|--|--|
| Maintenance            | Check               | list                                   | WORK<br>CODF                                                                                                    |                                    | EQUI<br>ACR          | PMENT<br>ONYM      |                       | CL                   | LASS<br>ODF  | NU           | MBER                   | TYPE  |  |  |
|                        |                     |                                        | 0 3                                                                                                    | M S                                | T                    |                    |                       | C                    | A            | 2            | 0 5                    | М     |  |  |
| Equipment Nomenclature | ∍<br>ST             |                                        | Equipme<br>Shoot<br>Uni                                                                                                    | nt Model<br>ting Star<br>t Phase : | Bulk Sta<br>3A and 3 | aging<br>3B        | Bulletin File<br>mm09 | ename<br>9077al      | h            | Occurre      | nce<br>3-Year          |       |  |  |
| Part or                | Item                |                                        | Task                                                                                                    | Statement                          | and Instru           | iction             |                       | Est.                 | Min.         |              | Threshold              | ls    |  |  |
| Component              | No                  | (1                                     | Comply wi                                                                                                    | th all currer                      | nt safety p          | recautio           | ns)                   | Time<br>Req<br>(min) | Skill<br>Lev | Run<br>Hours | Pieces<br>Fed<br>(000) | Freq. |  |  |
|                        |                     |                                        |                                                                                                    | NO                                 | TE                   |                    |                       |                      |              |              |                        |       |  |  |
|                        |                     | The for<br>requir<br>suppor<br>install | The following step to install the SA shelves<br>requires two people. One person should<br>support each shelf, while the other person<br>installs the mounting bolts and new nuts.                                                                                       |                                    |                      |                    |                       |                      |              |              |                        |       |  |  |
|                        |                     | 146. Rota<br>EXH                       | ate the a<br>I positio                                                                                                    | iir supply<br>n.                   | shut-of              | <sup>f</sup> valve | to the                |                      |              |              |                        |       |  |  |
|                        |                     | 147. Insta<br>by the<br>proc           | <ul> <li>47. Install lockout device and lock as prescribed<br/>by the current local lockout/restore<br/>procedure.</li> <li>48. Enter the safety fenced area and ongood</li> </ul>                                                                                      |                                    |                      |                    |                       |                      |              |              |                        |       |  |  |
|                        |                     | 148. Ente<br>the<br>VA<br>dow<br>prev  | <ul> <li>48. Enter the safety-fenced area and engage<br/>the long maintenance bar underneath the<br/>VA carriage assembly and secure it so<br/>downward motion of the VA carriage is<br/>prevented.</li> <li>49. Reinstall the shelves removed earlier. With</li> </ul> |                                    |                      |                    |                       |                      |              |              |                        |       |  |  |
|                        |                     | 149. Reir<br>one<br>the<br>3/8"        | <ul> <li>49. Reinstall the shelves removed earlier. With one person supporting each shelf, secure the shelves with 3 bolts, washers, and 3 new 3/8" nylon locking nuts.</li> </ul>                                                                                      |                                    |                      |                    |                       |                      |              |              |                        |       |  |  |
|                        |                     | 150. Ens                               | ure all m                                                                                                    | naterials                          | and tool             | s are re           | emoved.               |                      |              |              |                        |       |  |  |
|                        |                     | 151. Ren<br>the                        | nove ma<br>storage                                                                                                    | intenanc<br>position.              | e bar ar             | id secu            | re it in              |                      |              |              |                        |       |  |  |
|                        |                     | 152. Exit<br>and                       | the safe<br>secure                                                                                                    | ety fence<br>interlock             | d area a<br>switche  | nd clos<br>s.      | se gate(s)            |                      |              |              |                        |       |  |  |
|                        |                     |                                        | [                                                                                                    | WARN                               | NING                 |                    |                       |                      |              |              |                        |       |  |  |
|                        |                     | Befoi<br>you r                         | Before performing the following steps you must don the appropriate PPE.                                                                                                    |                                    |                      |                    | steps                 |                      |              |              |                        |       |  |  |
|                        |                     |                                        | WARNING                                                                                                    |                                    |                      |                    |                       |                      |              |              |                        |       |  |  |
|                        |                     | Be ca<br>equip<br>appli                | Be cautious when working around or on<br>equipment when power has been<br>applied.                                                                                                    |                                    |                      |                    | or on<br>been         |                      |              |              |                        |       |  |  |
|                        |                     | 153. Res<br>Reg                        | 53. Restore the air pressure to the Filter<br>Regulator Supply.                                                                                                    |                                    |                      |                    | r                     |                      |              |              |                        |       |  |  |
|                        |                     | 154. Res<br>brea                       | Restore the air pressure to the Filter<br>Regulator Supply.<br>Reset the Main Facilities STAR circuit<br>breaker, as required.                                                                                                    |                                    |                      |                    | uit                   |                      |              |              |                        |       |  |  |

| U.S. Postal Service    |         |                                                     |                                                                                                    |                                        |                                        |                                             |                                            | DENTIFICA               |                                         |                      |                |              |                   |                |       |
|------------------------|---------|-----------------------------------------------------|----------------------------------------------------------------------------------------------------|----------------------------------------|----------------------------------------|---------------------------------------------|--------------------------------------------|-------------------------|-----------------------------------------|----------------------|----------------|--------------|-------------------|----------------|-------|
| Maintenance            | Check   | list                                                | CODE                                                                                                    |                                        |                                        | EQU<br>AC                                   | JIPMENT<br>RONYM                           | Γ                       |                                         | CL                   | ASS            | N            | JMBEF             | २              | TYPE  |
|                        |         |                                                     | 0 3                                                                                                    | Μ                                      | S                                      | T                                           |                                            |                         |                                         | C                    | A              | 2            | 0                 | 5              | М     |
| Equipment Nomenclature | e<br>ST |                                                     | Equipme<br>Shoot<br>Uni                                                                                                    | nt Moo<br>ting S<br>t Pha              | <sup>del</sup><br>Star I<br>Ise 3      | Bulk S <sup>-</sup><br>3A and               | taging<br>3B                               |                         | Bulletin Fil<br>mm0                     | ename<br>9077al      | n              | Occurr       | ence<br>3-Y       | ear            |       |
| Part or                | ltem    |                                                     | Task                                                                                                    | Staten                                 | nent                                   | and Inst                                    | ruction                                    |                         |                                         | Fst                  | Min            |              | Three             | hold           | e     |
| Component              | No      | (0                                                  | Comply wit                                                                                                    | th all c                               | urrer                                  | nt safety                                   | precautio                                  | on                      | s)                                      | Time<br>Req<br>(min) | Skill .<br>Lev | Run<br>Hours | Piec<br>Fe<br>(00 | ;es<br>d<br>0) | Freq. |
|                        |         | 155. Posi<br>to a<br>The<br>fans                    | 55. Position the Main Disconnect Switch (CB-1)<br>to apply 480 VAC 3-phases to the MCC.<br>The MCC power supplies and the internal<br>fans will come on.                                                                                                    |                                        |                                        |                                             |                                            |                         |                                         |                      |                |              |                   |                |       |
|                        |         | 156. Turr<br>diag<br>LED                            | <ul> <li>56. Turn on the UPS and allow the internal self diagnostic routine to complete and the green LED to illuminate.</li> <li>57. Turn On the monitor and the coll controller.</li> </ul>                                                                                        |                                        |                                        |                                             |                                            |                         |                                         |                      |                |              |                   |                |       |
|                        |         | 157. Turr<br>Allov                                  | n On the<br>w to the                                                                                                    | mon<br>cell c                          | itor<br>conti                          | and the                                     | e cell c<br>boot u                         | on<br>up                | troller.                                |                      |                |              |                   |                |       |
|                        |         | 158. Whe<br>acce<br>pass<br>wait                    | 58. When prompted, press Ctrl-Alt-Delete to<br>access the Windows NT Logon box. At the<br>password default prompt, press ENTER and<br>wait one minute for all processes to start.                                                                                                    |                                        |                                        |                                             |                                            |                         |                                         |                      |                |              |                   |                |       |
|                        |         |                                                     |                                                                                                    | I                                      | ΝΟΊ                                    | ΓE                                          |                                            |                         |                                         |                      |                |              |                   |                |       |
|                        |         | If one<br>SHOF<br>activa<br>advisi<br>INTEF<br>ORAC | e minute<br>RTCUT <sup>-</sup><br>ited, a<br>ng<br>RFACE.I<br>CLE not :                                                                                                    | has<br>TO II<br>prom<br>EXE<br>availa  | not<br>NTE<br>npt<br>SHO<br>is<br>able | r elaps<br>RFAC<br>screer<br>RTCU<br>termir | ed befo<br>E.EXE<br>n will<br>T<br>nated o | ore<br>Ic<br>ap<br>du   | e the<br>con is<br>opear<br>TO<br>ie to |                      |                |              |                   |                |       |
|                        |         | 159. Dou<br>INTI<br>Logi                            | ble click<br>ERFACE<br>in screer                                                                                                    | i on th<br>E.EXE<br>n app              | ne S<br>E Ico<br>ears                  | HORT<br>on. Th<br>s.                        | CUT T<br>e STAF                            | 0<br>२ (                | Console                                 |                      |                |              |                   |                |       |
|                        |         |                                                     |                                                                                                    | I                                      | NOT                                    | ΓE                                          |                                            |                         |                                         |                      |                |              |                   |                |       |
|                        |         | The I<br>succe<br>appea<br>the L0<br>trackb         | _OGIN<br>essfully<br>ars initia<br>OGIN na<br>pall or pr                                                                                                    | name<br>logg<br>Ily in<br>ame<br>ess S | e of<br>jed<br>this<br>winc<br>SHIF    | the u<br>into<br>field.<br>dow, c<br>T-TAE  | the<br>the<br>To re<br>lick it v           | ho<br>sy<br>etu<br>vitl | o last<br>vstem<br>irn to<br>h the      |                      |                |              |                   |                |       |
|                        |         | 160. Ente                                           | er the US                                                                                                    | SER I                                  | NAM                                    | /IE and                                     | PASS                                       | W                       | ORD.                                    |                      |                |              |                   |                |       |
|                        |         | 161. The<br>succ<br>CON<br>NET<br>cont<br>the       | <ul> <li>61. The CELL STATUS screen appears after successful LOGIN. Wait for a green CONNECTED to appear at the right of the NETWORK status, indicating the cell controller established communication with the TMS system.</li> <li>62. Review the CELL STATUS screen for</li> </ul> |                                        |                                        | after<br>of the<br>I<br>n with              |                                            |                         |                                         |                      |                |              |                   |                |       |
|                        |         | erro<br>note                                        | <ol> <li>Review the CELL STATUS screen for<br/>errors. Review the Fault Description and<br/>note any discrepancies.</li> </ol>                                                                                                    |                                        |                                        |                                             |                                            | and                     |                                         |                      |                |              |                   |                |       |

### MMO-043-14

| U.S. Postal            | Service |                         |                                                                                                    |                                           |                                         | DENTIFICAT              | ΓΙΟΝ                 |                |              |                        |       |
|------------------------|---------|-------------------------|----------------------------------------------------------------------------------------------------|-------------------------------------------|-----------------------------------------|-------------------------|----------------------|----------------|--------------|------------------------|-------|
| Maintenance            | Check   | list                    | WORK<br>CODE                                                                                                    |                                           | EQUIPMENT<br>ACRONYM                    |                         | CL<br>C(             | ASS<br>ODE     | NU           | MBER                   | TYPE  |
|                        |         |                         | 0 3                                                                                                    | M S T                                     |                                         |                         | С                    | Α              | 2            | 0 5                    | М     |
| Equipment Nomenclature | э<br>ST |                         | Equipmer<br>Shoot<br>Unit                                                                                                    | nt Model<br>ing Star Bull<br>t Phase 3A a | k Staging<br>and 3B                     | Bulletin File<br>mm09   | ename<br>9077al      | n              | Occurre      | nce<br>3-Year          |       |
| Part or                | Item    |                         | Task                                                                                                    | Statement and                             | Instruction                             |                         | Est.                 | Min.           |              | Threshold              | S     |
| Component              | No      | ("                      | Comply wit                                                                                                    | h all current sa                          | fety precautior                         | ns)                     | Time<br>Req<br>(min) | Skill .<br>Lev | Run<br>Hours | Pieces<br>Fed<br>(000) | Freq. |
|                        |         | 162 Dhu                 | يمنومالي وا                                                                                                    | and the eafe                              | ty gatas                                |                         |                      | 1              |              |                        | ſ     |
|                        |         | 164. Sele               | <ul><li>63. Physically close the safety gates.</li><li>64. Select Maint Mode option from main screen.</li></ul>                                     |                                           |                                         |                         |                      |                |              |                        |       |
|                        |         | 165. Acc<br>Sele<br>the | 65. Access the MAINTENANCE MODE screen.<br>Select the Discrete I/O screen option under<br>the Miscellaneous section.                                |                                           |                                         |                         |                      |                |              |                        |       |
|                        |         | 166. At th<br>scre      | 66. At the Discrete I/O screen, select the Status screen option.                                                                                    |                                           |                                         |                         |                      |                |              |                        |       |
|                        |         | 167. Clic<br>Con        | 67. Click the Disable PLC button in the Safety<br>Controls section.                                                                                 |                                           |                                         |                         |                      |                |              |                        |       |
|                        |         | 168. Und<br>the<br>safe | 58. Under the Safety Controls section, uncheck<br>the UNLOCK GATE option to ensure the<br>safety gates are locked.                                  |                                           |                                         |                         |                      |                |              |                        |       |
|                        |         | 169. Sele<br>MAI        | 39. Select the CLOSE button to return to the<br>MAINTENANCE MODE screen.                                                                            |                                           |                                         |                         |                      |                |              |                        |       |
|                        |         |                         |                                                                                                    | WARNIN                                    | G                                       |                         |                      |                |              |                        |       |
|                        |         | Be ca<br>equip<br>appli | autious v<br>oment<br>ed.                                                                                                    | when worki<br>when pov                    | ng around<br>ver has                    | or on<br>been           |                      |                |              |                        |       |
|                        |         | 170. Pres<br>to re      | ss the ye<br>eset the I                                                                                                    | ellow E-Stop<br>E-Stop circu              | RESET pu:<br>itry.                      | shbutton                |                      |                |              |                        |       |
|                        |         |                         |                                                                                                    | NOTE                                      |                                         |                         |                      |                |              |                        |       |
|                        |         | The<br>signif<br>Safet  | system<br>ying the<br>y Mat rel                                                                                                    | pneumatics<br>K1 E-Stop r<br>ay have bee  | will press<br>relay and th<br>en reset. | surize,<br>e K19        |                      |                |              |                        |       |
|                        |         | 171. Pres<br>app        | 71. Press the green POWER ON pushbutton to<br>apply power to the KP mainline contactor.                                                             |                                           |                                         |                         |                      |                |              |                        |       |
|                        |         | 172. As p<br>sim        | 72. As power is applied the following happens simultaneously:                                                                                       |                                           |                                         |                         |                      |                |              |                        |       |
|                        |         | a. /<br>F<br>(          | <ul> <li>An audible tone sound<br/>Personnel Alert Station<br/>CycleStop Switch Stat<br/>Panels.</li> </ul>                                         |                                           |                                         | e Mail<br>and the<br>S) |                      |                |              |                        |       |
|                        |         | b. f                    | <ul> <li>b. The stack lights flash at a two hertz rate<br/>for about 20 seconds and then the white<br/>stack light illuminates steadily.</li> </ul> |                                           |                                         |                         |                      |                |              |                        |       |

| MMO-0 | 43-14 |
|-------|-------|
|-------|-------|

|                        | Sonvice |            |                                                 |                                                          |                       |              |         |        |              |   |  |  |  |  |
|------------------------|---------|------------|-------------------------------------------------|----------------------------------------------------------|-----------------------|--------------|---------|--------|--------------|---|--|--|--|--|
| Maintenance Checklist  |         |            | WORK E                                          |                                                          | CL                    | ASS          | NU      | TYPE   |              |   |  |  |  |  |
|                        |         |            | 0 3 M S T                                       |                                                          |                       | C            | A       | 2      | 0 5          | М |  |  |  |  |
| Equipment Nomenclature |         |            | Equipment Model                                 | Bulletin File                                            | ename                 | 1            | Occurre | nce    |              |   |  |  |  |  |
| LM MST                 |         |            | Shooting Star Bulk                              | c Staging                                                | 9077al                | ו            | 3-Year  |        |              |   |  |  |  |  |
|                        |         |            | Unit Phase 3A a                                 | and 3B                                                   |                       |              |         |        |              |   |  |  |  |  |
| Part or                | Item    |            | Task Statement and Instruction                  |                                                          |                       |              | Min.    |        | s            |   |  |  |  |  |
| Component              | No      | (          | Comply with all current sat                     | ns)                                                      | Time<br>Reg           | Skill<br>Lev | Run     | Pieces | Freq.        |   |  |  |  |  |
|                        |         |            |                                                 |                                                          |                       | (min)        |         | Hours  | Fed<br>(000) |   |  |  |  |  |
|                        | 1       | 1          |                                                 |                                                          |                       |              | 1       |        | ()           |   |  |  |  |  |
|                        |         | С.         | All system drives are<br>perform an internal se | initialized a<br>elf-test.                               | and                   |              |         |        |              |   |  |  |  |  |
|                        |         | 173. Clic  | k on the CELL ONLI                              | o place                                                  |                       |              |         |        |              |   |  |  |  |  |
|                        |         | the<br>The | STAR in the ONLINE following events are         | mode of c<br>completed                                   | peration.             |              |         |        |              |   |  |  |  |  |
|                        |         | a.         | An audible signal wil                           | I sound for                                              | five                  |              |         |        |              |   |  |  |  |  |
|                        |         |            | second followed by a seconds.                   | a quiet peri                                             | od of five            |              |         |        |              |   |  |  |  |  |
|                        |         | b.         | All start-up lights flas                        | z rate for                                               |                       |              |         |        |              |   |  |  |  |  |
|                        |         |            | 10 seconds. The sta                             | art-up lights                                            | are the               |              |         |        |              |   |  |  |  |  |
|                        |         |            | lamp and the botton                             | ts, the amb<br>1 orange M                                | PAS                   |              |         |        |              |   |  |  |  |  |
|                        |         |            | lamps.                                          | r er ange m                                              |                       |              |         |        |              |   |  |  |  |  |
|                        |         | C.         | At the top of the CEL                           | L STATUS                                                 | Sscreen               |              |         |        |              |   |  |  |  |  |
|                        |         |            | messages are displa                             | yed PEND                                                 | ING                   |              |         |        |              |   |  |  |  |  |
|                        |         |            | ONLINE Initialization                           | <ol> <li>As the axis</li> <li>the amplication</li> </ol> | xis are<br>ifiers are |              |         |        |              |   |  |  |  |  |
|                        |         |            | checked and RECO                                | NCILIATIO                                                | N of the              |              |         |        |              |   |  |  |  |  |
|                        |         | А          | At the completion of                            | reconciliati                                             | on the                |              |         |        |              |   |  |  |  |  |
|                        |         | u.         | white stack lights illu                         | minate stea                                              | adily.                |              |         |        |              |   |  |  |  |  |
|                        |         | e.         | The STATUS field at screen displays ONL         | t the top of<br>.INE.                                    | the                   |              |         |        |              |   |  |  |  |  |
|                        |         |            | NOTE                                            |                                                          |                       |              |         |        |              |   |  |  |  |  |
|                        |         | The        | white stack light flas                          | hes if eith                                              | er the                |              |         |        |              |   |  |  |  |  |
|                        |         | STA        | R encounters a Servo                            | Drive Cor                                                | ntroller              |              |         |        |              |   |  |  |  |  |
|                        |         | to S       | ervo Drive Motor                                | fault, or                                                | if the                |              |         |        |              |   |  |  |  |  |
|                        |         | main       | enance bar is deploy                            | ea.                                                      |                       |              |         |        |              |   |  |  |  |  |
|                        |         | 174. Wh    | en ONLINE is comple                             | eted the flas                                            | shing                 |              |         |        |              |   |  |  |  |  |
|                        |         | whi        | te stack lights illumina                        | ate steadily                                             | , and                 |              |         |        |              |   |  |  |  |  |
|                        |         | ON         | LINE operation begin                            | S.                                                       |                       |              |         |        |              |   |  |  |  |  |
|                        |         |            |                                                 |                                                          |                       |              |         |        |              |   |  |  |  |  |
|                        |         |            |                                                 |                                                          |                       |              |         |        |              |   |  |  |  |  |
|                        |         |            |                                                 |                                                          |                       |              |         |        |              |   |  |  |  |  |
|                        |         |            |                                                 |                                                          |                       |              |         |        |              |   |  |  |  |  |
|                        |         |            |                                                 |                                                          |                       |              |         |        |              |   |  |  |  |  |
|                        |         |            |                                                 |                                                          |                       |              |         |        |              |   |  |  |  |  |
|                        | 1       | 1          |                                                 |                                                          |                       |              | l       | 1      | 1            | 1 |  |  |  |  |

| U.S. Postal Service              |      |                                                                                                    | IDENTIFICATION                                                        |   |   |   |   |  |           |              |                |                          |    |                        |       |   |   |
|----------------------------------|------|----------------------------------------------------------------------------------------------------|-----------------------------------------------------------------------|---|---|---|---|--|-----------|--------------|----------------|--------------------------|----|------------------------|-------|---|---|
| Maintenance Checklist            |      |                                                                                                    | WORK EQUIPMENT<br>CODE ACRONYM                                        |   |   |   |   |  |           |              |                | CL<br>C                  | NU | JME                    | TYPE  |   |   |
|                                  |      |                                                                                                    | 0                                                                     | 3 | Μ | S | Т |  |           |              |                | С                        | Α  | 2                      | 0     | 5 | М |
| Equipment Nomenclature<br>LM MST |      |                                                                                                    | Equipment Model<br>Shooting Star Bulk Staging<br>Unit Phase 3A and 3B |   |   |   |   |  |           |              | n Filer<br>m09 | <sup>name</sup><br>077al | h  | Occurrence<br>3-Year   |       |   |   |
| Part or                          | Item | 10                                                                                                    | Task Statement and Instruction                                        |   |   |   |   |  |           | Est.         | Min.           | Thresholds               |    |                        |       |   |   |
| Component                        |      |                                                                                                    |                                                                       |   |   |   |   |  |           | Req<br>(min) | Lev            | Run<br>Hours             | F  | Pieces<br>Fed<br>(000) | Freq. |   |   |
| CLEAN UP Clean Up.               |      |                                                                                                    |                                                                       |   |   |   |   |  | 2         | ALL          |                |                          |    |                        |       |   |   |
|                                  |      | Ensure all tools, lubricants, rags, etc., are removed from the work area. Notify supervisor of any deficiencies. |                                                                       |   |   |   |   |  | are<br>of | _            |                |                          |    |                        |       |   |   |